Pioneering for You

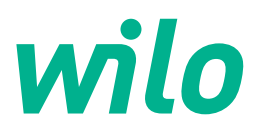

# Wilo-Stratos GIGA2.0-I/-D

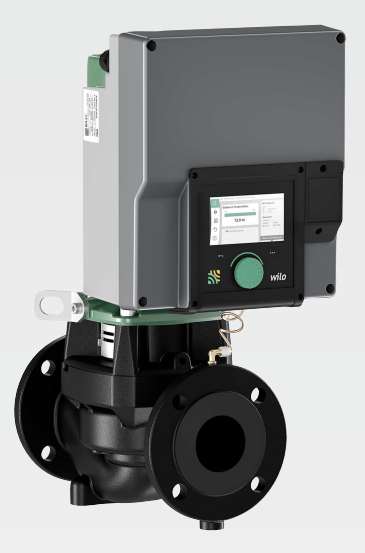

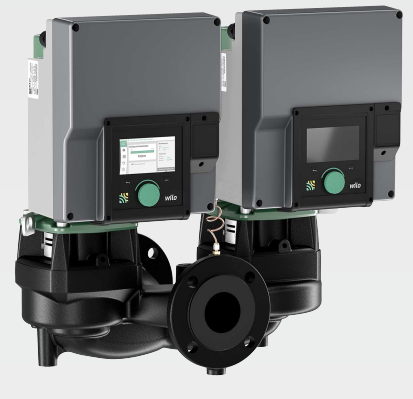

no Monterings- og driftsveiledning

2227295 · Ed.02/2023-08

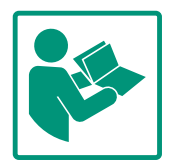

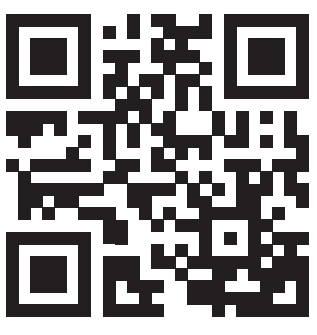

Stratos GIGA2.0-I https://qr.wilo.com/210

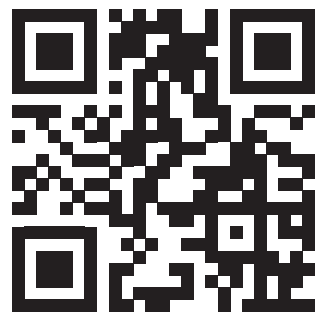

Stratos GIGA2.0-D https://qr.wilo.com/209

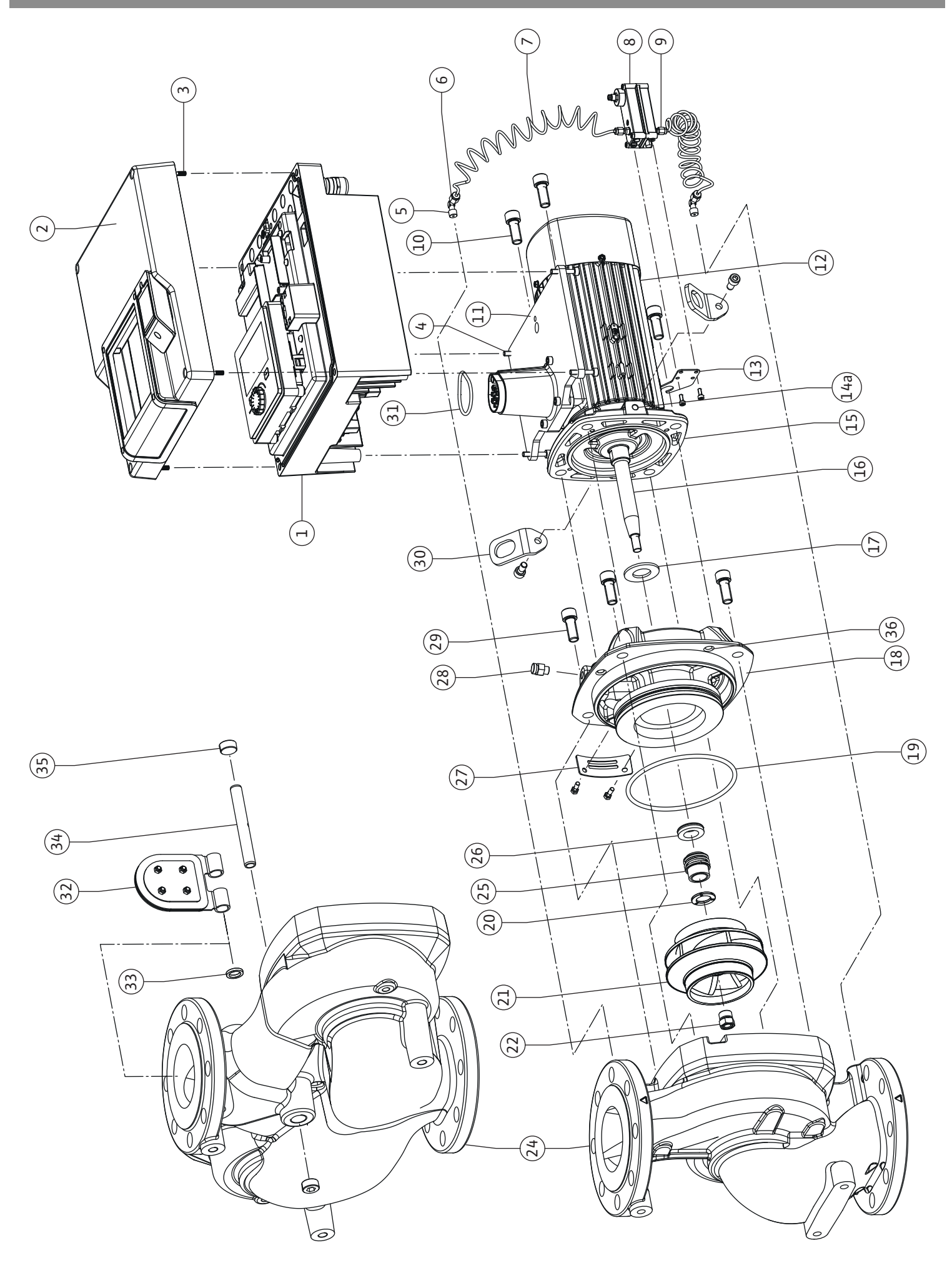

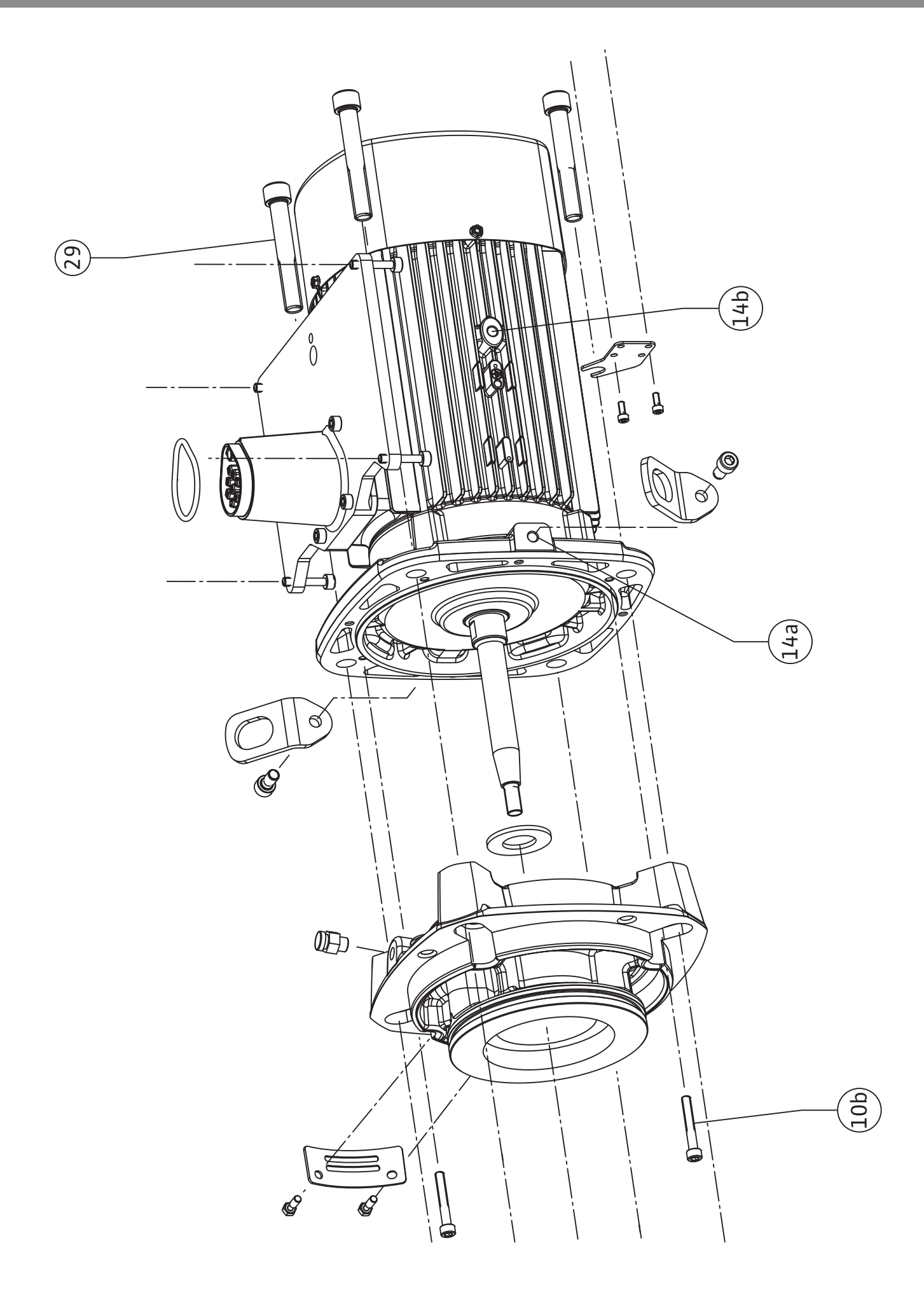

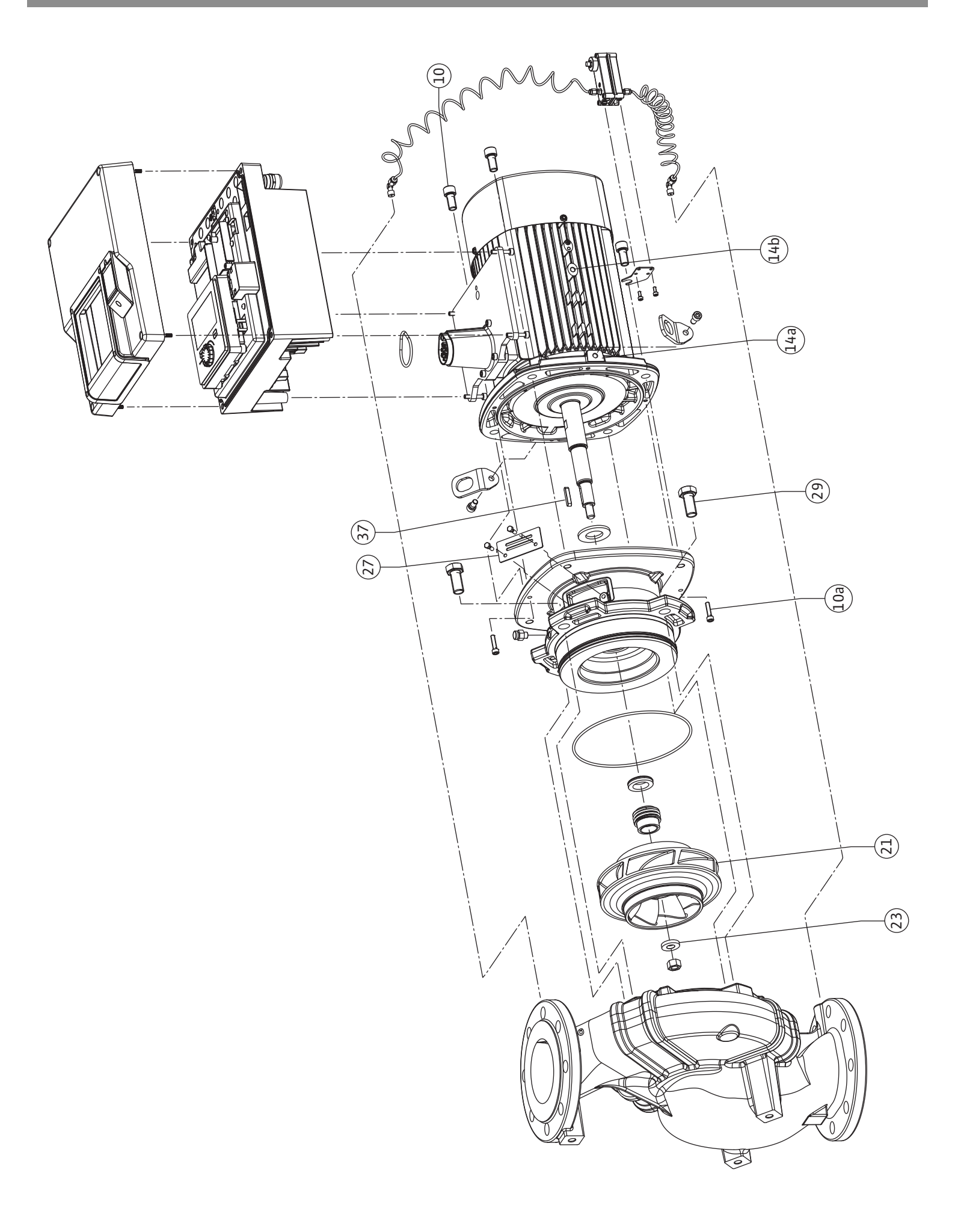

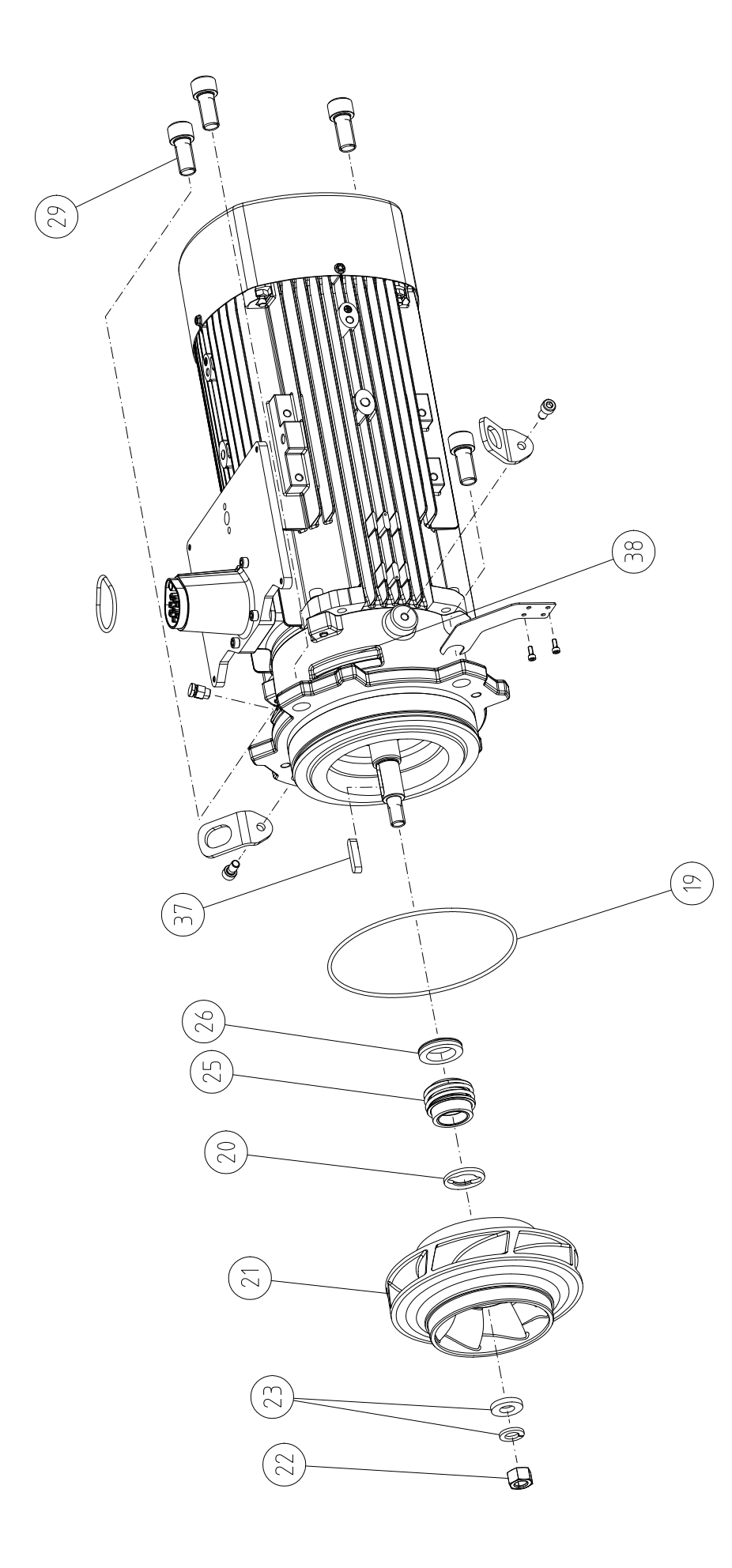

# Innholdsfortegnelse

| 1                 | Generelt                                                                                                    |                                                                                                    |                                                                                                    |
|-------------------|----------------------------------------------------------------------------------------------------|----------------------------------------------------------------------------------------------------|----------------------------------------------------------------------------------------------------|
|                   | 1.1                                                                                                    | Om denne veiledningen                                                                                                    | 9                                                                                                    |
|                   | 1.2                                                                                                    | Opphavsrett                                                                                                    | 9                                                                                                    |
|                   | 1.3                                                                                                    | Forbehold om endring                                                                                                    | 9                                                                                                    |
| 2                 | Sikke                                                                                                    | erhet                                                                                                    | 9                                                                                                    |
| -                 | 2 1                                                                                                    | Merking av sikkerhetsforskrifter                                                                                                    | <b>ر</b><br>م                                                                                                    |
|                   | 2.1                                                                                                    | Personalets kvalifisering                                                                                                    | 10                                                                                                    |
|                   | 2.2                                                                                                    | Flektrisk arbeid                                                                                                    | 11                                                                                                    |
|                   | 2.J                                                                                                    | Transport                                                                                                    | 12                                                                                                    |
|                   | 2.4                                                                                                    | Monterings_/demonteringsarbeider                                                                                                    | 12                                                                                                    |
|                   | 2.6                                                                                                    | Vedlikeholdsoppgaver                                                                                                    | 12                                                                                                    |
| _                 |                                                                                                    |                                                                                                    |                                                                                                    |
| 3                 |                                                                                                    | nkt bruk og fell bruk                                                                                                    | 12                                                                                                    |
|                   | 5.1<br>2 2                                                                                                    |                                                                                                    | 12                                                                                                    |
|                   | 5.Z                                                                                                    | Pell Dluk                                                                                                    | 1/                                                                                                    |
|                   | 5.5                                                                                                    |                                                                                                    | 14                                                                                                    |
| 4                 | Besk                                                                                                    | rivelse av pumpen                                                                                                    | 14                                                                                                    |
|                   | 4.1                                                                                                    | Leveringsomfang                                                                                                    | 17                                                                                                    |
|                   | 4.2                                                                                                    | Typenøkkel                                                                                                    | 17                                                                                                    |
|                   | 4.3                                                                                                    | Tekniske spesifikasjoner                                                                                                    | 18                                                                                                    |
|                   | 4.4                                                                                                    | Tilbehør                                                                                                    | 19                                                                                                    |
| 5                 | Trans                                                                                                    | sport og lagring                                                                                                    | 20                                                                                                    |
|                   | 5.1                                                                                                    | Forsendelse                                                                                                    | 20                                                                                                    |
|                   | 5.2                                                                                                    | Transportinspeksjon                                                                                                    | 20                                                                                                    |
|                   | 5.3                                                                                                    | Lagring                                                                                                    | 20                                                                                                    |
|                   | 5.4                                                                                                    | Transport til installasjons-/demonteringsformål                                                                                                    | 21                                                                                                    |
| 6                 |                                                                                                    |                                                                                                    |                                                                                                    |
| 0                 | Insta                                                                                                    | llasjon                                                                                                    | 22                                                                                                    |
| 0                 | lnsta<br>6.1                                                                                                    | <b>llasjon</b><br>Personalets kvalifisering                                                                                                    | <b>22</b><br>22                                                                                                    |
| 0                 | 6.1<br>6.2                                                                                                    | llasjon<br>Personalets kvalifisering<br>Operatørens plikter                                                                                                    | <b>22</b><br>22<br>22                                                                                                    |
| 0                 | 6.1<br>6.2<br>6.3                                                                                                    | <b>llasjon</b><br>Personalets kvalifisering<br>Operatørens plikter<br>Sikkerhet                                                                                                    | <b>22</b><br>22<br>22<br>22                                                                                                    |
| 0                 | 6.1<br>6.2<br>6.3<br>6.4                                                                                                    | llasjon<br>Personalets kvalifisering<br>Operatørens plikter<br>Sikkerhet<br>Godkjente monteringsstillinger og endring av                                                                                                    | <b>22</b><br>22<br>22<br>22                                                                                                    |
| 0                 | 6.1<br>6.2<br>6.3<br>6.4                                                                                                    | <b>llasjon</b><br>Personalets kvalifisering<br>Operatørens plikter<br>Sikkerhet<br>Godkjente monteringsstillinger og endring av<br>komponentplasseringen før installasjon                                                                                                    | 22<br>22<br>22<br>22<br>22                                                                                                    |
| 0                 | 6.1<br>6.2<br>6.3<br>6.4<br>6.5                                                                                                    | <b>llasjon</b><br>Personalets kvalifisering<br>Operatørens plikter<br>Sikkerhet<br>Godkjente monteringsstillinger og endring av<br>komponentplasseringen før installasjon<br>Forberede installasjon                                                                                                    | 22<br>22<br>22<br>22<br>24<br>29                                                                                                    |
| 0                 | 6.1<br>6.2<br>6.3<br>6.4<br>6.5<br>6.6                                                                                                    | llasjon<br>Personalets kvalifisering<br>Operatørens plikter<br>Sikkerhet<br>Godkjente monteringsstillinger og endring av<br>komponentplasseringen før installasjon<br>Forberede installasjon<br>Dobbeltpumpeinstallasjon/bukserørskobling                                                                                                    | 22<br>22<br>22<br>24<br>29<br>33                                                                                                    |
| 0                 | 6.1<br>6.2<br>6.3<br>6.4<br>6.5<br>6.6<br>6.7                                                                                                    | Ilasjon<br>Personalets kvalifisering<br>Operatørens plikter<br>Sikkerhet<br>Godkjente monteringsstillinger og endring av<br>komponentplasseringen før installasjon<br>Forberede installasjon<br>Dobbeltpumpeinstallasjon/bukserørskobling<br>Installasjon og plassering av flere sensorer som skal                                                                                                    | 22<br>22<br>22<br>24<br>29<br>33                                                                                                    |
| 0                 | 6.1<br>6.2<br>6.3<br>6.4<br>6.5<br>6.6<br>6.7                                                                                                    | Ilasjon<br>Personalets kvalifisering<br>Operatørens plikter<br>Sikkerhet<br>Godkjente monteringsstillinger og endring av<br>komponentplasseringen før installasjon<br>Forberede installasjon før installasjon<br>Dobbeltpumpeinstallasjon/bukserørskobling<br>Installasjon og plassering av flere sensorer som skal<br>kobles til                                                                                                    | <ul> <li>22</li> <li>22</li> <li>22</li> <li>24</li> <li>29</li> <li>33</li> <li>34</li> </ul>                                                                                                    |
| 7                 | 6.1<br>6.2<br>6.3<br>6.4<br>6.5<br>6.6<br>6.7<br>Elekt                                                                                                    | Ilasjon<br>Personalets kvalifisering<br>Operatørens plikter<br>Sikkerhet<br>Godkjente monteringsstillinger og endring av<br>komponentplasseringen før installasjon<br>Forberede installasjon<br>Dobbeltpumpeinstallasjon/bukserørskobling<br>Installasjon og plassering av flere sensorer som skal<br>kobles til                                                                                                    | 22<br>22<br>22<br>24<br>29<br>33<br>34<br>34                                                                                                    |
| 7                 | 6.1<br>6.2<br>6.3<br>6.4<br>6.5<br>6.6<br>6.7<br>Elekt<br>7.1                                                                                                    | Ilasjon<br>Personalets kvalifisering<br>Operatørens plikter<br>Sikkerhet<br>Godkjente monteringsstillinger og endring av<br>komponentplasseringen før installasjon<br>Forberede installasjon<br>Dobbeltpumpeinstallasjon/bukserørskobling<br>Installasjon og plassering av flere sensorer som skal<br>kobles til<br>risk tilkobling                                                                                                    | <ul> <li>22</li> <li>22</li> <li>22</li> <li>24</li> <li>29</li> <li>33</li> <li>34</li> <li>34</li> <li>40</li> <li>40</li> </ul>                                                                                                 |
| 7                 | 6.1<br>6.2<br>6.3<br>6.4<br>6.5<br>6.6<br>6.7<br>Elekt<br>7.1<br>7.2<br>7.2                                                                                                    | Ilasjon<br>Personalets kvalifisering<br>Operatørens plikter<br>Sikkerhet<br>Godkjente monteringsstillinger og endring av<br>komponentplasseringen før installasjon<br>Forberede installasjon montering før installasjon<br>Dobbeltpumpeinstallasjon/bukserørskobling<br>Installasjon og plassering av flere sensorer som skal<br>kobles til<br>risk tilkobling<br>Tilkobling av SSM og SBM                                                                                                    | <ul> <li>22</li> <li>22</li> <li>22</li> <li>24</li> <li>29</li> <li>33</li> <li>34</li> <li>34</li> <li>40</li> <li>42</li> <li>42</li> </ul>                                                                                     |
| 7                 | 6.1<br>6.2<br>6.3<br>6.4<br>6.5<br>6.6<br>6.7<br>Elekt<br>7.1<br>7.2<br>7.3                                                                                                    | Ilasjon<br>Personalets kvalifisering<br>Operatørens plikter<br>Sikkerhet<br>Godkjente monteringsstillinger og endring av<br>komponentplasseringen før installasjon<br>Forberede installasjon<br>Dobbeltpumpeinstallasjon/bukserørskobling<br>Installasjon og plassering av flere sensorer som skal<br>kobles til<br>risk tilkobling<br>Tilkobling av SSM og SBM<br>Tilkobling av digital-, analog- og BUS-innganger                                                                                                    | 22<br>22<br>22<br>24<br>29<br>33<br>34<br>34<br>40<br>42<br>42                                                                                                    |
| 7                 | 6.1<br>6.2<br>6.3<br>6.4<br>6.5<br>6.6<br>6.7<br>Elekt<br>7.1<br>7.2<br>7.3<br>7.4<br>7.5                                                                                                    | Ilasjon<br>Personalets kvalifisering<br>Operatørens plikter<br>Sikkerhet<br>Godkjente monteringsstillinger og endring av<br>komponentplasseringen før installasjon<br>Forberede installasjon før installasjon<br>Dobbeltpumpeinstallasjon/bukserørskobling<br>Installasjon og plassering av flere sensorer som skal<br>kobles til<br><b>Tisk tilkobling</b><br>Tilkobling av SSM og SBM<br>Tilkobling av digital–, analog– og BUS–innganger<br>Forbindelse av differansetrykkgiver                                                                                                    | 22<br>22<br>22<br>24<br>29<br>33<br>34<br>40<br>42<br>42<br>43                                                                                                    |
| 7                 | Insta         6.1         6.2         6.3         6.4         6.5         6.6         6.7         Elekt         7.1         7.2         7.3         7.4         7.5         7.6                                                           | Ilasjon<br>Personalets kvalifisering<br>Operatørens plikter<br>Sikkerhet<br>Godkjente monteringsstillinger og endring av<br>komponentplasseringen før installasjon<br>Forberede installasjon /bukserørskobling<br>Dobbeltpumpeinstallasjon/bukserørskobling<br>Installasjon og plassering av flere sensorer som skal<br>kobles til<br><b>risk tilkobling</b><br>Tilkobling av SSM og SBM<br>Tilkobling av digital–, analog– og BUS–innganger<br>Forbindelse av differansetrykkgiver<br>Tilkobling av Wilo Net                                                                                                    | 22<br>22<br>22<br>24<br>29<br>33<br>34<br>40<br>42<br>42<br>43<br>43<br>44                                                                                                    |
| 7                 | <ul> <li>Insta</li> <li>6.1</li> <li>6.2</li> <li>6.3</li> <li>6.4</li> <li>6.5</li> <li>6.6</li> <li>6.7</li> <li>Elekt</li> <li>7.1</li> <li>7.2</li> <li>7.3</li> <li>7.4</li> <li>7.5</li> <li>7.6</li> </ul>                         | Ilasjon<br>Personalets kvalifisering<br>Operatørens plikter<br>Sikkerhet<br>Godkjente monteringsstillinger og endring av<br>komponentplasseringen før installasjon<br>Forberede installasjon<br>Dobbeltpumpeinstallasjon/bukserørskobling<br>Installasjon og plassering av flere sensorer som skal<br>kobles til<br><b>Tisk tilkobling</b><br>Tilkobling av SSM og SBM<br>Tilkobling av digital–, analog– og BUS–innganger<br>Forbindelse av differansetrykkgiver<br>Tilkobling av Wilo Net<br>Rotering av displayet                                                                                                    | 22<br>22<br>22<br>22<br>22<br>22<br>24<br>29<br>33<br>34<br>34<br>40<br>42<br>42<br>42<br>43<br>43<br>44                                                                                                    |
| 7                 | 6.1<br>6.2<br>6.3<br>6.4<br>6.5<br>6.6<br>6.7<br><b>Elekt</b><br>7.1<br>7.2<br>7.3<br>7.4<br>7.5<br>7.6<br><b>Insta</b>                                                                                                    | Ilasjon<br>Personalets kvalifisering<br>Operatørens plikter<br>Sikkerhet<br>Godkjente monteringsstillinger og endring av<br>komponentplasseringen før installasjon<br>Forberede installasjon<br>Dobbeltpumpeinstallasjon/bukserørskobling<br>Installasjon og plassering av flere sensorer som skal<br>kobles til<br>risk tilkobling<br>Tilkobling av SSM og SBM<br>Tilkobling av digital-, analog- og BUS-innganger<br>Forbindelse av differansetrykkgiver<br>Tilkobling av Wilo Net<br>Rotering av displayet                                                                                                    | <ul> <li>22</li> <li>22</li> <li>22</li> <li>22</li> <li>24</li> <li>29</li> <li>33</li> <li>34</li> <li>40</li> <li>42</li> <li>43</li> <li>44</li> <li>45</li> </ul>                                                             |
| 7<br>8<br>9       | Insta         6.1         6.2         6.3         6.4         6.5         6.6         6.7         Elekti         7.1         7.2         7.3         7.4         7.5         7.6         Insta                                            | Ilasjon<br>Personalets kvalifisering<br>Operatørens plikter<br>Sikkerhet<br>Godkjente monteringsstillinger og endring av<br>komponentplasseringen før installasjon<br>Forberede installasjon /bukserørskobling<br>Dobbeltpumpeinstallasjon/bukserørskobling<br>Installasjon og plassering av flere sensorer som skal<br>kobles til<br><b>trisk tilkobling</b><br>Tilkobling av SSM og SBM<br>Tilkobling av digital–, analog– og BUS–innganger<br>Forbindelse av differansetrykkgiver<br>Tilkobling av Wilo Net<br>Rotering av displayet<br>Ilasjon Wilo–Smart Connect modul BT                                                                                                    | 22<br>22<br>22<br>24<br>29<br>33<br>34<br>40<br>42<br>42<br>43<br>43<br>43<br>43<br>43<br>44<br><b>45</b>                                                                                                    |
| 7<br>8<br>9<br>10 | Insta         6.1         6.2         6.3         6.4         6.5         6.6         6.7         Elekti         7.1         7.2         7.3         7.4         7.5         7.6         Insta         Opps                               | Ilasjon<br>Personalets kvalifisering<br>Operatørens plikter<br>Sikkerhet<br>Godkjente monteringsstillinger og endring av<br>komponentplasseringen før installasjon<br>Forberede installasjon<br>Dobbeltpumpeinstallasjon/bukserørskobling<br>Installasjon og plassering av flere sensorer som skal<br>kobles til<br>risk tilkobling<br>Tilkobling av SSM og SBM<br>Tilkobling av digital-, analog- og BUS-innganger<br>Forbindelse av differansetrykkgiver<br>Tilkobling av Wilo Net<br>Rotering av displayet<br>Ilasjon Wilo-Smart Connect modul BT                                                                                                    | <ul> <li>22</li> <li>22</li> <li>22</li> <li>22</li> <li>24</li> <li>29</li> <li>33</li> <li>34</li> <li>40</li> <li>42</li> <li>43</li> <li>43</li> <li>44</li> <li>43</li> <li>44</li> <li>45</li> <li>46</li> <li>47</li> </ul> |
| 7<br>8<br>9<br>10 | Insta         6.1         6.2         6.3         6.4         6.5         6.6         6.7         Elekti         7.1         7.2         7.3         7.4         7.5         7.6         Insta         Opps         10.1                  | Ilasjon<br>Personalets kvalifisering<br>Operatørens plikter<br>Sikkerhet<br>Godkjente monteringsstillinger og endring av<br>komponentplasseringen før installasjon<br>Forberede installasjon<br>Dobbeltpumpeinstallasjon/bukserørskobling<br>Installasjon og plassering av flere sensorer som skal<br>kobles til<br><b>risk tilkobling</b><br>Tilkobling av SSM og SBM<br>Tilkobling av digital-, analog- og BUS-innganger<br>Forbindelse av differansetrykkgiver<br>Tilkobling av Wilo Net<br>Rotering av displayet<br>Ilasjon CIF-modul<br>Påfylling og lufting                                                                                                    | <ul> <li>22</li> <li>22</li> <li>22</li> <li>22</li> <li>24</li> <li>29</li> <li>33</li> <li>34</li> <li>40</li> <li>42</li> <li>43</li> <li>44</li> <li>45</li> <li>46</li> <li>47</li> <li>47</li> </ul>                         |
| 7<br>8<br>9<br>10 | Insta         6.1         6.2         6.3         6.4         6.5         6.6         6.7         Elekti         7.1         7.2         7.3         7.4         7.5         7.6         Insta         Opps         10.1         10.2     | Ilasjon<br>Personalets kvalifisering<br>Operatørens plikter<br>Sikkerhet<br>Godkjente monteringsstillinger og endring av<br>komponentplasseringen før installasjon<br>Forberede installasjon<br>Dobbeltpumpeinstallasjon/bukserørskobling<br>Installasjon og plassering av flere sensorer som skal<br>kobles til<br><b>risk tilkobling</b><br>Tilkobling av SSM og SBM<br>Tilkobling av digital-, analog- og BUS-innganger<br>Forbindelse av differansetrykkgiver<br>Tilkobling av Wilo Net<br>Rotering av displayet<br>Ilasjon Wilo-Smart Connect modul BT<br>Påfylling og lufting<br>Adferd etter aktivering av strømforsyningen ved                                                                       | 22<br>22<br>22<br>22<br>24<br>29<br>33<br>34<br>40<br>42<br>42<br>43<br>43<br>44<br>45<br>45<br>46<br>47<br>47                                                                                                    |
| 7<br>8<br>9<br>10 | Insta         6.1         6.2         6.3         6.4         6.5         6.6         6.7         Elekt         7.1         7.2         7.3         7.4         7.5         7.6         Insta         Opps         10.1         10.2      | Ilasjon<br>Personalets kvalifisering<br>Operatørens plikter<br>Sikkerhet<br>Godkjente monteringsstillinger og endring av<br>komponentplasseringen før installasjon<br>Forberede installasjon<br>Dobbeltpumpeinstallasjon/bukserørskobling<br>Installasjon og plassering av flere sensorer som skal<br>kobles til<br><b>risk tilkobling</b><br>Tilkobling av SSM og SBM<br>Tilkobling av digital-, analog- og BUS-innganger<br>Forbindelse av differansetrykkgiver<br>Tilkobling av Wilo Net<br>Rotering av displayet<br>Ilasjon Wilo-Smart Connect modul BT<br>Påfylling og lufting<br>Adferd etter aktivering av strømforsyningen ved<br>idriftsettelse                                                     | <ul> <li>22</li> <li>22</li> <li>22</li> <li>22</li> <li>22</li> <li>24</li> <li>29</li> <li>33</li> <li>34</li> <li>40</li> <li>42</li> <li>43</li> <li>44</li> <li>45</li> <li>46</li> <li>47</li> <li>47</li> <li>48</li> </ul> |
| 7<br>8<br>9<br>10 | Insta         6.1         6.2         6.3         6.4         6.5         6.6         6.7         Elekti         7.1         7.2         7.3         7.4         7.5         7.6         Insta <b>Opps</b> 10.1         10.2         10.3 | Ilasjon<br>Personalets kvalifisering<br>Operatørens plikter<br>Sikkerhet<br>Godkjente monteringsstillinger og endring av<br>komponentplasseringen før installasjon<br>Forberede installasjon<br>Dobbeltpumpeinstallasjon/bukserørskobling<br>Installasjon og plassering av flere sensorer som skal<br>kobles til<br><b>risk tilkobling</b><br>Tilkobling av SSM og SBM<br>Tilkobling av digital-, analog- og BUS-innganger<br>Forbindelse av differansetrykkgiver<br>Tilkobling av Wilo Net<br>Rotering av displayet<br>Ilasjon CIF-modul<br>tart<br>Påfylling og lufting<br>Adferd etter aktivering av strømforsyningen ved<br>idriftsettelse<br>Beskrivelse av betjeningselementene<br>Pariarian av ansatu | 22<br>22<br>22<br>22<br>24<br>29<br>33<br>34<br>40<br>42<br>43<br>44<br>43<br>43<br>44<br>45<br>45<br>46<br>47<br>47<br>48<br>49                                                                                                   |

| 11 | Innstilling av reguleringsfunksjonene54 |                                                                                                    |  |
|----|-----------------------------------------|----------------------------------------------------------------------------------------------------|--|
|    | 11.1                                    | Reguleringsfunksjoner55                                                                                                    |  |
|    | 11.2                                    | Tilleggs-reguleringsfunksjoner57                                                                                                    |  |
|    | 11.3                                    | Innstillingsassistenten                                                                                                    |  |
|    | 11.4                                    | Forhåndsdefinerte applikasjoner i innstillingsassistenten                                                                                                    |  |
|    | 11.5                                    | Innstillingsmeny – Stille inn reguleringsdrift67                                                                                                    |  |
|    | 11.6                                    | Innstillingsmeny – Manuell betjening72                                                                                                    |  |
|    |                                         | 1. 1.16 mm                                                                                                    |  |
| 12 | Dobb                                    | 73                                                                                                    |  |
|    | 12.1                                    | Dobbeltpumpestyring                                                                                                    |  |
|    | 12.2                                    | Dobbeltpumpedrift                                                                                                    |  |
|    | 12.3                                    | Innstillingsmeny – Dobbeltpumpedrift                                                                                                    |  |
|    | 12.4                                    | Visning ved dobbeltpumpedrift76                                                                                                    |  |
| 13 | Kom                                     | munikasjonsgrensesnitt: Innstilling og funksjon77                                                                                                    |  |
|    | 13.1                                    | Bruk og funksjon SSM-relé                                                                                                    |  |
|    | 13.2                                    | Bruk og funksjon SBM-relé79                                                                                                    |  |
|    | 13.3                                    | SSM-/SBM-relé tvangsstyring80                                                                                                    |  |
|    | 13.4                                    | Bruk og funksjon til de digitale styreinngangene DI1 og                                                                                                    |  |
|    | 135                                     | Bruk og funksion til analoginngangene Al1 Al4 84                                                                                                    |  |
|    | 13.6                                    | Bruk og funksjon til Wilo Net-grensesnittet 91                                                                                                    |  |
|    | 13.7                                    | Instilling av Bluetooth-grensesnittet Wilo-Smart                                                                                                    |  |
|    | 10.7                                    | Connect modul BT                                                                                                    |  |
|    | 13.8                                    | Bruk og funksjon til CIF-modulene93                                                                                                    |  |
| 14 | Арра                                    | ratinnstillinger93                                                                                                    |  |
|    | 14.1                                    | Display-lysstyrke93                                                                                                    |  |
|    | 14.2                                    | Land, språk, enhet93                                                                                                    |  |
|    | 14.3                                    | Bluetooth på/av94                                                                                                    |  |
|    | 14.4                                    | Tastelås på94                                                                                                    |  |
|    | 14.5                                    | Apparat-informasjon94                                                                                                    |  |
|    | 14.6                                    | Antiblokkeringsfunksjon95                                                                                                    |  |
| 15 | Diag                                    | nose og måleverdier                                                                                                    |  |
|    | 15.1                                    | Diagnose-hieln 95                                                                                                    |  |
|    | 15.2                                    | Varme-/kiølemengdemåling 96                                                                                                    |  |
|    | 15.2                                    | Driftsdata/statistikk 97                                                                                                    |  |
|    | 15.4                                    | Vedlikehold 98                                                                                                    |  |
|    | 15.5                                    | Konfigurasionslagring/datalagring 99                                                                                                    |  |
|    |                                         |                                                                                                    |  |
| 16 | Gjeno                                   | opprette og tilbakestille100                                                                                                    |  |
|    | 16.1                                    | Gjenopprettingspunkter 100                                                                                                    |  |
|    | 16.2                                    | Fabrikkinnstilling100                                                                                                    |  |
| 17 | Hjelp                                   |                                                                                                    |  |
|    | 17.1                                    | Hjelpesystem                                                                                                    |  |
|    | 17.2                                    | Service-kontakt102                                                                                                    |  |
| 10 | E all a                                 | erection of other data and the data and the |  |
| 18 | Fell,                                   | arsaker og utbedring                                                                                                    |  |
|    | 10.1                                    | Mekaniske fell uten feilmeidinger                                                                                                    |  |
|    | 18.2                                    | Uiagnose–njeip                                                                                                    |  |
|    | 18.3                                    | Feilmeldinger                                                                                                    |  |
|    | 18.4                                    | Advarsier                                                                                                    |  |
|    | 18.5                                    | kontigurasjonsadvarsier109                                                                                                    |  |
| 19 | Vedli                                   | kehold110                                                                                                    |  |
|    | 19.1                                    | Lufttilførsel 112                                                                                                    |  |
|    | 19.2                                    | Vedlikeholdsoppgaver112                                                                                                    |  |

| 20 | ) Reservedeler |                                                   | 121 |
|----|----------------|---------------------------------------------------|-----|
| 21 | Avfal          | lshåndtering                                      | 121 |
|    | 21.1           | Olje og smøremidler                               | 121 |
|    | 21.2           | Informasjon om innsamling av brukte elektriske og |     |
|    |                | elektroniske produkter                            | 121 |
|    | 21.3           | Engangsbatteri/oppladbart batteri                 | 122 |

## 1 Generelt

| 1   | Generen               |                                                                                                    |
|-----|-----------------------|----------------------------------------------------------------------------------------------------|
| 1.1 | Om denne veiledningen | Denne veiledningen er en bestanddel av produktet. Det er en forutsetning for riktig bruk og<br>håndtering av produktet at veiledningen overholdes:                                                                                                    |
|     |                       | Les veiledningen nøye før alle aktiviteter.                                                                                                    |
|     |                       | Anvisningen skal oppbevares slik at den alltid er tilgjengelig.                                                                                                    |
|     |                       | Følg all informasjon om produktet.                                                                                                    |
|     |                       | Pøig an merking på produktet. Den originale driftsveiledningen er nå tysk. Alle andre språk i denne veiledningen er                                                                                                    |
|     |                       | oversatt fra originalversjonen.                                                                                                    |
| 1.2 | Opphavsrett           | WILO SE © 2023                                                                                                    |
|     |                       | Distribusjon og reproduksjon av dette dokumentet, samt utnyttelse og kommunikasjon av<br>innholdet, er forbudt med mindre uttrykkelig tillatelse er innhentet. Brudd vil medføre<br>erstatningsansvar. Alle rettigheter forbeholdt.                                        |
| 1.3 | Forbehold om endring  | Wilo forbeholder seg retten til å endre de nevnte dataene uten varsel og påtar seg ikke<br>noen ansvar for tekniske unøyaktigheter og/eller utelatelser. Illustrasjonene som er brukt,<br>kan avvike fra originalen, og tjener som eksemplarisk fremstilling av produktet. |
| 2   | Sikkerhet             | Dette kapitlet inneholder grunnleggende informasjon for de                                                                                                    |
|     |                       | enkelte livsfasene til produktet. Manglende overholdelse av                                                                                                    |
|     |                       | denne informasjonen medfører følgende farer:                                                                                                    |
|     |                       | <ul> <li>Fare for personer på grunn av elektrisk, mekanisk og<br/>bakteriologisk påvirkning samt elektromagnetiske felt</li> </ul>                                                                                                    |
|     |                       | • Fare for miljøet på grunn av lekkasje av farlige stoffer                                                                                                    |
|     |                       | Materielle skader                                                                                                    |
|     |                       | <ul> <li>Svikt av viktige produktfunksjoner</li> </ul>                                                                                                    |
|     |                       | <ul> <li>Svikt i foreskrevne vedlikeholds– og utbedringsrutiner</li> </ul>                                                                                                    |
|     |                       | Manglende overholdelse av informasjonen fører til tap av ethvert                                                                                                    |
|     |                       | erstatningskrav.                                                                                                    |
|     |                       | Følg dessuten anvisninger og sikkerhetsforskrifter i de andre                                                                                                    |
|     |                       | kapitlene!                                                                                                    |
| 2.1 | Merking av            | I denne monterings– og driftsveiledningen benyttes                                                                                                    |
|     | sikkerhetsforskrifter | sikkerhetsforskrifter for materielle skader og personskader. Disse                                                                                                    |
|     |                       | sikkerhetsforskriftene framstilles forskjellig:                                                                                                    |
|     |                       | • Sikkerhetsforskrifter for personskader starter med et signalord                                                                                                    |
|     |                       | har et aktuelt <b>symbol foran</b> og har grå bakgrunn.                                                                                                    |

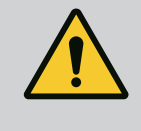

# FARE

**Faretype og -kilde!** Virkning av faren og anvisninger for å unngå den.

• Sikkerhetsforskrifter for materielle skader starter med et signalord og vises **uten** symbol.

# FORSIKTIG

**Faretype og -kilde!** Virkning eller informasjon.

Monterings- og driftsveiledning • Wilo-Stratos GIGA2.0-I/-D • Ed.02/2023-08

# Signalord

• FARE!

Død eller alvorlige personskader oppstår hvis instruksjonene ikke overholdes!

ADVARSEL!

Manglende overholdelse kan føre til (svært alvorlige) personskader!

- FORSIKTIG! Manglende overholdelse kan føre til materielle skader, totalskade er mulig.
- LES DETTE!

Nyttig informasjon om håndtering av produktet

# Symboler

Denne veiledningen bruker følgende symboler:

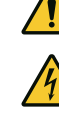

Generelt faresymbol

Advarsel mot varme overflater

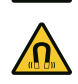

Advarsel mot magnetfelt

Fare for elektrisk spenning

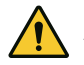

Advarsel mot høyt trykk

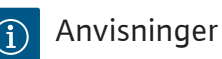

Anvisninger som er plassert direkte på produktet, må alltid følges og alltid være lesbare:

- Varsel- og faremeldinger
- Typeskilt
- Dreieretning/strømningsretningssymbol
- Merking av tilkoblinger

# Merking av henvisninger

Navnet på kapittelet eller tabellen står i anførselstegn «». Sidetallet følger i hakeparentes [ ].

# 2.2 Personalets kvalifisering

Personalet må:

- Være informert om lokalt gjeldende forskrifter for helse, miljø og sikkerhet.
- Ha lest og forstått monterings- og driftsveiledningen.

Personalet må ha følgende kvalifikasjoner:

- Elektrisk arbeid: En elektriker må utføre de elektriske arbeidene.
- Monterings-/demonteringsarbeider: Fagfolkene må være utdannet i bruk av de nødvendige verktøyene og det nødvendige festeutstyret.
- Betjening må utføres av personer som har fått opplæring i hele anleggets funksjonsmåte.

 Vedlikeholdsoppgaver: Fagfolkene må være utdannet i bruk av de anvendte driftsmidlene og kjenne til hvordan de skal avhendes.

# Definisjon av «elektriker»

En elektriker er en person med egnet fagutdannelse, kunnskap og erfaring, som kan oppdage **og** unngå farer med elektrisitet.

Den driftsansvarlige må utpeke en ansvarshavende, definere ansvarsområdet og overvåke personalet. Hvis personalet ikke har de nødvendige kunnskapene, må de få opplæring og trening. Produsenten av produktet kan gjennomføre dette, på oppfordring fra den driftsansvarlige.

# 2.3 Elektrisk arbeid

- Få en elektriker til å utføre elektrisk arbeid.
- Følg nasjonale retningslinjer, standarder og forskrifter, samt spesifikasjonene fra det lokale energiforsyningsverket ved tilkobling til det lokale strømnettet.
- Før alt arbeid må produktet kobles fra strømnettet og sikres mot gjeninnkobling.
- Informer personalet om utførelsen av den elektriske tilkoblingen og om mulighetene til å koble ut produktet.
- Sikre den elektriske tilkoblingen med en sikkerhetsbryter for jordfeil (RCD).
- Overhold de tekniske angivelsene i denne monterings- og driftsveiledningen og på typeskiltet.
- Produkt må jordes.
- Ved tilkoblingen av produktet til elektriske koblingsanlegg, må forskriftene til produsenten følges.
- Elektriker må umiddelbart skifte ut defekte tilkoblingskabler.
- Aldri fjern betjeningselementer.
- Hvis radiobølgene for trådløs kommunikasjon (Bluetooth) representerer en risiko (f.eks. i sykehus), må de slås av eller fjernes hvis de ikke er ønsket eller er forbudt på installasjonsstedet.

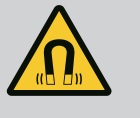

# FARE

Den permanente magnetrotoren inne i pumpen kan ved demontering være livsfarlig for personer med medisinske implantater (f.eks. pacemaker).

- Følg de generelle adferdsretningslinjene som gjelder for omgangen med elektriske anordninger!
- Ikke åpne motoren!
- Demontering og installasjon av rotoren skal bare foretas av Wilo kundeservice! Personer med pacemaker har ikke lov til å utføre slikt arbeid!

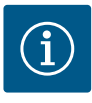

# LES DETTE

Det utgår ingen fare fra magnetene i motorens indre **så lenge motoren er komplett montert**. Personer med pacemaker kan nærme seg pumpen uten reservasjoner.

# 2.4 Transport

- Bruk verneutstyr:
  - Vernehansker mot kuttskader
  - Vernesko
  - Lukkede vernebriller
  - Vernehjelm (ved applikasjon av løfteutstyr)
- Bruk kun lovlig og tillatt festeutstyr.
- Velg festeutstyr ut fra aktuelle betingelser (vær, festepunkt, last osv.).
- Fest alltid festeutstyr i festepunktene som er beregnet på det (f.eks. løftemaljer).
- Plasser løfteutstyret slik at stabiliteten er sikret under bruk.
- Opphold under svevende last for personer er ikke tillatt. **Ikke** beveg last over arbeidsplasser der personer oppholder seg.
- Bruk følgende verneutstyr:
  - Vernesko
  - Vernehansker mot kuttskader
  - Vernehjelm (ved applikasjon av løfteutstyr)
- Overhold lover og forskrifter som gjelder på brukerstedet med hensyn til arbeidssikkerhet og forebygging av ulykker.
- Produktet kobles fra strømnettet og sikres mot uautorisert gjeninnkobling.
- Alle roterende deler må stå i ro.
- Lukk stengeventilen i innløpet og i trykkledningen.
- Sørg for tilstrekkelig ventilasjon i lukkede rom.
- Forsikre deg om at det ved alle sveisearbeider eller arbeider med elektriske apparater, ikke er noen eksplosjonsfare.
- Bruk følgende verneutstyr:
  - Lukkede vernebriller
  - Vernesko
  - Vernehansker mot kuttskader
- Overhold lover og forskrifter som gjelder på brukerstedet med hensyn til arbeidssikkerhet og forebygging av ulykker.
- Den fremgangsmåten som er beskrevet i monterings- og driftsveiledningen for å sette produktet/anlegget i stillstand må overholdes.

# 2.5 Monterings-/ demonteringsarbeider

Vedlikeholdsoppgaver

2.6

- Bruk kun originaldeler fra produsenten ved vedlikehold og reparasjoner. Bruk av annet enn originaldeler fritar produsenten for alt ansvar.
- Produktet kobles fra strømnettet og sikres mot uautorisert gjeninnkobling.
- Alle roterende deler må stå i ro.
- Lukk stengeventilen i innløpet og i trykkledningen.
- Lekkasje av medium og driftsmidler må samles opp umiddelbart og avhendes i henhold til gjeldende lokale retningslinjer.
- Oppbevar verktøyet må på tiltenkte plasser.
- Etter at arbeidet er avsluttet må alle sikkerhets- og overvåkningsinnretninger monteres igjen og kontrolleres for korrekt funksjon.

### 3 Tiltenkt bruk og feil bruk

3.1 Tiltenkt bruk

Tørrløperpumpene i serien Stratos GIGA2.0 er bestemt til bruk som sirkulasjonspumper innen bygningsteknikk.

De kan brukes for:

- Varmtvanns-oppvarmingssystemer
- Kjøle– og kaldtvannskretsløp
- Industrielle sirkulasjonsanlegg
- Varmebærerkretsløp

#### Installasjon inne i en bygning:

Tørrløperpumper må installeres i et tørt, godt ventilert og frostsikkert rom.

#### Installasjon utenfor en bygning (utendørs montering)

- Pass på tillatte omgivelsesbetingelser og beskyttelsesklassen.
- Installer pumpen i et hus som værbeskyttelse. Vær oppmerksom på tillatte omgivelsestemperaturer (se tabellen «Tekniske spesifikasjoner» [▶ 18]).
- Beskytt pumpen mot værpåvirkninger som direkte solstråling, regn, snø.
- Pumpen må beskyttes slik at kondensatutløpene holdes frie for tilsmussing.
- Forhindre med egnede tiltak at det dannes kondensat.

Tiltenkt bruk av pumpen omfatter også at denne veiledningen samt opplysninger og merkinger på pumpen følges.

Enhver bruk utenom dette gjelder som feil bruk og fører til tap av ethvert garantikrav.

Driftssikkerheten for det leverte produktet er bare sikret ved tiltenkt bruk i henhold til kapittel «Tiltenkt bruk» i driftsveiledningen. Grenseverdiene som er oppgitt i katalogen/ databladet må aldri under- eller overskrides.

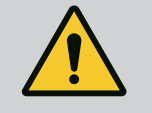

## **ADVARSEL**

#### Feil bruk av pumpen kan føre til farlige situasjoner og skader!

Ikke tillatte stoffer i mediet kan ødelegge pumpen. Abrasive partikler (f.eks. sand) øker slitasjen på pumpen.

Pumper uten godkjenning for eksplosjonsfarlige områder er ikke egnet for bruk i eksplosjonsfarlige omgivelser.

- Bruk aldri andre medier enn de som er godkjent av produsenten.
- Lett antennelige materialer/medier må holdes borte fra produktet.
- La aldri uautoriserte personer utføre arbeid.
- Må aldri brukes utenfor de angitte bruksgrensene.
- Foreta aldri egne modifikasjoner.
- Bruk kun autorisert tilbehør og autoriserte originale reservedeler.

3.2 Feil bruk

## 3.3 Driftsansvarliges plikter

- Monterings– og driftsveiledning på personalets språk skal stilles til rådighet.
- Sikre at personalet har nødvendig utdannelse for de angitte arbeidene.
- Sikre personalets ansvarsområde og kompetanse.
- Nødvendig sikkerhetsutrustning stilles til rådighet, og man må sikre at personalet bruker verneutstyret.
- Monterte sikkerhets- og informasjonsskilt på produktet må holdes i lesbar tilstand.
- Lære opp personalet om anleggets funksjonsmåte.
- Utelukk farer pga. elektrisk strøm.
- Utstyr farlige komponenter (svært kalde, svært varme, roterende osv.) med berøringsvern på monteringsstedet.
- Lekkasje av farlige medier (f.eks. eksplosive, giftige, varme) må ledes bort slik at det ikke oppstår fare for personer og miljøet. Overhold nasjonale lovbestemmelser.
- Lett antennelige materialer må alltid holdes borte fra produktet.
- Sikre at arbeidsmiljøforskriftene overholdes.
- Sikre at pålegg i lokale eller generelle forskrifter [f.eks. IEC, VDE osv.] og fra lokale energiforsyningsverk overholdes.

Anvisninger som er plassert direkte på produktet, må alltid følges og alltid være lesbare:

- Varsel- og faremeldinger
- Typeskilt
- Dreieretning/strømningsretningssymbol
- Merking av tilkoblinger

Dette apparatet kan brukes av barn fra 8 år og av personer med reduserte fysiske, sensoriske eller mentale evner eller manglende erfaring og kunnskap, hvis de er under oppsikt eller er blitt undervist om sikker bruk av apparatet og forstår farene forbundet med det. Barn skal ikke leke med enheten. Rengjøring og brukervedlikehold skal ikke utføres av barn uten tilsyn.

 4
 Beskrivelse av pumpen
 Den høyeffektive pumpen Stratos GIGA2.0 er en tørrløperpumpe med integrert

 effekttilpasning og «Electronic Commutated Motor» (ECM)-teknologi. Pumpen er utført

 som ettrinns lavtrykk-sentrifugalpumpe med flensforbindelse og mekanisk tetning.

Pumpen kan både monteres som rørinstallasjonspumpe direkte i en tilstrekkelig godt festet rørledning, eller på en fundamentsokkel. Konsoller (tilbehør) er tilgjengelige for installasjon på en fundamentsokkel.

Pumpehuset er i Inline–utførelse, dvs. flensene på suge– og trykksiden ligger på én akse. Alle pumpehusene er utstyrt med pumpeben. Installasjon på fundamentsokkel anbefales.

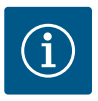

# LES DETTE

Blindflenser (tilbehør) er å få for alle pumpetyper/husstørrelser i serien Stratos GIGA2.0–D. Ved utskifting av motor–løpehjulsenhet (motor med løpehjul og elektronikkmodul) kan dermed en drivmekanisme fortsatt være i drift.

Fig. I/II/III viser en sprengskisse av pumpen med dens hovedkomponenter. I det følgende gjøres det rede for oppbygningen av pumpen i detalj.

Tilordning av hovedkomponentene iht. Fig. I, Fig. II og Fig. III i tabellen «Tilordning av hovedkomponentene»:

| Nr. | Komponent                                              |
|-----|--------------------------------------------------------|
| 1   | Elektronikkmodul–underdel                              |
| 2   | Elektronikkmodul-overdel                               |
| 3   | Festeskruer til elektronikkmodul-overdel, 4x           |
| 4   | Festeskruer til elektronikkmodul–underdel, 4x          |
| 5   | Klemring skrutilkobling for trykkmåleledning (hus), 2x |
| 6   | Overfalsmutter klemring skrutilkobling (hus), 2x       |
| 7   | Trykkmåleledning, 2x                                   |
| 8   | Differansetrykkgiver (DDG)                             |
| 9   | Overfalsmutter klemring skrutilkobling (DDG–siden), 2x |
| 10  | Festeskruer til motoren, hovedfeste, 4x                |
| 10a | 2x ekstra festeskruer                                  |
| 10b | 4x ekstra festeskruer                                  |
| 11  | Motoradapter for elektronikkmodul                      |
| 12  | Motorhus                                               |
| 13  | Holdeplate til differansetrykkgiver (DDG)              |
| 14a | Festepunkter for transportløkker på motorflensen, 2x   |
| 14b | Festepunkter for transportløkker på motorhuset, 2x     |
| 15  | Motorflens                                             |
| 16  | Motoraksel                                             |
| 17  | Ring                                                   |
| 18  | Lanterne                                               |
| 19  | O-ring                                                 |
| 20  | Avstandsring på mekanisk tetning                       |
| 21  | Løpehjul                                               |
| 22  | Skovlmutter                                            |
| 23  | Underlagsskive for skovlmutter                         |
| 24  | Pumpehus                                               |
| 25  | Roterende enhet mekanisk tetning                       |
| 26  | Motring på mekanisk tetning                            |
| 27  | Beskyttelsesplate                                      |
| 28  | Lufteventil                                            |
| 29  | Festeskruer til motor-løpehjulsenheten, 4x             |
| 30  | Transportløkke, 2x                                     |
| 31  | O-ring for kontakteringen                              |
| 32  | Klaff dobbeltpumpe                                     |
| 33  | Distanseskive klaff dobbeltpumpe                       |
| 34  | Aksel klaff dobbeltpumpe                               |
| 35  | Låseskrue til akselboringen, 2x                        |

| Nr. | Komponent                   |
|-----|-----------------------------|
| 36  | Boring for monteringsskruer |
| 37  | Nøkkel                      |
| 38  | Lanternevindu               |

#### *Tab. 1:* Tilordning av hovedkomponentene

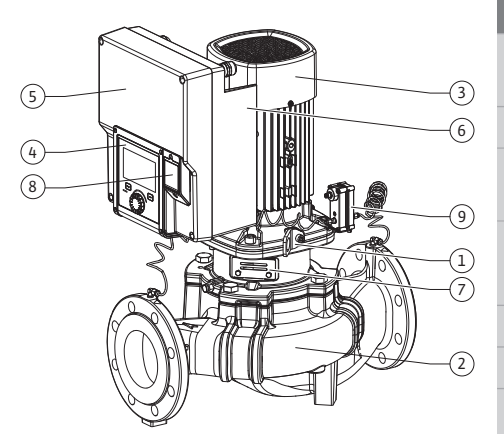

Fig. 1: Oversikt pumpe

| Pos. | Betegnelse                                      | Forklaring                                                                               |
|------|-------------------------------------------------|------------------------------------------------------------------------------------------|
| 1    | Transportløkker                                 | Brukes til å transportere og løfte komponentene. Se<br>kapittelet «Installasjon» [▶ 22]. |
| 2    | Pumpehus                                        | Montering iht. kapittelet «Installasjon».                                                |
| 3    | Motor                                           | Drivenhet. Danner sammen med elektronikkmodulen<br>drivverket.                           |
| 4    | Grafisk display                                 | Informerer om innstillingene og pumpens tilstand.                                        |
|      |                                                 | Selvforklarende grensesnitt til innstilling av pumpen.                                   |
| 5    | Elektronikkmodul                                | Elektronikkenhet med grafisk display.                                                    |
| 6    | Elektrisk ventilator                            | Kjøler elektronikkmodulen.                                                               |
| 7    | Beskyttelsesplate<br>foran lanternevindu        | Beskytter mot roterende motoraksel.                                                      |
| 8    | Innstikk for Wilo–<br>Smart Connect<br>modul BT | Wilo Connectivity Interface som innstikk for Bluetooth-<br>modulen                       |
| 9    | Differansetrykkgiver                            | 210 V sensor med kapillarrørtilkoblinger på flenser på<br>suge– og trykksiden            |

Tab. 2: Beskrivelse av pumpen

- Pos. 3: Motoren med montert elektronikkmodul kan roteres i forhold til lanternen. Ta hensyn til opplysningene i kapittelet «Godkjente monteringsstillinger og endring av komponentplasseringen før installasjon» [> 24].
- Pos. 4: Displayet kan roteres i trinn på 90° etter behov. (Se kapittelet «Elektrisk tilkobling»
   [> 34]).
- Pos. 6: En uhindret og fri luftstrøm må sikres rundt den elektriske ventilatoren. (Se kapittelet «Installasjon» [▶ 22])
- Pos. 7: Beskyttelsesplaten må demonteres for lekkasjeinspeksjon. Følg sikkerhetsforskriftene i kapittelet «Oppstart» [▶ 47]!
- Pos. 8: For installasjonen av Wilo-Smart Connect modul BT kan du se kapittelet «Montering Wilo-Smart Connect modul BT» [> 45].

## Typeskilt (Fig. 2)

| 1 Pumpetypeskilt 2 Drevtypeskilt |  |
|----------------------------------|--|
|----------------------------------|--|

- Det er et serienummer på pumpetypeskiltet. Dette må f.eks. angis ved bestilling av reservedeler.
- Drevtypeskiltet befinner seg på siden av elektronikkmodulen. Den elektriske tilkoblingen skal utføres i samsvar med opplysningene på drevtypeskiltet.

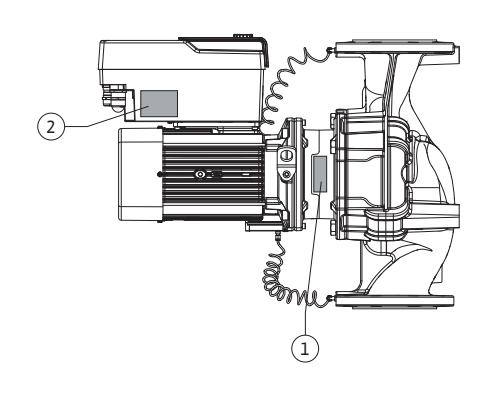

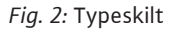

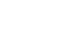

#### Funksjonskomponentgrupper (Fig. 3)

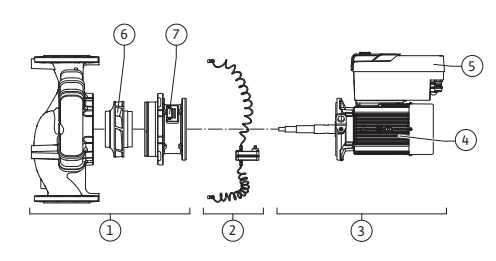

Fig. 3: Funksjonskomponentgrupper

| Pos. | Betegnelse                             | Beskrivelse                                                                                                    |
|------|----------------------------------------|----------------------------------------------------------------------------------------------------|
| 1    | Hydraulikkenhet                        | Hydraulikkenheten består av pumpehus, løpehjul og<br>lanterne.                                                                                                  |
| 2    | Differansetrykkgiver<br>(ekstrautstyr) | Differansetrykkgiver med tilkoblings- og festeelementer                                                                                                    |
| 3    | Drift                                  | Drivverket består av motor og elektronikkmodul.                                                                                                    |
| 4    | Motor                                  | DN 32 DN 125 til motoreffekt 4,0 kW: Lanternen kan<br>demonteres fra motorflensen.<br>DN 100 DN 125 ved motoreffekt 5,5 7,5 kW: med<br>integrert pumpelanterne. |
| 5    | Elektronikkmodul                       | Elektronikkenhet                                                                                                    |
| 6    | Løpehjul                               |                                                                                                    |
| 7    | Lanterne                               |                                                                                                    |

Tab. 3: Funksjonskomponentgrupper

Motoren driver hydraulikkenheten. Reguleringen av motoren utføres av elektronikkmodulen.

Hydraulikkenheten er på grunn av den gjennomgående motorakselen ikke en monteringsklar komponentgruppe. Den demonteres ved de fleste vedlikeholds– og reparasjonsarbeider. For informasjon om vedlikeholds– og reparasjonsarbeid kan du se kapittelet «Vedlikehold» [▶ 110].

#### Motor-løpehjulsenhet

Løpehjul og lanterne danner sammen med motoren motor-løpehjulsenheten (Fig. 4).

- Motor-løpehjulsenheten kan frakobles pumpehuset for følgende formål:
- Motoren med elektronikkmodulen må roteres relativt til pumpehuset.
- Tilgang til løpehjulet og den mekaniske tetningen er nødvendig.
- Motor og hydraulikkenhet må frakobles.

Pumpehuset kan forbli innmontert i rørledningen.

Følg kapittelet «Godkjente monteringsstillinger og endring av komponentplasseringen før installasjon» [▶ 24] og kapittelet «Vedlikehold» [▶ 110].

- Pumpe
- Monterings- og driftsveiledning og konformitetserklæring
- Wilo-Smart Connect modul BT
- Kabelskjøter med gjenger og tetninger

| Eksempel: Stratos GIGA2.0–I 65/1–37/M–4,0–xx |                                      |  |
|----------------------------------------------|--------------------------------------|--|
| Stratos GIGA                                 | Pumpebetegnelse                      |  |
| 2.0                                          | Andre generasjon                     |  |
| -1                                           | Inline-enkeltpumpe                   |  |
| -D                                           | Dobbel-inlinepumpe                   |  |
| 65                                           | Flensforbindelse DN 65               |  |
| 1-37                                         | Trinnløst innstillbar settpunkthøyde |  |
|                                              | 1: Minimum løftehøyde i m            |  |
|                                              | 37: Maksimal løftehøyde i m          |  |
|                                              | $ved Q = 0 m^3/h$                    |  |
| M-                                           | Variant med strømforsyning 1~230 V   |  |
| 4,0                                          | Nominell effekt i kW                 |  |

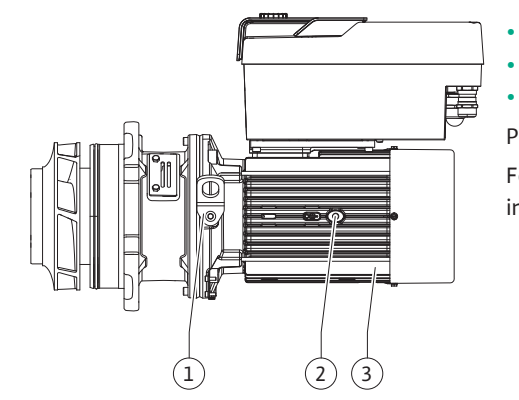

Fig. 4: Motor-løpehjulsenhet

#### 4.1 Leveringsomfang

#### 4.2 Typenøkkel

| Eksempel: Stratos GIGA2.0-I 65/ | /1-37/M-4,0-xx |
|---------------------------------|----------------|
|---------------------------------|----------------|

Variant, f.eks. R1

## Tab. 4: Typenøkkel

-xx

Se Wilo-Select/katalog for en oversikt over alle produktvarianter.

## 4.3 Tekniske spesifikasjoner

| Egonskan                                         | Vordi                                                              | Morknad                                                          |
|--------------------------------------------------|--------------------------------------------------------------------|------------------------------------------------------------------|
| суспокар                                         |                                                                    |                                                                  |
| Elektrisk tilkobling:                            |                                                                    |                                                                  |
| Spenningsområde                                  | 3~380 V - 3~440 V (± 10 %),<br>50/60 Hz                            | Nettyper som støttes:<br>TN, TT, IT <sup>1)</sup>                |
| Spenningsområde                                  | 1~220 V 1~240 V (± 10 %),<br>50/60 Hz                              | Nettyper som støttes: TN, TT, IT $^{1)}$                         |
| Effektområde                                     | 3~ 0,55 kW 7,5 kW                                                  | Avhengig av pumpetype                                            |
| Effektområde                                     | 1~ 0,37 kW 1,5 kW                                                  | Avhengig av pumpetype                                            |
| Turtallsområde                                   | 450 o/min 4800 o/min                                               | Avhengig av pumpetype                                            |
| Omgivelsesbetingelser <sup>2)</sup> :            |                                                                    |                                                                  |
| Beskyttelsesklasse                               | IP55                                                               | EN 60529                                                         |
| Omgivelsestemperatur ved drift min./maks.        | 0 °C +50 °C                                                        | Lavere eller høyere<br>omgivelsestemperaturer på<br>forespørsel  |
| Temperatur ved lagring<br>min./maks.             | -30 °C +70 °C                                                      | > +60 °C begrenset til en<br>varighet på 8 uker.                 |
| Temperatur ved transport<br>min./maks.           | -30 °C +70 °C                                                      | > +60 °C begrenset til en<br>varighet på 8 uker.                 |
| Relativ luftfuktighet                            | < 95 %, ikke-kondenserende                                         |                                                                  |
| Oppstillingshøyde maks.                          | 2000 moh                                                           |                                                                  |
| Isolasjonsklasse                                 | F                                                                  |                                                                  |
| Forurensningsgrad                                | 2                                                                  | DIN EN 61800-5-1                                                 |
| Motorvern                                        | integrert                                                          |                                                                  |
| Overspenningsvern                                | integrert                                                          |                                                                  |
| Overspenningskategori                            | OVC III + SPD/MOV <sup>3)</sup>                                    | Overspenning III + overspe<br>nningsvern/metalloksid<br>varistor |
| Beskyttelsesfunksjon<br>kontrollpanel            | SELV, galvanisk skille                                             |                                                                  |
| Elektromagnetisk<br>kompatibilitet <sup>7)</sup> |                                                                    |                                                                  |
| Støyemisjon iht.:<br>Støyresistans iht.:         | EN 61800-3:2018<br>EN 61800-3:2018                                 | Boliger <sup>6)</sup><br>Industri                                |
| Lydtrykknivå <sup>4)</sup>                       | L <sub>pA,1 m</sub> < 74 dB (A)   ref. 20 μPa                      | Avhengig av pumpetype                                            |
| Nominell diameter DN                             | Stratos GIGA2.0–I/<br>Stratos GIGA2.0–D:<br>32/40/50/65/80/100/125 |                                                                  |
| Rørtilkoblinger                                  | Flenser PN 16                                                      | EN 1092-2                                                        |
| Maks. tillatt driftstrykk                        | 16 bar (inntil + 120 °C)<br>13 bar (inntil + 140 °C)               |                                                                  |
| Tillatt medietemperatur<br>min./maks.            | -20 °C +140 °C                                                     | Avhengig av medium                                               |

<sup>1)</sup> TN– og TT–nett med jordet utvendig leder er ikke tillatt.

<sup>2)</sup> Mer detaljert, produktspesifikk informasjon som effektbehov, dimensjoner og vekter finner du i den tekniske dokumentasjonen, katalogen eller Wilo-Select.

<sup>3)</sup> Over Voltage Category III + Surge Protective Device/Metall Oxid Varistor

<sup>4)</sup> Gjennomsnittlig romverdi for lydtrykknivå på en kvaderformet måleflate med 1 m avstand til pumpeoverflaten iht. DIN EN ISO 3744.

<sup>5)</sup> Du finner mer informasjon om godkjente medier under avsnittet "Medier".

<sup>6)</sup> På pumpetypene DN 100 og DN 125 med motoreffekt 2,2 og 3 kW kan det ved lav elektrisk effekt i ledningsføringsområdet oppstå problemer med elektromagnetisk kompatibilitet under ugunstige omstendigheter ved bruk i boliger. Kontakt i så fall WILO SE for å finne et raskt og egnet stoppetiltak i fellesskap.

<sup>7)</sup>Stratos GIGA2.0–I/–D er utstyr til profesjonell bruk i betydning av EN 61000–3–2

#### Tab. 5: Tekniske spesifikasjoner

| Ytterligere angivelser<br>CH | Tillatte medier                                                                                                    |
|------------------------------|----------------------------------------------------------------------------------------------------|
| Sirkulasjonspumper           | Oppvarmingsvann<br>(iht. VDI 2035/VdTÜV Tch 1466/ <b>CH: iht. SWKI BT 102-01)</b>                                                                                                    |
|                              | <br>Ingen syrebindende midler, ingen kjemiske tetningsmidler<br>(vær oppmerksom på korrosjonsteknisk lukket anlegg<br>tilsvarende VDI 2035 <b>(CH: SWKI BT 102–01)</b> ; utette steder<br>skal overarbeides). |

#### Medier

Vann/glykol-blandinger eller medier med en annen viskositet enn rent vann fører til økt effektbehov for pumpen. Bruk kun blandinger med korrosjonsbeskyttelse. **Ta hensyn til opplysningene fra produsenten!** 

- Mediet må være fritt for sedimenter.
- Ved bruk av andre medier må det innhentes godkjennelse fra Wilo.
- Blandinger med en glykolandel > 10 % påvirker Δp-v-karakteristikken og gjennomstrømmingsberegningen.
- Man kan anta kompatibilitet mellom standard tetning / standard mekanisk tetning og medium under normale driftsbetingelser.

Spesielle forhold krever ev. spesielle tetninger, f.eks.:

- Partikler, oljer eller EPDM-angripende stoffer i mediet,
- luftandeler i systemet, o.l.

Følg sikkerhetsdatabladet for mediet!

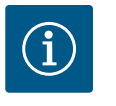

### LES DETTE

Ved bruk av vann/glykol-blandinger anbefales generelt bruk av en S1variant med passende mekanisk tetning.

4.4 Tilbehør

Tilbehør må bestilles separat.

- 3 konsoller med fikseringsmateriale for fundamentmontering
- Blindflens for dobbeltpumpehus
- Monteringshjelp for mekanisk tetning (inkl. monteringsskruer)

- CIF-modul PLR for tilkobling til PLR/grensesnittkonverter
- CIF-modul LON for tilkobling til LONWORKS-nettverk
- CIF-modul BACnet
- CIF-modul Modbus
- CIF-modul CANopen
- CIF-modul Ethernet Multiprotocol (Modbus TCP, BACnet/IP)
- Differansetrykkgiver 2 10 V
- Differansetrykkgiver 4...20 mA
- Temperatursensor PT1000 AA
- Sensorhylser for installasjon av temperatursensorer i rørledningen
- Skrueforbindelser i rustfritt stål for differansetrykkgiver

Detaljert liste, se katalog eller reservedelsdokumentasjon.

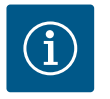

# LES DETTE

CIF-moduler og Wilo-Smart Connect modul BT må bare kobles til når pumpen er spenningsløs.

#### 5 Transport og lagring

- 5.1 Forsendelse
- 5.2 Transportinspeksjon

Pumpen leveres fra fabrikken i en kartong eller festet på en pall og sikret mot støv og fuktighet.

Levering skal man umiddelbart kontrollere for skader og fullstendighet. Eventuelle mangler må oppgis på fraktpapirene! Meld fra om eventuelle mangler til transportselskapet eller produsenten allerede på mottaksdagen. Krav som fremmes senere kan ikke lenger gjøres gjeldende.

For at pumpen ikke skal bli skadet under transport, må emballasjen først fjernes på bruksstedet.

5.3 Lagring

## FORSIKTIG

#### Skader ved usakkyndig håndtering under transport og oppbevaring!

Beskytt produktet mot fukt, frost og mekaniske skader under transport og mellomlagring.

La klistremerket stå på rørledningstilkoblingene, slik at smuss eller andre fremmedlegemer ikke kan komme inn i pumpehuset.

Roter pumpeakslingen en gang i uken med en sekskantnøkkel, for å unngå deformering av lagre og fastliming (Fig. 5).

Spør Wilo om hvilke konserveringstiltak som skal gjennomføres, hvis det er nødvendig med et lengre lagringstidsrom.

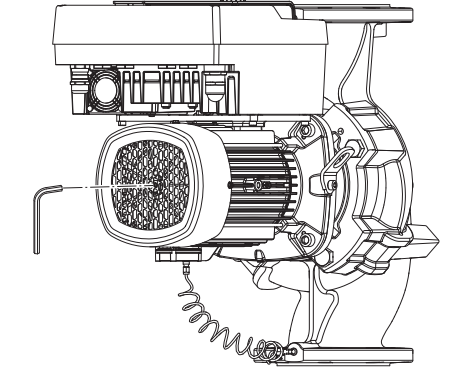

Fig. 5: Rotere akselen

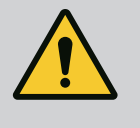

## ADVARSEL

#### Fare for personskader grunnet feil transport!

Hvis pumpen skal transporteres på nytt på et senere tidspunkt, må den pakkes på en transportsikker måte. Bruk originalemballasjen eller en likeverdig forpakning.

Skadde transportløkker kan rives av og forårsake betydelig personskade. Kontroller alltid før bruk om transportløkkene er skadet og sikkert festet. 5.4 Transport til installasjons-/ demonteringsformål

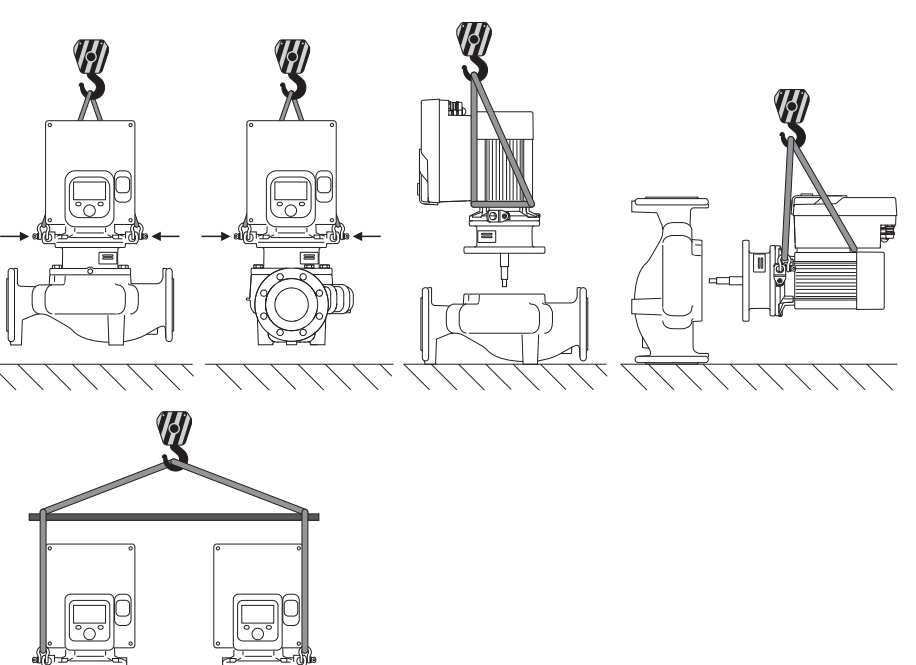

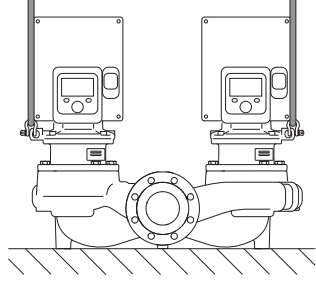

#### Fig. 6: Løfteretning

Transporten av pumpen skal utføres ved hjelp av godkjent løfteutstyr (f.eks. talje, kran osv.). Løfteutstyret skal festes på transportløkkene som finnes på motorflensen. Skyve løftesløyfer under adapterplaten om nødvendig (Fig. 6).

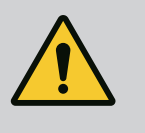

## **ADVARSEL**

Skadde transportløkker kan rives av og forårsake betydelig personskade.

• Kontroller alltid før bruk om transportløkkene er skadet og sikkert festet.

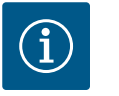

## LES DETTE

Sving/drei på transportløkkene i samsvar med løfteretningen for forbedring av vektfordelingen. Løsne festeskruene og stram dem til igjen!

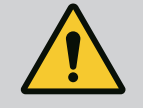

# FARE

## Risiko for fatal skade på grunn av fallende deler!

Selve pumpen og deler av pumpen kan ha en svært høy egenvekt. På grunn av deler som kan falle ned, er det fare for kutt, kvestelser, blåmerker eller slag som kan føre til død.

- Bruk alltid egnet løfteutstyr og sikre delene mot å falle ned.
- Man må aldri oppholde seg under hengende last.
- Sørg for at pumpen står sikkert ved lagring og transport samt ved alt installasjons- og monteringsarbeid.

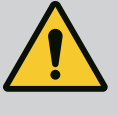

# ADVARSEL

Usikret oppstilling av pumpen kan føre til personskader!

Føttene med gjengehull må kun brukes til feste. I frittstående plassering kan pumpen bli stående ustøtt.

• Pumpen må aldri settes usikret på pumpebenene.

# FORSIKTIG

Feil løfting av pumpen i elektronikkmodulen kan forårsake skade på pumpen.

• Løft aldri pumpen i elektronikkmodulen.

- 6 Installasjon
- 6.1 Personalets kvalifisering

# 6.2 Operatørens plikter

- Monterings-/demonteringsarbeider: Fagfolkene må være utdannet i bruk av de nødvendige verktøyene og det nødvendige festeutstyret.
- Følg nasjonale og regionale forskrifter!
- Følg gjeldende lokale forskrifter for helse, miljø og sikkerhet.
- Nødvendig verneutstyr må være tilgjengelig og påse at personalet bruker verneutstyret.
- Alle forskrifter for arbeid med tung last må overholdes.

## 6.3 Sikkerhet

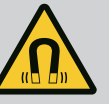

# FARE

Den permanente magnetrotoren inne i pumpen kan ved demontering være livsfarlig for personer med medisinske implantater (f.eks. pacemaker).

- Følg de generelle adferdsretningslinjene som gjelder for omgangen med elektriske anordninger!
- Ikke åpne motoren!
- Demontering og installasjon av rotoren skal bare foretas av Wilo kundeservice! Personer med pacemaker har ikke lov til å utføre slikt arbeid!

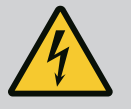

# FARE

# Risiko for fatal skade på grunn av manglende verneinnretninger!

På grunn av manglende verneinnretninger på elektronikkmodulen eller i området ved koblingen/motoren kan strømstøt eller berøring av roterende deler føre til livstruende skader.

• Monter tidligere demonterte verneinnretninger som deksler på elektronikkmodulen eller koblingsdeksler før oppstart!

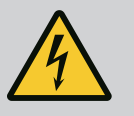

# FARE

## Risiko for fatal skade på grunn av ikke montert elektronikkmodul!

Det kan foreligge livsfarlig spenning på motorkontaktene! Normal drift med pumpen er bare tillatt med montert elektronikkmodul. • Koble aldri til eller bruk pumpen uten en installert elektronikkmodul!

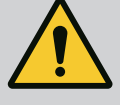

# FARE

#### Risiko for fatal skade på grunn av fallende deler!

Selve pumpen og deler av pumpen kan ha en svært høy egenvekt. På grunn av deler som kan falle ned, er det fare for kutt, kvestelser, blåmerker eller slag som kan føre til død.

- Bruk alltid egnet løfteutstyr og sikre delene mot å falle ned.
- Man må aldri oppholde seg under hengende last.
- Sørg for at pumpen står sikkert ved lagring og transport samt ved alt installasjons- og monteringsarbeid.

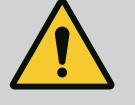

## ADVARSEL

#### Personskader forårsaket av sterke magnetiske krefter!

Åpning av motoren fører til at det oppstår store magnetiske krefter. Disse kan forårsake alvorlige kuttskader, klemskader og indre blødninger. • Ikke åpne motoren!

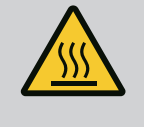

# ADVARSEL

## Varme overflater!

- Hele pumpen kan bli svært varm. Fare for forbrenninger!
- La pumpen avkjøles før det arbeides på den!

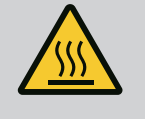

# ADVARSEL

## Forbrenningsfare!

Ved høye medietemperaturer og systemtrykk må pumpen først kjøles ned og gjøres trykkløs.

# FORSIKTIG

#### Overopphetning kan skade pumpen!

Pumpen må ikke gå mer enn ett minutt uten gjennomstrømming. Energiopphopningen fører til varmeutvikling, som kan skade aksel, løpehjul og mekanisk tetning.

• Kontroller at minste væskestrøm Q<sub>min</sub> ikke underskrides.

Overslagsberegning av Q<sub>min</sub>:

 $Q_{min} = 10 \% x Q_{maks pumpe} x$  faktisk turtall / maks turtall

6.4 Godkjente monteringsstillinger og endring av komponentplasseringen før installasjon

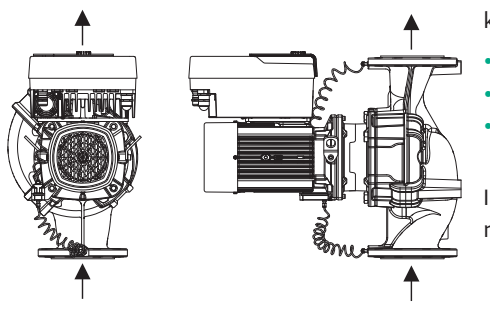

Den pre-monterte komponentplasseringen fra fabrikken i forhold til pumpehuset (se Fig. 7) kan endres på stedet ved behov. Dette kan f.eks. være nødvendig for:

- Å sikre pumpeutlufting
- Å muliggjøre bedre betjening
- Å unngå ikke tillatte monteringsstillinger (dvs. motor og/eller elektronikkmodul peker nedover).

I de fleste tilfeller holder det å dreie motor–løpehjulsenheten i forhold til pumpehuset. Den mulige plasseringen av komponentene resulterer fra de godkjente monteringsstillingene.

*Fig. 7:* Plassering av komponentene i leveringstilstand

### 6.4.1 Godkjente monteringsstillinger med horisontal motoraksel

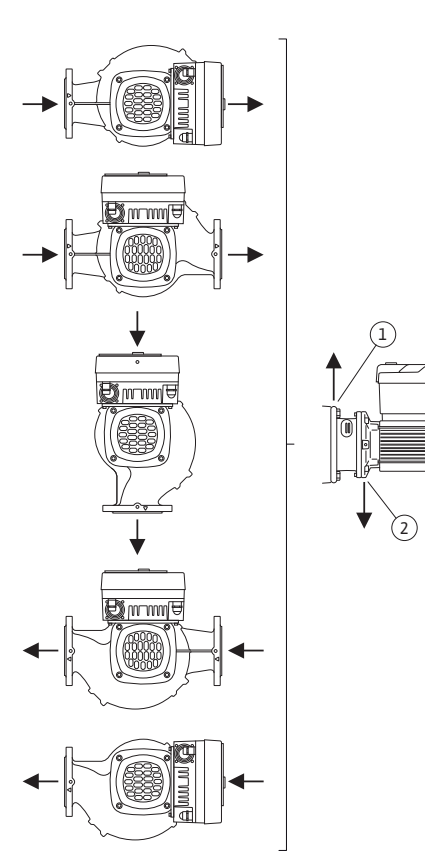

*Fig. 8:* Godkjente monteringsstillinger med horisontal motoraksel

De godkjente monteringsstillingene med horisontal motoraksel og elektronikkmodulen oppover (0°) er fremstilt i Fig. 8.

Alle monteringsstillinger med unntak av "Elektronikkmodul nedover" (-180°) er tillatt.

Lufting av pumpen fungerer optimalt når lufteventilen vender opp (Fig. 8, pos. 1). I denne posisjonen (0°) ledes kondensat ut som det skal gjennom eksisterende boringer, pumpelanternen og motoren (Fig. 8, pos. 2).

#### 6.4.2 Godkjente monteringsstillinger med vertikal motoraksel

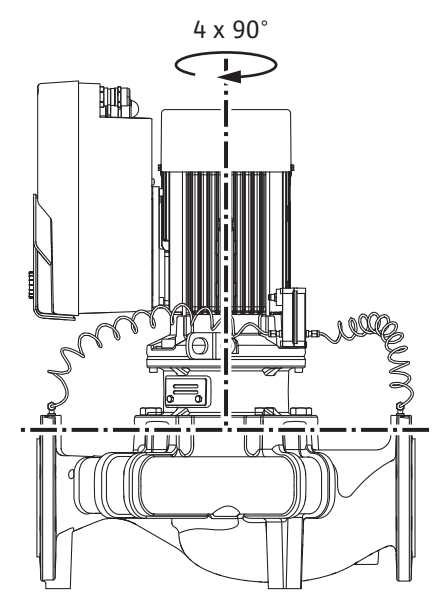

*Fig. 9:* Godkjente monteringsstillinger med vertikal motoraksel

#### 6.4.3 Vridning av motor-løpehjulsenhet

De godkjente monteringsstillingene med vertikal motoraksel er fremstilt i Fig. 9.

Alle monteringsstillinger med unntak av «Motor nedover» er tillatt.

Motor-løpehjulsenheten kan monteres i fire forskjellige posisjoner (forskjøvet 90° – relativt til pumpehuset).

Når det gjelder dobbeltpumper er det ikke mulig å vri begge motor–løpehjulsenhetene mot hverandre langs akselaksene på grunn av dimensjonene til elektronikkmodulene.

Motor-løpehjulsenheten består av løpehjul, lanterne og motor med elektronikkmodul.

Vridning av motor-løpehjulsenheten relativt til pumpehuset

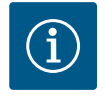

## LES DETTE

For å gjøre monteringsarbeidet enklere, kan det være nyttig å utføre installasjon av pumpen i rørledningen. For dette lar du pumpen være uten elektrisk forbindelse og uten fylling av pumpen hhv. anlegget.

- 1. La to transportløkker (Fig. I, pos. 30) være på motorflensen.
- Fest motor–løpehjulsenhet (Fig. 4) i transportløkkene med egnet løfteutstyr for sikring av denne. For å sikre at ikke enheten vipper, plasser en belteløkke i henhold til Fig. 6 rundt motoren og adapteren til elektronikkmodulen. Ved festing må det unngås skader på elektronikkmodulen.
- 3. Løsne og fjerne skruer (Fig. I/II/III/IV, Pos. 29).

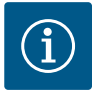

### LES DETTE

Bruk en fast-, vinkel- eller hylsenøkkel med kulehode for å løsne skruene (Fig. I/II/III/IV, pos. 29), avhengig av typen.

Det anbefales å bruke to monteringsbolter i stedet for to skruer (Fig. I/I/ III, pos. 29). Monteringsboltene settes inn diagonalt i pumpehuset (Fig. I, pos 24) gjennom boringen i lanternen (Fig. I, pos 36).

Monteringsboltene letter en sikker demontering av motorløpehjulsenhet så vel som den påfølgende monteringen uten å skade løpehjulet.

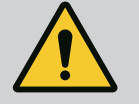

# ADVARSEL

Fare for personskader!

Monteringsbolter alene gir ikke tilstrekkelig beskyttelse mot personskader.

Bruk aldri uten løfteutstyr!

4. Løsne skruen (Fig. I og Fig. III, pos. 10) eller (Fig. II og Fig. IV, pos. 29) for å løsne holdeplaten for differansetrykkgiveren (Fig. I, pos. 13) fra motorflensen. La differansetrykkgiveren (Fig. I, pos. 8) med holdeplaten (Fig. I, pos. 13) henge på trykkmåleledningene (Fig. I, pos. 7). Koble også fra differansetrykkgiverens tilkoblingskabel i elektronikkmodulen, eller løsne overfalsmutteren til kabeltilkoblingen på differansetrykkgiveren, og trekk ut støpselet.

# FORSIKTIG

## Materielle skader på grunn av bøyde trykkmåleledninger.

Ukorrekt håndtering kan føre til skader på trykkmåleledningen. Dersom motor-løpehjulsenheten roteres, må du sørge for at ikke trykkmåleledningene skades.

5. Trykk av motor-løpehjulsenheten (se Fig. 4) fra pumpehuset. Avhengig av pumpetypen (se Fig. I ... Fig. IV) finnes det to fremgangsmåter.

For pumpetypen (Fig. III og Fig. IV) løsner du skruene (pos. 29). Bruk de to gjengehullene ved siden av (Fig. 10, pos. 1) og egnede skruer som er klargjort på monteringsstedet (f.eks. M10 x 25 mm).

For pumpetypen (Fig. I og Fig. II) bruker du de to gjengehullene M10 (Fig. 104). Bruk egnede skruer som er klargjort på monteringsstedet (f.eks. M10 x 20 mm). Du kan også bruke sporene (Fig. 104, pos. 2) til avtrekking.

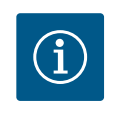

# LES DETTE

I de påfølgende arbeidstrinnene må det tas hensyn til tiltrekningsmomentet for den aktuelle gjengetypen! Se i tabellen «Skruer og tiltrekningsmomenter [▶ 28]».

6. Dersom O-ringen er fjernet, fukt O-ringen (Fig. I, pos. 19) og plasser den i lanternesporet.

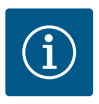

## LES DETTE

Det må passes på at O-ringen (Fig. I, pos. 19) ikke monteres vridd eller klemmes ved monteringen.

- 7. Sett inn motor-løpehjulsenhet (Fig. 4) i ønsket posisjon i pumpehuset.
- 8. Skru inn skruene jevnt i kryss (Fig. I/II/III/IV, pos. 29), men ikke trekk til ennå.

# FORSIKTIG

### Skader på grunn av usakkyndig håndtering!

Feil montering av skruene kan føre til at akselen går tregt.

Når skruene (Fig. I/II/III/IV, pos. 29) er trukket til, kontrollerer du hvor lett akselen dreier seg ved å rotere motorens viftehjul med en sekskantnøkkel. Løsne eventuelt skruene igjen og trekk til jevnt i kryss.

- Klem inn differansetrykkgiverens holdeplate (Fig. I, pos. 13) under et av skruehodene (Fig. I og Fig. III, pos. 10; Fig. II og Fig. IV, pos. 29) på motstående side av elektronikkmodulen. Optimal installering av kapillærrørene og DDG-kabel. Trekk deretter til skruene (Fig. I og Fig. III, pos. 10; Fig. II og Fig. IV, pos. 29).
- 10. Koble til tilkoblingskabelen til differansetrykkgiveren (Fig. I, pos. 8) igjen, eller gjenopprett pluggforbindelsen på differansetrykkgiveren.

For å montere differansetrykkgiveren igjen, bøy trykkmåleledningene minimalt og jevnt til egnet posisjon. Ikke deformer områdene ved klemmeanslutningen.

For en optimal føring av trykkmåleledningene kan differansetrykkgiveren skilles fra holdeplaten (Fig. I, pos. 13), dreies 180° om langsgående aksel og monteres igjen.

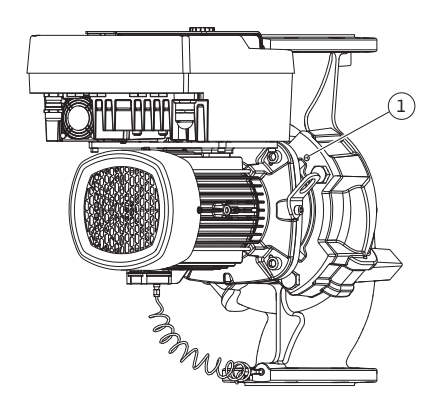

*Fig. 10:* Trykke av motor-løpehjulsenheten via gjengehull

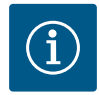

# LES DETTE

Dersom differansetrykkgiveren dreies, må det påses at trykk- og sugesiden på differansetrykkgiveren ikke byttes om!

For ytterligere informasjon om differansetrykkgiveren kan du se kapittelet «Elektrisk tilkobling» [▶ 34].

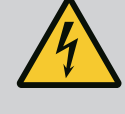

# FARE

## Risiko for fatal skade pga. elektrisk støt!

Det er umiddelbar livsfare ved berøring av spenningsførende deler.

• Før alt arbeid må strømforsyningen være koblet fra og sikret mot gjeninnkobling.

Drivverket består av motor og elektronikkmodul.

#### Vridning av drivverket relativt til pumpehuset

Lanterneposisjonen opprettholdes, lufteventilen peker oppover.

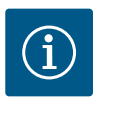

### LES DETTE

I de påfølgende arbeidstrinnene må det tas hensyn til tiltrekningsmomentet for den aktuelle gjengetypen! Se i tabellen «Skruer og tiltrekningsmomenter [▶ 28]».

- ✓ Handlingstrinn 1. og 2. er like for alle pumpene i henhold til Fig. I...Fig. III.
- 1. La to transportløkker (Fig. I, pos. 30) være på motorflensen.
- Fest drivverket i transportløkkene med egnet løfteutstyr for sikring av dette.
   For å sikre at ikke enheten vipper, plasser en belteløkke rundt motoren (Fig. 6).
   Unngå å skade elektronikkmodulen under festingen.

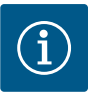

### LES DETTE

Bruk en fast-, vinkel- eller hylsenøkkel med kulehode for å løsne skruene (Fig. I og Fig. III, pos. 10), avhengig av typen.

Det anbefales å bruke to monteringsbolter i stedet for to skruer (Fig. I og Fig. III, pos. 10). Monteringsboltene settes inn diagonalt i forhold til hverandre i pumpehuset (Fig. I, pos. 24).

Monteringsboltene letter en sikker demontering av motorløpehjulsenhet så vel som den påfølgende monteringen uten å skade løpehjulet.

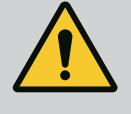

# ADVARSEL

Fare for personskader!

Monteringsbolter alene gir ikke tilstrekkelig beskyttelse mot personskader.

• Bruk aldri uten løfteutstyr!

 $\Rightarrow$  Ytterligere handlingstrinn for pumper i henhold til Fig. I

- 3. Løsne og fjern skruene (Fig. I, pos. 10).
- Løsne skruen (pos. 10) og holdeplaten for differansetrykkgiveren (pos. 13) fra motorflensen.
   La differansetrykkgiveren (pos. 8) med holdeplate (pos. 13) henge på

trykkmåleledningene (pos. 7). Koble også fra differansetrykkgiverens tilkoblingskabel i elektronikkmodulen.

5. Vri drivverket til ønsket posisjon.

- 6. Skru skruene (pos. 10) inn igjen.
- Monter holdeplaten til differansetrykkgiveren. Skru fast skruene (pos. 10). Ta hensyn til dreiemomentene. Koble også til igjen differansetrykkgiverens tilkoblingskabel i elektronikkmodulen.
- Fest differansetrykkgiveren på en av skruene på holdeplaten (pos. 13). Skyv holdeplaten under skruehodet på en av skruene (pos. 29). Skru fast skruen (pos. 29).
- Koble til tilkoblingskabelen til differansetrykkgiveren igjen.
   Hvis elektronikkmodulen ble koblet fra, kobler du til alle kablene igjen.

#### $\Rightarrow$ Ytterligere handlingstrinn for pumper i henhold til Fig. II og Fig. III:

- 10. Løsne og fjern skruene (Fig. II, pos. 29 og Fig. III, pos. 10).
- Løsne differansetrykkgiverens holdeplate (Fig. I, pos. 13) fra motorflensen. La differansetrykkgiveren (Fig. I, pos. 8) samt holdeplate (Fig. I, pos. 13) henge på trykkmåleledningene (Fig. I, pos. 7). Frakoble også differansetrykkgiverens tilkoblingskabel i elektronikkmodulen hvis relevant.
- Fjern motor-løpehjulsenheten (Fig. 4) fra pumpehuset. Bruk de to gjengehullene M10 (se Fig. 104) og egnede skruer som er klargjort på monteringsstedet (f.eks. M10 x 20 mm). Sporene (se Fig. 104, pos. 2) kan også brukes til avtrekking.
- Løsne den tilkoblede kabelen til differansetrykkgiveren.
   Hvis elektronikkmodulen er elektrisk tilkoblet, må du løsne alle tilkoblede kabler eller løsne elektronikkmodulen fra adapterplaten og sikre den.
- 14. Plasser og sikre motor-løpehjulsenheten på et egnet sted.
- 15. Fig. II: Løsne skruene pos. 10b. Fig. III: Løsne skruene pos. 10a.
- 16. Vri lanternen til ønsket posisjon.

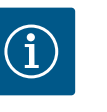

## LES DETTE

Skruene Fig. II, pos. 10**b** og Fig. III, pos. 10**a** er hjelpeskruer som er montert på fabrikken, og som ikke trengs lenger. De kan monteres på nytt, men det er ikke nødvendig.

17. Fest motor–løpehjulsenheten (Fig. 4) i transportløkkene med egnet løfteutstyr for sikring.

For å sikre at ikke enheten vipper plasserer du en belteløkke rundt motoren (Fig. 6). Ved festing må det unngås skader på elektronikkmodulen.

- 18. Før motor-løpehjulsenheten inn i pumpehuset. Ta hensyn til de tillatte monteringsstillingene for komponentene.
  Det anbefales å bruke monteringsbolter (se kapittelet «Tilbehør» [▶ 19]).
  Når motor-løpehjulsenheten er sikret med minst én skrue (pos. 29), kan festeutstyret fjernes fra transportløkkene.
- 19. Skru inn skruene (pos. 29), men ikke trekk til helt.
- 20. Fest differansetrykkgiveren på en av skruene på holdeplaten (Fig. I, pos. 13). Skyv holdeplaten under skruehodet på en av skruene (pos. 29). Skru fast skruen (pos. 29).
- 21. Koble til kabelen til differansetrykkgiveren igjen.
   Hvis elektronikkmodulen ble koblet fra, kobler du til alle kablene igjen.
   Hvis elektronikkmodulen ble fjernet fra adapterplaten, monterer du elektronikkmodulen på nytt.

#### Tiltrekningsmomenter

| Komponent                                               | Fig./pos.                     | Gjenge | Tiltrekningsmoment<br>Nm ± 10 %<br>(hvis ikke annet er oppgitt) | Monteringsanvisninger     |
|---------------------------------------------------------|-------------------------------|--------|-----------------------------------------------------------------|---------------------------|
| Transportløkker                                         | Fig. I, pos. 30               | M8     | 20                                                              |                           |
| Motor-løpehjulsenhet til<br>pumpehus for<br>DN 32DN 100 | Fig. I og Fig. II,<br>pos. 29 | M12    | 70                                                              | Trekk til jevnt på kryss. |

| Komponent                                                            | Fig./pos.                       | Gjenge                       | Tiltrekningsmoment<br>Nm ± 10 %<br>(hvis ikke annet er oppgitt) | Monteringsanvisninger                                                                             |  |
|----------------------------------------------------------------------|---------------------------------|------------------------------|-----------------------------------------------------------------|---------------------------------------------------------------------------------------------------|--|
| Motor-løpehjulsenhet til<br>pumpehus for<br>DN 100 DN 125            | Fig. III og Fig. IV,<br>pos. 29 | M16                          | 100                                                             | Trekk til jevnt på kryss.                                                                         |  |
| Lanterne                                                             | Fig. I, pos. 18                 | M5                           | 4                                                               | Om varierende:<br>Småskruor først                                                                 |  |
|                                                                      |                                 | M6                           | 7                                                               |                                                                                                   |  |
|                                                                      |                                 | M12                          | 70                                                              |                                                                                                   |  |
| Plast-løpehjul<br>(DN 32DN 100)                                      | Fig. I, pos. 21                 | Spesialmutter                | 20                                                              | Smør begge gjengene med<br>Molykote® P37. Hold igjen aksel<br>med skiftenøkkel 18 eller 22<br>mm. |  |
| Løpehjul støpejern<br>(DN 100 DN 125)                                | Fig. III og Fig. IV,<br>pos. 21 | M12                          | 60                                                              | Smør begge gjengene med<br>Molykote® P37. Hold igjen aksel<br>med skiftenøkkel 27 mm.             |  |
| Beskyttelsesplate                                                    | Fig. I, pos. 27                 | M5                           | 3,5                                                             | Skive mellom beskyttelsesplate<br>og lanterne                                                     |  |
| Differansetrykkgiver                                                 | Fig. I, pos. 8                  | Spesialskrue                 | 2                                                               |                                                                                                   |  |
| Kapillærrørmontering for<br>pumpehus 90°                             | Fig. I, pos. 5                  | R ¼ messing                  | Stram til for hånd, passende<br>justert                         | Monter med WEICONLOCK AN 305-11                                                                   |  |
| Kapillærrørmontering for<br>pumpehus 0°                              | Fig. I, pos. 5                  | R ¼ messing                  | Stram til for hånd                                              | Monter med WEICONLOCK AN 305-11                                                                   |  |
| Kapillærrørmontering,<br>overfalsmutter 90°<br>DN 100DN 125          | Fig. I, pos. 6                  | M8x1 messing<br>forniklet    | 10                                                              | Bare forniklede muttere (CV)                                                                      |  |
| Kapillærrørmontering,<br>overfalsmutter 0°<br>DN 100DN 125           | Fig. I, pos. 6                  | M6x0,75<br>messing forniklet | 4                                                               | Bare forniklede muttere (CV)                                                                      |  |
| Kapillærrørmontering,<br>overfalsmutter på<br>differansetrykkgiveren | Fig. I, pos. 9                  | M6x0,75 blank<br>messing     | 2,4                                                             | Bare blanke messingmuttere                                                                        |  |
| Motoradapter for<br>elektronikkmodul                                 | Fig. I, pos. 11                 | M6                           | 9                                                               |                                                                                                   |  |

Tab. 6: Skruer og tiltrekningsmomenter

Følgende verktøy er påkrevd: Sekskantnøkkel, utvendig sekskantnøkkel, skrunøkkel, skrutrekker

### 6.5 Forberede installasjon

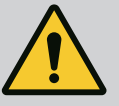

# FARE

## Risiko for fatal skade på grunn av fallende deler!

Selve pumpen og deler av pumpen kan ha en svært høy egenvekt. På grunn av deler som kan falle ned, er det fare for kutt, kvestelser, blåmerker eller slag som kan føre til død.

- Bruk alltid egnet løfteutstyr og sikre delene mot å falle ned.
- Man må aldri oppholde seg under hengende last.
- Sørg for at pumpen står sikkert ved lagring og transport samt ved alt installasjons- og monteringsarbeid.

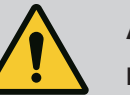

# ADVARSEL

#### Fare for personskader og materielle skader ved usakkyndig håndtering!

- Pumpeaggregatet må aldri stilles opp på flater som ikke er festet eller som ikke bærer.
- Spyl rørledningssystemet om nødvendig. Skitt kan føre til at pumpen slutter å fungere.
- Installasjonen må først utføres etter at alle sveise- og loddearbeider er avsluttet og en eventuelt påkrevet spyling av rørledningssystemet er gjennomført.
- Vær oppmerksom på den aksiale minimumsavstanden på 400 mm mellom vegg og viftedeksel på motoren.
- Sørg for fri lufttilgang til kjølelegemet på elektronikkmodulen.
- Pumpen må installeres godt beskyttet mot ytre påvirkning i frost- og støvfrie, godt ventilerte og ikke eksplosjonsfarlige omgivelser. Ta hensyn til retningslinjer i kapittelet «Tiltenkt bruk»!
- Monter pumpen på et lett tilgjengelig sted. Dette gjør senere kontroll, vedlikehold (f.eks. skifte av mekanisk tetning) eller utskifting mulig.
- Over oppstillingsstedet til store pumper bør det installeres en rigg til plassering av løfteutstyr. Pumpens totale vekt: se katalog eller datablad.

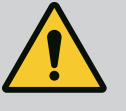

# **ADVARSEL**

#### Personskader og materielle skader ved usakkyndig håndtering!

Transportløkker montert på motorhuset kan rives ut hvis vekten er for høy. Dette kan føre til svært alvorlige personskader eller materielle skader på produktet!

- Transporter aldri hele pumpen med transportløkkene som er festet til motorhuset.
- Bruk aldri transportløkkene på motorhuset til å skille eller trekke ut motor-løpehjulsenheten.
- Pumpen skal bare løftes ved hjelp av godkjent løfteutstyr (f.eks. talje, kran). Se også kapittelet «Transport og lagring» [▶ 20].
- Transportløkker montert på motorhuset er kun godkjent for transport av motoren!

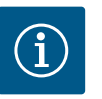

# LES DETTE

#### Gjør senere arbeid på aggregatet lettere!

 Monter stengeventiler før og etter pumpen slik at det ikke er nødvendig å tømme hele anlegget.

## FORSIKTIG

#### Materielle skader ved turbin- og generatordrift!

En gjennomstrømning av pumpen i strømningsretningen eller mot strømningsretningen kan forårsake uopprettelig skade på drivverket.

Monter en tilbakeslagsventil på trykksiden av hver pumpe!

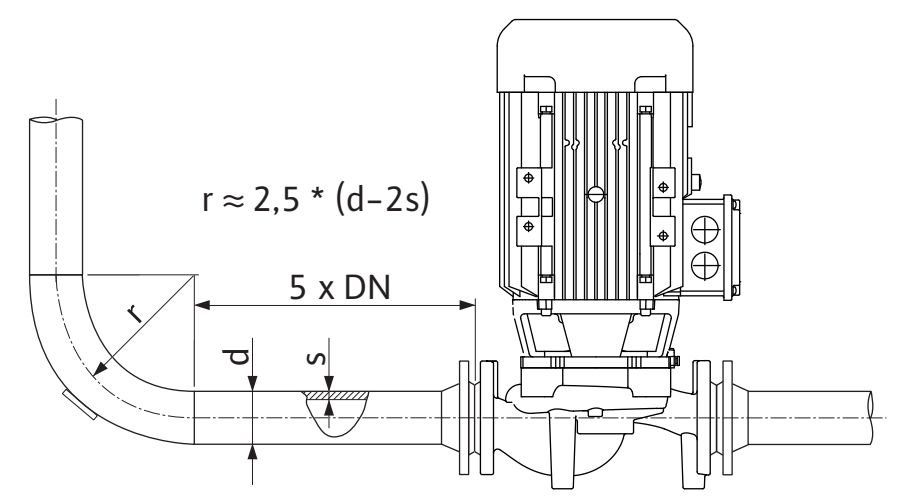

Fig. 11: Hvilestrekning før og etter pumpen

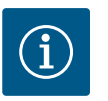

# LES DETTE

## Unngå strømningskavitasjon!

- Før og etter pumpen må det monteres en rett rørledning som fungerer som hvilestrekning. Lengden på hvilestrekningen skal være minst
   5 ganger nominell diameter til pumpeflensen.
- Rørledninger og pumpe må monteres uten mekaniske spenninger.
- Rørledningene må festes slik at pumpen ikke må bære vekten av rørene.
- Før rørledningene kobles til, må anlegget rengjøres og gjennomspyles.
- Strømningsretningen må tilsvare retningspilen på pumpeflensen.
- Lufting av pumpen fungerer optimalt hvis lufteventilen peker oppover (Fig. 8). Ved vertikal motoraksel er alle orienteringer tillatt. Se også kapittelet «Tillatte monteringsstillinger» [> 24].
- Lekkasje på klemringskrutilkoblingen (Fig. I, pos. 5/6) kan oppstå på grunn av transport (f.eks. setning) og håndtering av pumpen (dreiing av driften, påføring av en isolering). Lekkasjen fjernes ved å skru klemringskrutilkoblingen 1/4 omdreining til. Hvis det fortsatt lekker etter denne 1/4 omdreiningen, ikke skru videre, men bytt skrueforbindelsen.

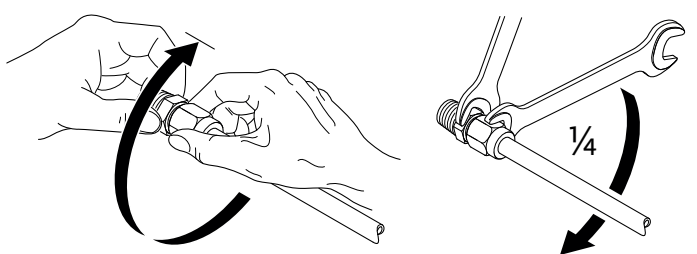

Fig. 12: Dreie klemringskrutilkoblingen 1/4 omdreining til

## 6.5.1 Tillatte krefter og momenter på pumpeflensene

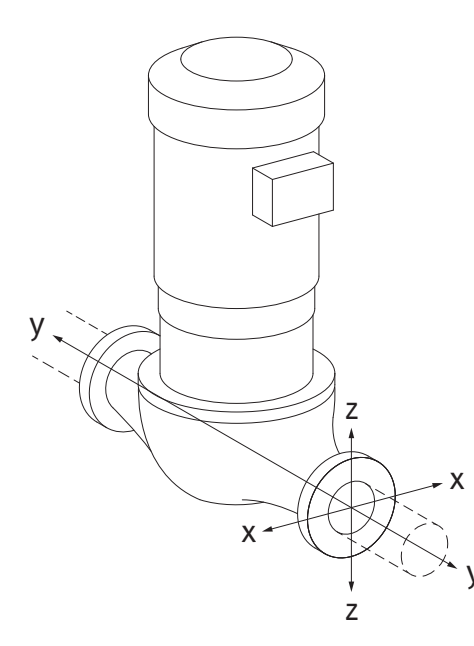

Pumpe hengende i rørledning, tilfelle 16A (Fig. 13)

| DN                                                      | Krefter F [N] |                |      |             | Momenter M [Nm] |                |     |              |
|---------------------------------------------------------|---------------|----------------|------|-------------|-----------------|----------------|-----|--------------|
|                                                         | Fx            | F <sub>Y</sub> | Fz   | Σ Krefter F | M <sub>x</sub>  | M <sub>Y</sub> | Mz  | Σ Momenter M |
| Trykk- og sugeflens                                     |               |                |      |             |                 |                |     |              |
| 32                                                      | 450           | 525            | 425  | 825         | 550             | 375            | 425 | 800          |
| 40                                                      | 550           | 625            | 500  | 975         | 650             | 450            | 525 | 950          |
| 50                                                      | 750           | 825            | 675  | 1300        | 700             | 500            | 575 | 1025         |
| 65                                                      | 925           | 1050           | 850  | 1650        | 750             | 550            | 600 | 1100         |
| 80                                                      | 1125          | 1250           | 1025 | 1975        | 800             | 575            | 650 | 1175         |
| 100                                                     | 1500          | 1675           | 1350 | 2625        | 875             | 625            | 725 | 1300         |
| 125                                                     | 1775          | 1975           | 1600 | 3100        | 1050            | 750            | 950 | 1525         |
| Verdier iht ISO/DIN 5199 – klasse II (2002) – vedlega B |               |                |      |             |                 |                |     |              |

Tab. 7: Tillatte krefter og momenter på pumpeflensene ved vertikal rørledning

# *Fig. 13:* Belastningstype 16A, EN ISO 5199, vedlegg B

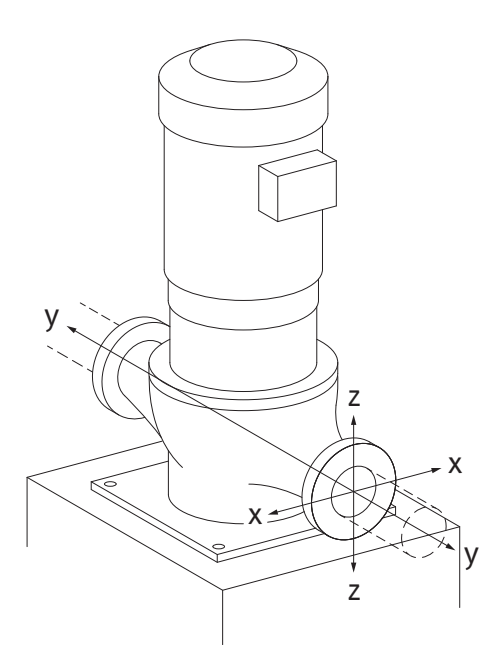

*Fig. 14:* Belastningstype 17A, EN ISO 5199, vedlegg B

## Vertikal pumpe på pumpeben, tilfelle 17A (Fig. 14)

| DN                                                    | Krefter F [N]  |      |      | Momenter M [Nm] |                |                |     |              |
|-------------------------------------------------------|----------------|------|------|-----------------|----------------|----------------|-----|--------------|
|                                                       | F <sub>x</sub> | Fy   | Fz   | Σ Krefter F     | M <sub>x</sub> | M <sub>Y</sub> | Mz  | Σ Momenter M |
| Trykk- og sugeflens                                   |                |      |      |                 |                |                |     |              |
| 32                                                    | 338            | 394  | 319  | 619             | 300            | 125            | 175 | 550          |
| 40                                                    | 413            | 469  | 375  | 731             | 400            | 200            | 275 | 700          |
| 50                                                    | 563            | 619  | 506  | 975             | 450            | 250            | 325 | 775          |
| 65                                                    | 694            | 788  | 638  | 1238            | 500            | 300            | 350 | 850          |
| 80                                                    | 844            | 938  | 769  | 1481            | 550            | 325            | 400 | 925          |
| 100                                                   | 1125           | 1256 | 1013 | 1969            | 625            | 375            | 475 | 1050         |
| 125                                                   | 1775           | 1481 | 1200 | 2325            | 800            | 500            | 700 | 1275         |
| Vardiar int 150 /DIN 5100 history 11 (2002) wedlers B |                |      |      |                 |                |                |     |              |

Verdier iht. ISO/DIN 5199 - klasse II (2002) - vedlegg B

*Tab. 8:* Tillatte krefter og momenter på pumpeflensene ved horisontal rørledning Hvis ikke alle virkende laster når de maksimalt tillatte verdiene, kan en av disse lastene overskride den vanlige grenseverdien. Forutsatt at følgende tilleggsbetingelser er oppfylt:

- Alle komponentene til en kraft eller et moment må maksimalt nå 1,4 ganger den maksimalt tillatte verdien.
- Kreftene og momentene som virker på flensen, oppfyller betingelsen for kompensasjonsutligning.

$$\left(\frac{\sum |F|_{\text{effective}}}{\sum |F|_{\text{max. permitted}}}\right)^2 + \left(\frac{\sum |M|_{\text{effective}}}{\sum |M|_{\text{max. permitted}}}\right)^2 \le 2$$

Fig. 15: Kompensasjonsutligning

$$\begin{split} \Sigma \ F_{effektiv} \ og \ \Sigma \ M_{effektiv} \ er \ de \ aritmetiske summene til de \ effektive verdiene til begge pumpeflensene (innløp og utløp). \ \Sigma \ F_{max. \ permitted} \ og \ \Sigma \ M_{max. \ permitted} \ er \ de \ aritmetiske summene til de maksimalt tillatte verdiene til begge pumpeflensene (innløp og utløp). \ De \ algebraiske fortegnene til \ \Sigma \ F \ og \ \Sigma \ M \ tas ikke hensyn til i kompensasjonsutligningen. \end{split}$$

#### Påvirkning av materiale og temperatur

Maksimal tillatt kraft og momenter gjelder for grunnmaterialet grått støpejern og en temperatur-utgangsverdi på 20 °C.

For høyere temperaturer må verdiene korrigeres som følger, avhengig av forholdet mellom elastisitetsmodulene:

 $E_{t,GG}/E_{20,GG}$ 

 $E_{t,GG}$  = elastisitetsmodul grått støpejern ved valgt temperatur

E<sub>20, GG</sub> = elastisitetsmodul grått støpejern ved 20 °C

## 6.5.2 Kondensatavrenning/isolering

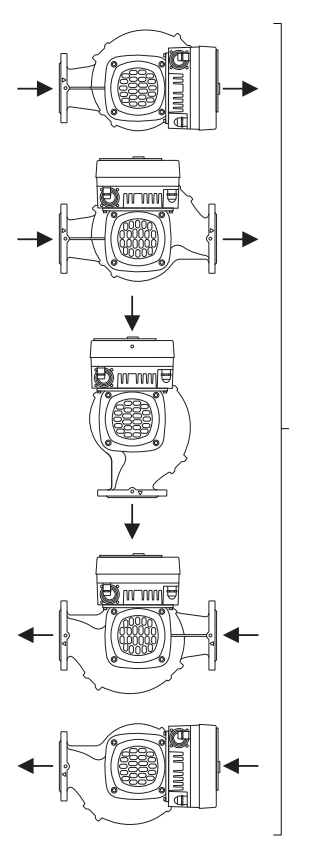

*Fig. 16:* Godkjente monteringsstillinger med horisontal aksel

6.6 Dobbeltpumpeinstallasjon/ bukserørskobling Bruk av pumpen i klima- eller kjøleanlegg:

- Kondensatet som dannes i lanternen, kan ledes bort via det tilgjengelige hullet. Det kan også festes en utløpsslange i denne åpningen, og små mengder væske kan ledes bort.
- Motorene er utstyrt med kondensvannhull, som er stengt med gummiplugger fra fabrikken. Gummipluggen brukes for å oppnå beskyttelsesklassen IP55.
- For at kondensvannet kan løpe ut, må gummipluggen nede fjernes.
- Ved horisontal motoraksel må kondensathullet posisjoneres på undersiden (Fig. 16, pos. 2). Ellers må motoren dreies.

## FORSIKTIG

Beskyttelsesklasse IP55 er ikke sikret når gummipluggen er fjernet!

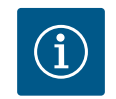

# LES DETTE

Hvis det trengs varmeisolering i anlegget må kun pumpehuset isoleres. Lanterne, drivverk og differansetrykkgiver skal ikke isoleres.

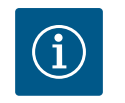

# LES DETTE

Pumpehuset, lanternene og monteringsdelene (f.eks. differansetrykkgiveren) må beskyttes mot isdannelse fra utsiden.

Hvis det danner seg mye kondensat og/eller is, kan også lanterneflatene som blir mest fuktig av kondensat, isoleres bedre (direkte isolering av de enkelte flatene). Men pass på at kondensatet kan renne ut gjennom utløpsåpningen på lanternen.

Det skal ikke stå noe i veien for demontering av lanternen i tilfelle service. Følgende komponenter må alltid være fritt tilgjengelige:

- Lufteventil
- Kobling
- Koblingsbeskyttelse

Isolasjonsmateriale uten ammoniakkforbindelser må brukes som isolasjonsmateriale for pumpen. Dette forhindrer sprekker pga. spenningskorrosjon på overfalsmutterne til differansetrykkgivere. Ellers må direkte kontakt med messingskruene unngås. Skrueforbindelser i rustfritt stål er tilgjengelige for dette. Alternativt kan også et korrosjonsbeskyttelsesbånd (f.eks. isolasjonstape) brukes.

En dobbeltpumpe kan enten være et pumpehus med to drivverk eller to enkeltpumper som brukes i et forbindelsesstykke.

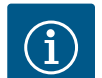

## LES DETTE

På dobbeltpumper i dobbeltpumpehus er den venstre pumpen i strømningsretningen konfigurert som hovedpumpe fra fabrikken. Differansetrykkgiveren er montert på denne pumpen. Wilo Net BUSkommunikasjonskabelen er også fabrikkmontert og konfigurert på denne pumpen.

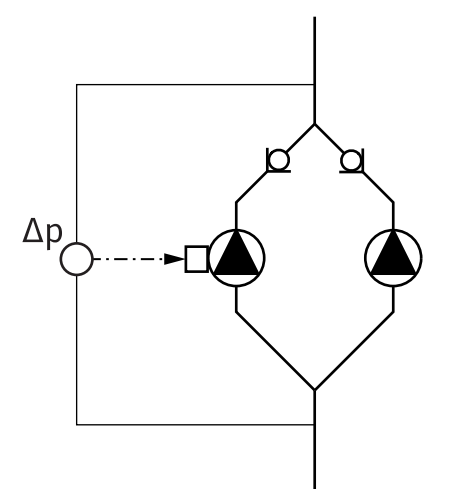

To enkeltpumper med dobbeltpumpefunksjon i forbindelsesstykke:

I eksempelet i Fig. 17 er hovedpumpen i strømningsretningen den venstre pumpen. Koble differansetrykkgiveren til denne pumpen!

De to enkeltpumpene må være sammenkoblet og konfigurert som en dobbeltpumpe. Se i denne sammenhengen kapittelet «Betjening av pumpen» [▶ 49] og kapittelet «Dobbeltpumpedrift» [▶ 73].

Målepunktene til differansetrykkgiveren må i respektivt kollektorrør ligge på suge- og trykksiden til dobbeltpumpeanlegget.

*Fig. 17:* Eksempel – tilkobling differansetrykkgiver i bukserørskobling

6.7 Installasjon og plassering av flere sensorer som skal kobles til I følgende tilfeller må sensorhylser installeres i rørledningene for plassering av temperatursensorer:

- Varme-/kjølemengdemåling
- Temperaturregulering

#### Varme-/kjølemengdemåling:

En temperatursensor som pumpen kan bruke til å registrere de to temperaturverdiene må monteres i fremløpet og returløpet av den hydrauliske kretsen. Temperatursensorene konfigureres i pumpemenyen.

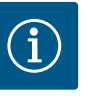

## LES DETTE

Varme-/kjølemengdemålingen er ikke egnet til å beregne energiforbruket. Den oppfyller ikke kalibreringskravene for energimengdemålere som brukes til avregning.

#### Temperaturdifferanse ∆T–c og temperatur T–c:

For å registrere en eller to temperaturer må temperatursensorene installeres på passende steder i rørledningen. Temperatursensorene konfigureres i pumpemenyen. Detaljert informasjon om sensorposisjonene for hver reguleringstype av pumpen finner du i planleggingsinstruksjonene. Se www.wilo.com.

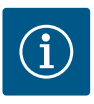

## LES DETTE

Tilgjengelig som tilbehør: Temperatursensor Pt1000 for tilkobling til pumpen (toleranseklasse AA iht. IEC 60751) Sensorhylser for installasjon i rørledningen

#### Minimumspunktregulering – hydraulisk minimumspunkt i anlegget:

Fra fabrikk er en differansetrykkgiver installert på pumpens flenser. Alternativt kan det monteres en differansetrykkgiver på det minst gunstige hydrauliske punktet i rørledningsnettet. Kabeltilkoblingen tilkobles en av de analoge inngangene. Differansetrykkgiveren konfigureres i pumpemenyen. Mulige signaltyper på differansetrykkgivere:

- 0...10V
- 2 ... 10 V
- 0 ... 20 mA
- 4 ... 20 mA

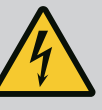

# FARE

### Risiko for fatal skade på grunn av elektrisk strøm!

## Bruk av en termisk overbelastningsbeskyttelse anbefales!

Feil håndtering ved elektriske arbeider fører til død ved strømstøt!

- Elektrisk tilkobling må utelukkende utføres av kvalifiserte elektrikere og i samsvar med gjeldende forskrifter!
- Følg arbeidsmiljøforskriftene!
- Før arbeidene med produktet begynner, må det sikres at pumpe og drift er elektrisk isolert.
- Sikre at ingen kan slå på strømforsyningen igjen før arbeidene er avsluttet.
- Sikre at alle energikilder kan isoleres og sperres. Dersom pumpen har blitt slått av av en verneinnretning, må den sikres at den ikke kan slås på igjen før feilen er utbedret.
- Elektriske maskiner må alltid være jordet. Jordingen må være i samsvar med drivverket og relevante normer og forskrifter. Jordanslutningen og festet må være passende dimensjonert.
- Tilkoblingskablene må **aldri** berøre rørledningen, pumpen eller motorhuset.
- Hvis personer kommer i kontakt med pumpen eller mediet som pumpes, må den jordede forbindelsen i tillegg utstyres med en jordfeilbryter.
- Overhold monterings- og driftsveiledningen for tilbehøret!

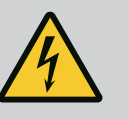

# FARE

Risiko for fatal skade pga. berøringsspenning! Selv om den er deaktivert, kan berøringsspenninger fortsatt forekomme i elektronikkmodulen på grunn av ikke utladede kondensatorer.

## Derfor må arbeid på elektronikkmodulen først startes etter 5 minutter!

Kontakt med spenningsførende deler fører til død eller alvorlige personskader!

- Koble fra spenningsforsyningen på alle poler før arbeid på pumpen, og sikre mot gjeninnkobling! Vent 5 minutter.
- Kontroller om alle tilkoblinger (også potensialfrie kontakter) er spenningsløse!
- Sett aldri gjenstander (f.eks. spiker, skrutrekker, vaier) i åpninger på elektronikkmodulen!
- Monter demonterte verneinnretninger (f.eks. moduldeksler) på plass igjen!

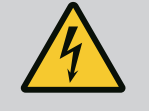

# FARE

## Risiko for fatal skade pga. elektrisk støt! Generator- eller turbindrift ved gjennomstrømning av pumpen!

Også uten elektronikkmodul (uten elektrisk tilkobling) kan det være berøringsfarlig spenning på motorkontaktene!

- Kontroller om det er spenningsløst, og dekk over eller skjerm av nærliggende, spenningsførende deler!
- Lukk stengeanordningene foran og bak pumpen!

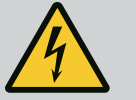

# FARE

#### Risiko for fatal skade pga. elektrisk støt!

Vann på overdelen av elektronikkmodulen kan trenge inn i elektronikkmodulen når den åpnes.

• Fjern vann, f.eks. på displayet, ved å tørke helt av før du åpner. Unngå generelt at vann trenger inn!

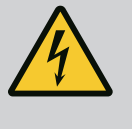

# FARE

# Risiko for fatal skade på grunn av ikke montert elektronikkmodul!

Det kan foreligge livsfarlig spenning på motorkontaktene! Normal drift med pumpen er bare tillatt med montert elektronikkmodul. • Koble aldri til eller bruk pumpen uten en installert elektronikkmodul!

# FORSIKTIG

Materielle skader på grunn av feil elektrisk tilkobling! Utilstrekkelig dimensjonering av strømnettet kan føre til systemsvikt eller kabelbrann på grunn av at strømnettet overbelastes!

 Ved dimensjonering av strømnettet med tanke på kabeltverrsnitt og sikringer, må man ta hensyn til at det ved flerpumpedrift kan oppstå drift av alle pumpene samtidig.

## FORSIKTIG

#### Fare for materielle skader på grunn av feil elektrisk tilkobling!

 Påse at strømtype og spenning for nettilkoblingen stemmer overens med opplysningene på pumpetypeskiltet.

Før pumpen kan kobles til elektrisk, må du løsne overdelen av elektronikkmodulen:

- 1. Løsne skruene til elektronikkmodulen (Fig. I, pos. 3), og ta av overdelen til elektronikkmodulen (Fig. I, pos. 2).
- 2. Gjennomfør elektrisk tilkobling i henhold til dette kapittelet.
- 3. Monter overdelen til elektronikkmodulen (Fig. I, pos. 2) på nytt, og trekk til de fire skruene (Fig. I, pos. 3). Ta hensyn til dreiemomentene.

#### Kabelskjøter med gjenger og kabeltilkoblinger

Det er seks kabelgjennomføringer til koblingsboks på elektronikkmodulen. Kabelen til strømforsyningen av den elektriske ventilatoren på elektronikkmodulen er montert fra fabrikk. Kravene til elektromagnetisk kompatibilitet må overholdes.

## FORSIKTIG

For å sikre IP55 må ikke-brukte kabelskjøter med gjenger blindes med plugger som produsenten har beregnet for det.

 Kontroller at en tetning er montert under kabelskjøten med gjenger ved installasjonen.

Kabelskjøter med gjenger inkludert tetninger for kabelgjennomføringer 2 ... 5 er vedlagt produktet som byggesett.

For å føre mer enn én kabel gjennom den metalliske kabelskjøten med gjenger (M20), er det vedlagt to sett multigjennomføringer for kabeldiameter på inntil 2x 6 mm.
- Trekk til kabelskjøter med gjenger ved behov. Overhold tiltrekningsmomentet. Se tabellen «Tiltrekningsmoment elektronikkmodul» [▶ 45] i kapittelet «Rotering av displayet» [▶ 44].
- 2. Kontroller at en tetning er montert mellom kabelskjøter med gjenger og kabelgjennomføringen.

Kombinasjonen av kabelskjøt med gjenger og kabelgjennomføring må utføres i henhold til den følgende tabellen «Kabeltilkoblinger»:

| Tilkobling                          | Kabelskjøt med gjenger | Kabelgjenn<br>omføring | Klemme-<br>nr.       |
|-------------------------------------|------------------------|------------------------|----------------------|
|                                     |                        | Fig. 18, pos.          |                      |
| Elektrisk nettilkobling             | Plast                  | 1                      | 1 (Fig. 19)          |
| 3~380 V AC<br>3~440 V AC            |                        |                        |                      |
| 1~220 V AC<br>1~240 V AC            |                        |                        |                      |
| SSM                                 | Plast                  | 2                      | 2 (Fig. 19)          |
| 1~220 V AC                          |                        |                        |                      |
| 1~240 V AC                          |                        |                        |                      |
| 12 V DC                             |                        |                        |                      |
| SBM                                 | Plast                  | 3                      | 3 (Fig. 19)          |
| 1~220 V AC                          |                        |                        |                      |
| 1~240 V AC                          |                        |                        |                      |
| 12 V DC                             |                        |                        |                      |
| Digitalinngang EXT. OFF             | Metall med beskyttelse | 4, 5, 6                | 11 - 14              |
| (24 V DC)                           |                        |                        | (DI1 eller<br>DI2)   |
| Digitalinngang EXT. MAX/EXT.<br>MIN | Metall med beskyttelse | 4, 5, 6                | 11 – 14<br>(Fig. 20) |
| (24 V DC)                           |                        |                        | (DI1 eller<br>DI2)   |
| Bus Wilo Net                        | Metall med beskyttelse | 4, 5, 6                | 15 - 17              |
| (BUS-kommunikasjon)                 |                        |                        | (Fig. 20)            |
| Analoginngang 1                     | Metall med beskyttelse | 4, 5, 6                | 1, 2, 3              |
| 0 10 V, 2 10 V,<br>0 20 mA, 4 20 mA |                        |                        | (FIG. 20)            |
| Analoginngang 2                     | Metall med beskyttelse | 4, 5, 6                | 45                   |
| 0 10 V, 2 10 V,<br>0 20 mA, 4 20 mA |                        |                        | (Fig. 20)            |
| Analoginngang 3                     | Metall med beskyttelse | 4, 5, 6                | 6, 7, 8              |
| PT1000                              |                        |                        | (Fig. 20)            |
| 0 10 V, 2 10 V,<br>0 20 mA, 4 20 mA |                        |                        |                      |
| Analoginngang 4                     | Metall med beskyttelse | 4, 5, 6                | 9,10                 |
| PT1000                              |                        |                        | (Fig. 20)            |
| 0 10 V, 2 10 V,<br>0 20 mA, 4 20 mA |                        |                        |                      |
| CIF-modul                           | Metall med beskyttelse | 4, 5, 6                | 4 (Fig. 25)          |
| (BUS-kommunikasjon)                 |                        |                        |                      |

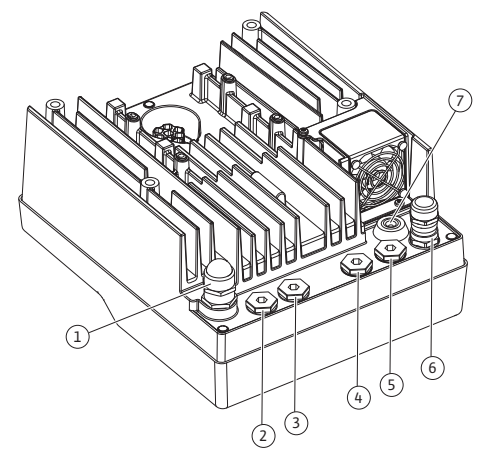

*Fig. 18:* Kabelskjøt med gjenger / kabelgjennomføringer

| Tilkobling                            | Kabelskjøt med gjenger | Kabelgjenn<br>omføring<br>Fig. 18, pos. | Klemme-<br>nr. |
|---------------------------------------|------------------------|-----------------------------------------|----------------|
| Elektrisk tilkobling av<br>ventilator |                        | 7                                       | 4 (Fig. 19)    |
| montert fra fabrikk                   |                        |                                         |                |
| (24 V DC)                             |                        |                                         |                |

Tab. 9: Kabeltilkoblinger

#### Krav til kabler

Klemmene kan brukes til stive og fleksible faseledere med eller uten lederendehylser. Ved bruk av fleksible kabler anbefales det å bruke lederendehylser.

| Tilkobling                           | Terminaldiameter                   | Terminaldiameter                 | Kabel    |
|--------------------------------------|------------------------------------|----------------------------------|----------|
|                                      | i mm²                              | i mm²                            |          |
|                                      | Min.                               | Maks.                            |          |
| Elektrisk nettilkobling 3~           | ≤ 4 kW: 4x1,5<br>5,5 7,5 kW: 4 x 4 | ≤ 4 kW: 4x4<br>5,5 7,5 kW: 4 x 6 |          |
| Elektrisk nettilkobling 1~           | ≤ 1,5 kW:<br>3x1,5                 | ≤ 1,5 kW:<br>3x4                 |          |
| SSM                                  | 2x0,2                              | 3x1,5 (1,0**) vekselrele         | *        |
| SBM                                  | 2x0,2                              | 3x1,5 (1,0**) vekselrele         | *        |
| Digitalinngang EXT. OFF              | 2x0,2                              | 2x1,5 (1,0**)                    | *        |
| Digitalinngang EXT. MIN/<br>EXT. MAX | 2x0,2                              | 2x1,5 (1,0**)                    | *        |
| Analoginngang 1                      | 2x0,2                              | 2x1,5 (1,0**)                    | *        |
| Analoginngang 2                      | 2x0,2                              | 2x1,5 (1,0**)                    | *        |
| Analoginngang 3                      | 2x0,2                              | 2x1,5 (1,0**)                    | *        |
| Analoginngang 4                      | 2x0,2                              | 2x1,5 (1,0**)                    | *        |
| Wilo Net                             | 3x0,2                              | 3x1,5 (1,0**)                    | Skjermet |
| CIF-modul                            | 3x0,2                              | 3x1,5 (1,0**)                    | Skjermet |

Tab. 10: Krav til kabler

\*Kabellengde  $\ge$  2 m: Bruk skjermede kabler.

<sup>••</sup>Ved bruk av lederendehylser reduseres maksimalt tverrsnitt ved klemmene til kommunikasjonsgrensesnittene til 0,25 – 1 mm<sup>2</sup>.

For å overholde EMC-standardene må følgende kabler alltid vært skjermet:

- Kabel for EXT. OFF/MIN/MAX på digitalinnganger
- Temperatursensorer på analoginnganger
- Ekstern styrekabel på analoginnganger
- Differansetrykkgiver (DDG) på analoginnganger, hvis installert på monteringsstedet
- Dobbeltpumpekabel ved to enkeltpumper i forbindelsesstykke (BUS-kommunikasjon via Wilo Net)
- Kabel til forbindelse av pumpene for reguleringstypen Multi–Flow Adaptation, og til forbindelse med Wilo–Smart Gateway (BUS–kommunikasjon via Wilo Net)
- CIF-modul på bygningsautomasjonen (BUS-kommunikasjon)

Skjermingen kobles til kabelgjennomføringen på elektronikkmodulen. Se Fig. 24.

#### Klemmetilkoblinger

Klemmetilkoblinger for alle kabeltilkoblinger i elektronikkmodulen er av typen Push Infjærkontakt. De kan åpnes med en skrutrekker av typen rett spor SFZ 1 – 0,6 x 0,6 mm. Unntak: Wilo-Smart Connect modul BT.

#### Avisoleringslengde

Avisoleringslengden på kablene for klemmetilkoblingen er 8,5 mm ... 9,5 mm.

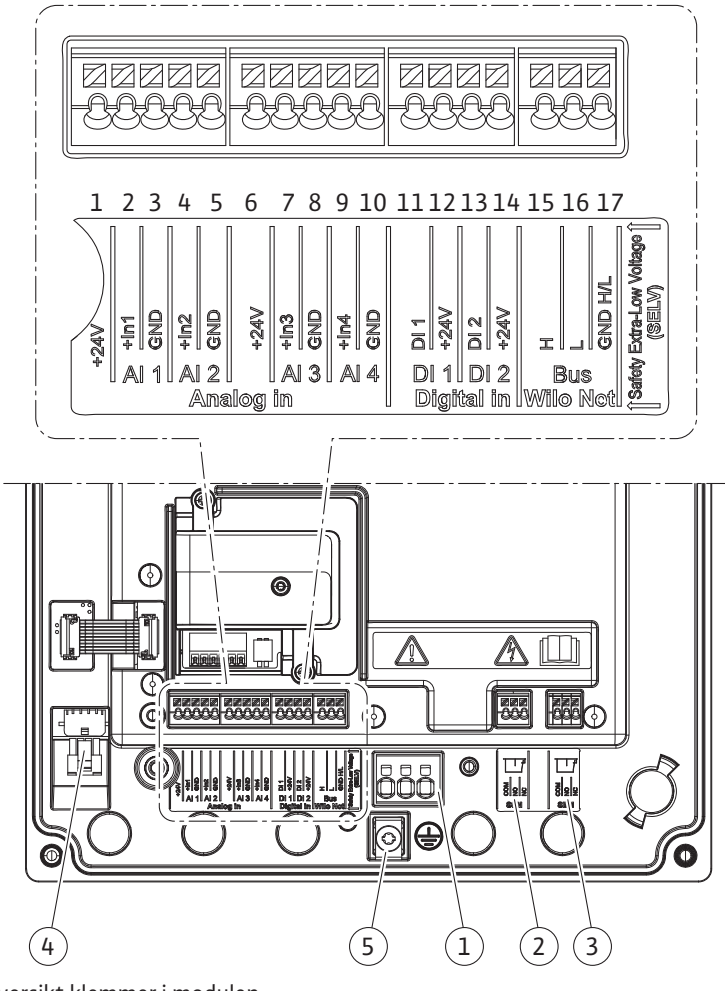

*Fig. 19:* Oversikt klemmer i modulen

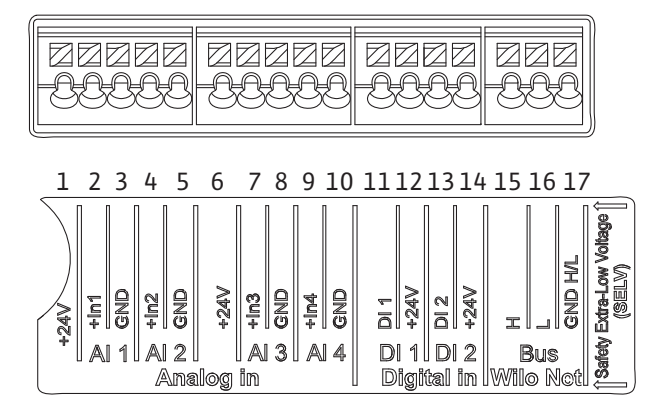

Fig. 20: Klemmer for analoge innganger, digitale innganger og Wilo Net

#### Tilordning av klemmene

| Betegnelse      | Tilordning                                          | LES DETTE                                   |
|-----------------|-----------------------------------------------------|---------------------------------------------|
| Analog IN (AI1) | + 24 V (klemme: 1)                                  | Signaltype:                                 |
| (Fig. 20)       | + In 1 $\rightarrow$ (klemme: 2)                    | • 0 – 10 V                                  |
|                 | – GND (klemme: 3)                                   | • 2 – 10 V                                  |
| Analog IN (AI2) | log IN (AI2) + In 2 → (klemme: 4) $\cdot$ 0 – 20 mA | • 0 – 20 mA                                 |
| (Fig. 20)       | – GND (klemme: 5)                                   | • 4 – 20 mA                                 |
|                 |                                                     | Dielektrisk styrke:                         |
|                 |                                                     | 30 V DC / 24 V AC                           |
|                 |                                                     | Strømforsyning:<br>24 V DC: maksimalt 50 mA |

| Betegnelse                    | Tilordning                             | LES DETTE                                           |
|-------------------------------|----------------------------------------|-----------------------------------------------------|
| Analog IN (AI3)               | + 24 V (klemme: 6)                     | Signaltype:                                         |
| (Fig. 20)                     | + In 3 $\rightarrow$ (klemme: 7)       | • 0 – 10 V                                          |
|                               | – GND (klemme: 8)                      | • 2 – 10 V                                          |
| Analog IN (AI4)               | + In 4 $\rightarrow$ (klemme: 9)       | • 0 – 20 mA                                         |
| (Fig. 20)                     | – GND (klemme: 10)                     | • 4 – 20 mA                                         |
|                               |                                        | • PT1000                                            |
|                               |                                        | Dielektrisk styrke:<br>30 V DC / 24 V AC            |
|                               |                                        | Strømforsyning:<br>24 V DC: maksimalt 50 mA         |
| Digital IN (DI1)<br>(Fig. 20) | DI1 → (klemme: 11) + 24 V (klemme: 12) | Digitalinnganger for potensialfrie<br>kontakter:    |
| Digital IN (DI2)<br>(Fig. 20) | $DI2 \rightarrow (klemme: 13)$         | • Maksimal spenning: < 30 V<br>DC / 24 V AC         |
| (                             | + 24 V (Klemme: 14)                    | • Maksimal sløyfestrøm: < 5 mA                      |
|                               |                                        | • Driftsspenning: 24 V DC                           |
|                               |                                        | • Driftssløyfestrøm: 2 mA per<br>inngang            |
| Wilo Net                      | ↔ H (klemme: 15)                       |                                                     |
| (Fig. 20)                     | ↔ L (klemme: 16)                       |                                                     |
|                               | GND H/L (klemme: 17)                   |                                                     |
| SSM                           | COM (klemme: 18)                       | Potensialfri vekslekontakt                          |
| (Fig. 23)                     | ← NO (klemme: 19)                      | Kontaktbelastning:                                  |
|                               | ← NC (klemme: 20)                      | • Minimalt tillatt:<br>SELV 12 V AC / DC, 10 mA     |
|                               |                                        | • Maksimalt tillatt: 250 V AC, 1 A,<br>30 V DC, 1 A |
| SBM                           | COM (klemme: 21)                       | Potensialfri vekslekontakt                          |
| (Fig. 23)                     | ← NO (klemme: 22)                      | Kontaktbelastning:                                  |
|                               | ← NC (klemme: 23)                      | • Minimalt tillatt:<br>SELV 12 V AC / DC, 10 mA     |
|                               |                                        | • Maksimalt tillatt: 250 V AC, 1 A,<br>30 V DC, 1 A |
| Nettilkobling                 |                                        |                                                     |

Tab. 11: Tilordning av klemmene

#### 7.1 Nettilkobling

i) LE

# LES DETTE

Nasjonale retningslinjene, standarder og forskrifter, samt spesifikasjonene fra det lokale energiforsyningsverket må overholdes!

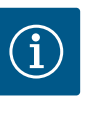

# LES DETTE

Tiltrekningsmomenter for klemmeskruene, se tabellen «Tiltrekningsmomenter» [▶ 28]. Bruk utelukkende en kalibrert momentnøkkel!

- 1. Følg strømtype og spenning på typeskiltet.
- 2. Opprett elektrisk tilkobling via en fast tilkoblingskabel som er utstyrt med en plugg eller en flerpolet bryter med minst 3 mm kontaktåpningsbredde.

- 3. For beskyttelse mot lekkasjevann og for strekkavlastning på kabelskjøten med gjenger skal det brukes en tilkoblingskabel med tilstrekkelig utvendig diameter.
- Tilkoblingskabelen må føres gjennom kabelskjøten med gjenger M25 (Fig. 18, pos. 1). Trekk til kabelskjøten med gjenger med angitt dreiemoment.
- 5. Kablene i nærheten av festet må legges i en dryppsløyfe for å lede bort eventuelle vanndrypp som oppstår.
- 6. Legg tilkoblingskabelen slik at den ikke berører rørledninger eller pumpe.
- 7. Bruk en varmebestandig tilkoblingskabel ved medietemperaturer på over 90 °C.

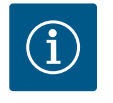

## LES DETTE

Ved bruk av fleksible kabler for nettilkoblingen eller kommunikasjonstilkoblingen må lederendehylser brukes!

Ikke-brukte kabelskjøter med gjenger må blindes med plugger som produsenten har beregnet for det.

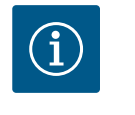

## LES DETTE

Slå heller pumpen av og på heller enn å koble nettspenningen under vanlig drift. Dette gjøres via digitalinngangen EXT. AV.

#### Tilkobling nettklemme

Nettklemme for 3~ nettilkobling med jording

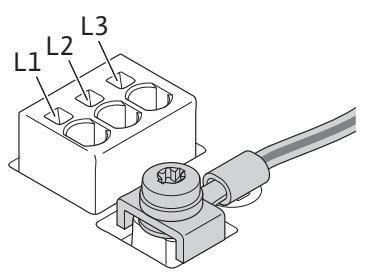

Nettklemme for 1~ nettilkobling med jording

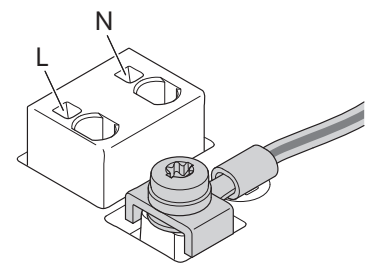

#### Tilkobling vernejordingsleder

Bruk en malje for jordledningen ved bruk av en fleksibel tilkoblingskabel (Fig. 21).

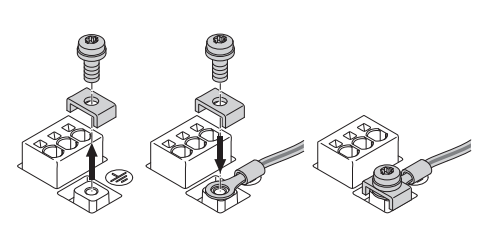

Fig. 21: Fleksibel tilkoblingskabel

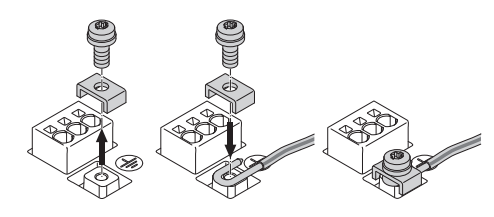

Fig. 22: Stiv tilkoblingskabel

Koble til jordledningen U-formet ved bruk av en stiv tilkoblingskabel (Fig. 22).

#### Sikkerhetsbryter for jordfeil (RCD)

Denne pumpen er utstyrt med en frekvensomformer. Den skal derfor ikke sikres med en sikkerhetsbryter for jordfeil. Frekvensomformeren kan påvirke funksjonen på sikkerhetsbrytere for jordfeil.

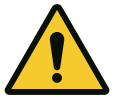

## LES DETTE

Dette produktet kan forårsake likestrøm i beskyttelsesjordingslederen. Der det brukes en sikkerhetsbryter for jordfeil (RCD) eller en overvåkningsenhet for jordfeil (RCM) for beskyttelse i tilfelle direkte eller indirekte berøring, er det bare tillatt med en RCD eller RCM av type B på strømforsyningssiden til dette produktet.

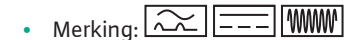

Utløserstrøm: > 30 mA

Sikring på nettverkssiden: maks. 25 A (for 3~) Sikring på nettverkssiden: maks. 16 A (for 1~)

Sikringen på nettverkssiden må alltid tilsvare den elektriske dimensjoneringen av pumpen.

#### Skillebryter

Vi anbefaler installasjon av skillebryter.

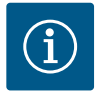

#### LES DETTE

Utløsningskarakteristikken til skillebryteren: B Overlast: 1,13–1,45 x  $\rm I_{nom}$ Kortslutning: 3–5 x  $\rm I_{nom}$ 

#### 7.2 Tilkobling av SSM og SBM

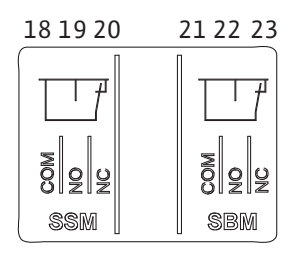

Fig. 23: Klemmer for SSM og SBM

SSM (samlefeilmelding) og SBM (samlet driftsmelding) kobles til på klemmene 18 – 20 og 21 – 23.

Kablene for den elektriske tilkoblingen samt for SBM og SSM må ikke avskjermes.

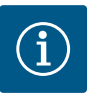

#### LES DETTE

Mellom kontaktene på releene til SSM og SBM kan det maksimalt være 230 V, aldri 400 V!

Ved bruk av 230 V som koblingssignal må samme fase brukes mellom de to releene.

SSM og SBM er utformet som vekslekontakter og kan brukes som åpen eller lukket kontakt. Hvis pumpen er spenningsløs, er kontakten til NC (normalt lukket) lukket. For SSM gjelder:

- Hvis det oppstår en feil, er kontakten åpen for NC.
- Omformer til NO (normalt åpen) er lukket.

For SBM gjelder:

- Avhengig av konfigurasjonen er kontakten NO eller NC.
- 7.3 Tilkobling av digital-, analog- og BUS-innganger

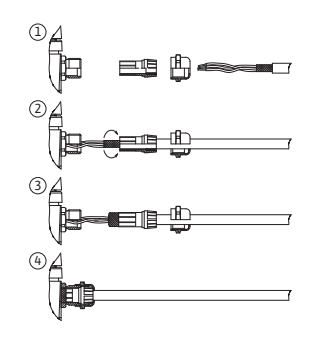

Fig. 24: Skjermstøtte

Kablene til de digitale inngangene, analoge inngangene og BUS-kommunikasjonen må skjermes av metall-kabelskjøten med gjenger til kabelgjennomføringen (Fig. 18, pos. 4, 5 og 6). Beskyttelse: Se Fig. 24.

Når den brukes til ekstra lav spenning, kan inntil tre kabler føres gjennom hver kabelskjøt med gjenger. Bruk de tilsvarende multitetningene til dette formålet.

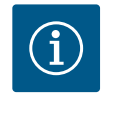

## LES DETTE

Doble tetninger er en del av leveringsomfanget. Hvis trippel-tetninger er nødvendig, må disse anskaffes på monteringsstedet.

# (i)

#### LES DETTE

Hvis to kabler må kobles til én 24 V-forsyningsklemme, må du sørge for en løsning på monteringsstedet!

Bare én kabel kan kobles til pumpen per klemme!

# $(\mathbf{i})$

## LES DETTE

Klemmene til analoginngangene, digitalinngangene og Wilo Net oppfyller kravene til «sikker frakobling» (iht. EN61800–5–1) til nettklemmene, samt klemmene SBM og SSM (og omvendt).

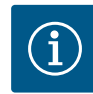

# LES DETTE

Styringen er utformet som en SELV-krets (Safe Extra Low Voltage). Den (interne) forsyningen innfrir dermed kravene til en sikker frakobling av forsyningen. GND er ikke tilkoblet PE.

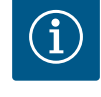

# LES DETTE

Pumpen kan slås av og på uten operatørinngrep. Dette kan gjøres via f.eks. reguleringsfunksjonen, ekstern tilkobling til bygningsautomasjonen eller via funksjonen EXT. OFF.

Når pumper leveres med montert differansetrykkgiver, er den koblet til analoginngang Al 1 fra fabrikk.

Hvis differansetrykkgiveren skal kobles til på monteringsstedet, gjør du som følger for kabelutleggingen:

| Kabel | Farge | Klemme | Funksjon |
|-------|-------|--------|----------|
| 1     | brun  | +24 V  | +24 V    |
| 2     | svart | ln1    | signal   |
| 3     | blå   | GND    | jord     |

Tab. 12: Tilkobling; kabel differansetrykkgiver

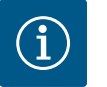

#### LES DETTE

For dobbeltpumpeinstallasjon eller bukserørskobling må differansetrykkgiveren kobles til hovedpumpen! Målepunktene til differansetrykkgiveren må i respektivt kollektorrør ligge på suge- og trykksiden til dobbeltpumpeanlegget. Se kapittelet «Dobbeltpumpeinstallasjon/bukserørskobling» [► 33].

#### 7.5 Tilkobling av Wilo Net

Forbindelse av

differansetrykkgiver

7.4

Wilo Net er en Wilo-systembuss som brukes til å opprette kommunikasjon mellom Wiloprodukter:

- To enkeltpumper med dobbeltpumpefunksjon i forbindelsesstykke eller en dobbeltpumpe i et dobbeltpumpehus
- Flere pumper i forbindelse med reguleringstypen Multi-Flow Adaptation
- Wilo–Smart Gateway og pumpe

For detaljer om tilkoblingen, følg utførlig anvisning på www.wilo.com!

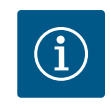

#### LES DETTE

For Stratos GIGA2.0-**D** er Wilo Net-kabelen for doppeltpumpekommunikasjon montert på begge elektronikkmodulene fra fabrikk.

For å opprette Wilo Net-forbindelsen må de tre klemmene **H, L, GND** kobles sammen med en kommunikasjonsledning fra én pumpe til neste.

Inngående og utgående kabler klemmes i en klemme.

Kabel for Wilo Net-kommunikasjon:

For å sikre Wilo Net–ledningenes støyresistans i industrielle omgivelser (IEC 61000–6–2) må det brukes en skjermet CAN–bussledning og ledningsinnføring som tar hensyn til elektromagnetisk kompatibilitet. Legg skjermen på jord på begge sider. For optimal overføring må dataledningsparet (H og L) ved Wilo Net være tvunnet og ha et impedansnivå på 120  $\Omega$ . Kabellengde maksimalt 200 m.

|                                                                                                    |                                                     |                                                                            |                                                                                                    | ©X                                                      |
|----------------------------------------------------------------------------------------------------|-----------------------------------------------------|----------------------------------------------------------------------------|----------------------------------------------------------------------------------------------------|---------------------------------------------------------|
| $ \begin{vmatrix} 51 \\ H \\ + \\ + \\ + \\ + \\ \end{vmatrix} \begin{vmatrix} 53 \\ - \\ - \\ H \\ + \\ - \\ H \\ H \\ H \\ H \\ H \\ H \\ H \\ H \\ H$ | 51 53 52<br>H + + + + + + + + + + + + + + + + + + + | $ \begin{vmatrix} 51 & 53 & 52 \\ H & + + + + + + + + + + + + + + + + + +$ | $ \begin{vmatrix} 51 \\ H \\ + \end{vmatrix} \begin{vmatrix} 53 \\ - 1 \\ + \end{vmatrix} \begin{vmatrix} 52 \\ - 1 \\ + \end{vmatrix} \end{vmatrix} \begin{vmatrix} 52 \\ - 1 \\ + \end{vmatrix} \end{vmatrix} $ | $ \begin{array}{ c c c c c c c c c c c c c c c c c c c$ |
| Pumpe                                                                                                    | Wilo Net-te                                         | rminering                                                                  | Wilo Net-adres                                                                                                    | se                                                      |
| Pumpe 1                                                                                                    | innkoblet                                           |                                                                            | 1                                                                                                    |                                                         |
| Pumpe 2                                                                                                    | utkoblet                                            |                                                                            | 2                                                                                                    |                                                         |
| Pumpe 3                                                                                                    | utkoblet                                            |                                                                            | 3                                                                                                    |                                                         |
| Pumpe 4                                                                                                    | utkoblet                                            |                                                                            | 4                                                                                                    |                                                         |
| Pumpe X                                                                                                    | innkoblet                                           |                                                                            | Х                                                                                                    |                                                         |

Tab. 13: Wilo Net-kabling

#### Antall Wilo Net-deltakere:

I Wilo Net kan maksimalet 21 deltakere kommunisere med hverandre. Hver enkelt node regnes som en deltaker. Dvs. at en dobbeltpumpe består av to deltakere. Også integrering av en Wilo Smart-Gateway krever en egen node.

#### Eksempel 1:

Hvis et Multi–Flow Adaptation System bygges opp av dobbeltpumper, må du ta hensyn til at maksimalt fem dobbeltpumper kan kommunisere med hverandre via Wilo Net i MFAsammensetningen. I tillegg til disse maksimalt fem dobbeltpumpene kan opptil ti enkeltpumper til inkluderes i sammensetningen.

#### Eksempel 2:

Primærpumpen til et Multi-Flow Adaptation System er en dobbeltpumpe, og hele systemet skal kunne fjernovervåkes via en Gateway.

- Primær dobbeltpumpe = 2 deltakere (f.eks. ID 1 og 2)
- Wilo-Smart Gateway = 1 deltaker (f.eks. ID 21)

Se kapittelet «Bruk og funksjon til Wilo Net-grensesnittet» [▶ 91] for flere beskrivelser.

7.6 Rotering av displayet

#### FORSIKTIG

Ved feil festing av det grafiske displayet og feil installasjon av elektronikkmodulen, er beskyttelsesklassen IP55 ikke lenger garantert.

• Pass på at ingen tetninger skades!

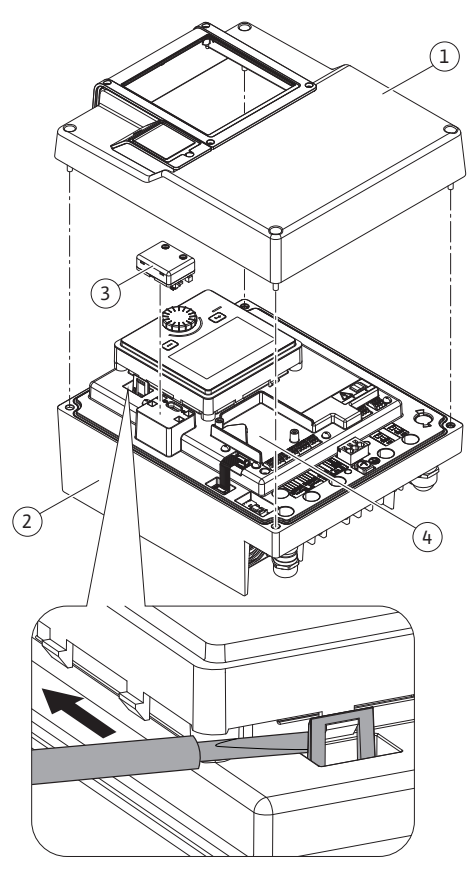

Fig. 25: Elektronikkmodul

Det grafiske displayet kan roteres i trinn på 90°. For å gjøre dette åpner du overdelen av elektronikkmodulen ved hjelp av en skrutrekker.

Det grafiske displayet holdes på plass via to holdere.

- 1. Åpne forsiktig holderne (Fig. 25) med et verktøy (f.eks. skrutrekker).
- 2. Vri displayet til ønsket posisjon.
- 3. Sett fast displayet med holderne.
- 4. Sett på overdelen til elektronikkmodulen. Legge merke til tiltrekningsmomentene på elektronikkmodulen.

| Komponent                                   | Fig./pos.                         | Profil/gjenge                    | Tiltrekningsmo<br>ment<br>Nm ± 10 %<br>(hvis ikke annet<br>er oppgitt) | Monterings<br>anvisninger |
|---------------------------------------------|-----------------------------------|----------------------------------|------------------------------------------------------------------------|---------------------------|
| Elektronikkmodul–<br>overdel                | Fig. 25, pos. 1<br>Fig. I, pos. 2 | Torx 25/M5                       | 4,5                                                                    |                           |
| Overfalsmutter<br>kabelskjøt med<br>gjenger | Fig. 18, pos. 1                   | Utvendig<br>sekskant/M25         | 11                                                                     | *                         |
| Kabelskjøt med<br>gjenger                   | Fig. 18, pos. 1                   | Utvendig<br>sekskant/<br>M25x1,5 | 8                                                                      | *                         |
| Overfalsmutter<br>kabelskjøt med<br>gjenger | Fig. 18, pos. 6                   | Utvendig<br>sekskant/<br>M20x1,5 | 6                                                                      | *                         |
| Kabelskjøt med<br>gjenger                   | Fig. 18, pos. 6                   | Utvendig<br>sekskant/<br>M20x1,5 | 5                                                                      |                           |
| Effekt- og<br>styringsklemmer               | Fig. 20                           | Trykk                            | -                                                                      | **                        |
| Jordingsskrue                               | Fig. 19, pos. 5                   | IP10-spor 1/<br>M5               | 4,5                                                                    |                           |
| CIF-modul                                   | Fig. 25, pos. 4                   | IP10/<br>PT 30x10                | 0,9                                                                    |                           |
| Deksel Wilo-Smart<br>Connect modul BT       | Fig. 27                           | Unbrako/<br>M3x10                | 0,6                                                                    |                           |
| Modulventilator                             | Fig. 110                          | IP10/<br>AP 40x12/10             | 1,9                                                                    |                           |

Tab. 14: Tiltrekningsmoment elektronikkmodul

\*Trekk til ved installasjon av kablene.

**\*\***Trykk med skrutrekker for å plassere og løsne kabelen.

8

#### Installasjon Wilo-Smart Connect modul BT

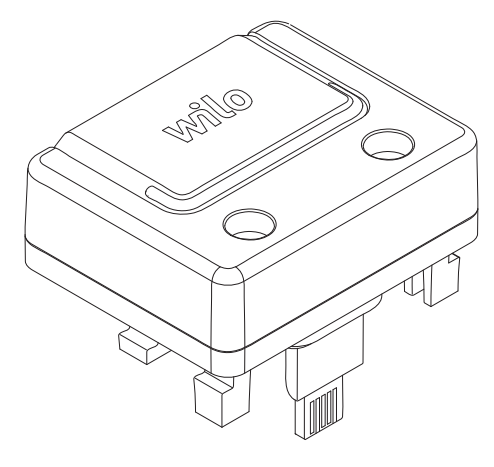

Fig. 26: Wilo-Smart Connect modul BT

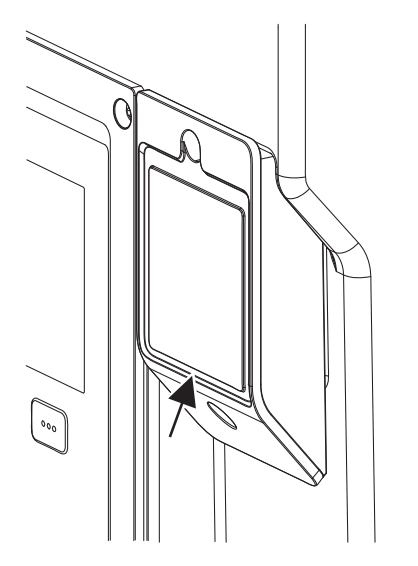

*Fig. 27:* Deksel for Wilo–Smart Connect modul BT

9 Installasjon CIF-modul

Bluetooth-grensesnittet Wilo-Smart Connect modul BT (Fig. 25, pos. 3 og Fig. 26) brukes for tilkobling til mobile enheter som smarttelefoner og nettbrett. I Wilo-Assistant-appen er Wilo-Smart Connect-funksjonen. Med Wilo-Smart Connect-funksjonen kan man styre og stille inn pumpen samt lese ut pumpedata. For innstillinger kan du se kapittelet «Oppstart» [ $\blacktriangleright$  47].

#### Tekniske spesifikasjoner

• Frekvensbånd: 2400 MHz ... 2483,5 MHz

FARE

Utstrålt maksimal utgangseffekt: < 10 dBm (EIRP)</li>

#### Installasjon

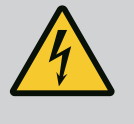

## Risiko for fatal skade pga. elektrisk støt!

Det er livsfare ved berøring av spenningsførende deler! • Kontroller om alle tilkoblinger er spenningsløse!

- 1. Løsne de fire skruene til overdelen (Fig. 25, pos 1; Fig. I, pos. 2) av elektronikkmodulen.
- 2. Fjern overdelen av elektronikkmodulen og sett den til side.
- 3. Sett inn Wilo-Smart Connect modul BT på tiltenkt grensesnitt Wilo-Connectivity Interface. Se Fig. 25, pos. 3.
- 4. Sett på plass igjen overdelen av elektronikkmodulen!

Hvis Wilo-Smart Connect modul BT bare skal kontrolleres, kan overdelen av elektronikkmodulen forbli montert. Slik utfører du en kontroll:

- 1. Løsne skruen på Wilo-Smart Connect moduldekselet (Fig. 27), og åpne dekselet.
- 2. Kontroller Wilo-Smart Connect modul BT.
- 3. Sett på dekselet og fest det med skruen.

På grunn av utførelse kan Wilo–Smart Connect modul BT bare settes på plass i én justeringen. Det er ingen ytterligere feste av selve modulen. Dekselet til Wilo–Smart Connect (Fig. 27) på overdelen av elektronikkmodulen holder modulen fast i grensesnittet.

Følg tiltrekningsmomentene! Tiltrekningsmoment elektronikkmodul [> 45]

# FORSIKTIG

Beskyttelsesklassen IP55 er kun garantert med montert og fastskrudd deksel på Wilo-Smart Connect modul BT!

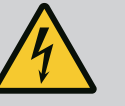

# FARE

#### Risiko for fatal skade pga. elektrisk støt!

- Det er livsfare ved berøring av spenningsførende deler!
- Kontroller om alle tilkoblinger er spenningsløse!

CIF-moduler (tilbehør) brukes for kommunikasjon mellom pumper og bygningsautomatiseringsteknikk. CIF-modulene kobles til elektronikkmodulen (Fig. 25, pos. 4)

- For dobbeltpumper må bare hovedpumpen være utstyrt med en CIF-modul.
- For pumper i bukserøranvendelser der elektronikkmodulene er koblet til hverandre via Wilo Net, trenger også bare hovedpumpen en CIF-modul.

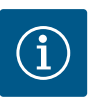

# LES DETTE

Ytterligere kommentarer knyttet til oppstart samt bruk, funksjon og konfigurasjon av CIF-modulen på pumpen finner du i monterings- og driftsveiledningen til CIF-modulen.

- Elektrisk arbeid: En elektriker må utføre de elektriske arbeidene.
- Monterings-/demonteringsarbeider: Fagfolkene må være utdannet i bruk av de nødvendige verktøyene og det nødvendige festeutstyret.
- Betjening må utføres av personer som har fått opplæring i hele anleggets funksjonsmåte.

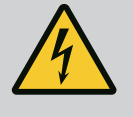

# FARE

# Risiko for fatal skade på grunn av manglende verneinnretninger!

På grunn av manglende verneinnretninger på elektronikkmodulen eller i området ved koblingen/motoren kan strømstøt eller berøring av roterende deler føre til livstruende skader.

- Monter tidligere demonterte verneinnretninger som deksler på elektronikkmodulen eller koblingsdeksler før oppstart!
- En fagperson med fullmakt må kontrollere om sikkerhetsinnretninger på pumpen, motoren og elektronikkmodulen fungerer før oppstart!
- Koble aldri pumpen til uten elektronikkmodul!

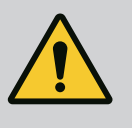

# ADVARSEL

# Fare for personskader på grunn av lekkasje av medium og komponenter som løsner!

Feil installasjon av pumpen/anlegget kan føre til alvorlige personskader under oppstarten!

- Gjør alt arbeidet nøye!
- Ved oppstart må man holde avstand til pumpen!
- Bruk verneklær, vernehansker og vernebriller ved alt arbeid på pumpen.

10.1 Påfylling og lufting

# FORSIKTIG

# Tørrkjøring ødelegger den mekaniske tetningen! Det kan oppstå lekkasjer.

• Forhindre tørrkjøring av pumpen.

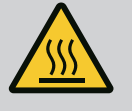

# **ADVARSEL**

# Det er fare for forbrenning eller fastfrysing ved berøring av pumpen/anlegget.

Avhengig av pumpens og anleggets driftstilstand (temperaturen på mediet) kan hele pumpen bli svært varm eller svært kald.

- Hold avstand under driften!
- La anlegget og pumpen avkjøles til romtemperatur!
- Bruk verneklær, vernehansker og vernebriller ved alt arbeid på pumpen.

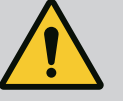

# FARE

#### Fare for personskader og materielle skader på grunn av svært varm eller svært kald væske under trykk!

Åpnes lufteinnretningen fullstendig, kan det komme ut **svært varmt** eller **svært kaldt** medium i form av væske eller damp, avhengig av temperaturen på mediet. Avhengig av systemtrykket kan det sprute ut medium under høyt trykk.

- Åpne lufteinnretningen forsiktig.
- Beskytt elektronikkmodulen ved lufting mot vann som kan renne ut.
- 1. Fyll og luft anlegget på sakkyndig måte.
- 2. Løsne også lufteventilene (Fig. I, pos. 28) og luft pumpen.
- 3. Skru fast lufteventilene etter luftingen slik at ikke vann kan komme ut.

# FORSIKTIG

#### Ødeleggelse av differansetrykkgiveren!

• Aldri lufte differansetrykkgiveren!

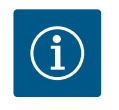

# LES DETTE

Overhold minimum innløpstrykk!

- Sikre et minste innløpstrykk på pumpens sugestuss for å unngå kavitasjonsstøy- og skader. Minste innløpstrykk er avhengig av driftssituasjonen og pumpens driftspunkt. Fastsett minste innløpstrykk på grunnlag av dette.
- Viktige parametere for å fastsette et minste innløpstrykk er pumpens NPSH-verdi ved driftspunktet og damptrykket til mediet. NPSH-verdien finner du i den tekniske dokumentasjonen til den respektive pumpetypen.

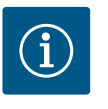

# LES DETTE

Sørg for at væskenivået over pumpens sugestuss er tilstrekkelig ved transport fra en åpen beholder (f.eks. kjøletårn). Dermed unngår du tørrkjøring av pumpen. Overhold minste innløpstrykk.

10.2 Adferd etter aktivering av strømforsyningen ved idriftsettelse Når strømforsyningen er aktivert, startes displayet. Det kan ta noen sekunder. Etter avsluttet startprosedyre kan det gjøres innstillinger (se kapittelet «Reguleringsfunksjoner» [ $\triangleright$  55]).

Samtidig begynner motoren å gå.

# FORSIKTIG

# Tørrkjøring ødelegger den mekaniske tetningen! Det kan oppstå lekkasjer.

• Forhindre tørrkjøring av pumpen.

#### Unngå oppstart av motoren ved aktivering av strømforsyningen ved idriftsettelse:

På digitalinngangen DI1 er det lagt en kabelbro på fabrikken. DI1 er fra fabrikken koblet aktivt som EXT. OFF.

For å forhindre at motoren starter ved idriftsettelse, må kabelbroen fjernes før første gangs aktivering av strømforsyningen.

Etter idriftsettelse kan den digitale inngangen DI1 stilles inn etter behov via det initialiserte displayet.

Hvis den digitale inngangen kobles til inaktiv, må kabelbroen ikke legges på nytt slik at motoren kan starte.

Ved tilbakestilling til fabrikkinnstillingen er den digitale inngangen DI1 aktiv igjen. Uten

kabelbro starter ikke pumpen. Se kapittel «Bruk og funksjon til de digitale styreinngangene DI1 og DI2» [▶ 80].

#### 10.3 Beskrivelse av betjeningselementene

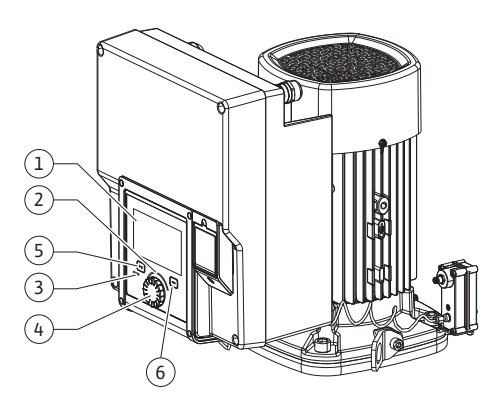

Fig. 28: Betjeningselementer

| Pos. | Betegnelse          | Forklaring                                                                               |
|------|---------------------|------------------------------------------------------------------------------------------|
| 1    | Grafisk display     | Informerer om innstillinger og pumpens tilstand.                                         |
|      |                     | Selvforklarende grensesnitt til innstilling av pumpen.                                   |
| 2    | Grønn LED-indikator | LED lyser: Pumpen forsynes med spenning og er klar til drift.                            |
|      |                     | Det foreligger ingen advarsler eller feil.                                               |
| 3    | Blå LED-indikator   | LED lyser: Pumpen påvirkes ekstern via et grensesnitt, f.eks.<br>via:                    |
|      |                     | Bluetooth-fjernkontroll                                                                  |
|      |                     | Settpunktsignalering via analoginngang Al1 Al4                                           |
|      |                     | • Inngrep av bygningsautomasjonen via digitalinngang DI1,<br>DI2 eller BUS-kommunikasjon |
|      |                     | Blinker ved eksisterende dobbeltpumpeforbindelse.                                        |
| 4    | Betjeningsknapp     | Menynavigering og redigering ved å dreie og trykke.                                      |
| 5    | Tilbake-tast        | Navigerer i menyen:                                                                      |
|      |                     | <ul> <li>tilbake til forrige menynivå (trykk 1x kort)</li> </ul>                         |
|      |                     | <ul> <li>tilbake til forrige innstilling (trykk 1x kort)</li> </ul>                      |
|      |                     | <ul> <li>tilbake til hovedmenyen (trykk 1x lenger, &gt; 2 sekunder)</li> </ul>           |
|      |                     | Slår i kombinasjon med kontekst-tasten tastelåsen på eller<br>av (> 5 sekunder).         |
| 6    | Kontekst-tast       | Åpner kontekstmenyen med ekstra alternativer og<br>funksjoner.                           |
|      |                     | Slår i kombinasjon med tilbake-tasten tastelåsen* på eller av<br>(> 5 sekunder).         |

Tab. 15: Beskrivelse av betjeningselementene

\*Konfigurasjonen av tastelåsen gjør det mulig å beskytte pumpeinnstillingen mot endringer. Dette er f.eks. tilfelle når pumpen betjenes via Bluetooth eller Wilo Net via Wilo-Smart Connect Gateway ved hjelp av Wilo-Smart Connect-appen.

#### 10.4 Betjening av pumpen

#### 10.4.1 Innstilling av pumpeeffekt

Anlegget er blitt dimensjonert for et spesielt driftspunkt (fullastpunkt, beregnet maksimal varme– eller kjølebelastning). Ved oppstart må pumpeeffekten (løftehøyden) stilles inn i forhold til anleggets driftspunkt.

Fabrikkinnstillingen tilsvarer ikke pumpeeffekten som kreves for anlegget. Den nødvendige pumpeeffekten beregnes ved hjelp av karakteristikkdiagrammet for den valgte pumpetypen (f.eks. fra datablad).

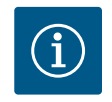

# LES DETTE

For vannanlegg gjelder gjennomstrømmingsverdien som vises i displayet eller som leveres til bygningsautomatiseringsteknikken. For andre medium angir denne verdien bare en tendens. Hvis det ikke er montert en differansetrykkgiver (variant ... –R1), kan ikke pumpen angi en væskestrømverdi.

# FORSIKTIG

#### Fare for materialskader!

For lav volumstrøm kan forårsake skader på den mekaniske tetningen. Minste væskestrøm avhenger av pumpeturtallet.

• Kontroller at minste væskestrøm Q<sub>min</sub> ikke underskrides.

Overslagsberegning av Q<sub>min</sub>:

 $Q_{min} = 10 \% x Q_{maks pumpe} x$  faktisk turtall / maks turtall

#### 10.4.2 Innstillinger på pumpen

| □<br>¢ | Innstillingsassistent<br>Aktuelt: Luftvarmer - Dynamic Adapt | Velg reguleringstype<br>via bruk og systemtype.<br>Alle reguleringstyper<br>kan i tillegg<br>velges direkte. |
|--------|--------------------------------------------------------------|----------------------------------------------------------------------------------------------------|
| _//~   | Nøddriftturtall<br>Konstant turtall: 2000 o/min              |                                                                                                    |
| C      | Pumpe PÅ/AV<br>Aktuelt: Motor på                             |                                                                                                    |
| (?)    |                                                              |                                                                                                    |

Fig. 29: Grønt fokus: Navigering i menyen

|     | Reguleringstype                                                                       |
|-----|---------------------------------------------------------------------------------------|
|     | Differansetrykk ∆p-v ✓ Pumpen Bipasser sin<br>effekt bi det<br>det varirernde behovet |
| ¢   | bi radiatoren.<br>Dynamic Adapt plus (dimensjoneringspunkt)<br>orderwet               |
| -4~ | Halltemperatur T-c                                                                    |
|     |                                                                                       |
| C"  |                                                                                       |
| ?   |                                                                                       |
|     | Innstillingshjelp                                                                     |

Fig. 30: Gult fokus: Endringer av innstillinger

Endre innstillinger ved å dreie og trykke på betjeningsknappen. Drei betjeningsknappen mot venstre eller høyre for å navigere i menyen eller endre innstillinger. Et grønt fokus viser at du navigerer i menyen. Et gult fokus viser at du gjør en innstilling.

- Grønt fokus: Navigering i menyen.
- Gult fokus: Endring av innstillinger.
  - Dreie 🗸 🔍: Velge meny eller stille inn parametere.
- Trykke \_\_\_\_\_\_: Aktivere meny eller bekrefte valgt innstilling.

Bruk tilbake-tasten (→) (tabellen «Beskrivelse av betjeningselementene» [▶ 49]) for å returnere fokuset til forrige fokuspunkt. Fokuset flyttes da ett menynivå opp eller til en tidligere innstilling.

Hvis du trykker på tilbake-tasten () etter endring av en innstilling (gult fokus) uten å bekrefte endringen, returnerer fokus til forrige fokuspunkt. Endringen blir ikke gjennomført. Den forrige verdien endres ikke.

Hvis du trykker på tilbake-tasten () i lengre enn 2 sekunder, vises hovedskjermen og pumpen kan betjenes på hovedmenyen.

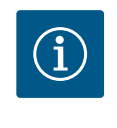

## LES DETTE

De endrede innstillingene lagres i minnet med en forsinkelse på 10 sekunder. Hvis strømforsyningen brytes i løpet av denne tiden, går disse innstillingene tapt.

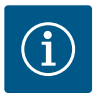

## LES DETTE

Hvis det ikke foreligger en varsel- eller feilmelding, slukkes displayet på elektronikkmodulen 2 minutter etter siste betjening/innstilling.

• Hvis du trykker eller dreier betjeningsknappen på nytt innen 7 minutter, vises siste meny. Du kan fortsette med innstillingene.

• Hvis det har gått mer enn 7 minutter etter at du har trykket eller dreiet betjeningsknappen, går ikke-bekreftede innstillinger tapt. Ved ny betjening viser displayet hovedskjermen, og pumpen kan betjenes på hovedmenyen.

#### 10.4.3 Meny for førsteinnstillinger

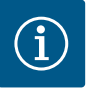

#### LES DETTE

Fabrikkinnstillingen ved variant ... R1 (uten differansetrykkgiver i leveringstilstand) er basisreguleringstypen «Konstant turtall». Fabrikkinnstillingen som er oppgitt nedenfor, henviser til varianten med differansetrykkgiver montert på fabrikken.

|              | VELKOMMEN - WILO-STRATOS GIGA2.0                                | wilo                                                                                  |
|--------------|-----------------------------------------------------------------|---------------------------------------------------------------------------------------|
| $\widehat{}$ | Start med fabrikkinnstillinger<br>Pumpe arbeider for radiatorer | Pumpen er<br>ferdig installert!<br>Pumpen går for øyeblikket<br>i fabrikkinnstilling: |
| +            | Forste innstillinger<br>for oppstart                            | Applikasjon:<br>Rediator<br>Reguleringstype:<br>Dynamic Adapt plus                    |
|              |                                                                 | 🚍 Language                                                                            |

 Når menyen «Start med fabrikkinnstillinger» er aktivert, forlates menyen for førsteinnstillinger. Visningen skifter til hovedmenyen. Pumper går videre med fabrikkinnstilling.

Ved idriftsettelse av pumpen viser displayet menyen for førsteinnstillinger.

I menyen «Første innstillinger» kan du velge og stille inn språk, enheter og applikasjoner.
 Bekreft de valgte førsteinnstillingene ved å aktivere «Avslutte førsteinnstillinger».
 Visningen skifter til hovedmenyen.

Fig. 31: Meny for førsteinnstillinger

#### 10.4.4 Hovedmeny

Displayet bytter til hovedskjermen etter at du har gått ut av menyen for førsteinnstillinger, og pumpen kan betjenes på hovedmenyen.

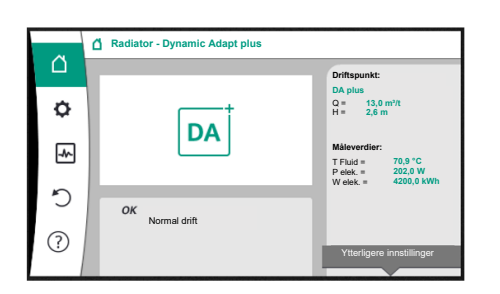

| Symbol | Betydning                     |
|--------|-------------------------------|
|        | Hovedskjerm                   |
| ¢      | Innstillinger                 |
| -      | Diagnose og måleverdier       |
| 5      | Gjenopprette og tilbakestille |
| ?      | Hjelp                         |

Tab. 16: Symboler på hovedmenyen

#### 10.4.5 Hovedmenyen «Hovedskjerm»

Fig. 32: Hovedmeny

I menyen «Hovedskjerm» kan settpunkt endres.

Hovedskjermen Ovelges ved å dreie betjeningsknappen til symbolet «hus». Ved å trykke på betjeningsknappen aktiveres settpunktjusteringen. Rammen til settpunktet som kan endres, blir gul.

Drei betjeningsknappen mot høyre eller venstre for å justere settpunktet.

Trykk på betjeningsknappen på nytt for å bekrefte endringen av settpunktet. Pumpen tar over verdien, og fokuset returnerer til hovedmenyen.

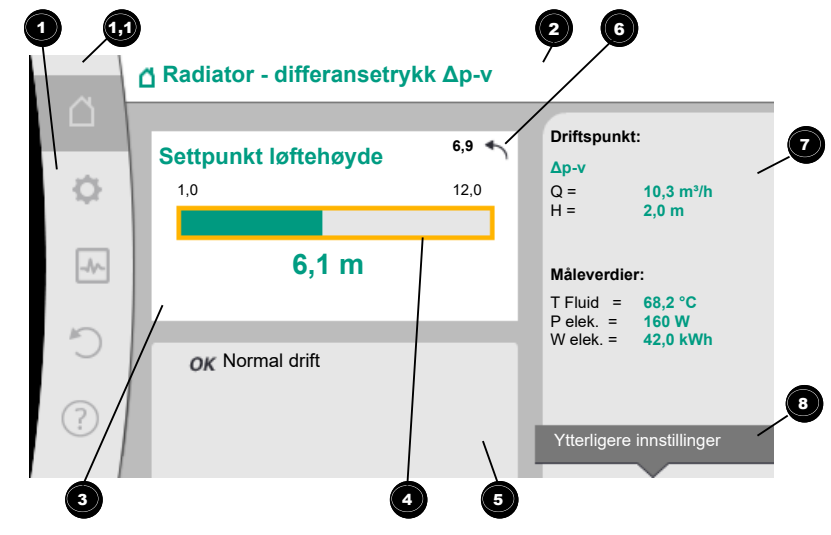

#### Fig. 33: Hovedskjerm

Hvis du trykker tilbake-tasten 🔄 under settpunktredigeringen, forkastes endringen, og den gamle verdien beholdes. Fokuset returnerer til hovedskjermen.

## LES DETTE

Hvis Dynamic Adapt plus er aktiv, er det ikke mulig å justere settpunktet.

# LES DETTE

Ved å trykke på kontekst-tasten 💮 får du opp flere kontekstavhengige alternativer om innstillinger.

| Pos. | Betegnelse      | Forklaring                       |
|------|-----------------|----------------------------------|
| 1    | Hovedmenyområde | Valg av forskjellige hovedmenyer |

| Pos. | Betegnelse                                                               | Forklaring                                                                                                    |
|------|--------------------------------------------------------------------------|----------------------------------------------------------------------------------------------------|
| 1,1  | Statusområde:<br>feil-, varsel- eller<br>prosessinformasjon<br>s-visning | Informasjon om en pågående prosess, en varsel– eller<br>feilmelding.                                                                                                    |
|      |                                                                          | Blå: Prosess eller kommunikasjons-status (CIF-modul-<br>kommunikasjon)                                                                                                    |
|      |                                                                          | Gul: Advarsel                                                                                                    |
|      |                                                                          | Rot: Feil                                                                                                    |
|      |                                                                          | Grå: Ingen bakgrunnsprosess, ingen varsel– eller<br>feilmeldinger.                                                                                                    |
| 2    | Tittellinje                                                              | Aktuelt innstilt applikasjon og reguleringstype.                                                                                                    |
| 3    | Settpunkt–<br>visningsfelt                                               | Viser aktuelt innstilte settpunkter.                                                                                                    |
| 4    | Settpunkteditor                                                          | Gul ramme: Aktiver settpunkteditoren ved å trykke på<br>betjeningsknappen.                                                                                                    |
| 5    | Aktive påvirkninger                                                      | Viser påvirkninger på den innstilte reguleringsdriften                                                                                                    |
|      |                                                                          | f.eks. EXT. AV. Det kan vises opptil fem aktive påvirkninger.                                                                                                    |
| 6    | Tilbakesettingsinfor<br>masjon                                           | Ved aktiv settpunkteditor vises settpunktverdien som var<br>innstilt før endringen.<br>Pilen indikerer at man kan sette settpunktet tilbake på sin<br>forrige verdi med tilbake-tasten. |
| 7    | Driftsdata- og<br>måleverdiområde                                        | Viser aktuelle driftsdata og måleverdier.                                                                                                    |
| 8    | Henvisning til<br>kontekstmeny                                           | Flere kontekstavhengige alternativer på en egen<br>kontekstmeny.                                                                                                    |

Tab. 17: Hovedskjerm

#### 10.4.6 Undermenyen

Hver undermeny er bygget opp som en liste over undermenypunkter. Hvert undermenypunkt består av en tittel og en informasjonslinje. Tittelen er navnet til enten en underliggende undermeny eller en innstillingsdialog. Informasjonslinjen informerer om den underliggende undermenyen eller om innstillingsdialogen. Informasjonslinjen til en innstillingsdialog viser den aktuelt innstilte verdien (f.eks. et settpunkt). Med denne visningen kan du sjekke innstillinger uten å åpne innstillingsdialogen.

#### 10.4.7 Undermenyen «Innstillinger»

På menyen «Innstillinger» 🍄 kan man gjøre forskjellige innstillinger.

Du kan velge menyen «Innstillinger» ved å dreie betjeningsknappen til du kommer til

# symbolet «Tannhjul» 🗣

Trykk på betjeningsknappen for å bytte fokus til undermenyen «Innstillinger». Drei betjeningsknappen mot høyre eller venstre for å velge et undermenypunkt. Det valgte undermenypunktet er uthevet i grønt.

Trykk på betjeningsknappen for å bekrefte valget. Den valgte undermenyen eller innstillingsdialogen vises.

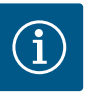

# LES DETTE

Hvis det finnes mer enn fire undermenypunkter, indikeres dette med en

pil • over eller under de synlige menypunktene. Ved å dreie betjeningsknappen i denne retningen får du opp undermenypunktene på displayet.

| ~   | Innstillinger                                                      |                                                             |
|-----|--------------------------------------------------------------------|-------------------------------------------------------------|
| •   | Stille inn reguleringsdrift<br>Innstillingsassistent, settpunkter, | Overstyring av<br>reguleringsdrift ved<br>manuelle inngrep. |
| -^- | Manuell betjening<br>Manuell overstyring                           | <b>-</b> 0                                                  |
| C   | Dobbeltpumpedrift<br>Stille inn dobbeltpumpe                       | )                                                           |
| ?   | Eksterne grensesnitt<br>Analog, digital, SSM, SBM                  |                                                             |
|     | 0                                                                  | -3                                                          |

Fig. 34: Innstillingsmeny

En pil • over eller under et menyområde viser at det finnes flere undermenypunkter for dette området. Du kan komme til disse undermenypunktene ved å dreie • • • betjeningsknappen.

En pil <sup>2</sup> mot høyre i et undermenypunkt viser at det finnes en underliggende undermeny.

Trykk \_\_\_\_\_\_ på betjeningsknappen for å åpne denne undermenyen. Hvis det ikke er noe pil mot høyre, åpnes en innstillingsdialog når du trykker på betjeningsknappen.

En merknad <sup>3</sup> over kontekst-tasten viser spesielle funksjoner på kontekstmenyen. Trykk på kontekst-tasten <sup>600</sup> for å åpne kontekstmenyen.

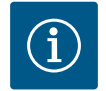

# LES DETTE

Trykk kort på tilbake-tasten 🕤 på undermenyen for å returnere til forrige meny.

Trykk kort på tilbake-tasten ( ) på hovedmenyen for å returnere til hovedskjermen. Hvis det foreligger en feil, fører et trykk på tilbake-tasten ) til feilvisningen (kapittelet «Feilmeldinger»).

Hvis det foreligger en feil, fører et langt trykk (> 1 sekund) på tilbaketasten fra en innstillingsdialog eller fra et menynivå tilbake til hovedskjermen eller til feilmeldingen.

#### 10.4.8 Innstillingsdialoger

| ~        | Velg brukstype       |                                           |
|----------|----------------------|-------------------------------------------|
|          |                      | Bruk analoginngang<br>som settpunktgiver, |
| <b>.</b> | lkke konfigurert     | T.eks. for løftehøyde                     |
|          | ▶ Settpunktgiver ✓   |                                           |
| -Ar-     | Differansetrykkgiver |                                           |
| 5        | Temperatursensor     |                                           |
|          | Ekstern sensor       |                                           |
| ?        |                      |                                           |
|          |                      |                                           |

Fig. 35: Innstillingsdialog

Innstillingsdialogene er uthevet med en gul ramme og viser den aktuelle innstillingen.

Drei betjeningsknappen mot høyre eller venstre for å justere den markerte parameteren. Trykk på betjeningsknappen for å bekrefte den nye innstillingen. Fokuset flyttes til menyen du kom fra.

Hvis du trykker på betjeningsknappen uten å ha dreid på den, beholdes den forrige innstilingen.

Per innstillingsdialog kan det justeres én eller flere parametere.

- Hvis det bare kan stilles inn én parameter, returnerer fokuset etter bekreftelse av parameterverdien (med et trykk på betjeningsknappen) til menyen du kom fra.
- Hvis flere parametere kan stilles inn, flytter fokuset etter bekreftelse av en parameterverdi til neste parameter.

Når du har bekreftet siste parameterverdi i innstillingsdialogen, returnerer fokuset til menyen du kom fra.

Hvis du trykker på tilbake-tasten (, returnerer fokuset til den forrige parameteren. Den sist endrede verdien forkastes, fordi den ikke ble bekreftet.

For å sjekke parameterinnstillingene kan du flytte fra parameter til parameter ved å trykke på betjeningsknappen. Dette bekrefter bestående parameterverdier på nytt, men endrer dem ikke.

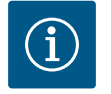

## LES DETTE

Hvis du trykker på betjeningsknappen uten å velge andre parametere og uten å justere verdier, bekrefter du den nåværende innstillingen. Hvis du trykker på tilbake-tasten (-----), forkaster du den aktuelle endringen og beholder den forrige innstillingen. Menyen returnerer til den forrige innstillingen og til den forrige menyen.

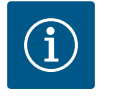

## LES DETTE

Ved å trykke på kontekst–tasten <sup>…</sup>får du opp flere kontekstavhengige alternativer om innstillinger.

#### 10.4.9 Statusområde og statusvisning

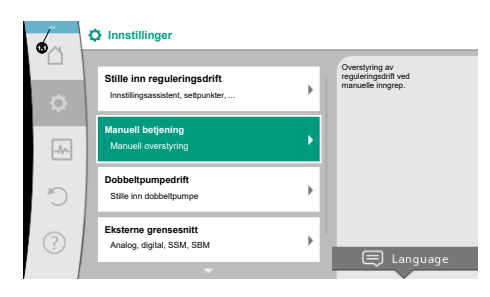

Fig. 36: Hovedmeny Statusvisning

Til venstre ovenfor hovedmenyområdet 👽 er statusområdet. (Se også figuren og tabellen «Hovedskjerm» [▶ 51]).

Hvis en status er aktiv, kan statusmenypunktene vises og velges på hovedmenyen. Drei betjeningsknappen mot statusområdet for å vise den aktive statusen. Hvis den aktive prosessen (f.eks. programvareoppdatering) er avsluttet og trukket tilbake, forsvinner statusindikasjonen.

Det finnes tre klasser statusvisninger:

1. Visning Prosess:

Pågående prosesser indikeres med blått.

Under disse prosessene avviker pumpedriften fra den innstilte reguleringen.

Eksempel: Programvareoppdateringer

2. Visning Advarsel:

Varselmeldinger indikeres med gult.

Hvis det foreligger en advarsel, er funksjonen til pumpen begrenset (se kapittelet «Varselmeldinger» [▶ 105].

Eksempel: Registrering av kabelbrudd på analoginngangen.

3. Visning Feil:

Feilmeldinger indikeres med rødt.

Hvis det foreligger en feil, stoppes pumpen. (Se kapittelet «Feilmeldinger» [> 104]).

Eksempel: For høy omgivelsestemperatur.

Hvis det foreligger flere statusvisninger, kan disse vises ved å dreie betjeningsknappen mot tilsvarende symbol.

| Symbol      | Betydning                                                                                                    |
|-------------|----------------------------------------------------------------------------------------------------|
| $\triangle$ | Feilmelding<br><b>Pumpen står!</b>                                                                                                    |
| Δ           | Varselmelding<br>Pumpen er i begrenset drift!                                                                                                    |
| BMS         | Kommunikasjonsstatus — En CIF-modul er installert og aktiv.<br><b>Pumpen er i reguleringsdrift. Overvåkning og styring via</b><br>bygningsautomasjonen er mulig.    |
| 上           | En programvareoppdatering ble startet – overføring og kontroll<br>Pumpen går videre i reguleringsdrift til oppdateringspakken er ferdig<br>overført og kontrollert. |

Tab. 18: Mulige visninger i statusområdet

Flere innstillinger kan eventuelt gjøres på kontekstmenyen. For å gjøre dette, trykk på kontekst-tasten .

Trykk på tilbake-tasten 🔄 for å gå tilbake til hovedmenyen.

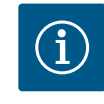

#### LES DETTE

Mens en prosess foregår, avbrytes den innstilte reguleringsdriften. Etter avslutning av prosessen går pumpen videre i den innstilte reguleringsdriften.

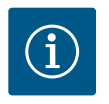

## LES DETTE

Gjentatt eller langt trykk på tilbake-tasten fører ved en feilmelding til statusvisning «Feil» og ikke tilbake til hovedmenyen. Statusområdet er uthevet i rødt.

#### 11 Innstilling av reguleringsfunksjonene

11.1 Reguleringsfunksjoner

Avhengig av applikasjonen er grunnleggende reguleringsfunksjoner tilgjengelige. Reguleringsfunksjonene kan velges med innstillingsassistenten:

- Differansetrykk ∆p-v
- Differansetrykk ∆p-c
- Svakpunkt ∆p-c
- Dynamic Adapt plus
- Væskestrøm konstant (Q-const.)
- Multi–Flow Adaptation
- Temperatur konstant (T-const.)
- Differansetemperatur (∆T-const.)
- Turtall konstant (n-const.)
- PID-regulering

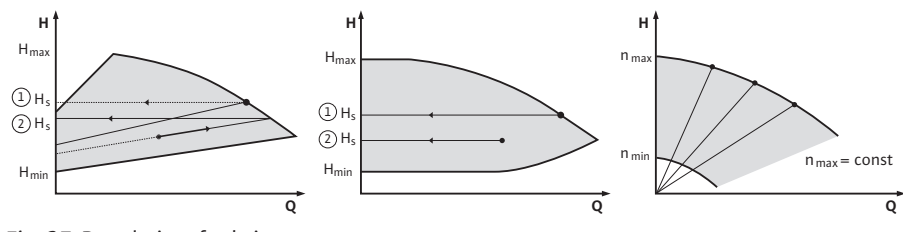

Fig. 37: Reguleringsfunksjoner

#### Differansetrykk ∆p-v

Reguleringen varierer differansetrykk-settpunktet som skal holdes av pumpen, lineært mellom det reduserte differansetrykket H og H<sub>sett</sub>.

Det regulerte differansetrykket økes eller reduseres avhengig av væskestrømmen. Stigningen til  $\Delta p$ -v-karakteristikken kan tilpasses applikasjonen ved å innstille den prosentvise andelen av H<sub>sett</sub> (stigning  $\Delta p$ -v-karakteristikk).

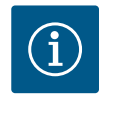

## LES DETTE

På kontekstmenyen [•••] tilhørende settpunkteditoren av «Settpunkt differansetrykk  $\Delta p$ -v» har du alternativene «Nominelt driftspunkt Q» og «Stigning  $\Delta p$ -v-karakteristikk».

På kontekstmenyen [•••] tilhørende settpunkteditoren av «Settpunkt differansetrykk Δp– v» har du alternativene «Nominelt driftspunkt Q» og «Stigning Δp–v–karakteristikk».

 $\Delta p-v \ brukes \ i \ kretser \ med \ variable \ trykk- \ og \ væskestrømmer, f.eks. \ radiatorer \ med \ termostatventiler \ eller \ luft-klimaapparater.$ 

Ein hydraulisk utligning er påkrevd i alle de nevte kretsene.

#### Differansetrykk ∆p-c

Reguleringen holder differansetrykket generert av pumpen, konstant på det innstilte nominelle differansetrykket H<sub>sett</sub> over det tillatte væskestrømområde frem til maksimalpumpekurven.

For de tilsvarende forhåndsdefinerte applikasjonene er en optimalisert konstant differansetrykkregulering tilgjengelig.

Med utgangspunkt i den nødvendige løftehøyden i dimensjoneringspunktet velger pumpen pumpeeffekten avhengig av den nødvendige væskestrømmen. Væskestrømmen varierer avhengig av de åpnede og stengte ventilene på forbrukerne. Pumpeeffekten tilpasses forbrukernes behov, og energibehovet reduseres.

Δp–c brukes i kretser med variable trykk– og væskestrømmer, f.eks. gulvvarme eller takkjøling. Ein hydraulisk utligning er påkrevd i alle de nevte kretsene.

#### Svakpunkt ∆p-c

For «Svakpunkt  $\Delta p$ -c» finnes det en optimalisert konstant differansetrykkregulering. Denne differansetrykkregulering sikrer forsyningen i et sterkt forgrenet eller dårlig utlignet system.

Pumpen tar hensyn til det punktet i det systemet som er vanskeligst å forsyne. Til dette formål trenger pumpen en differansetrykkgiver som er installert på dette punktet i systemet («svakpunktet»). Løftehøyden må innstilles på differansetrykket som kreves. Pumpeeffekten vil da tilpasses behovet på dette punktet.

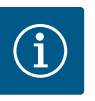

## LES DETTE

Differansetrykkgiveren på pumpen som er montert på fabrikken, kan brukes parallelt med differansetrykkgiveren på svakpunktet, f.eks. for varmemengdemåling på pumpen. Differansetrykkgiveren som er montert ved fabrikken, er allerede konfigurert på analoginngang Al1. Funksjonen Varmemengdemåling bruker denne sensoren på Al1, sammen med temperatursensorene konfigurert på Al3 og Al4, for å finne væskestrømmen. I denne konfigurasjonen må differansetrykkgiveren på svakpunktet konfigureres på analoginngang Al2. I dette tilfelle velger du «Annen posisjon» som flensposisjon. Se kapittel

«Bruk og funksjon til analoginngangene Al1 ... Al4» [▶ 84].

#### Dynamic Adapt plus (fabrikkinnstillinger)

Reguleringstypen Dynamic Adapt plus tilpasser automatisk pumpeeffekten til anleggets behov. Settverdiinnstilling er ikke nødvendig.

Det er optimalt for kretser der dimensjoneringspunktene ikke er kjent.

Pumpen tilpasser transportytelsen fortløpende til forbrukernes behov og til de åpne eller stengte ventilenes tilstand, og reduserer pumpens energiforbruk betydelig.

Dynamic Adapt plus brukes i forbrukerkretser med variable trykk– og væskestrømmer, f.eks. radiatorer med termostatventiler eller gulvvarme med romregulerte aktuatorer. En hydraulisk utligning er påkrevd i alle de nevnte kretsene.

l hydraulikkretser med uforanderlige motstander, som generatorkretser eller tilførselskretser (til hydrauliske shuntventiler, differansetrykkløse fordelere eller varmevekslere) må det velges en annen reguleringstype, f.eks. væskestrøm konstant (Q-const), differansetemperatur konstant (ΔT-const), differansetrykk (Δp-c) eller Multi-Flow Adaptation.

#### Væskestrøm konstant (Q-const.)

Pumpen regulerer en innstilt væskestrøm Q<sub>sett</sub> innenfor pumpekurven.

#### **Multi-Flow Adaptation**

Med reguleringstypen Multi-Flow Adaptation tilpasses væskestrømmen i generator- eller tilførselskretsen (primærkrets) til væskestrømmen i forbrukerkretsene (sekundærkrets). Multi-Flow Adaptation stilles inn på Wilo-Stratos GIGA2.0 sirkulasjonspumpen i primærkretsen før en hydraulisk shuntventil f.eks.

Wilo-Stratos GIGA2.0 sirkulasjonspumpen er forbundet med Wilo-Stratos GIGA2.0 og også Wilo-Stratos MAXO pumper i sekundærkretsene med Wilo Net-datakabel.

Sirkulasjonspumpen mottar fra hver enkelt sekundærpumpe fortløpende med korte mellomrom den til enhver tid nødvendige væskestrømmen.

Summen av de nødvendige væskestrømmene fra alle sekundærpumpene stiller sirkulasjonspumpen inn som nominell væskestrøm.

Ved oppstart må derfor alle tilhørende sekundærpumper være registrert hos primærpumpen slik at det tas hensyn til væskestrømmene deres. Se i denne sammenhengen kapittelet «Innstillingsmeny – Stille inn reguleringsdrift» [▶ 67].

#### Temperatur konstant (T-const)

Pumpen regulerer mot en innstilt temperatur T<sub>sett</sub>.

Den faktiske temperaturen bestemmes av en ekstern temperatursensor som er koblet til pumpen.

#### Differansetemperatur konstant (∆T-const)

Pumpen regulerer mot en innstilt temperaturdifferanse  $\Delta T_{sett}$  (f.eks. differansen mellom tur– og retur–temperatur).

Den faktiske temperaturen bestemmes ved hjelp av:

to temperatursensorer som er koblet til pumpen.

#### Turtall konstant (n-const. / fabrikkinnstilling på Stratos GIGA2.0 ... R1)

Turtallet på pumpen holdes på en konstant turtallsinnstilling. Turtallsområdet er avhengig av motoren og pumpetypen.

#### **Brukerdefinert PID-regulering**

Pumpen regulerer i henhold til den brukerdefinerte reguleringsfunksjonen. PIDreguleringsparameterne Kp, Ki og Kd må være angitt på forhånd.

PID-regulatoren som brukes i pumpen, er en standard PID-regulator. Regulatoren sammeligner den målte, faktiske verdien med det angitte settpunktet og forsøker å tilnærme den faktiske verdien mest mulig nøyaktig til settpunktet. Hvis de tilsvarende sensorene brukes, kan ulike reguleringer realiseres. Ved valg av en sensor må man ta hensyn til konfigurasjonen til analoginngangen. Reguleringen kan optimaliseres ved å endre parameter P, I og D.

Virkemåten til reguleringen kan stilles inn ved å aktivere eller deaktivere reguleringsinversjonen.

#### 11.2 Tilleggs-reguleringsfunksjoner

#### 11.2.1 No-Flow Stop

Tilleggsreguleringsfunksjonen «No-Flow Stop» overvåker kontinuerlig den faktiske væskestrømmen til varme-/kjølesystemet.

Hvis væskestrømmen avtar på grunn av ventiler som stenges, og underskrider terskelverdien «No-Flow Stop Limit» som er stilt inn for No-Flow Stop, stoppes pumpen. Pumpen kontrollerer hvert 5. minutt (300 s) om væskestrømbehovet øker igjen. Hvis væskestrømmen stiger igjen, går pumpen videre i den innstilte reguleringstypen i reguleringsdrift.

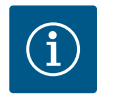

#### LES DETTE

Innen et tidsintervall på 10 s kontrolleres en væskestrømstigning i forhold til den innstilte minimumvæskestrømmen «No-Flow Stop Limit».

Referansevæskestrømmen « $Q_{ref}$ » kan, avhengig av pumpestørrelsen, settes mellom 10 % og 25 % av den maksimale væskestrømmen « $Q_{Max}$ ».

Bruksområdet til No-Flow Stop:

Pumpe i forbrukerkretsen med reguleringsventiler i varming og kjøling (med radiatorer, luftvarmere, luft-klimaapparater, gulvvarme/-kjøling, takvarme/-kjøling, betongkjerneoppvarming/-kjøling) som tilleggsfunksjon til alle reguleringstyper unntatt Multi-Flow Adaptation og væskestrøm Q-const.

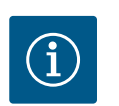

## LES DETTE

Funksjonen er deaktivert på fabrikken og må aktiveres ved behov.

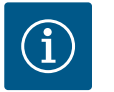

#### LES DETTE

Tilleggsreguleringsfuksjonen «No-Flow Stop» er en energisparingsfunksjon. Reduksjon av unødvendig driftstid sparer elektrisk pumpeenergi.

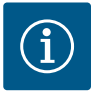

#### LES DETTE

Tilleggs-reguleringsfunksjonen «No-Flow Stop» er kun tilgjengelig i bestemte applikasjoner! (Se kapittelet «Forhåndsdefinerte applikasjoner i innstillingsassistenten» [▶ 64]). Tilleggsreguleringsfunksjonen «No-Flow Stop» kan ikke kombineres med tilleggsreguleringsfunksjonen «Q-Limit<sub>Min</sub>»!

11.2.2 Q-Limit Max

Tilleggsreguleringsfunksjonen «Q–Limit<sub>Max</sub>» kan kombineres med andre reguleringsfunksjoner (differansetrykkregulering ( $\Delta$ p–v,  $\Delta$ p–c), kumulert væskestrøm, temperaturregulering ( $\Delta$ T–regulering, T–regulering)). Den gjør det mulig å begrense den

11.2.3 Q-Limit Min

maksimale væskestrømmen til ca. 25 % – 90 % avhengig av pumpetype. Ved oppnåelse av den innstilte verdien regulerer pumpen på pumpekurven langsmed begrensningen – aldri utover den.

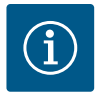

## LES DETTE

Ved bruk av «Q-Limit\_{Max}» i hydraulisk ikke-utlignede anlegg kan delområder være underforsynt og kan fryse til!

#### • Foreta hydraulisk utligning!

Tilleggsreguleringsfunksjonen «Q-Limit<sub>Min</sub>» kan kombineres med andre reguleringsfunksjoner (differansetrykkregulering ( $\Delta$ p-v,  $\Delta$ p-c), kumulert væskestrøm, temperaturregulering ( $\Delta$ T-regulering, T-regulering)). Det gjør det mulig å begrense den minimale væskestrømmen til 15 % – 90 % av «Q<sub>Max</sub>» innenfor hydraulikkarakteristikken. Ved oppnåelse av den innstilte verdien regulerer pumpen på pumpekurven langsmed begrensningen til den når den maksimale løftehøyden.

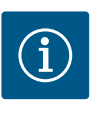

#### LES DETTE

Tilleggsreguleringsfunksjonen «Q-Limit<sub>Min</sub>» kan ikke kombineres med tilleggsreguleringsfunksjonen «No-Flow Stop»!

| 11.2.4 | Nominelt driftspunkt Q        | Med den valgfrie innstillingen av det nominelle driftspunktet ved<br>differansetrykkreguleringen $\Delta p$ -v forenkles innstillingen betraktelig ved at man spesifiserer<br>den nødvendige væskestrømmen i dimensjoneringspunktet.<br>Denne ekstra spesifikasjonen av nødvendig væskestrøm i dimensjoneringspunktet sikrer at<br>$\Delta p$ -v-karakteristikken går gjennom dimensjoneringspunktet.<br>Stigningen til $\Delta p$ -v-karakteristikken beregnes optimalt.                    |
|--------|-------------------------------|----------------------------------------------------------------------------------------------------|
| 11.2.5 | Stigning ∆p-v-karakteristikk  | Tilleggsfunksjonen «Stigning Δp-v-karakteristikk» kan brukes ved<br>differansetrykkreguleringen Δp-v. For optimalisering av Δp-v-reguleringsegenskapen kan<br>en faktor stilles inn på pumpen. Faktoren 50 % (½ H <sub>sett</sub> ) er forhåndsinnstilt på fabrikken.<br>Ved enkelte installasjoner med spesielle rørnettkarakteristikker kan det her oppstå under-<br>eller overforsyninger. Faktoren reduserer (< 50 %) eller øker (> 50 %) Δp-v løftehøyden ved<br>Q=0 m <sup>3</sup> /t. |
|        |                               | <ul> <li>Faktor &lt; 50 %: Δp-v-karakteristikken blir brattere.</li> <li>Faktor &gt; 50 %: Δp-v-karakteristikken blir flatere. Faktor 100 % ligner en Δp-c-regulering.</li> </ul>                                                                                                    |
|        |                               | Ved å tilpasse faktoren kan man kompensere for over– eller underforsyningen:                                                                                                    |
|        |                               | <ul> <li>Ved en underforsyning i dellastområdet må verdien økes.</li> <li>Ved en overforsyning i dellastområdet kan verdien reduseres. Det kan redusere<br/>energiforbruket og strømningsbrusen ytterligere.</li> </ul>                                                                                                    |
| 11.2.6 | Multi-Flow Adaptation blander | Ved sekundærkretser med innebygde 3–veis blandere kan bladingsvæskestrømmen<br>beregnes slik at primærpumpen tar hensyn til det faktiske behovet til sekundærpumpene.<br>For det må følgende gjøres:                                                                                                    |
|        |                               | På sekundærpumpen må det monteres temperatursensorer i det respektive frem– og<br>returløpet, og varme– eller kjølemengdemålingen må aktiveres.<br>På sirkulasjonspumpen monteres det derfor temperatursensorer på primærfremløpet før<br>varmeveksleren eller den hydrauliske shuntventilen og etter på sekundærfremløpet. På<br>sirkulasjonspumpen aktiveres funksjonen Multi–Flow Adaptation blander.                                                                                     |

#### 11.3 Innstillingsassistenten

Med innstillingsassistenten trenger man ikke kjenne til reguleringstypene og tilleggsalternativene som passer til den aktuelle applikasjonen. Innstillingsassistenten gir, for hver applikasjon, tilgang til de passende reguleringstypene og tilleggsalternativene.

Også basis-reguleringstypene kan velges direkte i innstillingsassistenten.

#### Valg via applikasjonen

#### Fig. 38: Innstillingsmeny

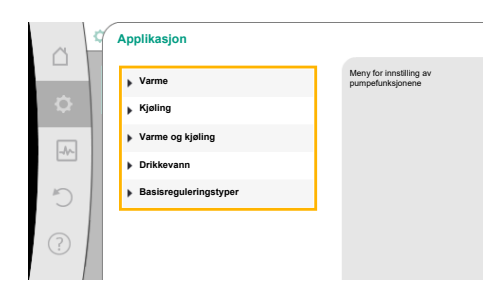

På menyen 🔯 «Innstillinger» velger du følgende etter tur:

- 1. «Stille inn reguleringsdrift»
- 2. «Innstillingsassistent»

Mulig applikasjonsutvalg:

Ta for eksempel applikasjonen «Varme».

Fig. 39: Applikasjonsutvalg

| ~          | Bruksområde             |
|------------|-------------------------|
|            | Varme     Varme         |
| •          | ▶ Kjøling               |
|            | ▶ Varme og kjøling      |
|            | Drikkevann              |
| C          | ▶ Basisreguleringstyper |
| $\bigcirc$ |                         |
|            | Innstillingshjelp       |

Fig. 40: Eksempel Applikasjon «Varme»

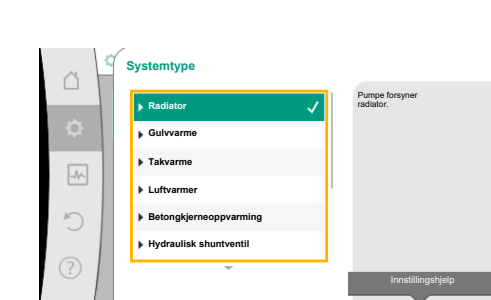

Fig. 41: Eksempel Systemtype «Radiator»

Drei betjeningsknappen for å velge applikasjonen «Varme» og trykk for å bekrefte. Alt etter applikasjon er forskjellige systemtyper tilgjengelige.

For applikasjonen «Varme» finnes det følgende systemtyper:

| Systemtyper i applikasjonen Varme                     |
|-------------------------------------------------------|
| ▶ Radiator                                            |
| ▶ Gulvvarme                                           |
| ► Takvarme                                            |
| ▶ Luftoppvarming                                      |
| ▶ Betongkjerneoppvarming                              |
| ▶ Hydraulisk shuntventil                              |
| ▶ Differansetrykkløs fordeler                         |
| ► Akkumulatortank varme                               |
| ► Varmeveksler                                        |
| <ul> <li>Varmekildekrets (varmepumpe)</li> </ul>      |
| ► Fjernvarmekrets                                     |
| ▶ Basisreguleringstyper                               |
| <i>Tab. 19:</i> Valg systemtype i applikasjonen Varme |

Eksempel: systemtype «Radiator».

Drei betjeningsknappen for å velge systemtypen «Radiator» og trykk for å bekrefte.

Alt etter systemtype er forskjellige reguleringstyper tilgjengelige.

For systemtype «Radiator» i applikasjonen «Varme» finnes det følgende reguleringstyper:

#### Reguleringstype

- ► Differansetrykk Δp-v
- Dynamic Adapt plus
- ► Halltemperatur T-const

Tab. 20: Valg av reguleringstype for systemtype radiator i applikasjon Varme

#### Eksempel: Reguleringstype «Dynamic Adapt plus»

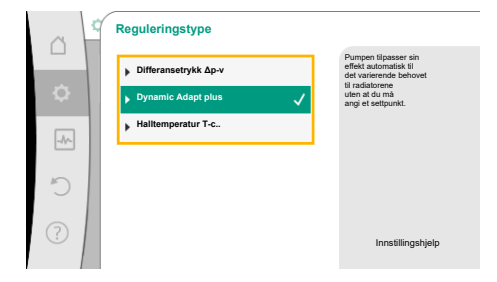

Drei på betjeningsknappen for å velge reguleringstypen «Dynamic Adapt plus», og trykk for å bekrefte.

# *Fig. 42:* Eksempel Reguleringstype «Dynamic Adapt plus»

|      |                                                              | Velo regularingshme                                               |
|------|--------------------------------------------------------------|-------------------------------------------------------------------|
| ¢    | Innstillingsassistent<br>Aktuelt: Luftvarmer - Dynamic Adapt | via bruk og systemtype.<br>Alle reguleringstyper<br>kan i tillegg |
| -//- | Nøddrift<br>Aktuelt: Pumpe AV, 0/min                         | eges arone.                                                       |
| C    | Pumpe PA/AV<br>Aktuelt: Motor pä                             |                                                                   |
|      |                                                              |                                                                   |

Fig. 43: Innstillingsassistent

Etter bekreftelse vises valget på menyen «Innstillingsassistent».

# LES DETTE

I fabrikkinnstillingen er differansetrykkgiveren til Stratos GIGA2.0–I/–D allerede konfigurert på analoginngangen til 2 ... 10 V.

Det kreves ingen ytterligere innstilling av analoginngangen for reguleringstyper med differansetrykk (Dynamic Adapt plus,  $\Delta p$ -v,  $\Delta p$ -c) og væskestrøm konstant (Q-const).

Hvis analoginngangen ikke er konfigurert fra fabrikk eller signalet 2 ... 10 V eller 4 ... 20 mA ikke registreres, vises advarselen «Kabelbrudd i analog 1» Ved Stratos GIGA2.0–I/–D... R1 er det ikke konfigurert noe analoginngang på fabrikken. Analoginngangen må konfigureres aktivt ved hver reguleringstype.

Hvis det ikke er konfigurert en analoginngang for en reguleringstype med differansetrykk (Dynamic Adapt plus,  $\Delta p$ -v,  $\Delta p$ -c) og væskestrøm konstant (Q-const), vises advarselen «Løftehøyde/gjennomstrømming ukjent» (W657).

## Direkte valg av en basisreguleringstype

I menyen 📿 «Innstillinger» velger du følgende etter tur:

- 1. «Stille inn reguleringsdrift»
- 2. «Innstillingsassistent»
- 3. «Basisreguleringstyper»

Du kan velge mellom følgende basisreguleringstyper:

| asisredi | ilerind | istyper |
|----------|---------|---------|
|          |         |         |

- ▶ Differansetrykk ∆p-v
- ► Differansetrykk Δp-c
- Svakpunkt ∆p-c

R

- Dynamic Adapt plus
- ► Væskestrøm Q-const.
- Multi–Flow Adaptation
- ► Temperatur T-const.
- ► Temperatur △T-const.
- ► Turtall n-const.
- ► PID-regulering

#### Tab. 21: Basisreguleringstyper

Hver reguleringstype – med unntak for turtall n-const – krever i tillegg at det velges kilde til faktisk verdi eller sensor (analoginngang AI1 ... AI4).

# i

# LES DETTE

Ved Stratos GIGA2.0 er differansetrykkgiveren forhåndskonfigurert fra en analoginngang. På Stratos GIGA2.0 ... R1 er det ikke forhåndskonfigurert en analoginngang.

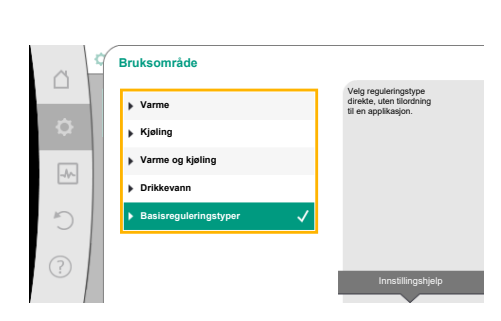

Fig. 44: Applikasjonsutvalg «Basisreguleringstyper» Etter at den valgte basisreguleringstypen er bekreftet, vises undermenyen «Innstillingsassistent» som viser den valgte reguleringstypen i informasjonslinjen. Under denne vises det flere menyer for innstilling av parametere. For eksempel: Innstilling av settpunkter for differansetrykkregulering, aktivering/ deaktivering av No-Flow Stop-funksjon eller nøddrift. I nøddrift kan du velge mellom «Pumpe PÅ» og «Pumpe AV». Hvis du velger «Pumpe PÅ», kan du stille inn et nøddriftsturtall som pumpen automatisk stiller om på.

#### Applikasjon Varme og kjøling

Applikasjonen «Varme og kjøling» kombinerer begge applikasjonene hvis det både varmes og kjøles i samme hydraulikkrets. Pumpen stilles inn separat for begge applikasjonene og kan koble om mellom begge.

På menyen 🗭 «Innstillinger» velger du følgende etter tur:

- 1. «Stille inn reguleringsdrift»
- 2. «Innstillingsassistent»
- 3. «Varme og kjøling»

Først velger du reguleringstypen for applikasjonen «Varme».

| Systemtyper Applikasjon Varme                   | Reguleringstype                |
|-------------------------------------------------|--------------------------------|
| ▶ Radiator                                      | Differansetrykk ∆p-v           |
|                                                 | Dynamic Adapt plus             |
|                                                 | Halltemperatur T-const.        |
| ► Gulvvarme                                     | Differansetrykk ∆p-c           |
| ▶ Takvarme                                      | Dynamic Adapt plus             |
|                                                 | Halltemperatur T-const.        |
| ▶ Luftoppvarming                                | Differansetrykk ∆p-v           |
|                                                 | Dynamic Adapt plus             |
|                                                 | Halltemperatur T-const.        |
| <ul> <li>Betongkjerneoppvarming</li> </ul>      | Differansetrykk ∆p-c           |
|                                                 | Dynamic Adapt plus             |
|                                                 | Fremløp–/returløp–∆T           |
|                                                 | Væskestrøm cQ                  |
| <ul> <li>Hydraulisk shuntventil</li> </ul>      | Sekfremløpstemperatur T-const. |
|                                                 | Returløp- <b>Δ</b> T           |
|                                                 | Multi-Flow Adaptation          |
|                                                 | Væskestrøm cQ                  |
| <ul> <li>Differansetrykkløs fordeler</li> </ul> | Multi-Flow Adaptation          |
| <ul> <li>Akkumulatortank varme</li> </ul>       | Væskestrøm cQ                  |
| ► Varmeveksler                                  | Sekfremløpstemperatur T-const. |
|                                                 | Fremløp–ΔT                     |
|                                                 | Multi-Flow Adaptation          |
|                                                 | Væskestrøm cQ                  |
| <ul> <li>Varmekildekrets</li> </ul>             | Fremløp-/returløp-∆T           |
| (varmepumpe)                                    | Væskestrøm cQ                  |
| ► Fjernvarmekrets                               | Differansetrykk ∆p-c           |
|                                                 | Differansetrykk ∆p-v           |
|                                                 | Svakpunkt Δp–c                 |

|           | Bruksområde           |                                                                     |
|-----------|-----------------------|---------------------------------------------------------------------|
|           | ▶ Varme               | Pumpen brukes<br>vekselvis for<br>varme- eller                      |
| <b>\$</b> | ▶ Kjøling             | kjøle-forsyning.<br>Reguleringstypen kan<br>stilles inn adskilt for |
|           | ▶ Varme og kjøling 🗸  | begge applikasjonene.                                               |
| -17-      | Drikkevann            |                                                                     |
| C         | Basisreguleringstyper |                                                                     |
| ?         |                       |                                                                     |
| $\sim$    |                       | Innstillingshjelp                                                   |

*Fig. 45:* Applikasjonsutvalg «Varme og kjøling»

| Systemtyper Applikasjon Varme             | Reguleringstype      |
|-------------------------------------------|----------------------|
| <ul> <li>Basisreguleringstyper</li> </ul> | Differansetrykk ∆p-c |
|                                           | Differansetrykk ∆p-v |
|                                           | Svakpunkt Δp-c       |
|                                           | Dynamic Adapt plus   |
|                                           | Væskestrøm cQ        |
|                                           | Temperatur T-const.  |
|                                           | Temperatur ΔT-const. |
|                                           | Turtall n-const.     |

*Tab. 22:* Utvalg systemtyper og reguleringstyper i applikasjonen «Varme» Etter valg av ønsket systemtype og reguleringstype for applikasjonen «Varme» velger du

| reguleringstypen for applikasjonen «Kjøling».   |                                            |
|-------------------------------------------------|--------------------------------------------|
| Systemtyper Applikasjon Kjøling                 | Reguleringstype                            |
| ▶ Takkjøling                                    | Differansetrykk ∆p-c                       |
| ► Gulvkjøling                                   | Dynamic Adapt plus                         |
|                                                 | Halltemperatur T-const.                    |
| ►Luft-klima-apparat                             | Differansetrykk ∆p-v                       |
|                                                 | Dynamic Adapt plus                         |
|                                                 | Halltemperatur T-const.                    |
| ▶ Betongkjernekjøling                           | Differansetrykk ∆p-c                       |
|                                                 | Dynamic Adapt plus                         |
|                                                 | Fremløp–/returløp–∆T                       |
|                                                 | Væskestrøm cQ                              |
| ► Hydraulisk shuntventil                        | Fremløpstemperatur T-const.<br>Returløp-∆T |
| <ul> <li>Differansetrykkløs fordeler</li> </ul> | Multi-Flow Adaptation                      |
| <ul> <li>Akkumulatortank kjøling</li> </ul>     | Væskestrøm cQ                              |
| ► Varmeveksler                                  | Fremløpstemperatur T-const.                |
|                                                 | Fremløp–∆T                                 |
| ▶ Mellomkjølekrets                              | Væskestrøm cQ                              |
| ▶ Fjernkjølekrets                               | Differansetrykk ∆p-c                       |
|                                                 | Differansetrykk ∆p-v                       |
|                                                 | Svakpunkt ∆p-c                             |
| ► Basisreguleringstyper                         | Differansetrykk ∆p-c                       |
|                                                 | Differansetrykk ∆p-v                       |
|                                                 | Svakpunkt ∆p-c                             |
|                                                 | Dynamic Adapt plus                         |
|                                                 | Væskestrøm cQ                              |
|                                                 | Temperatur T-const.                        |
|                                                 | Temperatur ∆T–const.                       |
|                                                 | Turtall n-const.                           |

Tab. 23: Utvalg systemtyper og reguleringstyper i applikasjonen «Kjøling»

Hver reguleringstype – med unntak for turtall n-const. – krever i tillegg at det velges kilde til faktisk verdi eller sensor (analoginngang AI1 ... AI4).

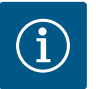

# LES DETTE

Reguleringstype temperatur  $\Delta$ T-const.:

Ved de forhåndsdefinerte applikasjonene er fortegnene og innstillingsområdene for settpunkt temperatur (ΔT-const.) forhåndsinnstilt slik at de passer til applikasjonen og dermed virkemåten på pumpen (økning eller reduksjon av turtallet). Ved innstilling via «Basisregulseringstype» må fortegn og innstillingsområde konfigureres etter ønsket virkemåte.

Etter valget vises undermenyen «Innstillingsassistent» som viser den valgte systemtypen og reguleringstypen.

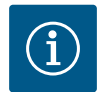

# LES DETTE

Først etter at alle innstillinger i applikasjonen «Varme og kjøling» er gjort, blir undermenyen «Omkobling varme/kjøling» tilgjengelig for ytterligere innstillinger.

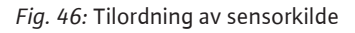

inngang 2

#### Omkobling varme/kjøling

På menyen «Omkobling varme/kjøling» velger du først «Varme». Deretter kan du gjøre ytterligere innstillinger (f.eks. settpunktangivelse) på menyen «Stille

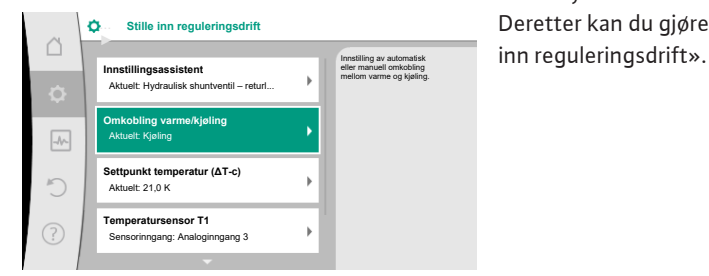

#### Fig. 47: Omkobling varme/kjøling

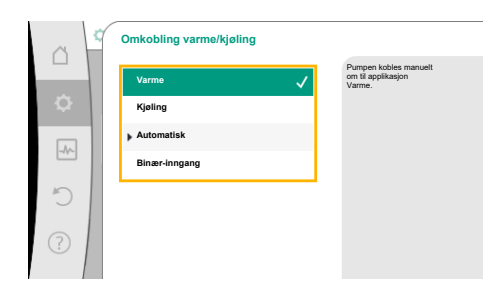

#### *Fig. 48:* Omkobling varme/kjøling\_Varme

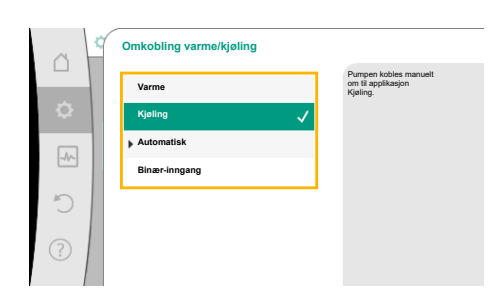

*Fig. 49:* Omkobling varme/kjøling\_Kjøling

Hvis alle innstillinger for Varme er gjort, kan du gjøre innstillingene for Kjøling. For å gjøre dette velger du «Kjøling» på menyen «Omkobling varme/kjøling».

Du kan gjøre ytterligere innstillinger (f.eks. settpunkt, «Q–Limit<sub>Max</sub>», …) på menyen «Stille inn reguleringsdrift».

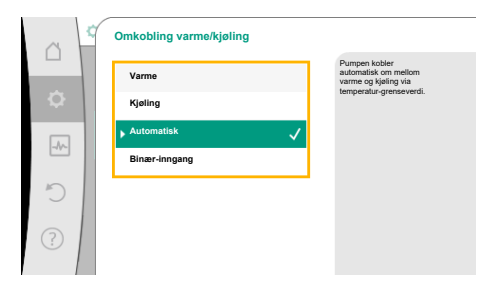

For å stille inn automatisk omkobling mellom varme og kjøling velger du «Automatisk» og angir en omkoblingstemperatur hver for varme og kjøling.

*Fig. 50:* Omkobling varme/ kjøling\_Automatisk

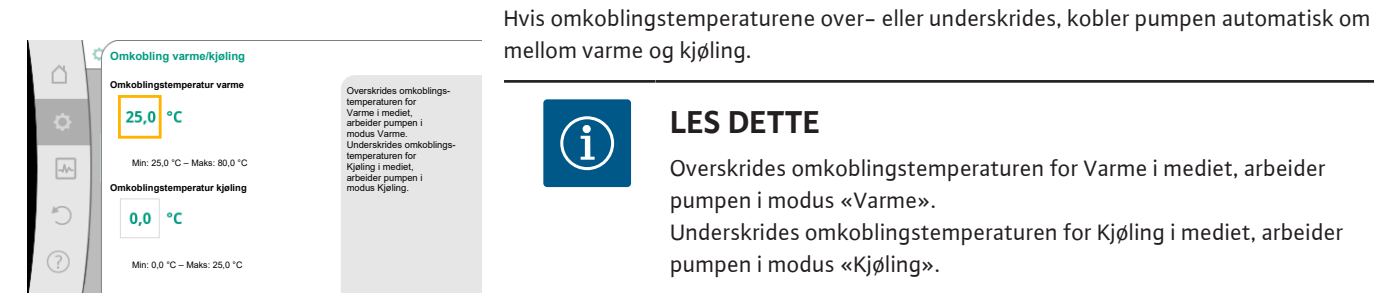

Fig. 51: Omkobling varme/ kjøling\_Omkoblingstemperaturer

# LES DETTE

Overskrides omkoblingstemperaturen for Varme i mediet, arbeider pumpen i modus «Varme».

Underskrides omkoblingstemperaturen for Kjøling i mediet, arbeider pumpen i modus «Kjøling».

Når de innstilte omkoblingstemperaturene er nådd, kobler pumpen først til standby i 15 min. og går deretter i den andre modusen.

I temperaturområdet mellom de to omkoblingstemperaturene er pumpen inaktiv. Den pumper bare mediet fra tid til annen for å måle temperaturen. For å unngå inaktivitet:

• må du velge lik omkoblingstemperatur for varme og kjøling.

• må du velge omkoblingsmetoden via en binærinngang.

For en ekstern omkobling mellom «Varme og kjøling» må du velge «Binær-inngang» på menyen «Omkobling varme/kjøling».

Binærinngangen må settes til funksjon «Omkobling varme/kjøling».

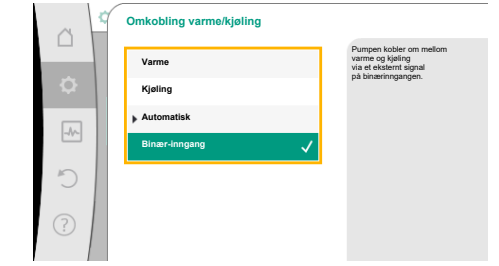

## LES DETTE

Ved bruk av varme-/kuldemengdemåling registreres energien automatisk i den rette telleren for kjøle- eller varmeregistrering.

Fig. 52: Omkobling varme/kjøling\_Binærinngang

#### 11.4 Forhåndsdefinerte applikasjoner i innstillingsassistenten

Følgende applikasjoner kan velges via innstillingsassistenten:

Forhåndsdefinerte systemtyper med reguleringstyper og valgfrie tilleggsreguleringsfunksjoner i innstillingsassistenten:

#### Applikasjon «Varme»

| Systemtype/reguleringstype | No-Flow Stop | Q-Limit <sub>Max</sub> | Q-Limit <sub>Min</sub> | Multi-Flow Adaptation |
|----------------------------|--------------|------------------------|------------------------|-----------------------|
|                            |              |                        |                        | Blander               |
| Radiator                   |              |                        |                        |                       |
| Differansetrykk ∆p-v       | х            | х                      |                        |                       |
| Dynamic Adapt plus         |              |                        |                        |                       |
| Halltemperatur T-const.    |              | х                      |                        |                       |
| Gulvvarme                  |              |                        |                        |                       |
| Differansetrykk ∆p-c       | х            | х                      |                        |                       |
| Dynamic Adapt plus         |              |                        |                        |                       |
| Halltemperatur T-const.    |              | х                      |                        |                       |
| Takvarme                   |              |                        |                        |                       |

| Systemtype/reguleringstype      | No–Flow Stop | Q–Limit <sub>Max</sub> | Q–Limit <sub>Min</sub> | Multi-Flow Adaptation |
|---------------------------------|--------------|------------------------|------------------------|-----------------------|
|                                 |              |                        |                        | Blander               |
| Differansetrykk Δp-c            | x            | x                      |                        |                       |
| Dynamic Adapt plus              |              |                        |                        |                       |
| Halltemperatur T-const.         |              | x                      |                        |                       |
| Luftvarmer                      |              |                        |                        |                       |
| Differansetrykk ∆p-v            | x            | x                      |                        |                       |
| Dynamic Adapt plus              |              |                        |                        |                       |
| Halltemperatur T-const.         |              | x                      |                        |                       |
| Betongkjerneoppvarming          |              |                        |                        |                       |
| Differansetrykk ∆p-c            | х            | x                      |                        |                       |
| Dynamic Adapt plus              |              |                        |                        |                       |
| Fremløp–/returløp–∆T            |              | x                      | x                      |                       |
| Væskestrøm Q-const.             |              |                        |                        |                       |
| Hydraulisk shuntventil          |              |                        |                        |                       |
| Sekfremløpstemperatur T-const.  |              | x                      |                        |                       |
| Returløp Δ-T                    |              | x                      | •                      |                       |
| Multi-Flow Adaptation           |              |                        | x                      | x                     |
| Væskestrøm Q-const.             |              |                        |                        |                       |
| Differansetrykkløs fordeler     |              |                        |                        |                       |
| Multi-Flow Adaptation           |              |                        | x                      | x                     |
| Væskestrøm Q-const.             |              |                        |                        |                       |
| Akkumulatortank varme           |              |                        |                        |                       |
| Multi-Flow Adaptation           |              |                        | x                      | x                     |
| Væskestrøm Q-const.             |              |                        |                        |                       |
| Varmeveksler                    |              |                        |                        |                       |
| Sekfremløpstemperatur T-const.  |              | x                      |                        |                       |
| Fremløp Δ–T                     |              | x                      | •                      |                       |
| Multi-Flow Adaptation           |              |                        | x                      | x                     |
| Væskestrøm Q-const.             |              |                        |                        |                       |
| Wärmequellenkreis<br>Wärmepumpe |              |                        |                        |                       |
| Fremløp-/returløp-∆T            |              | x                      | x                      |                       |
| Væskestrøm Q-const.             |              |                        |                        |                       |
| Fjernvarmekrets                 |              |                        |                        |                       |
| Differansetrykk Δp-c            | x            | x                      |                        |                       |
| Differansetrykk Δp-v            | x            | x                      |                        |                       |
| Svakpunkt Δp-c                  |              | x                      | x                      |                       |
| Basisreguleringstyper           |              |                        |                        |                       |
| Differansetrykk Δp-c            | x            | x                      | x                      |                       |
| Differansetrykk Δp-v            | x            | x                      | x                      |                       |
| Svakpunkt Δp-c                  | x            | x                      | x                      |                       |
| Dynamic Adapt plus              |              |                        |                        |                       |
| Væskestrøm Q-const.             |              | <u></u>                | <u></u>                |                       |
| Multi-Flow Adaptation           |              | <u></u>                | x                      | x                     |
| Temperatur T-const.             | x            | x                      | x                      |                       |
| Temperatur ΔT-const.            | x            | x                      | x                      | <u></u>               |
| Turtall n-const.                | x            | x                      | x                      | <u></u>               |

| Systemtype/reguleringstype | No-Flow Stop | Q-Limit <sub>Max</sub> | Q-Limit <sub>Min</sub> | Multi-Flow Adaptation |
|----------------------------|--------------|------------------------|------------------------|-----------------------|
|                            |              |                        |                        | Blander               |

•: fast aktivert tilleggsreguleringsfunksjon

x: tilgjengelig tilleggsreguleringsfunksjon for reguleringstypen

Tab. 24: Applikasjon varme

Forhåndsdefinerte systemtyper med reguleringstyper og valgfrie tilleggsreguleringsfunksjoner i innstillingsassistenten:

# Applikasjon «Kjøling»

| Systemtype/reguleringstype     | No-Flow Stop | Q–Limit <sub>Max</sub> | Q-Limit <sub>Min</sub> | Multi-Flow Adaptation |
|--------------------------------|--------------|------------------------|------------------------|-----------------------|
|                                |              |                        |                        | Blander               |
| Takkjøling                     |              |                        |                        |                       |
| Differansetrykk ∆p-c           | х            | x                      |                        |                       |
| Dynamic Adapt plus             |              |                        |                        |                       |
| Halltemperatur T-const.        |              | x                      |                        |                       |
| Etasjekjøling                  |              |                        |                        |                       |
| Differansetrykk ∆p-c           | х            | x                      |                        |                       |
| Dynamic Adapt plus             |              |                        |                        |                       |
| Halltemperatur T-const.        |              | x                      |                        |                       |
| Luft-klimaapparat              |              |                        |                        |                       |
| Differansetrykk ∆p-v           | х            | x                      |                        |                       |
| Dynamic Adapt plus             |              |                        |                        |                       |
| Halltemperatur T-const.        |              | x                      |                        |                       |
| Betongkjernekjøling            |              |                        |                        |                       |
| Differansetrykk ∆p-c           | х            | x                      |                        |                       |
| Dynamic Adapt plus             |              |                        |                        |                       |
| Fremløp-/returløp-∆T           |              | x                      | х                      |                       |
| Væskestrøm Q-const.            |              |                        |                        |                       |
| Hydraulisk shuntventil         |              |                        |                        |                       |
| Sekfremløpstemperatur T-const. |              | x                      |                        |                       |
| Returløp $\Delta$ -T           |              | x                      | •                      |                       |
| Multi-Flow Adaptation          |              |                        | x                      | x                     |
| Væskestrøm Q-const.            |              |                        |                        |                       |
| Differansetrykkløs fordeler    |              |                        |                        |                       |
| Multi-Flow Adaptation          |              |                        | х                      | x                     |
| Væskestrøm Q-const.            |              |                        |                        |                       |
| Akkumulatortank kjøling        |              |                        |                        |                       |
| Multi-Flow Adaptation          |              |                        | x                      | х                     |
| Væskestrøm Q-const.            |              |                        |                        |                       |
| Varmeveksler                   |              |                        |                        |                       |
| Sekfremløpstemperatur T-const. |              | x                      |                        |                       |
| Fremløp Δ–T                    |              | x                      | •                      |                       |
| Multi-Flow Adaptation          |              |                        | х                      | x                     |
| Væskestrøm Q-const.            |              |                        |                        |                       |
| Mellomkjølekrets               |              |                        |                        |                       |
| Væskestrøm Q-const.            |              |                        |                        |                       |
| Fjernkjølekrets                |              |                        |                        |                       |
| Differansetrykk Δp-c           | x            | x                      |                        |                       |
| Differansetrykk ∆p-v           | x            | x                      |                        |                       |
| Svakpunkt Δp-c                 |              | x                      | x                      |                       |

| Systemtype/reguleringstype | No–Flow Stop | Q–Limit <sub>Max</sub> | Q-Limit <sub>Min</sub> | Multi-Flow Adaptation |
|----------------------------|--------------|------------------------|------------------------|-----------------------|
|                            |              |                        |                        | Blander               |
| Basisreguleringstyper      |              |                        |                        |                       |
| Differansetrykk ∆p-c       | х            | х                      | х                      |                       |
| Differansetrykk ∆p-v       | х            | х                      | х                      |                       |
| Svakpunkt Δp-c             | х            | х                      | х                      |                       |
| Dynamic Adapt plus         |              |                        |                        |                       |
| Væskestrøm Q-const.        |              |                        |                        |                       |
| Multi-Flow Adaptation      |              |                        | х                      | х                     |
| Temperatur T-const.        | х            | х                      | х                      |                       |
| Temperatur ∆T–const.       | х            | х                      | х                      |                       |
| Turtall n-const.           | x            | x                      | х                      |                       |

•: fast aktivert tilleggsreguleringsfunksjon

x: tilgjengelig tilleggsreguleringsfunksjon for reguleringstypen

Tab. 25: Applikasjon kjøling

Forhåndsdefinerte systemtyper med reguleringstyper og valgfrie tilleggsreguleringsfunksjoner i innstillingsassistenten:

Applikasjon «Drikkevann»

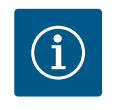

# LES DETTE

Stratos GIGA2.0 er ikke godkjent for transport av drikkevann! Denne applikasjonen er bare beregnet på systemtyper for oppvarming av drikkevannet med oppvarmingsvann.

| Systemtype/reguleringstype     | No–Flow Stop | Q-Limit <sub>Max</sub> | Q-Limit <sub>Min</sub> | Multi-Flow Adaptation |
|--------------------------------|--------------|------------------------|------------------------|-----------------------|
|                                |              |                        |                        | Blander               |
| Lagringsanlegg for drikkevann  |              |                        |                        |                       |
| Fremløp-/returløp-∆T           |              |                        |                        |                       |
| Sekfremløpstemperatur T-const. |              |                        |                        |                       |
| Væskestrøm Q-const.            |              |                        |                        |                       |
| Basisreguleringstyper          |              |                        |                        |                       |
| Differansetrykk ∆p-c           | х            | х                      | x                      |                       |
| Differansetrykk ∆p-v           | х            | х                      | x                      |                       |
| Svakpunkt Δp-c                 | х            | х                      | x                      |                       |
| Dynamic Adapt plus             |              |                        |                        |                       |
| Væskestrøm Q-const.            |              |                        |                        |                       |
| Multi-Flow Adaptation          |              |                        | x                      |                       |
| Temperatur T-const.            | x            | х                      | x                      |                       |
| Temperatur ∆T–const.           | x            | х                      | x                      |                       |
| Turtall n-const.               | х            | х                      | x                      |                       |

•: fast aktivert tilleggsreguleringsfunksjon

x: tilgjengelig tilleggsreguleringsfunksjon for reguleringstypen

Tab. 26: Applikasjon drikkevann

# 11.5 Innstillingsmeny – Stille inn reguleringsdrift

Menyen «Stille inn reguleringsdrift» som beskrives i dette avsnitt, inneholder bare de menypunktene som kan brukes i den aktuelt valgte reguleringsfunksjonen. Derfor er listen over alle menypunkter mye lengre enn menypunktene som blir vist for tiden.

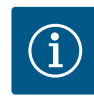

# LES DETTE

Fra fabrikken er hver reguleringstype konfigurert med en basisparameter. Ved bytte av reguleringstype brukes ikke tidligere innstilte konfigurasjoner som eksterne sensorer eller driftsstatus. Alle parametere må stilles inn på nytt.

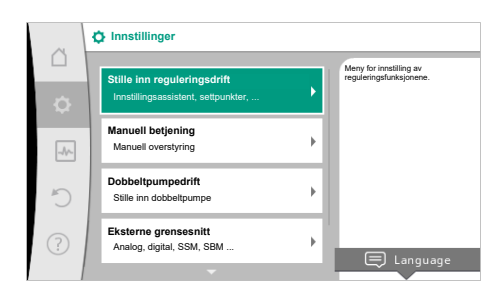

#### Fig. 53: Stille inn reguleringsdrift

| Innstillingsmeny                                                                                                    | Beskrivelse                                                                                                    |
|----------------------------------------------------------------------------------------------------|----------------------------------------------------------------------------------------------------|
| Innstillingsassistent                                                                                                    | Innstilling av reguleringstypen for en gitt applikasjon og systemtype.                                                                                                    |
| Omkobling varme/kjøling<br>Bare synlig hvis det i innstillingsassistenten ble valgt «Varme og<br>kjøling».                                                           | Innstilling av den automatiske og manuelle omkoblingen mellom<br>varme og kjøling.<br>Valg av «Omkobling varme/kjøling» i innstillingsassistenten krever<br>angivelsen om når pumpen skal arbeide i hvilken modus.<br>Ved siden av manuelt valg av «Varme og kjøling» finnes det også<br>alternativene «Automatisk» og «Omkobling via binærinngang».<br>Automatisk: Medietemperaturene som bestemmer omkoblingen<br>mellom varme og kjøling, avleses.<br>Binærinngang: Det avleses et eksternt binært signal for aktivering |
|                                                                                                    | av «Varme og kjøling».                                                                                                    |
| Temperatursensor varme/kjøling<br>Bare synlig hvis det i innstillingsassistenten ble valgt «Varme og<br>kjøling», «Omkobling varme/kjøling» og automatisk omkobling. | Innstilling av temperatursensoren for automatisk omkobling<br>mellom varme og kjøling.                                                                                                    |
| Settpunkt løftehøyde                                                                                                    | Innstilling av settpunktet Løftehøyde H <sub>sett</sub> for reguleringstypen.                                                                                                    |
| Synlig når reguleringstyper er aktive som krever en løftehøyde som settpunkt.                                                                                        |                                                                                                    |
| Settpunkt væskestrøm (Q-const.)                                                                                                    | Innstilling av væskestrøm-settpunktet for reguleringstypen                                                                                                    |
| Synlig når reguleringstyper er aktive som krever en væskestrøm<br>som settpunkt.                                                                                     | «Væskestrøm Q-const.»                                                                                                    |
| Korrekturfaktor sirkulasjonspumpe                                                                                                    | Korrekturfaktor for væskestrømmen til sirkulasjonspumpen i                                                                                                    |
| Synlig ved Multi-Flow Adaptation, der man kan angi en<br>korrekturverdi.                                                                                             | reguleringstypen «Multi-Flow Adaptation».<br>Innstillingsområdet varierer avhengig av systemtypen i<br>applikasjonene.<br>Kan brukes til påslag på den summerte væskestrømmen fra<br>sekundærpumpene for ekstra sikring mot underforsyning.                                                                                                    |
| Valg sekundærpumper                                                                                                    | Valg av sekundærpumper, som brukes for registrering av                                                                                                    |
| Synlig ved Multi–Flow Adaptation.                                                                                                    | væskestrømmen i Multi-Flow Adaptation.                                                                                                    |
| Multi-Flow Adaptation oversikt                                                                                                    | Oversikt over antall tilkoblede sekundærpumper og behovene                                                                                                    |
| Synlig ved Multi-Flow Adaptation.                                                                                                    | deres.                                                                                                    |
| Væskestrøm Offset<br>Synlig ved Multi–Flow Adaptation.                                                                                                    | Pumper uten Wilo Net-kommunikasjno kan i Multi-Flow<br>Adaptation-systemet få tilleggsforsyning ved hjelp av en justerbar<br>offset-væskestrøm.                                                                                                    |
| Multi-Flow Adaptation blander<br>Synlig ved Multi-Flow Adaptation.                                                                                                   | Ved sekundærpumper i kretser med blandere kan<br>blandevæskestrømmen fastsettes, og dermed kan det faktiske<br>behovet beregnes.                                                                                                    |

| Innstillingsmeny                                                                                                    | Beskrivelse                                                                                                    |
|----------------------------------------------------------------------------------------------------|----------------------------------------------------------------------------------------------------|
| Erstatningsverdi væskestrøm                                                                                                    | Innstilling av erstatningsverdien for væskestrømbehovet til                                                                                                    |
| Synlig ved Multi-Flow Adaptation.                                                                                                    | primærpumpen hvis forbindelsen til sekundærpumpene er brutt.                                                                                                    |
| Settpunkt temperatur (T-const.)                                                                                                    | Innstilling av temperatur-settpunktet for reguleringstypen                                                                                                    |
| Synlig når reguleringstyper er aktive som krever en fast temperatur som settpunkt.                                                                                                    | «konstant temperatur (T-const.)».                                                                                                    |
| Settpunkt temperatur (ΔT–const.)                                                                                                    | Innstilling av temperaturdifferanse-settpunktet for                                                                                                    |
| Synlig når reguleringstyper er aktive som krever en fast<br>temperaturforskjell som settpunkt.                                                                                                    | reguleringstypen «konstant temperaturdifferanse (ΔT-const)».                                                                                                    |
| Settpunkt turtall                                                                                                    | Innstilling av turtall-settpunktet for reguleringstypen «Konstant                                                                                                    |
| Synlig når reguleringstyper er aktive som krever et turtall som<br>settpunkt.                                                                                                    | turtall (n-const)».                                                                                                    |
| Settpunkt PID                                                                                                    | Innstilling av settpunktverdien for brukerdefinert regulering via                                                                                                    |
| Synlig ved brukerdefinert regulering.                                                                                                    | PID.                                                                                                    |
| Ekstern settpunktskilde                                                                                                    | Koble settpunktet til en ekstern settpunktkilde, og foreta                                                                                                    |
| Synlig når du har valgt en ekstern settpunktkilde (analoginngang<br>eller CIF-modul) på kontekstmenyen for settpunkteditorene<br>beskrevet oppe.                                                   | innstilling av settpunktkilden.                                                                                                    |
| Temperatursensor T1                                                                                                    | Innstilling av den første sensoren (1) som brukes til                                                                                                    |
| Synlig når reguleringstyper er aktive som krever en<br>temperatursensor som faktisk–verdi–giver (Temperatur konstant).                                                                             | temperaturreguleringen (T-const., ΔT-const.).                                                                                                    |
| Temperatursensor T2                                                                                                    | Innstilling av den andre sensoren (2) som brukes til                                                                                                    |
| Synlig når reguleringstyper er aktive som krever en ekstra<br>temperatursensor som faktisk-verdi–giver<br>(differansetemperaturregulering).                                                        | temperaturreguleringen (ΔT-const.).                                                                                                    |
| Fri sensorinngang                                                                                                    | Innstilling av sensoren for den brukerdefinerte PID-reguleringen.                                                                                                    |
| Synlig ved brukerdefinert regulering.                                                                                                    |                                                                                                    |
| Sensor løftehøyde ekstern                                                                                                    | Innstilling av den eksterne sensoren for løftehøyden ved                                                                                                    |
| Synlig ved svakpunktregulering ∆p–c, som krever et<br>differansetrykk som faktisk verdi.                                                                                                    | svakpunktregulering.                                                                                                    |
| No-Flow Stop                                                                                                    | Innstilling av automatisk registrering av stengte ventiler (ingen                                                                                                    |
| Synlig når reguleringstyper er aktive som støtter<br>tilleggsreguleringsfunksjonen «No-Flow Stop». (Se tabellen<br>«Forhåndsdefinerte applikasjoner i innstillingsassistenten» [▶ 64]).            | gjennomstrømming).                                                                                                    |
| Q-Limit <sub>Max</sub>                                                                                                    | Innstilling av en øvre grense for væskestrømmen.                                                                                                    |
| Synlig når reguleringstyper er aktive som støtter<br>tilleggsreguleringsfunksjonen «Q-Limit <sub>Max</sub> ». (Se tabellen<br>«Forhåndsdefinerte applikasjoner i innstillingsassistenten» [▶ 64]). |                                                                                                    |
| Q-Limit <sub>Min</sub>                                                                                                    | Innstilling av en nedre grense for væskestrømmen.                                                                                                    |
| Synlig når reguleringstyper er aktive som støtter<br>tilleggsreguleringsfunksjonen «Q-Limit <sub>Min</sub> ». (Se tabellen<br>«Forhåndsdefinerte applikasjoner i innstillingsassistenten» [▶ 64]). |                                                                                                    |
| Nøddrift                                                                                                    | Hvis den innstilte reguleringstypen slutter å virke (f.eks. ved feil på                                                                                                    |
| Synlig når reguleringstyper er aktive som krever tilbakestilling til et fast turtall.                                                                                                    | en sensorsignal), kan du velge mellom «Pumpe PA» og «Pumpe<br>AV». Hvis du velger «Pumpe PÅ», kan du stille inn et konstant<br>turtall som pumpen automatisk unnviker til. |
| PID-parameter Kp                                                                                                    | Innstilling av Kp-faktoren for brukerdefinert PID-regulering.                                                                                                    |
| Synlig ved brukerdefinert PID-regulering.                                                                                                    |                                                                                                    |
| PID-parameter Ki                                                                                                    | Innstilling av Ki-faktoren for brukerdefinert PID-regulering.                                                                                                    |
| Synlig ved brukerdefinert PID-regulering.                                                                                                    |                                                                                                    |
| PID-parameter Kd                                                                                                    | Innstilling av Kd-faktoren for brukerdefinert PID-regulering.                                                                                                    |
| Synlig ved brukerdefinert PID-regulering.                                                                                                    |                                                                                                    |

| Innstillingsmeny                          | Beskrivelse                                                   |
|-------------------------------------------|---------------------------------------------------------------|
| PID: Invertering                          | Innstilling av invertering for brukerdefinert PID-regulering. |
| Synlig ved brukerdefinert PID-regulering. |                                                               |
| Pumpe av/på                               | Enkel inn- og utkobling av pumpen med lav prioritet. En MAKS, |
| Alltid synlig.                            | MIN, MANUELL-overstyring kobler inn pumpen.                   |

Tab. 27: Innstillingsmeny – Stille inn reguleringsdrift

Systemtype

Takvarm

Betongkier

5

# **Eksempel: «Multi-Flow Adaptation»** via systemtype «Hydraulisk shuntventil» **Eksempel: systemtype «Hydraulisk shuntventil»**.

Drei betjeningsknappen for å velge systemtypen «Hydraulisk shuntventil», og trykk for å bekrefte.

Alt etter systemtype er forskjellige reguleringstyper tilgjengelige.

For systemtype «Hydraulisk shuntventil» i applikasjonen «Varme» finnes det følgende reguleringstyper:

| Reall | ering | istv        | ne |
|-------|-------|-------------|----|
| gu    |       | <b>JUUJ</b> | P۹ |

- ► Sek.-fremløpstemperatur T-const.
- ▶Returløp–∆T
- Multi-Flow Adaptation
- ►Væskestrøm Q-const.

*Tab. 28:* Valg av reguleringstype for systemtype hydraulisk shuntventil i applikasjon Varme **Eksempel: reguleringstype «Multi-Flow Adaptation»**.

Drei betjeningsknappen for å velge reguleringstypen «Multi-Flow Adaptation», og trykk for å bekrefte.

Etter bekreftelse vises valget på menyen «Innstillingsassistent».

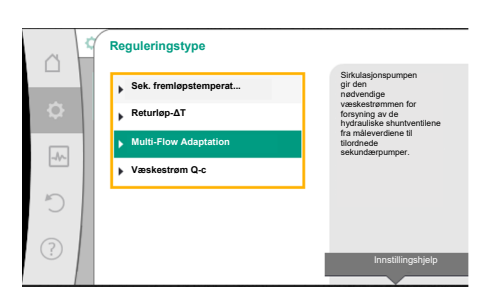

Fig. 54: Systemtype «Hydraulisk shuntventil»

*Fig. 55:* Eksempel reguleringstype «Multi– Flow Adaptation»

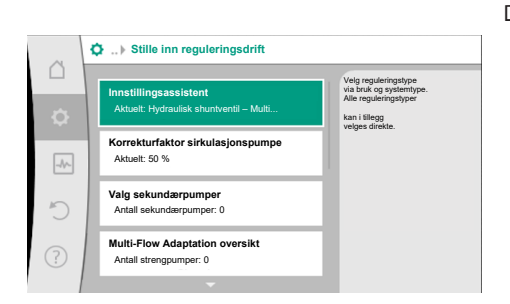

Det må gjøres flere innstillinger.

Fig. 56: Stille inn reguleringsdrift

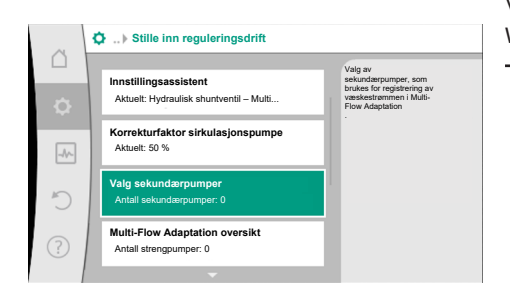

Fig. 57: Innstillingsassistent – Valg sekundærpumper

Velg sekundærpumpe som må forsynes bak den hydrauliske shuntventilen, og forbind med Wilo Net.

# i

# LES DETTE

Hvis det brukes dobbeltpumpe som primærpumpe eller som sekundærpumper i sammenheng med Multi-Flow Adaptation, må de først konfigureres som sådan. Først deretter kan du gjøre Multi-Flow Adaptation-innstillinger.

Hvis dobbeltpumpekonfigurasjonen endres etterpå, må også Multi–Flow Adaptation–innstillingene kontrolleres og korrigeres.

Drei betjeningsknappen for å velge «Valg sekundærpumper», og trykk for å bekrefte.

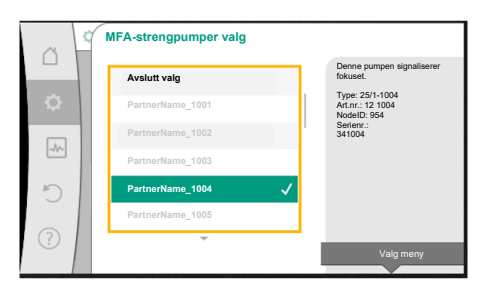

*Fig. 58:* Valg av sekundærpumpene til Multi-Flow Adaptation

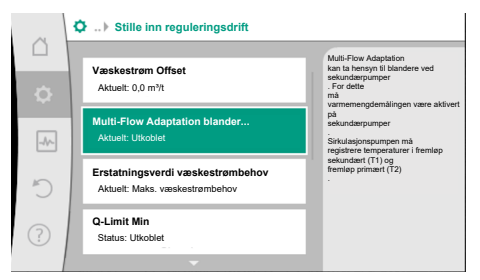

*Fig. 59:* Stille inn reguleringsdrift: Multi–Flow Adaptation blander

Fra pumper som er registrert via Wilo Net, må hver partnerpumpe velges som sekundærpumpe.

Velg partnerpumpe ved å dreie på betjeningsknappen, og bekreft ved å trykke. Når du trykker, vises den hvite haken på den valgte pumpen.

Sekundærpumpen signaliserer på sin side i displayet at den er valgt.

Alle andre sekundærpumper velges på samme måte. Gå deretter tilbake til menyen «Stille inn reguleringsdrift» ved å trykke på tilbake-tasten.

Hvis sekundærpumper er installert i en krets med en blander, kan det tas hensyn til blandevæskestrømmen. Velg og aktiver tilleggsreguleringsfunksjonen Multi–Flow Adaptation blander for dette.

For å kunne benytte funksjonen, må temperaturene registreres på sirkulasjonspumpen:

- I sekundærfremløpet (T1) etter den hydrauliske shuntventilen
- I primær forløpet (T2) før den hydrauliske shuntventilen

Koble til temperatursensorer på analoginngangene AI3 og AI4 for dette.

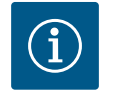

# LES DETTE

For å kunne beregne blandevæskestrømmen må funksjonen varmemengdemåling med tilkoblede temperatursensorer i sekundærfremløpet og sekundærreturløpet være aktivert på sekundærpumpene med blander.

Drei betjeningsknappen for å velge «Innkoblet», og trykk for å bekrefte.

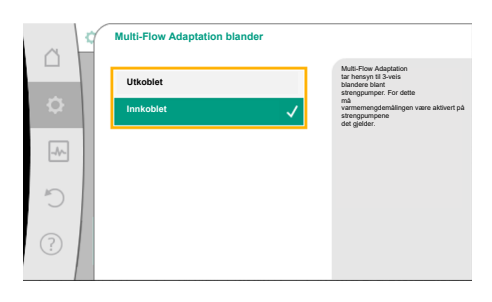

Deretter må temperatursensorene på sirkulasjonspumpen konfigureres på analoginngangene AI3 og AI4. Velg temperatursensoren T1 i menyen «Stille inn reguleringsdrift» for temperaturen til sekundærfremløpet.

#### Fig. 60: Multi-Flow Adaptation blander

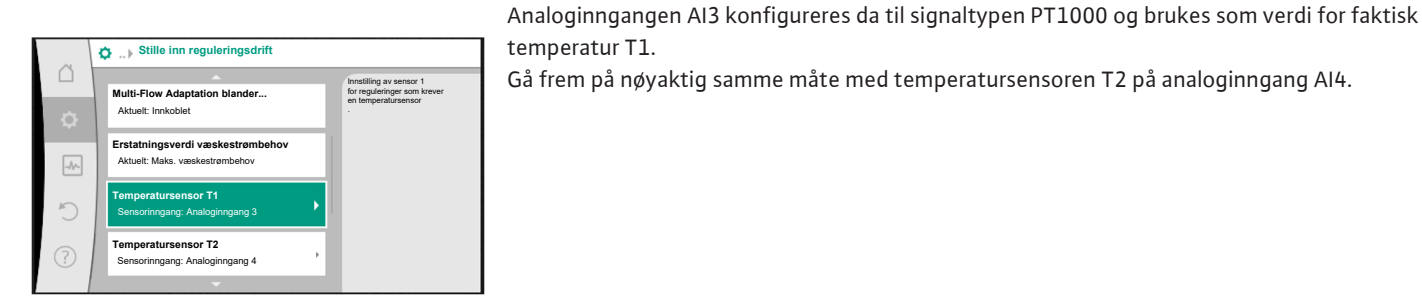

*Fig. 61:* Multi–Flow Adaptation blander: Temperatursensor

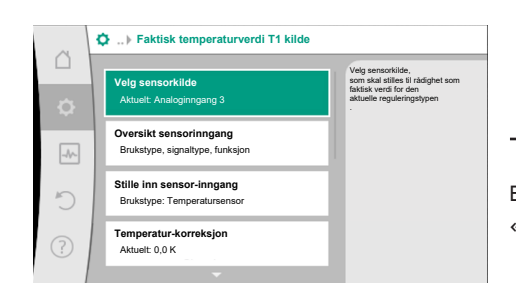

Fig. 62: Faktisk temperaturverdi T1 kilde

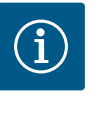

# LES DETTE

Kun analoginngangene AI3 og AI4 på Stratos GIGA2.0 kan behandle signalet PT1000.

Etter disse innstillingene er Multi-Flow Adaptation med tilleggsreguleringsfunksjonen «Multi-Flow Adaptation blander» aktivert.

#### 11.6 Innstillingsmeny – Manuell betjening

Alle reguleringstyper som kan velges i innstillingsassistenten, kan overstyres med funksjonene for manuell betjening AV, MIN, MAKS, MANUELL.

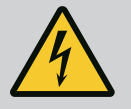

## FARE

#### Pumpen kan starte på tross av funksjon AV

AV-funksjonen er ikke en sikkerhetsfunksjon og erstatter ikke å koble spenningsløs for vedlikeholdsoppgaver. Funksjoner som antiblokkeringsfunksjon kan føre til at pumpen starter på tross av innstilt funksjon AV.

Koble alltid fra spenningen til pumpen før alle arbeider!

Funksjonene for manuell betjening kan velges på menyen  $\mathbf{Q}$  «Innstillinger»  $\rightarrow$  «Manuell betjening»

| «Manuell betjening | (AV, | MIN, | MAKS, | MANUELL)> | »: |
|--------------------|------|------|-------|-----------|----|
|--------------------|------|------|-------|-----------|----|

| Funksjon    | Beskrivelse                                                                                    |
|-------------|------------------------------------------------------------------------------------------------|
| Normaldrift | Pumpen arbeider i henhold til den innstilte reguleringen.                                      |
| AV          | Pumpen kobles ut. Pumpen er ikke i drift.<br>Alle andre innstilte reguleringer blir overstyrt. |
| MIN         | Pumpen settes på minimal effekt.<br>Alle andre innstilte reguleringer blir overstyrt.          |
| MAKS        | Pumpen settes på maksimal effekt.<br>Alle andre innstilte reguleringer blir overstyrt.         |
| MANUELL     | Pumpen arbeider i henhold til reguleringen innstilt for funksjonen «MANUELL».                  |

Tab. 29: Funksjon for manuell betjening

Funksjonene for manuell betjening AV, MAKS, MIN, MANUELL har samme virkemåte som funksjonene Ekstern AV, Ekstern MAKS, Ekstern MIN og Ekstern MANUELL. Ekstern AV, Ekstern MAKS, Ekstern MIN og Ekstern MANUELL kan utløses via digitalinngangene eller via bus-systemet.

#### Prioriteter

| Prioritet* | Funksjon                                                         |
|------------|------------------------------------------------------------------|
| 1          | AV, Ekstern AV (binærinngang), Ekstern AV (bus-system)           |
| 2          | MAKS, Ekstern MAKS (binærinngang), Ekstern MAKS (bus-<br>system) |
| 3          | MIN, Ekstern MIN (binærinngang), Ekstern MIN (bus-system)        |
| 4          | MANUELL, Ekstern MANUELL (binærinngang)                          |

#### Tab. 30: Prioriteter

\* prioritet 1 = høyeste prioritet

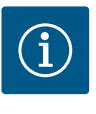

## LES DETTE

Funksjonen «MANUELL» erstatter alle funksjoner unntatt de som er styrt via et bus-system.

Hvis en overvåket BUS-kommunikasjon uteblir, aktiveres reguleringstypen innstilt under funksjonen «MANUELL» (Bus Command Timer).

#### Innstillbare reguleringstyper for funksjonen MANUELL:

| Reguleringstype                |
|--------------------------------|
| MANUELL – differansetrykk Δp-v |
| MANUELL – differansetrykk Δp-c |
| MANUELL – væskestrøm Q–const.  |
MANUELL - turtall n-const.

Tab. 31: Reguleringstyper funksjon MANUELL

#### 12 Dobbeltpumpedrift

#### 12.1 Dobbeltpumpestyring

Alle Stratos GIGA2.0-pumper er utstyrt med integrert dobbeltpumpestyring.

I menyen «Dobbeltpumpedrift» kan du både opprette/oppheve en dobbeltpumpeforbindelse. Dobbeltpumpefunksjonen kan også stilles inn her.

Dobbeltpumpestyringen har følgende funksjoner:

#### Hoved-/reservedrift:

Begge pumpene gir dimensjonert effekt. Den andre pumpen står klar til bruk ved feiltilfeller eller ved pumpealternering.

Det er alltid kun én aktiv pumpe (fabrikkinnstilling).

Hoved–/reservedrift er også fullt aktiv ved to enkeltpumper av samme type i en dobbeltpumpeinstallasjon i forbindelsesstykket.

#### • Optimert virkningsgrad for topplastdrift (parallelldrift):

I topplastdrift (parallelldrift) fremstilles den hydrauliske effekten av begge pumper til sammen.

I dellastområdet blir den hydrauliske effekten først frembragt av bare én av de to pumpene.

Den andre pumpen kobles til med optimert virkningsgrad når det samlede effektforbruket P1 for begge pumpene i dellastområdet er lavere enn effektforbruket P1 for én pumpe.

Denne driftsmodusen optimaliserer driftseffektiviteten i forhold til konvensjonell topplastdrift (kun lastavhengig av- og påkobling).

Hvis kun én pumpe står til rådighet, overtar denne pumpen forsyningen. Den mulige topplasten begrenses her av effekten til den enkelte pumpen. Man kan også bruke to enkeltpumper av samme type i dobbeltpumpedrift i forbindelsesstykket for parallelldrift.

#### Pumpealternering:

For å få til jevn utnyttelse av begge pumpene når bare én trenger å være i drift, alterneres pumpedriften automatisk med jevne mellomrom. Hvis kun én pumpe er i drift (hoved-/reserve-, topplast- eller senkedrift), vil denne pumpen skiftes ut etter 24 timers effektiv driftstid. På utskiftingstidspunktet går begge pumpene, slik at driften ikke blir avbrutt. Alterneringsintervallet for pumpene er på minst 1 time og kan innstilles i trinn inntil maksimalt 36 timer.

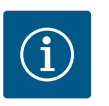

# LES DETTE

Tiden til neste pumpealternering registreres av en timer. Ved avbrudd i strømforsyningen stopper timeren. Når nettspenningen er koblet inn igjen, går tiden til neste pumpealternering videre. Tellingen begynner ikke fra starten av igjen!

• SSM/ESM (Samlefeilmelding/enkeltfeilmelding):

 SSM-funksjonen må fortrinnsvis kobles til hovedpumpen. SSM-kontakten kan konfigureres på følgende måte:

Kontakten reagerer enten bare ved en feil eller ved en feil og en advarsel. **Fabrikkinnstilling:** SSM reagerer bare ved en feil.

Alternativt eller i tillegg kan SSM-funksjonen også aktiveres på reservepumpen. Begge kontaktene arbeider parallelt.

- ESM: ESM-funksjonen til dobbeltpumpen kan konfigureres på hvert dobbeltpumpehode som følger: ESM-funksjonen på SSM-kontakten signaliserer bare feil på den respektive pumpen (enkeltfeilmelding). For å få med alle feil på begge pumpene, må begge kontaktene belegges.
- SBM/EBM (samlet driftsmelding / enkeltdriftsmelding):

 SBM-kontakten kan belegges fritt på en av de to pumpene. Følgende konfigurasjon er mulig:

Kontakten aktiveres når motoren er i drift, strømforsyning og ingen feil foreligger. **Fabrikkinnstilling:** driftsklar. Begge kontakter signaliserer driftstilstanden på dobbeltpumpen parallelt (samlet driftsmelding).

EBM: EBM-funksjonen til dobbeltpumpen kan konfigureres som følger:
 SBM-kontaktene signaliserer bare driftsmeldinger fra den respektive pumpen
 (enkeltdriftsmelding). For å få med alle driftsmeldinger på begge pumpene, må begge kontaktene belegges.

Kommunikasjon mellom pumpene:

Hos en dobbeltpumpe er kommunikasjonen forhåndsinnstilt fra fabrikk. Ved sammenkobling av to enkeltpumper av samme type til en dobbeltpumpe må Wilo Net med en kabel installeres mellom pumpene.

Still deretter inn både termineringen og Wilo Net-adressen i menyen under «Innstillinger/Eksterne grensesnitt/Innstilling Wilo Net». I menyen «Innstillinger» og undermenyen «Dobbeltpumpedrift» gjennomfører du deretter innstillingene «Forbinde dobbeltpumpe».

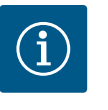

# LES DETTE

For installasjon av to enkeltpumper som en dobbeltpumpe kan du se kapittelet «Dobbeltpumpeinstallasjon/bukserørskobling» [▶ 33], «Elektrisk tilkobling» [▶ 34] og «Bruk og funksjon til Wilo Netgrensesnittet» [▶ 91].

12.2 Dobbeltpumpedrift

Reguleringen av begge pumpene gjøres ut fra hovedpumpen som er tilkoblet differansetrykkgiveren.

Ved **driftsavbrudd/feil/kommunikasjonsbrudd** overtar hovedpumpen hele driften. Hovedpumpen kjører som enkeltpumpe i henhold til driftsinnstillingene på dobbeltpumpen.

Reservepumpen som ikke mottar data fra noen sensor (differansetrykkgiver, temperatursensor eller Wilo Net) i reguleringstypene (Dynamic Adapt plus,  $\Delta p$ -v,  $\Delta p$ -c, temperaturregulering, Multi-Flow Adaptation og Q-const), kjører med et justerbart konstant nøddriftsturtall i følgende tilfeller:

- Hovedpumpen som er tilkoblet differansetrykkgiveren stanser.
- Kommunikasjonen mellom hoved- og reservepumpen er avbrutt.
- Reservepumpen starter direkte etter at den første feilen er oppdaget.

I reguleringstype n-const. finnes det ingen justerbar nøddrift. I dette tilfelle kjører reservepumpen både i hoved-/reservedrift og i parallelldrift med det siste kjente turtallet.

#### 12.3 Innstillingsmeny – Dobbeltpumpedrift

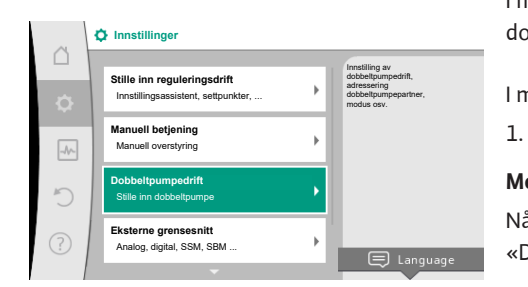

Fig. 63: Meny Dobbeltpumpedrift

I menyen «Dobbeltpumpedrift» kan du både opprette/oppheve en dobbeltpumpeforbindelse, og stille inn dobbeltpumpefunksjonen.

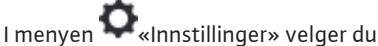

. Dobbeltpumpedrift.

#### Meny «Dobbeltpumpefunksjon»

Når det er opprettet en dobbeltpumpeforbindelse, kan du på menyen «Dobbeltpumpefunksjon» koble om mellom

Hoved-/reservedrift og

Optimert virkningsgrad for topplastdrift (parallelldrift)

# LES DETTE

Ved omkobling mellom hoved-/reservedrift og parallelldrift endres forskjellige parametere på pumpen grunnleggende. Pumpen starter deretter automatisk på nytt.

#### Meny «Pumpealternering-intervall»

Når det er opprettet en dobbeltpumpeforbindelse, kan du på menyen «Pumpealterneringintervall» stille inn tidsintervallet for pumpealterneringen. Tidsintervall: mellom 1 t og 36 t, fabrikkinnstilling: 24 t.

Via menypunktet «Manuell pumpealternering» kan en umiddelbar pumpealternering utløses. Den manuelle pumpealterneringen kan alltid utføres uavhengig av konfigurasjonen til den tidsbaserte pumpealterneringsfunksjonen.

#### Meny «Forbinde dobbeltpumpe»

Hvis det ikke ennå er opprettet en dobbeltpumpeforbindelse, kan du i menyen «Innstillinger» velge

- 1. «Dobbeltpumpedrift»
- 2. «Forbinde dobbeltpumpe».

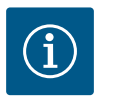

# LES DETTE

Pumpen som dobbeltpumpeforbindelsen startes fra, er hovedpumpen. Velg alltid pumpen som differansetrykkgiveren er tilkoblet, som hovedpumpe.

Når det er opprettet en Wilo Net-forbindelse (se kapittelet «Wilo Net [▶ 91]»), vises det en liste over passende dobbeltpumpepartnere som kan nås.

Passende dobbeltpumpepartnere er pumper av samme type.

Når du har valgt dobbeltpumpepartneren, blir displayet til dobbeltpumpepartnere slått på (fokus-modus). I tillegg blinker den blå LED-en for å identifisere pumpen.

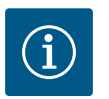

#### LES DETTE

Ved aktivering av dobbeltpumpeforbindelsen endres forskjellige parametere på pumpen grunnleggende. Pumpen starter deretter automatisk på nytt.

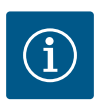

# LES DETTE

Hvis det er en feil i dobbeltpumpeforbindelsen, må partneradressen konfigureres på nytt! Kontroller alltid partneradresser på forhånd!

#### Meny «Koble fra dobbeltpumpe»

Når det er opprettet en dobbeltpumpefunksjon, kan den også oppheves igjen. Velg «Koble fra dobbeltpumpe» på menyen.

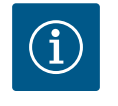

#### LES DETTE

Når dobbeltpumpefunksjonen kobles fra, endres forskjellige parametere på pumpen grunnleggende. Pumpen starter deretter automatisk på nytt.

#### Meny «Variant DP-hus»

Valget av hvilken hydraulikkposisjon motorhodet er montert i, er uavhengig av dobbeltpumpeforbindelsen.

På menyen «Variant DP-hus» finnes det følgende utvalg:

- Enkeltpumpe-hydraulikk
- Dobbeltpumpehydraulikk I (venstre i strømningsretningen)
- Dobbeltpumpehydraulikk II (høyre i strømningsretningen)

Når det eksisterer en dobbeltpumpeforbindelse, overtar det andre motorhodet automatisk den komplementære innstillingen.

 Hvis du velger varianten «Dobbeltpumpe-hydraulikk I», blir det andre motorhodet automatisk satt på «Dobbeltpumpe-hydraulikk II».  Hvis du velger varianten «Enkeltpumpe-hydraulikk», blir det andre motorhodet også automatisk satt på «Enkeltpumpe-hydraulikk».

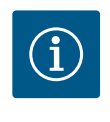

# LES DETTE

Konfigurasjonen av hydraulikken må gjennomføres før dobbeltpumpeforbindelsen opprettes. På dobbeltpumper som er levert fra fabrikken, er hydraulikkposisjonen forhåndskonfigurert.

#### 12.4 Visning ved dobbeltpumpedrift

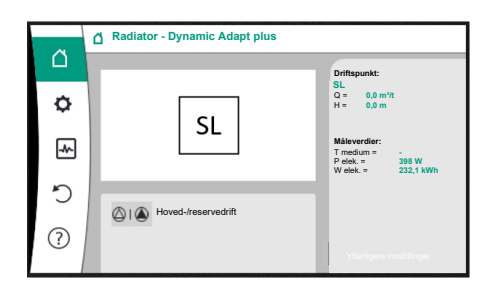

Fig. 64: Hovedskjermen til dobbeltpumpepartneren uten montert differansetrykkgiver Hver dobbeltpumpepartner har et eget grafisk display der verdier og innstillinger vises. På displayet til hovedpumpen med montert differansetrykkgiver er hovedskjermen synlig på samme måte som på en enkeltpumpe.

På displayet til partnerpumpen uten montert differansetrykkgiver vises kjennetegnet SL i settpunktvisningsfeltet.

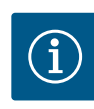

# LES DETTE

De faktiske verdiene som vises på displayet til pumpedrevet – som ikke er i drift – tilsvarer 1:1 verdiene til det aktive drevet.

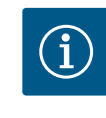

# LES DETTE

Når en dobbeltpumpeforbindelse er bygd opp, er angivelser på det grafiske displayet til pumpepartneren ikke mulig. Gjenkjennes på et låssymbol på «hovedmenysymbolet».

#### Symbolet til hoved- og partnerpumpe

På hovedskjermen vises det hvilken pumpe som er hovedpumpen og hvilken som er partnerpumpen:

• Hovedpumpe med montert differansetrykkgiver: Hovedskjerm som på enkeltpumpe

• Partnerpumpe uten montert differansetrykkgiver: Symbol SL i settpunktvisningsfeltet I området «Aktive påvirkninger» vises det to pumpesymboler i dobbeltpumpedrift. De har følgende betydning:

#### Tilfelle 1 – Hoved-/reservedrift: bare hovedpumpen går.

| Visning i displayet til hovedpumpen | Visning i displayet til partnerpumpen |
|-------------------------------------|---------------------------------------|
|                                     |                                       |

#### Tilfelle 2 – Hoved-/reservedrift: bare partnerpumpen går.

| Visning i displayet til hovedpumpen | Visning i displayet til partnerpumpen |
|-------------------------------------|---------------------------------------|
|                                     |                                       |

#### Tilfelle 3 – Parallelldrift: bare hovedpumpen går.

| Visning i displayet til hovedpumpen | Visning i displayet til partnerpumper |
|-------------------------------------|---------------------------------------|
|                                     | +                                     |

#### Tilfelle 4 – Parallelldrift: bare partnerpumpen går.

| Visning i displayet til hovedpumpen | Visning i displayet til partnerpumpen |
|-------------------------------------|---------------------------------------|
| $\bigcirc$ + $\bigcirc$             | ▲ + △                                 |

#### Tilfelle 5 – Parallelldrift: bare hovedpumpen og partnerpumpen går.

| Visning i displayet til hovedpumpen | Visning i displayet til partnerpumper |
|-------------------------------------|---------------------------------------|
| <b>(a)</b> + <b>(a)</b>             | +                                     |

## Tilfelle 6 – Hoved-/reservedrift eller parallelldrift: Ingen pumpe i drift.

Visning i displayet til hovedpumpenVisning i displayet til partnerpumpen $\bigcirc + \bigcirc$  $\bigcirc + \bigcirc$ 

#### Aktive påvirkninger på pumpestatusen på visningen i hovedskjermen ved dobbeltpumper

no

De aktive påvirkningene er oppført fra høyeste til laveste prioritet. Symbolene som vises for de to pumpene i dobbeltpumpedrift, betyr:

- Det venstre symbolet fremstiller pumpen du ser på.Det høyre symbolet fremstiller partnerpumpen.

| Betegnelse                                         | Viste<br>symboler | Beskrivelse                                                                                                    |
|----------------------------------------------------|-------------------|----------------------------------------------------------------------------------------------------|
| Hoved-/reservedrift:<br>Feil på partnerpumpen AV   |                   | Dobbeltpumpen er innstilt i hoved-/<br>reservedrift.<br>Dette pumpehodet er <b>inaktivt</b> på grunn<br>av:<br>• Reguleringsdrift<br>• Feil på pumpepartneren.                                                      |
| Hoved-/reservedrift:<br>Feil på partnerpumpen      |                   | Dobbeltpumpen er innstilt i hoved-/<br>reservedrift.<br>Dette pumpehodet er <b>aktivt</b> på grunn<br>av en feil på pumpepartneren.                                                                                 |
| Hoved-/reservedrift: AV                            |                   | Dobbeltpumpen er innstilt i hoved-/<br>reservedrift.<br>Begge pumpene er <b>inaktive</b> i<br>reguleringsdrift.                                                                                                    |
| Hoved-/reservedrift:<br>Dette pumpehodet er aktivt | ۵ ا               | Dobbeltpumpen er innstilt i hoved-/<br>reservedrift.<br>Dette pumpehodet er <b>aktivt</b> i<br>reguleringsdrift.                                                                                                    |
| Hoved-/reservedrift:<br>Partnerpumpe aktiv         | () I ()           | Dobbeltpumpen er innstilt i hoved-/<br>reservedrift.<br>Pumpepartneren er <b>aktiv</b> i<br>reguleringsdrift.                                                                                                    |
| Parallelldrift: AV                                 | ⊘+⊘               | Dobbeltpumpen er innstilt i<br>parallelldrift.<br>Begge pumpene er <b>inaktive</b> i<br>reguleringsdrift.                                                                                                    |
| Parallelldrift: Parallelldrift                     |                   | Dobbeltpumpen er innstilt i<br>parallelldrift.<br>Begge pumpene er parallelt <b>aktive</b> i<br>reguleringsdrift.                                                                                                   |
| Parallelldrift: Dette pumpehodet er<br>aktivt      | +                 | Dobbeltpumpen er innstilt i<br>parallelldrift.<br>Dette pumpehodet er <b>aktivt</b> i<br>reguleringsdrift. Pumpepartneren er<br><b>inaktiv</b> .                                                                    |
| Parallelldrift: Pumpepartner aktiv                 | ⊘+ ▲              | Dobbeltpumpen er innstilt i<br>parallelldrift.<br>Pumpepartneren er <b>aktiv</b> i<br>reguleringsdrift.<br>Dette pumpehodet er <b>inaktivt</b><br>I tilfelle feil på pumpepartneren er dette<br>pumpehodet i drift. |

*Tab. 32:* Aktive påvirkninger

13 Kommunikasjonsgrensesnitt: Innstilling og funksjon I menyen «Innstillinger» 1. Velg «Eksterne grensesnitt». Utvalgsmuligheter: Eksternt grensesnitt

► Funksjon SSM-relé

| Eksternt grensesnitt                             |
|--------------------------------------------------|
| ► Funksjon SBM-relé                              |
| ▶ Funksjon styreinngang (DI1)                    |
| <ul> <li>Funksjon styreinngang (DI2)</li> </ul>  |
| <ul> <li>Funksjon analoginngang (Al1)</li> </ul> |
| ► Funksjon analoginngang (AI2)                   |
| <ul> <li>Funksjon analoginngang (AI3)</li> </ul> |
| ► Funksjon analoginngang (AI4)                   |
| ► Innstilling Wilo Net                           |
| ► Innstilling Bluetooth                          |
|                                                  |

Tab. 33: Utvalg «Eksterne grensesnitt»

#### 13.1 Bruk og funksjon SSM-relé

Kontakten til samlefeilmeldingen (SSM, potensialfri vekslekontakt) kan kobles til bygningsautomasjonen. SSM-reléet kan koble kun ved feil, eller ved feil og advarsler. SSMreléet kan brukes som åpner- eller lukkerkontakt.

- Hvis pumpen er strømløs, er kontakten NC (normalt lukket) lukket.
- Hvis det oppstår en feil, er kontakten åpen for NC. Omformer til NO (normalt åpen) er lukket.

I menyen • «Innstillinger» velger du

- 1. «Eksterne grensesnitt»
- 2. «Funksjon SSM-relé».

#### Mulige innstillinger:

| Alternativ                    | Funksjon SSM–relé                                                                |
|-------------------------------|----------------------------------------------------------------------------------|
| Kun feil (fabrikkinnstilling) | SSM–reléet trekker kun til ved en foreliggende feil.<br>Feil betyr: Pumpen står. |
| Feil og advarsler             | SSM–reléet trekker til ved en foreliggende feil eller en advarsel.               |

#### Tab. 34: Funksjon SSM-relé

Når du har valgt og bekreftet ett av alternativene, kan du angi SSM-utløse-forsinkelsen og SSM-tilbakestillingsforsinkelsen.

| Innstilling                     | Område i sekunder |
|---------------------------------|-------------------|
| SSM-utløse-forsinkelse          | 0 s60 s           |
| SSM tilbakestillingsforsinkelse | 0 s60 s           |

Tab. 35: Utløse- og tilbakestillingsforsinkelse

- Utløsning av SSM-signalet etter forekomst av en feil eller en advarsel forsinkes.
- Tilbakestilling av SSM-signalet etter en feil- eller varselretting forsinkes.

Hensikten med utløse-forsinkelsene er at prosesser ikke skal påvirkes av veldig korte feileller varselmeldinger.

Hvis en feil eller advarsel kan rettes innen den innstilte tiden, sendes ingen melding til SSM. Ved en innstilt SSM-utløse-forsinkelse på 0 sekunder meldes feil og advarsler med en gang.

Hvis feilmeldingen eller varselmeldingen er kortvarig (f.eks. ved en vakkelkontakt), forhindrer tilbakestillingsforsinkelsen at SSM-signalet «blafrer».

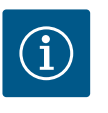

#### LES DETTE

SSM-utløse og SSM-tilbakestillingsforsinkelsene er innstilt på 5 sekunder ved fabrikken.

#### SSM/ESM (Samlefeilmelding/enkeltfeilmelding) ved dobbeltpumpedrift

- **SSM:** SSM-funksjonen må fortrinnsvis kobles til hovedpumpen. SSM-kontakten kan konfigureres på følgende måte: Kontakten reagerer enten bare ved
- en feil eller ved en feil og en advarsel. Fabrikkinnstilling: SSM reagerer bare ved en feil.

Alternativt eller i tillegg kan SSM-funksjonen også aktiveres på reservepumpen. Begge kontaktene arbeider parallelt.

• **ESM:** ESM–funksjonen til dobbeltpumpen kan konfigureres på hvert dobbeltpumpehode som følger:

ESM-ESM-funksjonen på SSM-kontakten signaliserer bare feil på den respektive pumpen (enkeltfeilmelding). For å få med alle feil på begge pumpene, må begge kontaktene belegges i begge drevene.

#### 13.2 Bruk og funksjon SBM-relé

Kontakten til samlet driftsmelding (SBM, potensialfri vekslekontakt) kan kobles til bygningsautomasjonen. SBM-kontakten signaliserer pumpens driftstilstand.

 SBM-kontakten kan belegges fritt på en av de to pumpene. Følgende konfigurasjon er mulig:

Kontakten aktiveres når motoren er i drift, det er strømforsyning og ingen feil foreligger (driftsklar).

Fabrikkinnstilling: driftsklar. Begge kontaktene signaliserer driftstilstanden på dobbeltpumpen parallelt (samlet driftsmelding).

Avhengig av konfigurasjonen er kontakten NO eller NC.

I menyen 🗣 «Innstillinger» velger du

- 1. «Eksterne grensesnitt»
- 2. «Funksjon SBM-relé».

#### Mulige innstillinger:

| Alternativ                         | Funksjon SSM–relé                                                                           |
|------------------------------------|---------------------------------------------------------------------------------------------|
| Motor i drift (fabrikkinnstilling) | SBM-releet trekker til ved motor i drift. Lukket relé:<br>Pumpen pumper.                    |
| Nett klart                         | SBM–releet trekker til ved strømforsyning. Lukket<br>relé: Det er strømforsyning.           |
| Driftsklar                         | SBM–releet trekker til når det ikke foreligger noen<br>feil. Lukket relé: Pumpen kan pumpe. |

Tab. 36: Funksjon SBM-relé

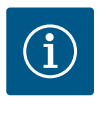

## LES DETTE

Hvis SBM er stilt inn på «Motor i drift», kobler SBM-reléet ved aktiv No-Flow Stop.

Hvis SBM er stilt inn på «driftsklar», kobler SBM-reléet ikke ved aktiv No-Flow Stop.

Når du har valgt og bekreftet ett av alternativene, kan du angi SBM-utløse-forsinkelsen og SBM-tilbakestillingsforsinkelsen.

| Innstilling                     | Område i sekunder |
|---------------------------------|-------------------|
| SBM-utløse-forsinkelse          | 0 s60 s           |
| SBM-tilbakestillingsforsinkelse | 0 s60 s           |

Tab. 37: Utløse- og tilbakestillingsforsinkelse

- Utløsning av SBM-signalet etter endring av en driftstilstand forsinkes.
- Tilbakestilling av SBM-signalet etter en endring av driftstilstanden forsinkes.

Hensikten med utløse-forsinkelsene er at prosesser ikke skal påvirkes av veldig korte endringer av driftstilstanden.

Hvis driftstilstanden trekkes tilbake innen den innstilte tiden, sendes ingen endringsmelding til SBM.

Ved en innstilt SBM-utløse-forsinkelse på 0 sekunder meldes endringer av driftstilstanden med en gang.

Hvis endringen av driftstilstanden er kortvarig, forhindrer tilbakestillingsforsinkelsen at SBM-signalet «blafrer».

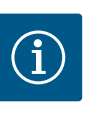

# LES DETTE

SBM-utløse- og SBM-tilbakestillingsforsinkelsene er innstilt på 5 sekunder ved fabrikken.

SBM/EBM (samlet driftsmelding / enkeltdriftsmelding) ved dobbeltpumpedrift

- **SBM:** SBM-kontakten kan belegges fritt på en av de to pumpene. Begge kontakter signaliserer driftstilstanden på dobbeltpumpen parallelt (samlet driftsmelding).
- **EBM:** EBM-funksjonen til dobbeltpumpen kan konfigureres slik at SBM-kontaktene kun signaliserer driftsmeldinger fra den aktuelle pumpen (enkeltdriftsmelding). For å få med alle driftsmeldinger på begge pumpene, må begge kontaktene belegges.

#### 13.3 SSM-/SBM-relé tvangsstyring

Tvangsstyring av et SSM-/SBM-relé brukes til funksjonstest av SSM-/SBM-releet og de elektriske koblingene.

I menyen 🐼 «Diagnose og måleverdier» velger du

- 1. «Diagnose-hjelp»
- 2. «SSM-relé tvangsstyring» eller «SBM-relé tvangsstyring» etter tur.

Alternativer:

| SSM–/SBM–relé   | Hjelpetekst                                                                                             |
|-----------------|----------------------------------------------------------------------------------------------------|
| Tvangsstyring   |                                                                                                    |
| Normal          | <b>SSM:</b> Avhengig av SSM-konfigureringen påvirker feil og advarsler SSM-relé-koblingstilstand.       |
|                 | <b>SBM:</b> Avhengig av SBM-konfigurasjonen påvirker tilstanden til pumpen SBM-relé-koblingstilstanden. |
| Tvunget aktiv   | SSM–/SBM–relé–koblingstilstanden er tvunget<br>AKTIV.                                                   |
|                 | OBS:<br>SSM/SBM viser ikke pumpestatusen!                                                               |
| Tvunget inaktiv | SSM–/SBM–relé–koblingstilstanden er tvunget<br>INAKTIV.                                                 |
|                 | OBS:<br>SSM/SBM viser ikke pumpestatusen!                                                               |

Tab. 38: Alternativer SSM-/SBM-relé tvangsstyring

Ved innstillingen «Tvunget aktiv» er reléet permanent aktivert. Det indikeres/meldes permanent en advarsel/driftstilstand (lampe).

Ved innstillingen «Tvunget inaktiv» er reléet permanent uten signal. En advarsel/ driftstilstand kan ikke bekreftes.

#### 13.4 Bruk og funksjon til de digitale styreinngangene DI1 og DI2

Pumpen kan styres via de eksterne potensialfrie kontaktene på digitalinngangene DI1 eller DI2. Pumpen kan enten

- kobles inn eller ut,
- styres på maksimalt eller minimalt turtall,
- settes manuelt i en driftsmodus,
- · beskyttes mot innstillingsendringer via betjening eller fjernstyring eller
- kobles om mellom Varme og Kjøling.

For en detaljert beskrivelse av funksjonene AV, MAKS, MIN og MANUELL kan du se kapittelet «Innstillingsmeny – Manuell betjening» [▶ 72].

I menyen 🔍 «Innstillinger» velger du

- 1. «Eksterne grensesnitt»
- 2. «Funksjon styreinngang DI1» eller «Funksjon styreinngang DI2».

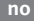

#### Mulige innstillinger:

| Alternativ                            | Funksjon styreinngang DI1 eller DI2                                     |
|---------------------------------------|-------------------------------------------------------------------------|
| Ikke i bruk                           | Styreinngangen er uten funksjon.                                        |
| Ekstern AV                            | Kontakt åpnet: Pumpen er utkoblet.                                      |
|                                       | Kontakt lukket: Pumpen er innkoblet.                                    |
| Ekstern MAKS                          | <b>Kontakt åpnet:</b> Pumpen går i driftsmodusen innstilt<br>på pumpen. |
|                                       | Kontakt lukket: Pumpen går på maksimalt turtall.                        |
| Ekstern MIN                           | <b>Kontakt åpnet:</b> Pumpen går i driftsmodusen innstilt<br>på pumpen. |
|                                       | Kontakt lukket: Pumpen er i drift med minimalt<br>turtall.              |
| Ekstern MANUELL <sup>1)</sup>         | <b>Kontakt åpnet:</b> Pumpen går i driftsmodusen innstilt<br>på pumpen  |
|                                       | eller aktivert via busskommunikasjon.                                   |
|                                       | Kontakt lukket: Pumpen er innstilt på MANUELL.                          |
| Eksternt tastelås <sup>2)</sup>       | Kontakt åpnet: Tastelåsen er deaktivert.                                |
|                                       | Kontakt lukket: Tastelåsen er aktivert.                                 |
| Omkobling varme/kjøling <sup>3)</sup> | Kontakt åpnet: «Varme» er aktiv.                                        |
|                                       | Kontakt lukket: «Kjøling» er aktiv.                                     |
|                                       |                                                                         |

Tab. 39: Funksjon styreinngang DI1 eller DI2

<sup>1)</sup>Funksjon: Se kapittelet «Innstillingsmeny – Manuell betjening» [**>** 72].

<sup>2)</sup>Funksjon: Se kapittelet «Tastelås på» [► 94].

<sup>3)</sup>For at funksjonen «Omkobling varme/kjøling» skal ha en effekt på digitalinngangen må

- applikasjon «Varme og kjøling» være innstilt på menyen «Innstillinger», «Stille inn reguleringsdrift», «Innstillingsassistenten» og
- 2. menypunkt «Binærinngang» være valgt på menyen 📿 «Innstillinger», «Stille inn reguleringsdrift», «Omkobling varme/kjøling».

#### Opptreden ved Ext. OFF på dobbeltpumper

Funksjonen EXT. OFF oppfører seg alltid på følgende måte:

- EXT. OFF aktiv: Kontakt er åpnet, pumpen stoppes (Av).
- EXT. OFF inaktiv: Kontakt er lukket, pumpen kjører i reguleringsdrift (På).
- Hovedpumpe: Dobbeltpumpepartner med tilkoblet differansetrykkgiver
- Partnerpumpe: Dobbeltpumpepartner uten tilkoblet differansetrykkgiver

Konfigurasjonen til styreinngangene har ved EXT. OFF tre mulige moduser som kan stilles inn, som kan påvirke atferden til de to dobbeltpumpepartnerne.

#### Systemmodus

Styreinngangen til hovedpumpen brukes av en styrekabel og konfigurert til EXT. OFF. Styreinngangen på **hovedpumpen kobler begge dobbeltpumpepartnerne**.

**Styreinngangen til dobbeltpumpen** ignoreres og **har** uavhengig av konfigurasjonen **ingen betydning**. Hvis hovedpumpen svikter eller dobbeltpumpeforbindelsen kobles fra, stoppes også dobbeltpumpen.

|                | Hovedpumpe |                               |                                            | Partnerpumpe |                               |                                            |
|----------------|------------|-------------------------------|--------------------------------------------|--------------|-------------------------------|--------------------------------------------|
| Tilstande<br>r | EXT. OFF   | Pumpemoto<br>rens<br>funksjon | Displaytekst<br>ved aktive<br>påvirkninger | EXT. OFF     | Pumpemoto<br>rens<br>funksjon | Displaytekst<br>ved aktive<br>påvirkninger |
| 1              | Aktiv      | Av                            | OFF<br>Overstyring<br>AV (DI1/2)           | Aktiv        | Av                            | OFF<br>Overstyring<br>AV (DI1/2)           |

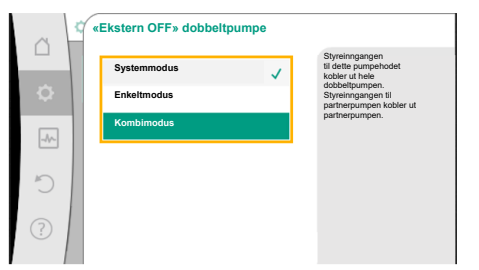

*Fig. 65:* Moduser som kan velges for EXT. OFF ved dobbeltpumper

|                | Hovedpumpe    |                               |                                            | Partnerpumpe  |                               |                                            |
|----------------|---------------|-------------------------------|--------------------------------------------|---------------|-------------------------------|--------------------------------------------|
| Tilstande<br>r | EXT. OFF      | Pumpemoto<br>rens<br>funksjon | Displaytekst<br>ved aktive<br>påvirkninger | EXT. OFF      | Pumpemoto<br>rens<br>funksjon | Displaytekst<br>ved aktive<br>påvirkninger |
| 2              | lkke<br>aktiv | På                            | OK Normal<br>drift                         | Aktiv         | På                            | OK Normal<br>drift                         |
| 3              | Aktiv         | Av                            | OFF<br>Overstyring<br>AV (DI1/2)           | lkke<br>aktiv | Av                            | OFF<br>Overstyring<br>AV (DI1/2)           |
| 4              | lkke<br>aktiv | På                            | OK Normal<br>drift                         | lkke<br>aktiv | På                            | OK Normal<br>drift                         |

Tab. 40: Systemmodus

#### Enkeltmodus

Både styreinngangen til hovedpumpen og styreinngangen til partnerpumpen brukes av en styrekabel og er konfigurert til EXT. OFF. **Hver av de to pumpene kobles individuelt via sin egen styreinngang.** Hvis hovedpumpen svikter eller dobbeltpumpeforbindelsen kobles fra, vurderes styreinngangen til partnerpumpen.

Alternativt kan det settes en kabelbro på partnerpumpen i stedet for en egen styrekabel.

|                | Hovedpumpe    |                               |                                            | Partnerpumpe  |                               |                                            |
|----------------|---------------|-------------------------------|--------------------------------------------|---------------|-------------------------------|--------------------------------------------|
| Tilstande<br>r | EXT. OFF      | Pumpemoto<br>rens<br>funksjon | Displaytekst<br>ved aktive<br>påvirkninger | EXT. OFF      | Pumpemoto<br>rens<br>funksjon | Displaytekst<br>ved aktive<br>påvirkninger |
| 1              | Aktiv         | Av                            | OFF<br>Overstyring<br>AV (DI1/2)           | Aktiv         | Av                            | OFF<br>Overstyring<br>AV (DI1/2)           |
| 2              | lkke<br>aktiv | På                            | OK Normal<br>drift                         | Aktiv         | Av                            | OFF<br>Overstyring<br>AV (DI1/2)           |
| 3              | Aktiv         | Av                            | OFF<br>Overstyring<br>AV (DI1/2)           | lkke<br>aktiv | På                            | OK Normal<br>drift                         |
| 4              | lkke<br>aktiv | På                            | OK Normal<br>drift                         | lkke<br>aktiv | På                            | OK Normal<br>drift                         |

Tab. 41: Enkeltmodus

#### Kombimodus

Både styreinngangen til hovedpumpen og styreinngangen til partnerpumpen brukes av en styrekabel og er konfigurert til EXT. OFF. **Styreinngangen til hovedpumpen kobler ut begge dobbeltpumpepartnerne. Styreinngangen til partnerpumpen kobler bare ut partnerpumpen.** Hvis hovedpumpen svikter eller dobbeltpumpeforbindelsen kobles fra, vurderes styreinngangen til partnerpumpen.

|                | Hovedpumpe    |                               |                                            | Partnerpumpe  |                               |                                            |
|----------------|---------------|-------------------------------|--------------------------------------------|---------------|-------------------------------|--------------------------------------------|
| Tilstande<br>r | EXT. OFF      | Pumpemoto<br>rens<br>funksjon | Displaytekst<br>ved aktive<br>påvirkninger | EXT. OFF      | Pumpemoto<br>rens<br>funksjon | Displaytekst<br>ved aktive<br>påvirkninger |
| 1              | Aktiv         | Av                            | OFF<br>Overstyring<br>AV (DI1/2)           | Aktiv         | Av                            | OFF<br>Overstyring<br>AV (DI1/2)           |
| 2              | lkke<br>aktiv | På                            | OK Normal<br>drift                         | Aktiv         | Av                            | OFF<br>Overstyring<br>AV (DI1/2)           |
| 3              | Aktiv         | Av                            | OFF<br>Overstyring<br>AV (DI1/2)           | lkke<br>aktiv | Av                            | OFF<br>Overstyring<br>AV (DI1/2)           |

|                | Hovedpumpe    |                               |                                            | Partnerpumpe  |                               |                                            |
|----------------|---------------|-------------------------------|--------------------------------------------|---------------|-------------------------------|--------------------------------------------|
| Tilstande<br>r | EXT. OFF      | Pumpemoto<br>rens<br>funksjon | Displaytekst<br>ved aktive<br>påvirkninger | EXT. OFF      | Pumpemoto<br>rens<br>funksjon | Displaytekst<br>ved aktive<br>påvirkninger |
| 4              | lkke<br>aktiv | På                            | OK Normal<br>drift                         | lkke<br>aktiv | På                            | OK Normal<br>drift                         |

Tab. 42: Kombimodus

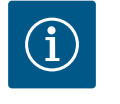

## LES DETTE

Slå heller pumpen av og på i vanlig drift via digitalinngangen DI1 eller DI2 med EXT. OFF enn via nettspenningen!

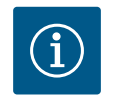

# LES DETTE

Først når analoginngang Al1...Al4 er konfigurert til en brukstype og en signaltype, eller når digitalinngangen DI1 er aktiv, er 24 V DCstrømforsyningen tilgjengelig.

#### Prioriteter overstyringsfunksjoner

| Prioritet* | Funksjon                                                         |
|------------|------------------------------------------------------------------|
| 1          | AV, Ekstern AV (binærinngang), Ekstern AV (bus-system)           |
| 2          | MAKS, Ekstern MAKS (binærinngang), Ekstern MAKS (bus-<br>system) |
| 3          | MIN, Ekstern MIN (binærinngang), Ekstern MIN (bus-system)        |
| 4          | MANUELL, Ekstern MANUELL (binærinngang)                          |

Tab. 43: Prioriteter overstyringsfunksjoner

\* prioritet 1 = høyeste prioritet

#### Prioriteter tastelås

| Prioritet* | Funksjon                          |
|------------|-----------------------------------|
| 1          | Tastelås digitalinngang aktiv     |
| 2          | Tastelås via meny og taster aktiv |
| 3          | Tastelås ikke aktiv               |

Tab. 44: Prioriteter tastelås

\* prioritet 1 = høyeste prioritet

#### Prioriteter Omkobling varme/kjøling via binærinngang

| Prioritet* | Funksjon |
|------------|----------|
| 1          | Kjøling  |
| 2          | Varme    |

Tab. 45: Prioriteter Omkobling varme/kjøling via binærinngang

\* prioritet 1 = høyeste prioritet

#### 13.5 Bruk og funksjon til analoginngangene AI1 ... AI4

|     | Innstillinger                                                      |   |                                                                      |
|-----|--------------------------------------------------------------------|---|----------------------------------------------------------------------|
|     | Stille inn reguleringsdrift<br>Innstillingsassistent, settpunkter, | • | Innstillinger 0 – 10 V, 4 –<br>20 mA, PT1000, Ekst. AV,<br>Ekst. MIN |
| -^- | Manuell betjening<br>Manuell overstyring                           | • |                                                                      |
| C   | Dobbeltpumpedrift<br>Stille inn dobbeltpumpe                       | × |                                                                      |
| ?   | Eksterne grensesnitt<br>Analog, digital, SSM, SBM                  | • | 🗐 Language                                                           |

Fig. 66: Eksterne grensesnitt

|      | Eksterne grensesnitt                                       |   |                                               |
|------|------------------------------------------------------------|---|-----------------------------------------------|
|      | Europeana (Alt)                                            |   | Still inn anvendt signaltype<br>og tilhørende |
| ⇔    | Differansetrykkgiver, 2 – 10 V                             | • | parametere for<br>analoginngangen.            |
| -46- | Funksjon analoginngang (Al2)<br>Ikke konfigurert, 0 – 10 V | + |                                               |
| C    | Funksjon analoginngang (Al3)<br>Ikke konfigurert, 0 – 10 V | + |                                               |
| ?    | Funksjon analoginngang (Al4)<br>Ikke konfigurert, 0 – 10 V | × |                                               |
|      |                                                            |   |                                               |

Fig. 67: Funksjon analoginngang

De analoge inngangen kan brukes som inngang for settpunkter og for faktiske verdier. Tilordningen av inngangen til settpunkt- eller faktisk-verdi-signaler kan konfigureres fritt.

Via menyene «Funksjon analoginngang Al1» ... «Funksjon analoginngang Al4» stiller du inn brukstypen (settpunktgiver, differansetrykkgiver, ekstern sensor, ...), signaltypen (0 – 10 V, 0 – 20 mA, ...) og tilordning av tilhørende signal/verdier. Dessuten kan du få vist informasjon om aktuelle innstillinger.

Avhengig av hvilken reguleringstype som er valgt for pumpen, forhåndsdefineres analoginngangen for det nødvendige signalet.

I menyen 🗣 «Innstillinger» velger du etter tur

- 1. «Eksterne grensesnitt»
- 2. «Funksjon analoginngang Al1» ... «Funksjon analoginngang Al2».

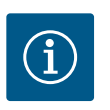

# LES DETTE

I fabrikkinnstillingen er differansetrykkgiveren til Stratos GIGA2.0-I/-D forhåndskonfigurert til 2 – 10 V.

Ved Stratos GIGA2.0–I/–D ... R1 er det ikke konfigurert en analoginngang på fabrikken.

#### **Eksempel:** Innstilling av en ekstern settpunktgiver for Δp-v

Etter at du har valgt en av mulighetene «Funksjon analoginngang (AI1)» ... «Funksjon analoginngang (AI4)» velger du følgende forespørsel eller innstilling:

| Innstilling               | Funksjon styreinngang Al1Al4                                             |
|---------------------------|--------------------------------------------------------------------------|
| Oversikt analoginngang    | Oversikt over innstillingene til denne<br>analoginngangen, for eksempel: |
|                           | Brukstype: Settpunktgiver     Signaltype: 2 – 10 V                       |
|                           | Signatype. 2 10 V                                                        |
| Stille inn analoginngang. | Innstilling av brukstype, signaltype og tilordning<br>signal/verdier     |

Tab. 46: Innstilling analoginngang Al1...Al4

I «Oversikt analoginngang» kan du få vist informasjon om aktuelle innstillinger.

I «Stille inn analoginngang» kan du fastlegge brukstypen, signaltypen og tilordningen signal/ verdier.

| Brukstype            | Funksjon                                                                           |
|----------------------|------------------------------------------------------------------------------------|
| Ikke konfigurert     | Denne analoginngangen er ikke i bruk. Ingen<br>innstilling er nødvendig            |
| Settpunktgiver       | Bruk analoginngangen som settpunktgiver.                                           |
|                      | For eksempel for løftehøyden.                                                      |
| Differansetrykkgiver | Bruk analoginngangen som inngang for faktisk verdi<br>fra en differansetrykkgiver. |
|                      | For eksempel for svakpunktregulering.                                              |
| Temperatursensor     | Bruk analoginngangen som inngang for faktisk verdi<br>fra en temperatursensor.     |
|                      | For eksempel for reguleringstypen T-const.                                         |
| Ekstern sensor       | Bruk analoginngangen som inngang for faktisk verdi<br>for PID–requlering.          |

Tab. 47: Brukstyper

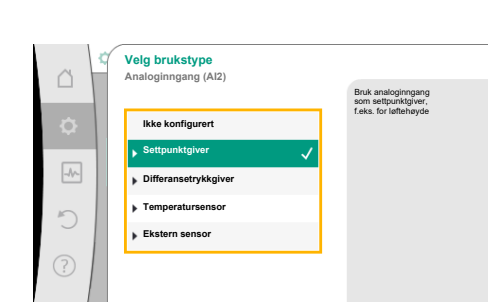

Fig. 68: Innstillingsdialog Settpunktgiver

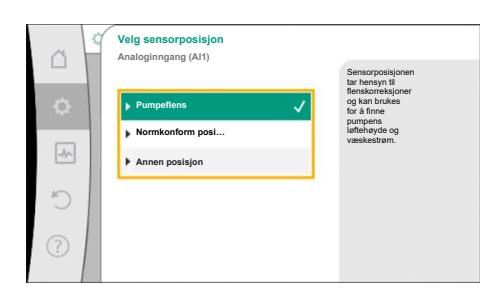

Fig. 69: Velg sensorposisjon

Følgende sensorposisjoner kan velges:

- **Pumpeflens:** Differansetrykkmålestedene er på boringene på pumpens pumpeflenser på trykk– og sugesiden. Denne sensorposisjon tar også hensyn til flenskorreksjoner.
- Normkonform posisjon: Differansetrykkmålestedene er i rørledningen foran og bak pumpen på trykk- og sugesiden i en avstand fra pumpen. Denne sensorposisjon tar ikke hensyn til flenskorreksjoner.
- Annen posisjon: Den skal brukes for minimumspunktregulering på et fjerntliggende punkt i anlegget. En ekstra differansetrykkgiver til bestemmelse av pumpens løftehøyde og væskestrøm kan kobles til pumpeflensen eller til en normkonform posisjon. Denne sensorposisjon tar ikke hensyn til flenskorreksjoner.

Alt etter brukstypen finnes det følgende signaltyper:

| Brukstype            | Signaltype                    |
|----------------------|-------------------------------|
| Settpunktgiver       | • 0 – 10 V, 2 – 10 V          |
|                      | • 0 – 20 mA, 4 – 20 mA        |
| Differansetrykkgiver | • 0 – 10 V, 2 – 10 V          |
|                      | • 0 – 20 mA, 4 – 20 mA        |
| Temperatursensor     | • PT1000 (kun for AI3 og AI4) |
|                      | • 0 – 10 V, 2 – 10 V          |
|                      | • 0 – 20 mA, 4 – 20 mA        |
| Ekstern sensor       | • 0 – 10 V, 2 – 10 V          |
|                      | • 0 – 20 mA, 4 – 20 mA        |

Tab. 48: Signaltyper

#### **Eksempel Settpunktgiver**

For brukstypen «Settpunktgiver» kan du velge mellom følgende signaltyper:

#### Signaltyper for settpunktgivere:

0 – 10 V: Spenningsområde 0 – 10 V for overføring av settpunkter.

2 – 10 V: Spenningsområde 2 – 10 V for overføring av settpunkter. Ved en spenning under
 2 V registreres det et kabelbrudd.

**0 – 20 mA:** Strømstyrkeområde 0 – 20 mA for overføring av settpunkter.

**4 – 20 mA:** Strømstyrkeområde 4 – 20 mA for overføring av settpunkter. Ved en strømstyrke under 4 mA registreres det et kabelbrudd.

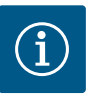

# LES DETTE

Ved registrering av kabelbrudd regulerer systemet seg på reservesettpunktet.

Hos signaltypene «0 – 10 V» og «0 – 20 mA» kan det valgfritt også aktiveres en registrering av kabelbrudd med parametrerbar terskel (se Konfigurasjon av settpunktgiver).

#### Konfigurasjon av settpunktgiver

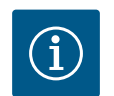

# LES DETTE

Hvis det skal brukes et eksternt signal på analoginngangen som settpunktkilde, må settpunktet kobles til det analoge signalet. Denne koblingen gjøres på kontekstmenyen i editoren for settpunktet det gjelder.

#### 24 V DC-strømforsyning på analoginngangen

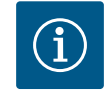

# LES DETTE

Først når analoginngang AI1, AI2, AI3 eller AI4 er konfigurert til en brukstype og en signaltype, er 24 V DC-strømforsyningen tilgjengelig.

| ~    | Stille inn reguleringsdrift                                  |                                                                                   |
|------|--------------------------------------------------------------|-----------------------------------------------------------------------------------|
| •    | Innstillingsassistent<br>Aktuelt: Radiator - differansetrykk | Innstilling av<br>settpunktverdi til<br>løftehøyde H for<br>reguleringstypen Åp-v |
| -4~- | Settpunkt løftehøyde (Δp-v)<br>Aktuelt: 6,0 m                |                                                                                   |
| C    | No-Flow Stop<br>Aktuelt: Utkoblet                            |                                                                                   |
| ?    | Q-Limit Max<br>Status: Utkoblet                              |                                                                                   |

#### Fig. 70: Settpunkteditor

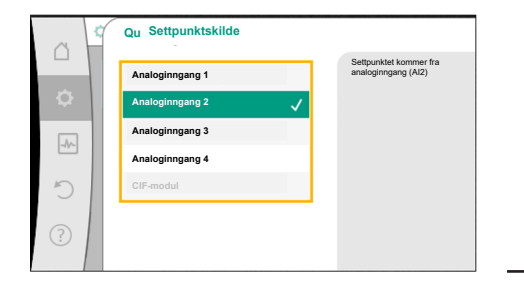

Fig. 71: Settpunktskilde

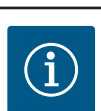

1.

# LES DETTE

settpunktet kobles til det analoge signalet:

I menven 🗣 «Innstillinger» velger du Velg «Stille inn reguleringsdrift».

Utvalg av mulige settpunktkilder:

Hvis du har valgt analoginngangen som settpunktkilde, men har valgt brukstypen f.eks. som «Ikke konfigurert» eller som inngang for faktiske verdier, viser pumpen en konfigurasjonsadvarsel.

Settpunktet settes til reserveverdien.

2. Velg Settpunkteditor og trykk på betjeningsknappen for å bekrefte. 3. Trykk på kontekst-tasten 😳 og velg «Settpunkt fra ekstern kilde».

Bruken av et eksternt signal på analoginngangen som settpunktkilde forutsetter at

Settpunkteditoren viser, avhengig av den valgte reguleringstypen, det innstilte settpunktet (settpunkt Løftehøyde  $\Delta p$ -v, settpunkt Temperatur T-c, ...).

> Det må enten velges en annen kilde, eller kilden må konfigureres som settpunktkilde.

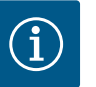

# LES DETTE

Etter at du har valgt en av de ekstern kildene, kobles det eksterne settpunktet til denne kilden og dermed kan den ikke lenger endres i settpunkteditoren eller på hovedskjermen.

Denne koblingen kan bare oppheves på kontekstmenyen til settpunkteditoren (som allerede beskrevet) eller på menyen «Ekstern settpunktgiver». Settpunktkilden må da settes tilbake til «Internt settpunkt».

Koblingen mellom den eksterne kilden og settpunktet indikeres både på

🗅 hovedskjermen og i settpunkteditoren med **blått**. Status-LED-en lyser også blått.

Stille inn reguleringsdr n Innstillingsassistent diator - differansetrykk Q-Limit Max Status: Utkoble

Fig. 72: Ekstern settpunktskilde

Etter at du har valgt en av de eksterne kildene, får du tilgang til menyen «Ekstern settpunktskilde» for å foreta parameterinnstillingene til den eksterne kilden.

For å gjøre dette, velger du på menyen 🔍 «Innstillinger» følgende:

- «Stille inn reguleringsdrift» 1.
- «Ekstern settpunktskilde» 2.

Utvalgsmuligheter:

Still inn inngang for eksternt settpunkt

## Velg settpunktkilde

Still inn settpunktkilde

Reservesettpunkt ved kabelbrudd

Tab. 49: Still inn inngang for eksternt settpunkt

Fig. 73: Settpunktskilde

| 0 9 | Velg brukstype<br>Analoginngang (Al2) |                                           |
|-----|---------------------------------------|-------------------------------------------|
|     |                                       | Bruk analoginngang<br>som settpunktgiver, |
|     | lkke konfigurert                      | f.eks. for løftehøyde                     |
|     | ▶ Settpunktgiver 🗸                    |                                           |
| -1  | Differansetrykkgiver                  |                                           |
| 5   | Temperatursensor                      |                                           |
|     | Ekstern sensor                        |                                           |
| ?   |                                       |                                           |
|     |                                       |                                           |

Fig. 74: Innstillingsdialog

I «Velg settpunktkilde» kan settpunktkilden endres.

Hvis en analoginngang skal tjene som kilde, må settpunktkilden konfigureres. Velg «Still inn settpunktkilde».

| STII | inn inndand | tor eksternt settpunk | 7 I I |
|------|-------------|-----------------------|-------|
|      |             |                       |       |

Velg settpunktkilde

Still inn settpunktkilde

Reservesettpunkt ved kabelbrudd

Tab. 50: Still inn inngang for eksternt settpunkt

Utvalg av mulige brukstyper:

Velg «Settpunktgiver» som settpunktkilde.

| $(\mathbf{i})$ |  |
|----------------|--|
|----------------|--|

# LES DETTE

Hvis det på menyen «Velg brukstype» er valgt en annen brukstype enn «Ikke konfigurert», sjekk om analoginngangen allerede brukes til en annen brukstype.

I så fall må du velge en annen kilde.

Etter valg av brukstypen kan du velge «Signaltype»:

Etter valg av signaltypen må du bestemme om du vil bruke standardverdier:

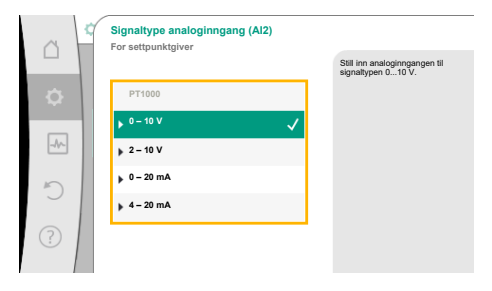

#### Fig. 75: Signaltype

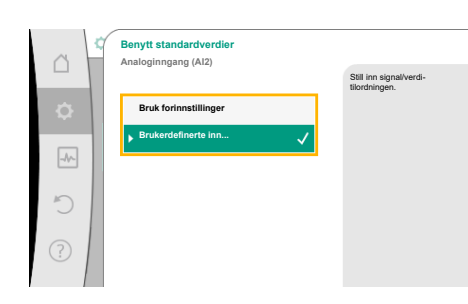

Fig. 76: Benytt standardverdier

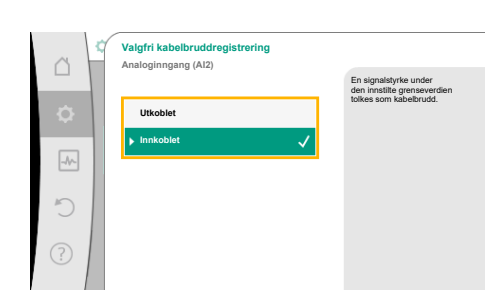

Fig. 77: Valgfri kabelbruddregistrering

Med «Bruk forinnstillinger» brukes det fastsatte standardverdier for overføring av signalet. Dette avslutter innstillingen av analoginngangen som settpunktgiver.

| AV:   | 1,0 V  |
|-------|--------|
| PÅ:   | 2,0 V  |
| Min:  | 3,0 V  |
| Maks: | 10,0 V |

#### Tab. 51: Standard signaltilordning

Ved valg av «Brukerdefinerte innstillinger» må du foreta ytterligere innstillinger: Hos signaltypene «0 – 10 V» og «0 – 20 mA» kan det valgfritt også aktiveres en registrering av kabelbrudd med parametrerbar terskel.

Hvis du velger «Utkoblet», registreres ikke kabelbrudd.

Atferden til analoginngangen følger terskelverdiene til signal-standardtilordningen. Hvis du velger «Innkoblet», registreres kabelbrudd kun under en grenseverdi som må innstilles. no

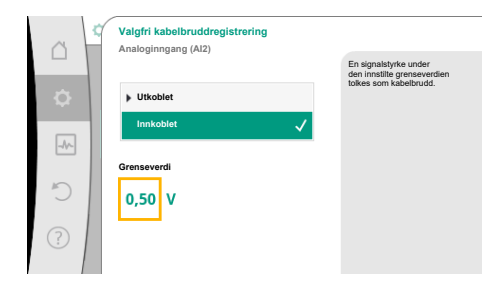

#### *Fig. 78:* Grenseverdi kabelbrudd

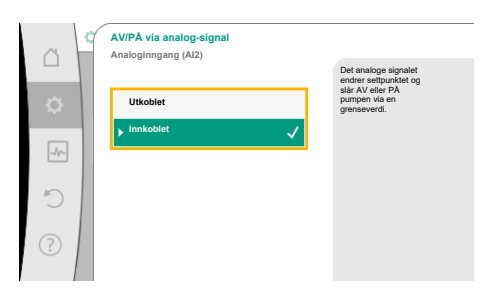

#### Fig. 79: Av/på via analogsignal

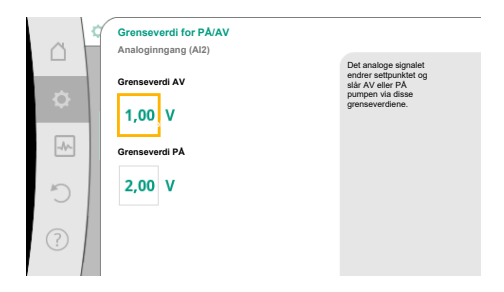

Fig. 80: Grenseverdier for AV/PÅ-styring via analogsignaler

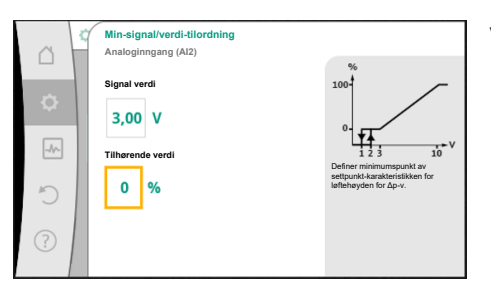

#### Fig. 81: Min-signal/verdi-tilordning

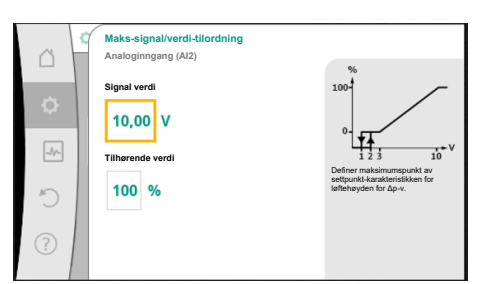

Fig. 82: Maks-signal/verdi-tilordning

Drei betjeningsknappen for å fastlegge grenseverdien for kabelbrudd og trykk for å bekrefte.

I neste skritt kan du bestemme om

- det analoge signalet bare skal endre settpunktet, eller om
- pumpen i tillegg skal slås av og på via det analoge signalet.

Det er mulig å endre settpunktet via analogsignaler uten at pumpen slås av og på av signalene. I så fall må du velge «Utkoblet».

Hvis du slår på funksjonen «Av/På via analogsignal» må du fastlegge grenseverdier for innog utkobling.

Deretter følger MIN-signal/verdi-tilordningen og MAKS-signal/verdi-tilordningen.

Nå kan du definere rampen for omforming av analoge signalverdier til settpunkter. For å gjøre dette, angi det minimale og det maksimale knekkpunktet på karakteristikken samt de tilhørende settpunktene (MIN–signal/verdi–tilordning og MAKS–signal/verdi–tilordning).

Verdien for Min-signalet beskriver den nedre signalverdien til rampen for omforming ved verdien 0 %. I dette eksempelet er den nedre signalverdien 3 V.

Verdien for Maks–signalet beskriver den øvre signalverdien til rampen for omforming ved verdien 100 %. I dette eksempelet er den øvre signalverdien 10 V.

Når alle signal/verdi-tilordningene er gjort, er innstillingen av den analoge settpunktkilden avsluttet.

Editoren for innstilling av reservesettpunktet åpnes, som kan brukes ved kabelbrudd eller feil konfigurasjon av den analoge inngangen.

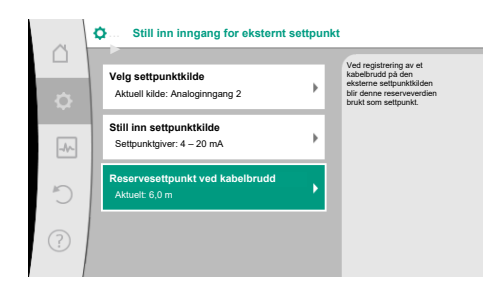

*Fig. 83:* Reservesettpunkt ved kabelbrudd

Velg reservesettpunktet. Settpunktet brukes for å oppdage et kabelbrudd på den eksterne settpunktkilden.

#### Faktisk-verdi-giver

En faktisk-verdi-giver leverer:

- Temperatursensorverdier for temperaturavhengige reguleringstyper:
- Konstant temperatur
- Differansetemperatur
- Romtemperatur
- Temperatursensorverdier for temperaturavhengige tilleggsfunksjoner:
  - Varme-/kjølemengdemåling
  - Automatisk omkobling varme/kjøling
- Differansetrykkgiververdier for:
- Differansetrykkregulering med faktisk-verdi-registrering for svakpunkter
- Brukerdefinerte sensorverdier for:
- PID-regulering

Mulige signaltyper når analoginngangen er valgt som inngang for en faktisk verdi:

#### Signaltyper av faktisk-verdi-givere:

**0 – 10 V:** Spenningsområde 0 – 10 V for overføring av måleverdier.

2 – 10 V: Spenningsområde 2 – 10 V for overføring av måleverdier. Ved en spenning under
 2 V registreres det et kabelbrudd.

0 – 20 mA: Strømstyrkeområde 0 – 20 mA for overføring av måleverdier.

**4 – 20 mA:** Strømstyrkeområde 4 – 20 mA for overføring av måleverdier. Ved en strømstyrke under 4 mA registreres det et kabelbrudd.

PT1000: Analoginngangen evaluerer en PT1000-temperatursensor.

#### Konfigurasjon av faktisk-verdi-giver

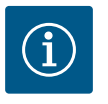

# LES DETTE

Valg av analoginngangen som tilkoblingspunkt for en sensor forutsetter en passende konfigurasjon av analoginngangen.

Velg først oversiktsmenyen for å se den aktuelle konfigurasjonen og bruken av analoginngangen.

I menyen 🗣 «Innstillinger» velger du

- 1. «Eksterne grensesnitt»
- 2. «Funksjon analoginngang AI1» ... «Funksjon analoginngang AI4»
- 3. «Oversikt analoginngang»

Det vises brukstype, signaltype og ytterligere innstillinger for den valgte analoginngangen. Foreta innstillinger eller endre dem:

I menyen 📿 «Innstillinger» velger du

- 1. «Eksterne grensesnitt»
- 2. «Funksjon analoginngang AI1» ... «Funksjon analoginngang AI4»
- 3. «Stille inn analoginngang».

#### Velg først brukstypen:

Velg en av brukstypene «Differansetrykkgiver», «Temperatursensor» eller «Ekstern sensor».

# $(\mathbf{i})$

# LES DETTE

Hvis det på menyen «Velg brukstype» er valgt en annen brukstype enn «Ikke konfigurert», sjekk om analoginngangen allerede brukes til en annen brukstype.

I så fall må du velge en annen kilde.

Velg brukstype Analoginngang (Al3)

lkke konfigurer

Fig. 84: Innstillingsdialog faktisk-verdi-giver

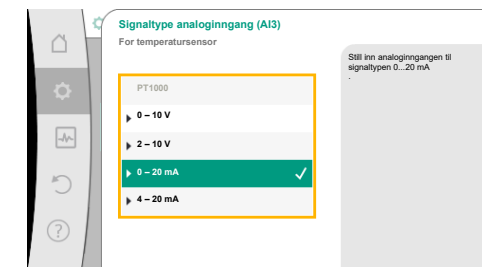

Fig. 85: Signaltype

Etter valg av en faktisk-verdi-giver kan du velge «Signaltype»:

Ved valg av signaltype «PT1000» er innstillingene for sensorinngangen avsluttet; alle andre signaltyper trenger flere innstillinger.

Nå kan du definere rampen for omforming av analoge signalverdier til faktiske verdier. For å gjøre dette, angi det minimale og det maksimale knekkpunktet på karakteristikken samt de tilhørende faktiske verdiene (MIN-signal/verdi-tilordning og MAKS-signal/verdi-tilordning).

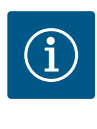

# LES DETTE

Hvis analoginngangen er konfigurert til signaltypen PT1000 for en temperatursensor, kan det stilles inn en «Temperatur-korreksjonsverdi» for å kompensere for den elektriske motstanden ved en sensorkabellengde på mer enn 3 m.

Verdien for Min-signalet beskriver den nedre signalverdien til rampen for omforming ved verdien 0 %. Det tilsvarer i dette eksempelet 0,0 mA for -10 °C.

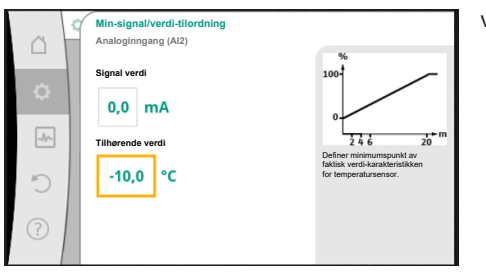

Fig. 86: Min-signal/verdi-tilordning Faktiskverdi-giver

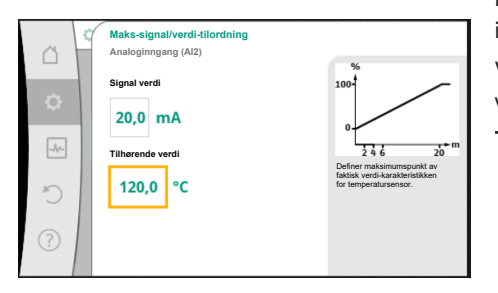

Fig. 87: Maks-signal/verdi-tilordning Faktiskverdi-giver

Med angivelse av de minimale og maksimale bruddpunktene til reguleringskurven er innstillingen avsluttet.

Verdien for Maks-signalet beskriver den øvre signalverdien til rampen for omforming ved verdien 100 %. Det tilsvarer i dette eksempelet 20,0 mA for 120 °C.

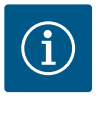

# LES DETTE

Hvis du har valgt signaltype PT1000, er det mulig å stille inn en temperatur-korreksjonsverdi for den målte temperaturen. Slik kan man kompensere for den elektriske motstanden til en lang sensorkabel.

I menyen 🔍 «Innstillinger» velger du

- «Eksterne grensesnitt» 1.
- «Funksjon analoginngang AI1» ... «Funksjon analoginngang AI4» 2.
- Velg «Temperatur-korreksjon», og still inn korreksjonsverdien (Offset). 3.

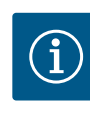

# LES DETTE

Valgfritt og for bedre oversikt over funksjonen til den tilkoblede sensoren, kan du angi posisjonen til sensoren. Posisjonsinnstillingen har ingen innflytelse på funksjon eller bruk av sensoren.

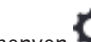

I menyen 🔍 «Innstillinger» velger du

- «Eksterne grensesnitt» 1.
- 2. «Funksjon analoginngang AI1» ... «Funksjon analoginngang AI4»
- 3. «Velg sensorposisjon».

Du kan velge mellom følgende posisjoner:

- Analoginngang 1
- Analoginngang 2
- Analoginngang 3
- Analoginngang 4

- BMS (bygningsautomatiseringsteknikk)
- Fremløp
- Returløp
- Primærkrets 1
- Primærkrets 2
- Sekundærkrets 1
- Sekundærkrets 2
- Lager
- Hall

## 13.6 Bruk og funksjon til Wilo Netgrensesnittet

Wilo Net er et bus-system der opptil **21** Wilo-produkter (deltakere) kan kommunisere med hverandre. I den forbindelse regnes Wilo-Smart Gateway som en deltaker.

#### Til bruk ved:

- Dobbeltpumper, består av to deltakere
- Multi-Flow Adaptation (sirkulasjonspumpe forbundet med sekundærpumper)
- Fjerntilgang via Wilo-Smart Gateway

# Busstopologi:

Bussnettverksstrukturen består av flere seriekoblede deltakere (pumper og Wilo-Smart Gateway). Deltakerne er forbundet med hverandre via en felles ledning. Bussen må termineres på begge ender av ledningen. Det gjøres for de to ytre pumpene på pumpemenyen. De andre deltakerne skal **ikke** ha terminering aktivert.

Alle buss-deltakere må ha en egen adresse (Wilo Net ID).

Denne adressen settes på pumpemenyen til den gjeldende pumpen.

Terminering av pumpene:

I menyen 🔍 «Innstillinger» velger du

- 1. «Eksterne grensesnitt»
- 2. «Innstilling Wilo Net»
- 3. «Wilo Net-terminering».

#### Utvalgsmuligheter:

| Wilo Net terminering | Beskrivelse                                                                                                    |
|----------------------|----------------------------------------------------------------------------------------------------|
| Innkoblet            | Termineringsmotstanden til pumpen kobles inn.<br>Hvis pumpen er tilkoblet på slutten av den elektriske<br>busslinjen, må du velge «Innkoblet».    |
| Utkoblet             | Termineringsmotstanden til pumpen kobles ut.<br>Hvis pumpen IKKE er tilkoblet på slutten av den elektriske<br>busslinjen, må du velge «Utkoblet». |

Etter at termineringen er avsluttet, må du tilordne pumpene en egen Wilo Net-adresse:

I menyen 🔍 «Innstillinger» velger du

- 1. «Eksterne grensesnitt»
- 2. «Innstilling Wilo Net»
- 3. «Wilo Net-adresse» og tilordner hver pumpe en egen adresse (1 21).

#### **Eksempel dobbeltpumpe:**

- Pumpehode venstre (I)
  - Wilo Net terminering: PÅ
  - Wilo Net-adresse: 1
- Pumpehode høyre (II)
  - Wilo Net terminering: PÅ
  - Wilo Net-adresse: 2

#### **Eksempel Multi-Flow Adaptation med fire pumper:**

- Pumpe primær
  - Wilo Net terminering: PÅ
  - Wilo Net-adresse: 1
- Pumpe sekundær 1:
  - Wilo Net terminering: AV

- Wilo Net-adresse: 2
- Pumpe sekundær 2:
  - Wilo Net terminering: AV
  - Wilo Net-adresse: 3
- Pumpe sekundær 3:
  - Wilo Net terminering: PÅ
  - Wilo Net-adresse: 4

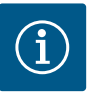

# LES DETTE

Hvis et Multi–Flow Adaptation System bygges opp av dobbeltpumper, må du ta hensyn til at maksimalt fem dobbeltpumper kan kommunisere med hverandre via Wilo Net i MFA–sammensetningen. I tillegg til disse maksimalt fem dobbeltpumpene kan opptil ti enkeltpumper til inkluderes i sammensetningen.

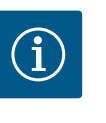

# LES DETTE

Hvis det brukes dobbeltpumpe som primærpumpe eller sekundærpumper i sammenheng med Multi–Flow Adaptation, må de først ha blitt konfigurert som sådan. Først deretter kan du gjøre Multi–Flow Adaptation–innstillingene på displayet.

#### Ytterligere eksempler:

Primærpumpen til et Multi–Flow Adaptation System er en dobbeltpumpe, og hele systemet skal kunne fjernovervåkes via en Gateway.

- Primær dobbeltpumpe = 2 deltakere (f.eks. ID 1 og ID 2)
- Wilo-Smart Gateway = 1 deltaker (f.eks. ID 21)

Det gjenstår maksimum 18 pumper på den sekundære siden i MFA-systemet (ID 3 – 20). I Wilo Net-innstillingene vises Wilo Net ID-adresserommet som mulig å stille inn fra 1 til 126.

For en fungerende Wilo Net-forbindelse mellom pumper og tilbehør er imidlertid bare IDadresserommet fra 1 til 21 tilgjengelig. Dermed kan maksimalt 21 deltakere kommunisere i Wilo Net.

Høyere ID-er fører til at Wilo Net-deltakere med høyere ID-er ikke kan kommunisere korrekt med andre deltakere.

Det minste Wilo Net-«kommunikasjonsnettverket» består av to deltakere (f.eks. ved dobbeltpumper eller to enkeltpumper som dobbeltpumpe). Vanligvis drives deltakerne da med ID 1 og ID 2. Enhver annen kombinasjon av ID 1 – 21 er imidlertid mulig så lenge de to ID-ene er forskjellige.

# 13.7 Innstilling av Bluetoothgrensesnittet Wilo-Smart Connect modul BT

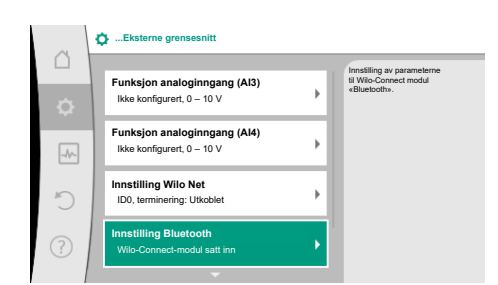

Fig. 88: Innstilling Bluetooth-grensesnitt

Så snart Wilo-Smart Connect modul BT er koblet til grensesnittet Wilo-Connectivity Interface, vises menyen «Innstillinger – Eksterne grensesnitt – Innstilling av Bluetooth» i displayet.

Følgende innstillinger er mulige (Fig. 89):

Fig. 89: Bluetooth-grensesnitt

- Bluetooth: Bluetooth-signalet til Wilo-Smart Connect modul BT kan slås av og på.
- Connectable: Det er tillatt å opprette en Bluetooth-tilkobling mellom pumpen og en mobil enhet med Wilo-Smart Connect-appen (ON).

Det er ikke tillatt å opprette en Bluetooth-tilkobling mellom pumpen og en mobil enhet med Wilo-Smart Connect-appen (OFF).

Dynamic PIN: Når en tilkobling til pumpen opprettes med en mobil enhet ved hjelp av Wilo-Smart Connect-appen, vises en PIN-kode på displayet. Denne PIN-koden må angis i appen for å opprette en tilkobling.

Via «Dynamic PIN» er det to PIN-koder å velge mellom:

- OFF: Ved hver tilkobling vises de fire siste sifrene i S/N-serienummeret til Wilo-Smart Connect modul BT på displayet. S/N-nummeret finner du på typeskiltet til Wilo-Smart Connect modul BT. Dette kalles «statisk PIN».
- ON: For hver tilkobling genereres en ny PIN-kode dynamisk og vises i displayet.

Hvis menypunktet «Innstilling av Bluetooth» ikke vises til tross for installert Wilo-Smart Connect modul BT, kontroller LED-skjermen på modulen. Bruk driftsveiledningen til Wilo-Smart Connect modul BT til å analysere feilen.

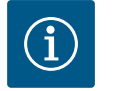

# LES DETTE

Menyen «Bluetooth setting» vises kun på engelsk.

#### 13.8 Bruk og funksjon til CIF-modulene

Alt etter CIF-modul-typen som er satt på, vises det tilhørende innstillingsmeny på menyen:

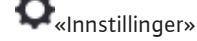

«Eksterne grensesnitt». 1.

Innstillingene er beskrevet på displayet eller i dokumentasjonen til CIF-modulen.

#### 14 Apparatinnstillinger

| Display-lysstyrke       | Still inn lysstyrken til<br>displayet og status-LEDe |
|-------------------------|------------------------------------------------------|
| Aktuelt 100 %           |                                                      |
| Land, språk, enheter    |                                                      |
| Tilpasning av visningen |                                                      |
| Bluetooth på/av         |                                                      |
| Aktuelt: Utkoblet       |                                                      |
| Tastelås på             |                                                      |
| Tastelås ikke aktiv     |                                                      |

#### Fig. 90: Apparatinnstillinger

#### 14.1 **Display-lysstyrke**

Land, språk, enhet

14.2

•

På 📿 «Innstillinger» , «Apparatinnstillinger» kan du foreta generelle innstillinger.

- Display-lysstyrke
- Land, språk, enheter
- Bluetooth på/av

(dette innstillingspunktet vises bare hvis Wilo-Smart Connect modul BT er satt i)

- Tastelås på
- Apparat-informasjon
- Antiblokkeringsfunksjon

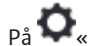

# På 📿 «Innstillinger»

«Apparatinnstillinger» 1.

2. «Display-lysstyrke» kan du justere display-lysstyrken. Lysstyrken angis i prosent. 100 % lysstyrke tilsvarer den maksimalt mulige og 5 % den minimalt mulige lysstyrken.

# Under **Q**«Innstillinger»

- 1. «Apparatinnstilling»
- 2. «Land, språk, enhet»
  - kan
- land
- språk
- måleenhetene til de fysikalske verdiene stilles inn.

Valg av land setter standardinnstillinger for språk og fysikalske enheter og lar hjelpesystemet vise riktige kontaktopplysninger til den lokale kundeservice. Det er over 60 land og 26 språk å velge mellom.

Alternativer for måleenheter:

| Enheter              | Beskrivelse                                                             |
|----------------------|-------------------------------------------------------------------------|
| m, m <sup>3</sup> /t | Framstilling av de fysiske verdiene i SI–<br>enheter.<br><b>Unntak:</b> |
|                      | • Væskestrøm i m³/t<br>• Løftehøyde i m                                 |
| kPa, m³/t            | Framstilling av løftehøyden i kPa og av<br>væskestrømmen i m³/t         |
| kPa, I/s             | Framstilling av løftehøyden i kPa og av<br>væskestrømmen i l/s          |
| ft, USGPM            | Framstilling av de fysiske verdiene i US-<br>enheter                    |

#### Tab. 52: Enheter

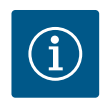

1. 2.

Under • «Innstillinger» 1. «Apparatinnstilling»

«Bluetooth på/av»

# LES DETTE

Fra fabrikken er måleenhetene satt til m, m<sup>3</sup>/t.

kan Bluetooth slås av eller på. Hvis Bluetooth er slått på, kan det opprettes en forbindelse mellom pumpen og andre Bluetooth-enheter (f.eks. smarttelefon med Wilo-Assistant-app og Smart Connect-funksjonen som er inkludert i den).

#### 14.3 Bluetooth på/av

14.4 Tastelås på

LES DETTE

Hvis Wilo-Smart Connect modul BT er satt i, er Bluetooth slått på.

Tastelåsen forhindrer at uautoriserte personer kan endre pumpeparameterne.

# Under **Q**«Innstillinger»

- 1. «Apparatinnstilling»
- 2. «Tastelås på»

i

kan tastelåsen aktiveres.

Trykk samtidig (> 5 sekunder) på Tilbake- 🖘 og Kontekst-tasten 📟 for å deaktivere tastelåsen.

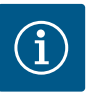

# LES DETTE

Tastelåsen kan også aktiveres via digitalinngangene DI1 og DI2 (se kapittelet «Bruk og funksjon til de digitale styreinngangene DI1 og DI2» [▶ 80]).

Hvis tastelåsen ble aktivert via digitalinngangene DI1 eller DI2, kan den bare deaktiveres via digitalinngangene! En tastekombinasjon er ikke mulig!

Når tastelåsen er aktivert, vises fortsatt hovedskjermen samt varsel- og feilmeldinger for å kunne kontrollere pumpestatusen.

En aktiv tastelås kan gjenkjennes ved et hengelås–symbol 🛏 🖨 på hovedskjermen.

#### 14.5 Apparat-informasjon

På 🗣 «Innstillinger»

2.

- 1. «Apparatinnstillinger»
  - «Apparat–informasjon»

vises informasjon om produktnavn, artikkel- og serienummer samt programvare- og maskinvare-versjon.

For å forhindre blokkering av pumpen kan du innstille en antiblokkeringsfunksjon. Etter et innstilt tidsintervall starter pumpen opp og stopper igjen etter en kort stund.

#### Forutsetning:

For at antiblokkeringsfunksjonen skal virke må ikke nettspenningen avbrytes.

# FORSIKTIG

#### Blokkering av pumpen på grunn av lengre tids stillstand!

Lengre tids stillstand kan føre til blokkering av pumpen. Ikke deaktiver antiblokkeringsfunksjonen!

Pumper som ble slått av via fjernbetjening, busskommando, styreinngangen Ekstern AV eller 0 – 10 V-signal, starter opp en kort stund. Det forhindrer blokkering etter lengre tids stillstand.

I menyen 📿 «Innstillinger»

- 1. «Apparatinnstillinger»
- 2. «Antiblokkeringsfunksjon»
- kan tidsintervallet for antiblokkeringsfunksjonen stilles inn mellom 2 og 72 t. (Fra fabrikken: 24 t.)
- kan antiblokkeringsfunksjonen kobles inn og ut.

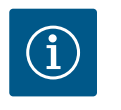

# LES DETTE

Hvis det planlegges strømutkobling over et lengre tidsrom, må antiblokkeringsfunksjonen ivaretas av en ekstern styring som må koble inn nettspenningen for en kort stund.

For dette må pumpen være koblet inn på styringssiden før strømmen kobles ut.

## 15 Diagnose og måleverdier

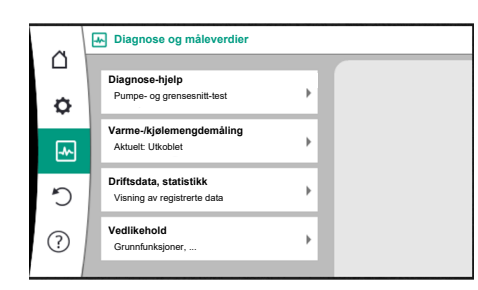

Fig. 91: Diagnose og måleverdier

#### 15.1 Diagnose-hjelp

Ved siden av feilmeldinger støtter pumpen feilanalysen også på andre måter:

Diagnose-hjelp gjør diagnose og vedlikehold av elektronikk og grensesnitt lettere. Den viser en oversikt over hydrauliske og elektriske spesifikasjoner, informasjon om grensesnitt, apparatinformasjon og produsentens kontaktopplysninger.

I menyen 🔤 «Diagnose og måleverdier»

1. velger du «Diagnose-hjelp».

Under menyen «Diagnose-hjelp» finner du funksjoner for diagnose og vedlikehold av elektronikk og grensesnitt:

- Oversikt hydrauliske spesifikasjoner
- Oversikt elektriske spesifikasjoner
- Oversikt over analoginngangene Al1 ... Al4
- SSM-/SBM-tvangsstyring (se også kapittelet «Kommunikasjonssentre: innstillinger og funksjon» [> 77]
- Apparatinformasjon (f.eks. informasjon om maskin- og programvare, pumpetype, pumpenavn, serienummer)
- Kontaktopplysninger for WILO SE

#### Varme-/kjølemengdemåling 15.2

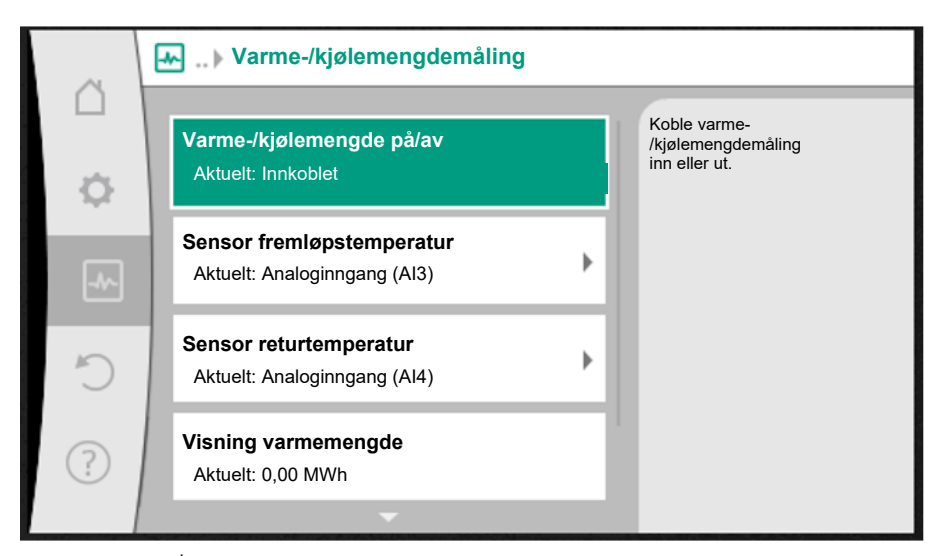

*Fig. 92:* Varme-/kjølemengdemåling

Varme- eller kjølemengden måles ved hjelp av væskestrømmålingen på pumpen og ved hjelp av temperaturregistreringen på fremløp og returløp.

For temperaturregistrering må to temperatursensorer kobles til pumpen via analoginngangene. De må installeres i frem- og returløpet.

Avhengig av applikasjonen måles varme- og kjølemengden separat.

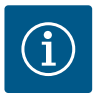

## LES DETTE

Ved Stratos GIGA2.0 er differansetrykkgiveren for beregning av væskestrømmen konfigurert til Al1 på fabrikken. Ved Stratos GIGA2.0 ... R1 må en differansetrykkgiver monteres og konfigureres.

#### Aktivering av varme-/kjølemengdemåling

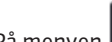

På menyen 🛃 «Diagnose og måleverdier» velger du

- «Varme-/kuldemengdemåling» 1.
- «Varme-/kuldemengde på/av». 2.

Deretter kan du innstille sensorkilde og sensorposisjon i menypunktene «Sensor fremløpstemperatur» og «Sensor returtemperatur».

#### Innstilling av sensorkilden i fremløpet

På menyen 🛃 «Diagnose og måleverdier» velger du

- «Varme-/kuldemengdemåling» 1.
- 2. «Sensor fremløpstemperatur»
- «Velg sensorkilde». 3.

#### Innstilling av sensorkilden i returløpet

På menyen 🛃 «Diagnose og måleverdier» velger du

- «Varme-/kuldemengdemåling» 1.
- 2. «Sensor returtemperatur»
- «Velg sensorkilde». 3.

#### Utvalg av mulige sensorkilder:

- Analoginngang Al1 (brukes av differansetrykkgiver)
- Analoginngang AI2 (kun aktiv sensor)
- Analoginngang AI3 (PT1000 eller aktiv sensor)
- Analoginngang AI4 (PT1000 eller aktiv sensor)
- CIF-modul

#### Innstilling av sensorposisjonen i fremløpet

- 1. Velg «Varme-/kuldemengdemåling»
- 2. «Sensor fremløpstemperatur»
- 3. «Velg sensorposisjon».

Velg «Fremløp» eller «Returløp» som sensorposisjon.

#### Innstilling av sensorposisjonen i returløpet

- 1. Velg «Varme-/kuldemengdemåling»
- 2. «Sensor returtemperatur»
- 3. «Velg sensorposisjon».
- Velg «Fremløp» eller «Returløp» som sensorposisjon.

#### Utvalg av mulige sensorposisjoner:

- Analoginngang AI2 (kun aktiv sensor)
- Analoginngang AI3 (PT1000 eller aktiv sensor)
- Analoginngang AI4 (PT1000 eller aktiv sensor)
- BMS (bygningsautomatiseringsteknikk)
- Fremløp
- Returløp
- Primærkrets 1
- Primærkrets 2
- Sekundærkrets 1
- Sekundærkrets 2
- Hall

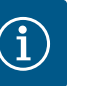

#### LES DETTE

Hvis varme– eller kjølemengdemålingen er aktivert, kan den summerte samlede varme– eller kjølemengden leses av på denne menyen. Den aktuelle varme– eller kuldeeffekten vises. Hvis det er ønskelig, kan varmemengden tilbakestilles til 0 her.

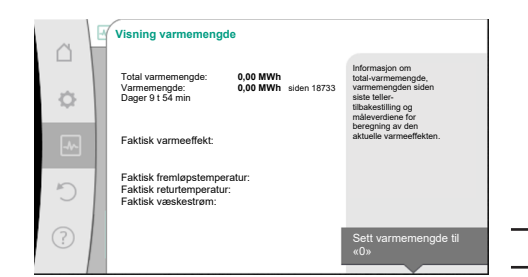

Fig. 93: Visning varmemengde

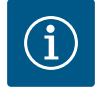

# LES DETTE

Energimengderegistrering for varme eller kjøling er ikke mulig uten en ekstra energimengdeteller. Målingen kan brukes til intern fordeling av varme– eller kjølekostnader eller til anleggsovervåking. Fordi varme– og kjølemengdemålingen ikke er kalibrert, kan den ikke brukes som avregningsgrunnlag.

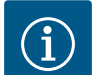

#### LES DETTE

For en konstant registrering av varme-/kjølemengden uten avbrudd av dataregistreringen må pumpen utelukkende slås av/på via en digitalinngang med EXT. OFF. Ved frakobling av nettspenningen skjer det ingen dataregistrering.

#### 15.3 Driftsdata/statistikk

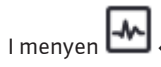

- enyen 🎞 «Diagnose og måleverdier»
- 1. velger du «Driftsdata, statistikk».

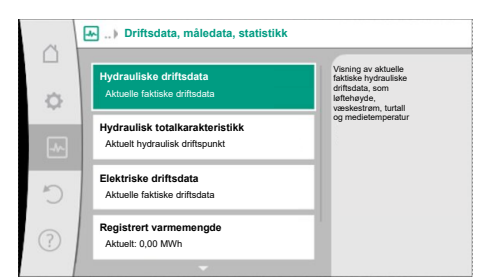

#### Fig. 94: Driftsdata, måledata, statistikk

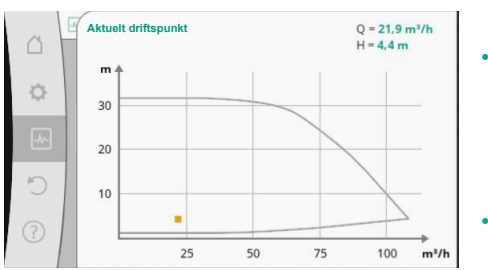

Fig. 95: Aktuelt driftspunkt

Følgende driftsdata, måledata og statistikkdata vises:

- Hydrauliske driftsdata
  - Faktisk løftehøyde
  - Er-væskestrøm
  - Faktisk medietemperatur (hvis en temperatursensor er tilkoblet og konfigurert)
- Hydraulisk totalkarakteristikk
- Aktuelt hydraulisk driftspunkt
- Elektriske driftsdata
- Nettspenning
- Effektforbruk
- Absorbert energi summert
- Driftstimer
- Registrert varmemengde
- Total varmemengde
- Varmemengde siden den siste tilbakestillingen av telleren
- Faktisk varmeeffekt
- Faktisk fremløpstemperatur
- Faktisk retur-temperatur
- Er-væskestrøm
- Registrert kuldemengde
  - Total kjølemengde
  - Kjølemengde siden den siste tilbakestillingen av telleren
  - Faktisk kjøleeffekt
  - Faktisk fremløpstemperatur
  - Faktisk retur-temperatur
  - Er-væskestrøm

## Nøyaktigheten til de viste og registrerte driftsdataene

#### Væskestrøm:

Væskestrømmen beregnes ved hjelp av den tilkoblede differansetrykkgiveren. Nøyaktigheten til væskestrømmen ved rent vann er ca. +/-5 % fra driftspunktet. Hvis det brukes en vann/glykol-blanding, ligger nøyaktigheten avhengig av blandingsforholdet i området ±10 % ... 50 %.

Nøyaktigheten til væskestrømangivelsene kan forbedres ved å legge inn lokale viskositetsog tetthetsverdier kjent på monteringsstedet. De kan legges inn via korreksjon av mediet.

#### **Temperatur:**

For temperaturregistreringen må det alltid være tilkoblet eksterne sensorer som PT1000.

- Det er ikke mulig å angi nøyaktighet her fordi den er avhengig av følgende faktorer:
- Hvordan og hvor temperatursensorene er montert på rørledningen.
- Hvilken nøyaktighetsklasse som er valgt for sensoren.
- Lengden til sensorkabelen.
- Nøyaktigheten innenfor Stratos GIGA2.0 er avhengig av temperaturverdien opptil +/-2 K

#### Varme-/kjølemengdemåling:

Angivelsen av varme- og kjølemengden er avledet av de registrerte temperaturene i frem- og returløpet og av væskestrømmen. Nøyaktigheten til varme- og kjølemengden er avhengig av nøyaktigheten til væskestrøm- og temperaturregistreringen som er beskrevet ovenfor. Den er ca. +/- 10 % ved rent vann. Ved vann/glykol-blandinger avviker den vesentlig avhengig av blandingsforholdet.

#### 15.4 Vedlikehold

I menyen 🛃 «Diagnose og måleverdier»

velger du «Vedlikehold». 1.

Her vises det funksjoner som delvis også er utført i andre menyer for innstilling. For vedlikeholdsformål er funksjonene enda en gang samlet i en meny:

Antiblokkeringsfunksjon (se også kapittelet «Apparatinnstillinger» [> 93])

- Grunnfunksjoner (innstilling for reguleringsmodus eller manuell betjening, se også kapittelet «Innstillingsmeny – Manuell betjening» [▶ 72])
- Innstilling MANUELL (se også kapittelet «Innstillingsmeny Manuell betjening» [▶ 72])
- Rampetider
  - Rampetidene definerer hvor raskt pumpen maksimalt kan gå opp og ned ved settpunktendring.
- Pumpemediekorrektur
  - For å forbedre måling av gjennomstrømmingen av viskøse medier (f.eks. vannetylenglykol-blandinger) er det mulig å gjøre en pumpemediekorrektur. Hvis du velger «Innkoblet» i menyen, kan du legge inn viskositet og tetthet til mediet i menypunktet som vises nå. Disse verdiene skal være kjent lokalt på monteringsstedet.

| ~ []   | Pumpemediekorrektur-innstillinger                            |                                                                                       |
|--------|--------------------------------------------------------------|---------------------------------------------------------------------------------------|
| □<br>¢ | 3,92 mm²/s                                                   | Stille inn korrekturen<br>av viskøse<br>medier ved<br>å angi viskositet<br>og tetthet |
| -      | Min. 0,800 mm <sup>2</sup> /s - Max. 3000 mm <sup>2</sup> /s |                                                                                       |
| C      | 1064,0 kg/m³                                                 |                                                                                       |
| ?      | Min. 800,0 kg/m³ - Max. 1300,0 kg/m³                         |                                                                                       |

#### *Fig. 97:* Innstilling av viskositet og tetthet

- Automatisk PWM-frekvensreduksjon
  - Funksjonen Automatisk PWM-frekvensreduksjon er tilgjengelig avhengig av typen. Fra fabrikken er funksjonen utkoblet.
    - Hvis omgivelsestemperaturen til pumpen er for høy, reduserer pumpen den hydrauliske effekten av seg selv.

Hvis funksjonen «Automatisk PWM-frekvensreduksjon» er aktivert, endres koblingsfrekvensen fra en kritisk temperatur av, for fortsatt å kunne levere det transporterte hydrauliske arbeidspunktet.

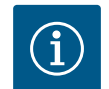

#### LES DETTE

En endret koblingsfrekvens kan føre til høyere og/eller endret driftsstøy fra pumpen.

#### 15.5 Konfigurasjonslagring/datalagring

Fig. 96: Pumpemediekorrektur

Elektronikkmodulen er utstyrt med et permanent minne for lagring av konfigurasjonen. Data og innstillinger beholdes også ved lang strømsvikt.

Når strømmen kommer tilbake, kjører pumpen videre med innstillingsverdiene før avbruddet.

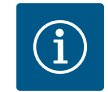

# LES DETTE

De registrerte driftsdataene lagres hvert 30 min. permanent i dataminnet. Hvis pumpen kobles ut via nettspenningen før det har gått 30 min., lagres ikke de registrerte dataene siden starten av den sist påbegynte perioden på 30 min. Dataene går da tapt. Derfor anbefales det å bare koble ut pumpen via digitalinngangen med EXT. OFF.

Wilo-Stratos GIGA2.0 kan registrere og lagre en rekke ulike data med tidsstempel i løpet av driftstiden:

- Løftehøyde
- Væskestrøm
- Turtall
- Fremløps– og retur–temperatur

- Halltemperatur (ved regulering etter halltemperatur)
- Varme- og kjølemengde
- Elektrisk effektforbruk
- Elektrisk spenning
- Driftstimer
- Historikk for feil- og varselmeldinger

Historikkdataene kan vises for en ønsket periode, f.eks. de siste fire ukene. Dermed kan man evaluere den hydrauliske atferden til hydraulikkretsen som forsynes, eller hvilken tilstand pumpen er i.

I løpet av en periode uten nettspenning på pumpen, fortsetter tidsstempelet å gå ved hjelp av et utskiftbart batteri.

For visualisering av disse dataene må Wilo-Smart Connect-appen være koblet til pumpen via Bluetooth eller via Wilo Net via Wilo-Smart Connect Gateway. Da kan dataene leses av pumpen og vises i appen.

#### 16 Gjenopprette og tilbakestille

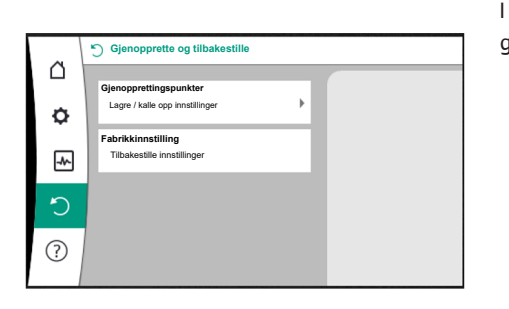

I menyen «Gjenopprette og tilbakestille» kan lagrede innstillinger gjenopprettes via gjenopprettingspunkter, og pumpen kan også tilbakestilles til fabrikkinnstillingen.

Fig. 98: Gjenopprette og tilbakestille

#### 16.1 Gjenopprettingspunkter

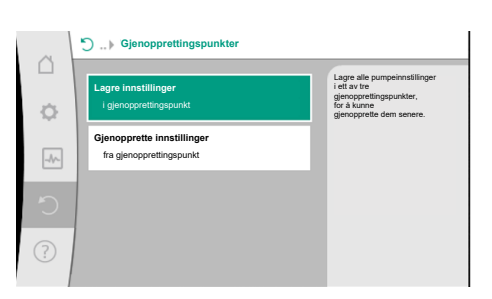

*Fig. 99:* Gjenopprettingspunkter – Lagre innstillinger

#### 16.2 Fabrikkinnstilling

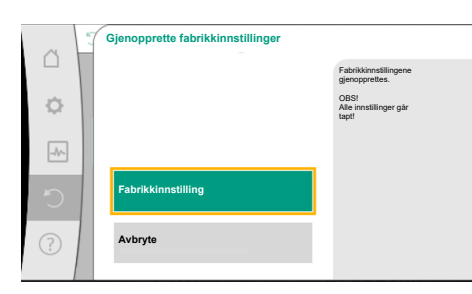

Fig. 100: Fabrikkinnstilling

Når pumpen er ferdig konfigurert, f.eks. ved oppstart, kan innstillingen som er gjort, lagres. Hvis det er gjort endringe av innstillingene i mellomtiden, kan den lagrede innstillingen gjenopprettes via gjenopprettingspunktene.

Du kan lagre inntil tre forskjellige pumpeinnstillinger som gjenopprettingspunkter. Disse lagrede innstillingene kan hentes/gjenopprettes ved behov i menyen «Gjenopprette innstillinger».

Pumpen kan settes tilbake til fabrikkinnstilling.

I menyen O «Gjenopprette og tilbakestille» velger du

- 1. «Fabrikkinnstilling»
- 2. «Gjenopprette fabrikkinnstillinger»
- 3. «Bekrefte fabrikkinnstilling» etter tur.

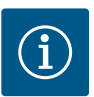

# LES DETTE

Tilbakestilling til fabrikkinnstilling erstatter alle aktuelle innstillinger på pumpen!

| Innstillinger               | Stratos GIGA2.0               | Stratos GIGA2.0 R1                |
|-----------------------------|-------------------------------|-----------------------------------|
| Stille inn reguleringsdrift |                               |                                   |
| Innstillingsassistent       | Radiator – Dynamic Adapt plus | Basisregelungstype – n–<br>const. |
| Pumpe av/på                 | Motor på                      | Motor på                          |
| Dobbeltpumpedrift           |                               |                                   |

| Innstillinger                                 | Stratos GIGA2.0                    | Stratos GIGA2.0 R1      |
|-----------------------------------------------|------------------------------------|-------------------------|
| Forbinde dobbeltpumpe                         | Enkeltpumpe: ikke forbundet        | Enkeltpumpe: ikke       |
|                                               | Dobbeltpumpe: forbundet            | forbundet               |
|                                               | •                                  | Dobbeltpumpe: forbundet |
| Dobbeltpumpeveksling                          | 24 t                               | 24 t                    |
| Eksterne grensesnitt                          |                                    |                         |
| SSM-rele                                      | Foil og adværder                   | Foil og advarder        |
|                                               | Fell og advarsier                  | Fell og advarsier       |
| Tilbakestillingsforsinkelse                   | 5 5                                | 55                      |
|                                               | 2.2                                | 2.2                     |
| Funksion SBM-relé                             | Motor i drift                      | Motor i drift           |
| I Itløseforsinkelse                           | 5 s                                | 5 s                     |
| Tilbakestillingsforsinkelse                   | 55                                 | 55                      |
| DI1                                           | konfigurert som EXT_OFE            | konfigurert som FXT_OFF |
|                                               | (med kabelbro)                     | (med kabelbro)          |
| DI2                                           | ikke konfigurert                   | ikke konfigurert        |
| AI1                                           | konfigurerer                       | ikke konfigurert        |
|                                               | Brukstype:<br>differansetrykkgiver |                         |
|                                               | Giverposisjon: pumpeflens          |                         |
|                                               | Signaltype: 4 20 mA                |                         |
| AI2                                           | ikke konfigurert                   | ikke konfigurert        |
| AI3                                           | ikke konfigurert                   | ikke konfigurert        |
| Al4                                           | ikke konfigurert                   | ikke konfigurert        |
| Wilo Net                                      |                                    |                         |
| Wilo Net-terminering                          | innkoblet                          | innkoblet               |
| Wilo Net-adresse                              | Dobbeltpumpe:                      | Dobbeltpumpe:           |
|                                               | Hovedpumpe: 1                      | Hovedpumpe: 1           |
|                                               | Enkoltnumno: 126                   | Enkoltpumpo: 126        |
| Apparationstilling                            | Liikeitpuilipe. 120                | Linkentpullipe. 120     |
| Språk                                         | Engelsk                            | Engelsk                 |
| Enheter                                       | m. m <sup>3</sup> /t               | m. m <sup>3</sup> /t    |
| Antiblokkeringsfunksion                       | innkoblet                          | innkoblet               |
| Antiblokkeringsfunksjon                       | 24 t                               | 24 t                    |
| tidsintervall                                 |                                    |                         |
| Diagnose og måleverdier                       |                                    |                         |
| Diagnose-hjelp                                |                                    |                         |
| SSM–tvangsstyring (normal,<br>aktiv, inaktiv) | inaktiv                            | inaktiv                 |
| SBM–tvangsstyring (normal,<br>aktiv, inaktiv) | inaktiv                            | inaktiv                 |
| Varme-/kjølemengdemåling                      |                                    |                         |
| Varme-/kjølemengde av/på                      | utkoblet                           | utkoblet                |
| Sensor fremløpstemperatur                     | ikke konfigurert                   | ikke konfigurert        |
| Sensor returtemperatur                        | ikke konfigurert                   | ikke konfigurert        |
| Vedlikehold                                   |                                    |                         |
| Antiblokkeringsfunksjon                       | innkoblet                          | innkoblet               |
| Antiblokkeringsfunksjon<br>tidsintervall      | 24 t                               | 24 t                    |

| Innstillinger                        | Stratos GIGA2.0                                           | Stratos GIGA2.0 R1                                        |
|--------------------------------------|-----------------------------------------------------------|-----------------------------------------------------------|
| Grunnfunksjonsmodus                  | Reguleringsdrift                                          | Reguleringsdrift                                          |
| Pumpemediekorrektur                  | Utkoblet<br>viskositet 1,002 mm²/s<br>tetthet 998,2 kg/m³ | Utkoblet<br>viskositet 1,002 mm²/s<br>tetthet 998,2 kg/m³ |
| Rampetid                             | 0 s                                                       | 0 s                                                       |
| Automatisk PWM-<br>frekvensreduksjon | utkoblet                                                  | utkoblet                                                  |

Tab. 53: Fabrikkinnstillinger

# 17 Hjelp

### 17.1 Hjelpesystem

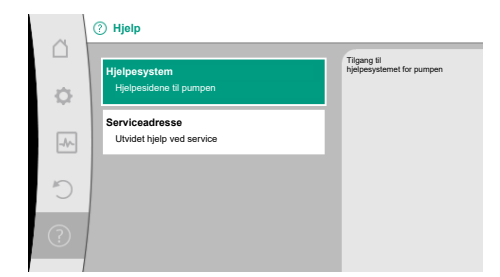

Fig. 101: Hjelpesystem

#### 17.2 Service-kontakt

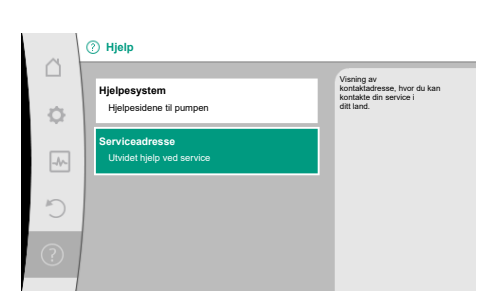

Fig. 102: Serviceadresse

#### 18 Feil, årsaker og utbedring

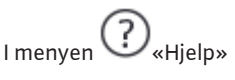

1. «Hjelpesystem»

er det mye grunnleggende informasjon som bidrar til å forstå produktet og dens funksjoner. Med kontekst-tasten <sup>••••</sup> kommer du til mer informasjon om temaet som vises. Du kan når som helst gå tilbake til forrige hjelpeside ved å trykke på kontekst-tasten <sup>••••</sup> og velge «Tilbake».

Ved spørsmål om produktet og ved problemer kan du finne kontaktopplysningene til teknisk service under

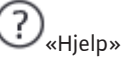

1. «Serviceadresse»

Kontaktopplysningene er avhengige av landsinnstillingen på menyen «Land, språk, enheter». Det vises lokale adresser for hvert land.

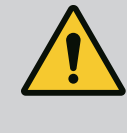

# **ADVARSEL**

Utbedring av feil må bare utføres av kvalifisert personell! Overhold sikkerhetsinstruksene.

Hvis det har oppstått feil, forsøker feilrettingssystemet å opprettholde den pumpedriften og funksjonaliteten som fortsatt kan realiseres.

Feil som har oppstått, blir kontinuerlig kontrollert hvis mekanisk mulig og det opprettes, hvis mulig, en form for nøddrift eller reguleringsdriften.

Feilfri pumpedrift gjenopptas når feilårsaken ikke lenger er tilstede. Eksempel: Elektronikkmodulen er avkjølt igjen.

Konfigurasjonsadvarsler indikerer at en ufullstendig eller feil konfigurasjon forhindrer at en ønsket funksjon kan utføres.

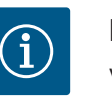

# LES DETTE

Ved feil på pumpen må du kontrollere at de analoge og digitale inngangene er riktig konfigurert.

Se detaljer i den utførlige veiledningen på www.wilo.com

ПО

# Hvis driftsfeilen ikke kan utbedres, må du ta kontakt med fagkyndige, eller med nærmeste Wilo-kundeservice eller –filial.

| 18.1 Mekaniske feil uten feilmeldinger | Feil                                    | Årsaker                                                      | Utbedring                                                                                                    |                                                      |
|----------------------------------------|-----------------------------------------|--------------------------------------------------------------|----------------------------------------------------------------------------------------------------|------------------------------------------------------|
|                                        |                                         | Pumpen fungerer ikke<br>eller det oppleves<br>driftsavbrudd. | Løse kabelklemmer.                                                                                                    | Elektrisk sikring defekt.                            |
|                                        |                                         | Pumpen fungerer ikke<br>eller det oppleves<br>driftsavbrudd. | Elektrisk sikring defekt.                                                                                                    | Kontroller sikringene og skift<br>defekte sikringer. |
|                                        |                                         | Pumpen fungerer med<br>redusert effekt.                      | Sperreventilen på trykksiden<br>lukket.                                                                                                    | Åpne sperreventilen langsomt.                        |
|                                        | Pumpen fungerer med<br>redusert effekt. | Luft i sugeledningen                                         | Fjern lekkasjer i flensene. Lufte<br>pumpen. Skift den mekaniske<br>tetningen ved synlig lekkasje.                                          |                                                      |
|                                        | Støy eller ulyder fra<br>pumpen.        | Kavitasjon på grunn av for<br>dårlig fremløpstrykk.          | Øk sugetrykk. Ta hensyn til<br>minstetrykket på sugestussen.<br>Kontroller skyvebryteren på<br>sugesiden og filteret, rengjør ved<br>behov. |                                                      |
|                                        |                                         | Støy eller ulyder fra                                        | Motoren har en lagerskade.                                                                                                    | La Wilo-kundeservice eller et                        |

Tab. 54: Mekaniske feil

pumpen.

#### 18.2 Diagnose-hjelp

Ved siden av feilmeldinger støtter pumpen feilanalysen også på andre måter:

Diagnose-hjelp gjør diagnose og vedlikehold av elektronikk og grensesnitt lettere. Den viser en oversikt over hydrauliske og elektriske spesifikasjoner, informasjon om grensesnitt, apparatinformasjon og produsentens kontaktopplysninger.

I menyen wDiagnose og måleverdier»

1. velger du «Diagnose-hjelp».

Alternativer:

| Diagnose-hjelp                          | Beskrivelse                                                                                     | Visning                                                                                        |
|-----------------------------------------|-------------------------------------------------------------------------------------------------|------------------------------------------------------------------------------------------------|
| Oversikt hydrauliske<br>spesifikasjoner | Oversikt over aktuelle<br>hydrauliske driftsdata.                                               | • Faktisk løftehøyde<br>• Faktisk væskestrøm<br>• Faktisk turtall<br>• Faktisk medietemperatur |
|                                         |                                                                                                 | • Aktiv begrensning<br>Eksempel: maks.<br>pumpekurve                                           |
| Oversikt elektriske<br>spesifikasjoner  | Oversikt over aktuelle<br>elektriske driftsdata.                                                | • Nettspenning<br>• Effektforbruk<br>• Energiforbruk                                           |
|                                         |                                                                                                 | • Aktiv begrensning<br>Eksempel: maks.<br>pumpekurve                                           |
|                                         |                                                                                                 | • Driftstimer                                                                                  |
| Oversikt analoginngang<br>(AI1)         | Oversikt over innstillingene<br>f.eks. brukstype<br>Differansetrykkgiver<br>Signaltype 2 – 10 V | <ul> <li>Brukstype</li> <li>Signaltype</li> <li>Funksjon</li> <li><sup>1)</sup></li> </ul>     |

fagfirma kontrollere pumpen og

eventuelt sette den i stand.

| Diagnose-hjelp                  | Beskrivelse                                                                                                    | Visning                                                                                                    |
|---------------------------------|----------------------------------------------------------------------------------------------------|----------------------------------------------------------------------------------------------------|
| Oversikt analoginngang<br>(AI2) | f.eks. brukstype<br>Differansetrykkgiver<br>Signaltype 4 – 20 V for<br>reguleringstype<br>minimumspunktregulering Δp–<br>c | • Brukstype<br>• Signaltype<br>• Funksjon                                                                                         |
| Oversikt analoginngang<br>(AI3) | f.eks. brukstype<br>Temperatursensor,<br>Signaltype PT1000 for<br>reguleringstype ΔT-const.                                | <ul> <li>Brukstype</li> <li>Signaltype</li> <li>Funksjon</li> <li><sup>1)</sup></li> </ul>                                        |
| Oversikt analoginngang<br>(AI4) | f.eks. brukstype<br>Temperatursensor,<br>Signaltype PT1000 for<br>reguleringstype ΔT–const.                                | <ul> <li>Brukstype</li> <li>Signaltype</li> <li>Funksjon</li> <li><sup>1)</sup></li> </ul>                                        |
| SSM–relé tvangsstyring          | Tvangsstyring av SSM-relé<br>for å kontrollere relé og<br>elektrisk forbindelse.                                           | • Normal<br>• Tvunget aktiv<br>• Tvunget inaktiv<br>2)                                                                            |
| SBM–relé tvangsstyring          | Tvangsstyring av SBM-relé<br>for å kontrollere relé og<br>elektrisk forbindelse.                                           | <ul> <li>Normal</li> <li>Tvunget aktiv</li> <li>Tvunget inaktiv</li> </ul>                                                        |
| Apparat-informasjon             | Visning av forskjellig apparat-<br>informasjon.                                                                            | <ul> <li>Pumpetype</li> <li>Artikkelnummer</li> <li>Serienummer</li> <li>Programvareversjon</li> <li>Maskinvareversjon</li> </ul> |
| Produsent-kontakt               | Visning av kontaktdata til<br>fabrikkens kundeservice.                                                                     | Kontaktopplysninger                                                                                                    |

Tab. 55: Alternativer Diagnose-hjelp

<sup>1)</sup>For informasjon om brukstype, signaltype og funksjoner kan du se kapittelet «Bruk og funksjon til analoginngangene AI1 ... AI4» [► 84].

<sup>2)</sup> Se kapittelet «SSM-/SBM-relé tvangsstyring» [ > 80].

#### 18.3 Feilmeldinger

#### Visning av feilmeldinger på det grafiske displayet

- Statusindikatoren er farget med rødt.
- Feilmelding, feilkode (E...), årsak og utbedring beskrives i tekstformat.

## Når det foreligger en feil, går pumpen ikke. Hvis den kontinuerlige overvåkingen av pumpen oppdager at feilårsaken ikke lenger er tilstede, trekkes feilmeldingen tilbake og driften gjenopptas.

Hvis det foreligger en feilmelding, er displayet permanent slått på, og den grønne LEDindikatoren er slått av.

| Kode | Feil                                                                                                    | Årsak                   | Utbedring                         |
|------|----------------------------------------------------------------------------------------------------|-------------------------|-----------------------------------|
| 401  | Ustabil strømforsyning                                                                                                    | Ustabil strømforsyning. | Kontroller elektroinstallasjonen. |
|      | Tilleggsinformasjon om årsaker og utbedring:<br>Strømforsyningen for ustabil.<br>Driften kan ikke opprettholdes.                                                              |                         |                                   |
| 402  | Underspenning                                                                                                    | For lav spenning.       | Kontroller elektroinstallasjonen. |
|      | Tilleggsinformasjon om årsaker og utbedring:<br>Driften kan ikke opprettholdes. Mulige årsaker:<br>1. Nettet er overbelastet.<br>2. Pumpen er koblet til feil strømforsyning. |                         |                                   |
| 403  | Overspenning                                                                                                    | For høy strømforsyning. | Kontroller elektroinstallasjonen. |
|      | Tilleggsinformasjon om årsaker og utbedring<br>Driften kan ikke opprettholdes. Mulige årsake<br>1. Pumpen er koblet til feil strømforsyning.                                  | :<br>er:                |                                   |

| Kode            | Feil                                                                                                    | Årsak                                                                                     | Utbedring                                                                                                    |
|-----------------|----------------------------------------------------------------------------------------------------|-------------------------------------------------------------------------------------------|----------------------------------------------------------------------------------------------------|
| 404             | Pumpen er blokkert.                                                                                                    | Mekanisk påvirkning hindrer dreiing<br>av pumpeakselen.                                   | Kontroller at roterende deler går lett<br>i pumpelegemenet og motoren.<br>Fjern avleiringer og<br>fremmedelementer. |
|                 | Tilleggsinformasjon om årsaker og utbedring<br>I tillegg til avleiringer og fremmedlegemer i s                                                                                                    | l:<br>ystemet kan også pumpeakslingen blo                                                 | kkeres.                                                                                                    |
| 405             | Elektronikkmodul for varm.                                                                                                    | Tillatt temperatur for<br>elektronikkmodulen overskredet.                                 | Sikre tillatt omgivelsestemperatur.<br>Forbedre luftingen i rommet.                                                 |
|                 | Tilleggsinformasjon om årsaker og utbedring:<br>Overhold tillatt monteringsstilling og minimumsavstand til isolasjons– og anleggskomponenter, slik at tilstrekkelig<br>ventilering er sikret.<br>Hold kiøleribbene fri for avleiringer                       |                                                                                           |                                                                                                    |
| 406             | Motor for varm.                                                                                                    | Tillatt motor-temperatur<br>overskredet.                                                  | Sikre tillatt omgivelses– og<br>medietemperatur.<br>Sikre motorkjøling via fri<br>luftsirkulasjon.                  |
|                 | Tilleggsinformasjon om årsaker og utbedring:<br>Overhold tillatt monteringsstilling og minimumsavstand til isolasjons– og anleggskomponenter, slik at tilstrekkelig<br>ventilering er sikret.                                                                |                                                                                           |                                                                                                    |
| 407             | Forbindelse mellom motor og modul brutt.                                                                                                    | Feil på elektrisk forbindelse mellom<br>motor og modul.                                   | Kontroller motor-modul-<br>forbindelsen.                                                                            |
|                 | Tilleggsinformasjon om årsaker og utbedring:<br>Elektronikkmodulen kan demonteres for å kontrollere kontakten mellom modulen og motoren. Overhold<br>sikkerhetsforskriftene!                                                                                 |                                                                                           |                                                                                                    |
| 408             | Pumpen gjennomstrømmes mot<br>strømningsretningen.                                                                                                    | Ytre påvirkninger fører til en<br>gjennomstrømning mot<br>strømningsretningen til pumpen. | Kontroller anleggsfunksjonen,<br>monter eventuelt<br>tilbakeslagsventiler                                           |
|                 | Tilleggsinformasjon om årsaker og utbedring:<br>Hvis pumpen gjennomstrømmes for kraftig i motsatt retning, kan ikke motoren lenger starte.                                                                                                    |                                                                                           |                                                                                                    |
| 409             | Ufullstendig programvareoppdatering.                                                                                                    | Programvareoppdateringen ble ikke<br>avsluttet.                                           | Programvareoppdatering med ny programvarepakke nødvendig.                                                           |
|                 | Tilleggsinformasjon om årsaker og utbedring<br>Pumpen kan bare arbeide ved avsluttet prog                                                                                                    | :<br>ramvareoppdatering.                                                                  |                                                                                                    |
| 410             | Analog-/digitalinngang overbelastet.                                                                                                    | Spenning analog-/digitalinngang<br>kortsluttet eller overbelastet.                        | Kontroller tilkoblede kabler og<br>forbrukere på strømforsyningens<br>analog–/digitalinngang for<br>kortslutning.   |
|                 | Tilleggsinformasjon om årsaker og utbedring:<br>Feilen påvirker binærinngangene. Ext. Off er innstilt. Pumpen står stille.<br>Strømforsyningen for analog– og digitalinngangen er den samme. Ved overspenning overbelastes begge innganger på<br>samme likt. |                                                                                           |                                                                                                    |
| 411             | Nettfase mangler                                                                                                    | Nettfase mangler                                                                          | Kontroller elektroinstallasjonen.                                                                                   |
| 420             | Motor eller elektronikkmodul defekt.                                                                                                    | Motor eller elektronikkmodul<br>defekt.                                                   | Bytt motor og/eller<br>elektronikkmodul.                                                                            |
|                 | Tilleggsinformasjon om årsaker og utbedring:<br>Pumpen kan ikke finne ut hvilken av de to komponentene som er defekt. Kontakt service.                                                                                                    |                                                                                           |                                                                                                    |
| 421             | Elektronikkmodul defekt.                                                                                                    | Elektronikkmodul defekt.                                                                  | Skift ut elektronikkmodulen.                                                                                        |
|                 | Tilleggsinformasjon om årsaker og utbedring<br>Kontakt service.                                                                                                    | :                                                                                         |                                                                                                    |
| Tab. 56: Feilme | eldinger                                                                                                    |                                                                                           |                                                                                                    |

18.4 Advarsler

## Visning av advarsler på det grafiske displayet:

- Statusindikatoren er farget med gult.
- Advarsler, advarselskode (W...), årsak og utbedring beskrives i tekstformat.

# En advarsel gjør oppmerksom på en begrensning i pumpefunksjonen. Pumpen pumper videre i begrenset drift (nøddrift).

Hvis den kontinuerlige overvåkingen av pumpen oppdager at advarselsårsaken ikke lenger er tilstede, trekkes advarselen tilbake og driften gjenopptas.

Hvis det foreligger en advarsel, er displayet permanent slått på, og den grønne LEDindikatoren er slått av.

| Kode                        | Advarsel                                                                                                    | Årsak                                                                                                    | Utbedring                                                                                  |  |
|-----------------------------|----------------------------------------------------------------------------------------------------|----------------------------------------------------------------------------------------------------|--------------------------------------------------------------------------------------------|--|
| 550                         | Pumpen gjennomstrømmes mot<br>strømningsretningen.                                                                                                    | Ytre påvirkninger fører til en<br>gjennomstrømning mot<br>strømningsretningen til pumpen.                                                                    | Kontroller effektreguleringen av de<br>øvrige pumpene,<br>monter ev. tilbakeslagsventiler. |  |
|                             | Tilleggsinformasjon om årsaker og utbedring<br>Hvis pumpen gjennomstrømmes for kraftig i                                                                                                    | :<br>motsatt retning, kan ikke motoren len                                                                                                    | ger starte.                                                                                |  |
| 551                         | Underspenning                                                                                                    | Strømforsyningen er for lav.<br>Strømforsyningen har falt under en<br>minimusgrenseverdi.                                                                    | Kontroller strømforsyningen.                                                               |  |
|                             | Tilleggsinformasjon om årsaker og utbedring:<br>Pumpen er i drift. Underspenning reduserer pumpens effekt.<br>Hvis spenningen faller ytterligere, kan heller ikke redusert drift opprettholdes.                                               |                                                                                                    |                                                                                            |  |
| 552                         | Pumpen gjennomstrømmes av<br>fremmedvann i strømningsretningen.                                                                                                    | Ytre påvirkninger fører til en<br>gjennomstrømning i<br>strømningsretningen til pumpen.                                                                      | Kontroller effektreguleringen av de<br>øvrige pumpene.                                     |  |
|                             | Tilleggsinformasjon om årsaker og utbedring<br>Pumpen kan starte til tross for gjennomstrøn                                                                                                    | :<br>nning.                                                                                                    |                                                                                            |  |
| 553                         | Elektronikkmodul defekt.                                                                                                    | Elektronikkmodul defekt.                                                                                                    | Skift ut elektronikkmodulen.                                                               |  |
|                             | Tilleggsinformasjon om årsaker og utbedring:<br>Pumpen går, men ikke med full effekt. Kontakt service.                                                                                                    |                                                                                                    |                                                                                            |  |
| 554                         | MFA <sup>1)</sup> –pumpen kan ikke nås.                                                                                                    | En MFA <sup>1)</sup> –partnerpumpe reagerer<br>ikke på forespørsler lenger.                                                                                  | Kontroller Wilo Net–forbindelsen<br>eller strømforsyningen til<br>partnerpumpen.           |  |
|                             | Tilleggsinformasjon om årsaker og utbedring:<br>Kontroller pumpene som er markert med (!) i MFA <sup>1)</sup> -oversikten.<br>Forsyningen er sikret, reguleringen bruker en reserve-verdi.                                                    |                                                                                                    |                                                                                            |  |
| 555/<br>557/<br>591/<br>594 | Ikke-plausibel sensorverdi på analoginn-<br>gang AI1, AI2, AI3 eller AI4.                                                                                                    | Konfigurasjonen og<br>inngangssignalet fører til en<br>ubrukelig sensorverdi.                                                                                | Kontroller konfigurasjonen til<br>inngangen og den tilkoblede<br>sensoren.                 |  |
|                             | Tilleggsinformasjon om årsaker og utbedring<br>Feil sensorverdi fører ev. til reservedriftstype                                                                                                    | :<br>r som opprettholder pumpefunksjoner                                                                                                    | n uten denne sensorverdien.                                                                |  |
| 556/<br>558/<br>592/<br>595 | Kabelbrudd på analoginngang AI1, AI2, AI3<br>eller AI4.                                                                                                    | Konfigurasjonen og<br>inngangssignalet fører til<br>registrering av et kabelbrudd.                                                                           | Kontroller konfigurasjonen til<br>inngangen og den tilkoblede<br>sensoren.                 |  |
|                             | Tilleggsinformasjon om årsaker og utbedring<br>Kabelbruddregistrering fører ev. til reservedri                                                                                                    | :<br>ftstyper som sikrer drift uten denne ek                                                                                                    | ksterne verdien.                                                                           |  |
|                             | Ved dobbeltpumpe:<br>Hvis W556 vises i displayet på partnerpumpe<br>dobbeltpumpeforbindelsen.<br>W571 er også aktivert. Men den vises ikke m<br>Partnerpumpen uten tilkoblet differansetryk<br>manglende forbindelse. Den tolker i dette tilf | n uten tilkoblet differansetrykkgiver, s<br>ed samme prioritet som W556.<br>kgiver omdefinerer seg fra hovedpump<br>felle den ikke-tilkoblede differansetryk | jekk alltid også<br>De til enkeltpumpe på grunn av<br>Kkgiver som kabelbrudd.              |  |
| 560                         | Ufullstendig programvareoppdatering.                                                                                                    | Programvareoppdateringen ble ikke<br>avsluttet.                                                                                                    | Det anbefales<br>programvareoppdatering med ny<br>programvarepakke.                        |  |
|                             | Tilleggsinformasjon om årsaker og utbedring:<br>Oppdatering av programvare ble ikke gjennomført, pumpen arbeider videre med forrige programvareversjon.                                                                                       |                                                                                                    |                                                                                            |  |

| Kode                        | Advarsel                                                                                                    | Årsak                                                                                       | Utbedring                                                                                                    |
|-----------------------------|----------------------------------------------------------------------------------------------------|---------------------------------------------------------------------------------------------|----------------------------------------------------------------------------------------------------|
| 561                         | Digitalinngang overbelastet (binær).                                                                                                    | Spenning digitalinngang kortsluttet<br>eller for kraftig belastet.                          | Kontroller tilkoblede kabler og<br>forbrukere på strømforsyningens<br>digitalinngang for kortslutning.                               |
|                             | Tilleggsinformasjon om årsaker og utbedring<br>Binærinngangene påvirkes. Funksjonene til b                                                                                                    | :<br>inærinngangene er ikke tilgjengelige.                                                  |                                                                                                    |
| 562                         | Analoginngang overbelastet (analog).                                                                                                    | Spenning analoginngang kortsluttet<br>eller kraftig belastet.                               | Kontroller tilkoblede kabler og<br>forbrukere på strømforsyningens<br>analoginngang for kortslutning.                                |
|                             | Tilleggsinformasjon om årsaker og utbedring<br>Funksjonene til analoginngangene påvirkes.                                                                                                    | :                                                                                           |                                                                                                    |
| 563                         | Sensorverdi fra BMS <sup>2)</sup><br>(bygningsautomatiseringsteknikk) mangler.                                                                                                    | Sensorkilde eller BMS <sup>2)</sup> er feil<br>konfigurert.<br>Kommunikasjonen har falt ut. | Kontroller konfigurasjon og<br>funksjon til BMS <sup>2)</sup> .                                                                      |
|                             | Tilleggsinformasjon om årsaker og utbedring<br>Funksjonene til reguleringen påvirkes. En res                                                                                                    | :<br>ervefunksjon er aktiv.                                                                 |                                                                                                    |
| 564                         | Settpunkt fra BMS <sup>2)</sup> mangler.                                                                                                    | Sensorkilde eller BMS <sup>2)</sup> er feil<br>konfigurert.<br>Kommunikasjonen har falt ut. | Kontroller konfigurasjon og<br>funksjon til BMS <sup>2)</sup> .                                                                      |
|                             | Tilleggsinformasjon om årsaker og utbedring<br>Funksjonene til reguleringen påvirkes. En res                                                                                                    | :<br>ervefunksjon er aktiv.                                                                 |                                                                                                    |
| 565/<br>566/<br>593/<br>596 | Signal for kraftig på analoginngang AI1, AI2,<br>AI3 eller AI4.                                                                                                    | Inngangssignalet er tydelig over<br>forventet maksimum.                                     | Kontroller inngangssignalet.                                                                                                    |
|                             | Tilleggsinformasjon om årsaker og utbedring:<br>Signalet bearbeides med maksimal verdi.                                                                                                    |                                                                                             |                                                                                                    |
| 569                         | Konfigurasjon mangler.                                                                                                    | Konfigurasjonen av pumpen<br>mangler.                                                       | Konfigurer pumpen.<br>Programvareoppdatering anbefales.                                                                              |
|                             | Tilleggsinformasjon om årsaker og utbedring:<br>Pumpen arbeider i reservedrift.                                                                                                    |                                                                                             |                                                                                                    |
| 570                         | Elektronikkmodul for varm.                                                                                                    | Tillatt temperatur for<br>elektronikkmodulen overskredet.                                   | Sikre tillatt omgivelsestemperatur.<br>Kontroller ventilasjonen til<br>elektronikkmodulen. Hold<br>kjøleribbene fri for avleiringer. |
|                             | Tilleggsinformasjon om årsaker og utbedring:<br>Elektronikkmodulen må ved tydelig overopphetning stoppe driften av pumpen,<br>for å uppgå skader på elektroniske komponenter                     |                                                                                             |                                                                                                    |
| 571                         | Brudd på dobbeltpumpeforbindelse.                                                                                                    | Forbindelsen til<br>dobbeltpumpepartner kan ikke<br>opprettes.                              | Kontroller strømforsyningen til<br>dobbeltpumpe–partneren,<br>kabelforbindelsen og<br>konfigurasjonen.                               |
|                             | Tilleggsinformasjon om årsaker og utbedring:<br>Pumpefunksjonen påvirkes ubetydelig. Motorhodet opprettholder pumpefunksjonen inntil effektgrensen.<br>Se også tilleggsinformasjon for kode 582. |                                                                                             |                                                                                                    |
| 573                         | Kommunikasjon til display– og<br>betjeningsenhet avbrutt.                                                                                                    | Intern kommunikasjon til display-<br>og betjeningsenhet avbrutt.                            | Kontroller flatkabelkontakter.                                                                                                    |
|                             | Tilleggsinformasjon om årsaker og utbedring:<br>Display– og betjeningsenheten er forbundet med elektronikken til pumpen på baksiden via en flatkabel.                                            |                                                                                             |                                                                                                    |
| 574                         | Kommunikasjon til CIF-modulen avbrutt.                                                                                                    | Intern kommunikasjon til CIF–<br>modulen avbrutt.                                           | Kontroller/rengjør kontaktene<br>mellom CIF–modul og<br>elektronikkmodul.                                                            |
|                             | Tilleggsinformasjon om årsaker og utbedring:<br>CIF-modulen er forbundet med pumpen via 4 kontakter i koblingsboksen.                                                                            |                                                                                             |                                                                                                    |
| 575                         | Fjernbetjening via radio ikke mulig.                                                                                                    | Bluetooth–radiomodulen er ødelagt.                                                          | Programvareoppdatering anbefales.<br>Kontakt service.                                                                                |

no

no

| Kode | Advarsel                                                                                                    | Årsak                                                                                                    | Utbedring                                                                             |  |
|------|----------------------------------------------------------------------------------------------------|----------------------------------------------------------------------------------------------------|---------------------------------------------------------------------------------------|--|
|      | Tilleggsinformasjon om årsaker og utbedring<br>Pumpefunksjonen påvirkes ikke.<br>Hvis programvareoppdatering ikke hjelper, k                                                                                                    | j:<br>ontakt service.                                                                                                    |                                                                                       |  |
| 578  | Display– og betjeningsenhet defekt.                                                                                                    | Det ble fastslått en defekt på<br>display– og betjeningsenheten.                                                                                                    | Skift ut display– og<br>betjeningsenheten.                                            |  |
|      | Tilleggsinformasjon om årsaker og utbedring<br>Display- og betjeningsenheten er tilgjengeli                                                                                                    | g som reservedel.                                                                                                    |                                                                                       |  |
| 579  | Programvare for display- og<br>betjeningsenhet ikke kompatibel.                                                                                                    | Display– og betjeningsenheten kan<br>ikke kommunisere korrekt med<br>pumpen.                                                                                                    | Programvareoppdatering anbefales.                                                     |  |
|      | Tilleggsinformasjon om årsaker og utbedring<br>Pumpefunksjonen påvirkes ikke.<br>Hvis programvareoppdatering ikke hjelper, k                                                                                                    | ontakt service.                                                                                                    |                                                                                       |  |
| 580  | Tastet feil PIN for ofte.                                                                                                    | For mange tilkoblingsforsøk med<br>feil PIN-kode.                                                                                                    | Koble pumpen fra strømmen og<br>start på nytt.                                        |  |
|      | Tilleggsinformasjon om årsaker og utbedring<br>Feil PIN-kode er brukt mer enn 5 ganger.<br>Av sikkerhetshensyn er ikke flere tilkoblings                                                                                                    | Tilleggsinformasjon om årsaker og utbedring:<br>Feil PIN–kode er brukt mer enn 5 ganger.<br>Av sikkerhetshensyn er ikke flere tilkoblingsforsøk tillatt før gjeninnkobling.                                                                                              |                                                                                       |  |
| 582  | Dobbeltpumpen er ikke kompatibel.                                                                                                    | Dobbeltpumpepartneren er ikke<br>kompatibel med denne pumpen.                                                                                                    | Velg/installer en passende<br>dobbeltpumpepartner.                                    |  |
|      | Tilleggsinformasjon om årsaker og utbedring<br>Dobbeltpumpefunksjonen virker bare med to                                                                                                    | j:<br>o kompatible pumper av samme type.                                                                                                    |                                                                                       |  |
|      | Kontroller kompatibilitet av programvarever:<br>Kontakt service.                                                                                                    | sjonene på begge dobbeltpumpepartn                                                                                                    | ere.                                                                                  |  |
| 584  | Intern feil display– og betjeningsenheten.<br>Displayet slår seg automatisk på igjen.                                                                                                    |                                                                                                    | Kontakt service.<br>Skift ut display– og<br>betjeningsenheten.                        |  |
|      | Tilleggsinformasjon om årsaker og utbedring<br>De grunnleggende pumpefunksjonene påvir                                                                                                    | j:<br>kes ikke av denne feilen.                                                                                                    |                                                                                       |  |
| 586  | Overspenning                                                                                                    | For høy strømforsyning.                                                                                                    | Kontroller strømforsyningen.                                                          |  |
|      | Tilleggsinformasjon om årsaker og utbedring<br>Pumpen er i drift. Hvis spenningen fortsetter<br>For høye spenninger kan skade pumpen.                                                                                                    | j:<br>-å øke, blir pumpen koblet ut.                                                                                                    |                                                                                       |  |
| 587  | Svakt batteri.                                                                                                    | Batterispenningen er for lav                                                                                                    | Skift batteri.                                                                        |  |
|      | Tilleggsinformasjon om årsaker og utbedring<br>Så lenge batterispenningen er høy nok, vises<br>Ved for lav batterispenning kan tidsregistrer<br>Pumpefunksjonen forringes ikke                                                                                                   | Tilleggsinformasjon om årsaker og utbedring:<br>Så lenge batterispenningen er høy nok, vises tidsangivelsene korrekt f.eks. i varmemåling og statistikk.<br>Ved for lav batterispenning kan tidsregistreringen ev. ikke opprettholdes.<br>Pumpefunksionen forringes ikke |                                                                                       |  |
| 588  | Elektronikkventilering blokkert, defekt eller ikke forbundet.                                                                                                    | Elektronikkventilering fungerer ikke.                                                                                                    | Kontroller ventileringen.                                                             |  |
|      | Tilleggsinformasjon om årsaker og utbedring<br>Pumpen går fortsatt, men ikke lenger med fu                                                                                                    | j:<br>ill effekt.                                                                                                    |                                                                                       |  |
| 589  | Batteriet er tomt                                                                                                    | Lad opp batteriet                                                                                                    | For å unngå ev. ytterligere avvik i<br>tidsregistreringen må batteriet<br>skiftes ut. |  |
|      | Tilleggsinformasjon om årsaker og utbedring:<br>Tidsregistreringen til pumpen er kanskje feil.<br>Tidsangivelsene f.eks. i varme-/kjølemengdemåling, gjenopprettelsespunkter og statistikkdata er muligens ikke<br>korrekte.<br>Den grunnleggende pumpefunksjonen påvirkes ikke. |                                                                                                    |                                                                                       |  |
| 590  | MFA <sup>1)</sup> -partner-typen passer ikke.                                                                                                    | En MFA <sup>1)</sup> –partner har upassende type.                                                                                                    | Kontroller typen og programvaren til<br>partnerpumpen.                                |  |
|      | Tilleggsinformasjon om årsaker og utbedring<br>Multi-Flow Adaptation-partneren tildeles er<br>Kontroller partnere som er markert med (!) i                                                                                                    | j:<br>n maksimal reservevæskestrøm.<br>MFA <sup>1)</sup> –oversikten på kontekstmenyen.                                                                                                    |                                                                                       |  |

Tab. 57: Advarsler
#### no

- <sup>1)</sup> MFA = Multi-Flow Adaptation
- <sup>2)</sup> BMS = bygningsautomatiseringsteknikk

#### 18.5 Konfigurasjonsadvarsler

Det vises konfigurasjonsadvarsler når konfigureringen var ufullstendig eller selvmotsigende.

### Eksempel:

Funksjonen «Halltemperatur-regulering» trenger en temperatursensor. Den tilsvarende kilden er ikke angitt eller konfigurert.

| Kode | Feil                                                                                                    | Årsak                                                                                                    | Utbedring                                                                                |  |  |
|------|----------------------------------------------------------------------------------------------------|----------------------------------------------------------------------------------------------------|------------------------------------------------------------------------------------------|--|--|
| 601  | Settpunktkilde ikke passende<br>konfigurert.                                                             | Settpunkt knyttet til upassende kilde.<br>Inngang ikke passende konfigurert.                                            | Konfigurer kilden, eller<br>velg en annen kilde.                                         |  |  |
|      | Settpunktkilden er ikke riktig konfigurert. Settpunktkilden kan konfigureres via kontekstmenyen.         |                                                                                                    |                                                                                          |  |  |
| 602  | Settpunktkilde ikke tilgjengelig.                                                                        | Settpunkt knyttet til ikke-<br>eksisterende CIF-modul.                                                                  | Plugg inn en CIF-modul.<br>Aktiver CIF-modulen.                                          |  |  |
|      | Settpunktkilden eller CIF-modulen er ikke riktig konfigurert. De kan konfigureres via kontekstmenyen.    |                                                                                                    |                                                                                          |  |  |
| 603  | Sensorkilde er ikke passende<br>konfigurert.                                                             | Sensor 1 knyttet til upassende kilde.<br>Inngang ikke passende konfigurert.                                             | Konfigurer kilden.<br>Velg en annen kilde.                                               |  |  |
|      | Sensorkilden er ikke riktig<br>konfigurert. Sensorkilden kan<br>konfigureres via kontekstmenyen.         |                                                                                                    |                                                                                          |  |  |
| 604  | Samme sensorkilde ikke mulig.                                                                            | Sensorkilder konfigurert med samme<br>kilde.                                                                            | Konfigurer én sensorkilde med en<br>annen kilde.                                         |  |  |
|      | Sensorkildene er ikke riktig konfigurert. Sensorkildene kan konfigureres via kontekstmenyen.             |                                                                                                    |                                                                                          |  |  |
| 606  | Sensorkilde ikke tilgjengelig.                                                                           | Sensorverdi 1 knyttet til ikke-<br>eksisterende CIF-modul.                                                              | Plugg inn en CIF-modul.<br>Aktiver CIF-modulen.                                          |  |  |
|      | Sensorkilden eller CIF-modulen er ikke riktig konfigurert. De kan konfigureres via kontekstmenyen.       |                                                                                                    |                                                                                          |  |  |
| 607  | Sensorkilde er ikke passende<br>konfigurert.                                                             | Sensor 2 knyttet til upassende kilde.<br>Inngang ikke passende konfigurert.                                             | Konfigurer kilden, eller<br>velg en annen kilde.                                         |  |  |
|      | Sensorkilden er ikke riktig konfigurert. Sensorkilden kan konfigureres via kontekstmenyen.               |                                                                                                    |                                                                                          |  |  |
| 609  | Sensorkilde ikke tilgjengelig.                                                                           | Sensorverdi 2 knyttet til ikke-<br>eksisterende CIF-modul.                                                              | Plugg inn en CIF-modul.<br>Aktiver CIF-modulen.                                          |  |  |
|      | Sensorkilden eller CIF-modulen er ikke riktig konfigurert. De kan konfigureres via kontekstmenyen.       |                                                                                                    |                                                                                          |  |  |
| 610  | Sensorkilde er ikke passende<br>konfigurert.                                                             | Tur-temperatursensor knyttet til<br>upassende kilde. Inngang ikke<br>passende konfigurert.                              | Konfigurer kilden som brukstype<br>«Temperatursensor», eller velg en<br>annen kilde.     |  |  |
|      | Sensorkilden er ikke riktig konfigurert. Sensorkilden kan konfigureres via kontekstmenyen.               |                                                                                                    |                                                                                          |  |  |
| 611  | Samme sensorkilde ikke mulig.                                                                            | Sensorkilder for<br>varmemengdetelleren konfigurert<br>med samme kilde.                                                 | Konfigurer en av sensorkildene for<br>varmemengdetelleren til en av de<br>andre kildene. |  |  |
|      | Sensorkildene er ikke riktig konfigurert. Sensorkildene kan konfigureres via kontekstmenyen.             |                                                                                                    |                                                                                          |  |  |
| 614  | Sensorkilde ikke tilgjengelig.                                                                           | Tur-temperaturen knyttet til ikke-<br>eksisterende CIF-modul.                                                           | Plugg inn en CIF-modul.<br>Aktiver CIF-modulen.                                          |  |  |
|      | Sensorkilden eller CIF-modulen er ikke riktig konfigurert. De kan konfigureres via kontekstmenyen.       |                                                                                                    |                                                                                          |  |  |
| 615  | Sensorkilde er ikke passende<br>konfigurert.                                                             | Retur–temperatursensor knyttet til<br>upassende kilde. Inngang ikke<br>passende konfigurert.                            | Konfigurer kilden som brukstype<br>«Temperatursensor», eller velg en<br>annen kilde.     |  |  |
|      | Sensorkilden er ikke riktig konfigurert. Sensorkilden kan konfigureres via kontekstmenyen.               |                                                                                                    |                                                                                          |  |  |
| 618  | Sensorkilde ikke tilgjengelig.                                                                           | Retur-temperatur knyttet til ikke-<br>eksisterende CIF-modul.                                                           | Plugg inn en CIF-modul.<br>Aktiver CIF-modulen.                                          |  |  |
|      | Sensorkilden eller CIF-modulen er<br>ikke riktig konfigurert. De kan<br>konfigureres via kontekstmenyen. |                                                                                                    |                                                                                          |  |  |
| 619  | Sensorkilde er ikke passende<br>konfigurert.                                                             | Temperatursensor for «Omkobling<br>varme/kjøling» knyttet til upassende<br>kilde. Inngang ikke passende<br>konfigurert. | Konfigurer kilden som brukstype<br>«Temperatursensor», eller velg en<br>annen kilde.     |  |  |

| 1.4 | 5 |  |
|-----|---|--|
|     | ι |  |
|     |   |  |

| Kode | Feil                                                                                                    | Årsak                                                                                              | Utbedring                                                                            |  |  |  |
|------|----------------------------------------------------------------------------------------------------|----------------------------------------------------------------------------------------------------|--------------------------------------------------------------------------------------|--|--|--|
|      | Sensorkilden er ikke riktig konfigurert. Sensorkilden kan konfigureres via kontekstmenyen.                                                                                              |                                                                                                    |                                                                                      |  |  |  |
| 621  | Sensorkilde ikke tilgjengelig.                                                                                                    | Temperaturverdi for «Omkobling<br>varme/kjøling» knyttet til ikke–<br>eksisterende CIF-modul.      | Plugg inn en CIF-modul.<br>Aktiver CIF-modulen.                                      |  |  |  |
|      | Sensorkilden eller CIF-modulen er ikke                                                                                                    | Sensorkilden eller CIF-modulen er ikke riktig konfigurert. De kan konfigureres via kontekstmenyen. |                                                                                      |  |  |  |
| 641  | Settpunktkilde ikke passende<br>konfigurert.                                                                                                    | Settpunkt knyttet til upassende kilde.<br>Inngang ikke passende konfigurert.                       | Konfigurer kilden, eller<br>velg en annen kilde.                                     |  |  |  |
|      | Settpunktkilden for kjølingsfunksjonen er ikke riktig konfigurert. Settpunktkilden kan konfigureres via kontekstmenyen.                                                                 |                                                                                                    |                                                                                      |  |  |  |
| 642  | Settpunktkilde ikke tilgjengelig.                                                                                                    | Settpunkt knyttet til ikke–<br>eksisterende CIF–modul.                                             | Plugg inn en CIF-modul.<br>Aktiver CIF-modulen.                                      |  |  |  |
|      | Settpunktkilden for kjølingsfunksjonen eller CIF-modulen er ikke riktig konfigurert. De kan konfigureres via kontekstmenyen.                                                            |                                                                                                    |                                                                                      |  |  |  |
| 643  | Sensorkilde er ikke passende<br>konfigurert.                                                                                                    | Sensor 1 knyttet til upassende kilde.<br>Inngang ikke passende konfigurert.                        | Konfigurer kilden.<br>Velg en annen kilde.                                           |  |  |  |
|      | Sensorkilden for kjølingsfunksjonen er ikke riktig konfigurert. Sensorkilden kan konfigureres via kontekstmenyen.                                                                       |                                                                                                    |                                                                                      |  |  |  |
| 644  | Samme sensorkilde ikke mulig.                                                                                                    | Sensorkilder konfigurert med samme kilde.                                                          | Konfigurer én sensorkilde med en<br>annen kilde.                                     |  |  |  |
|      | Sensorkildene for kjølingsfunksjonen er ikke riktig konfigurert. Sensorkildene kan konfigureres via kontekstmenyen.                                                                     |                                                                                                    |                                                                                      |  |  |  |
| 646  | Sensorkilde ikke tilgjengelig.                                                                                                    | Sensorverdi knyttet til ikke–<br>eksisterende CIF–modul.                                           | Plugg inn en CIF-modul.<br>Aktiver CIF-modulen.                                      |  |  |  |
|      | Sensorkilden eller CIF-modulen er ikke riktig konfigurert. De kan konfigureres via kontekstmenyen.                                                                                      |                                                                                                    |                                                                                      |  |  |  |
| 647  | Sensorkilde er ikke passende<br>konfigurert.                                                                                                    | Sensor 2 knyttet til upassende kilde.<br>Inngang ikke passende konfigurert.                        | Konfigurer kilden, eller<br>velg en annen kilde.                                     |  |  |  |
|      | Sensorkilden for kjølingsfunksjonen er                                                                                                    | ikke riktig konfigurert. Sensorkilden kar                                                          | n konfigureres via kontekstmenyen.                                                   |  |  |  |
| 649  | Sensorkilde ikke tilgjengelig.                                                                                                    | Sensorverdi 2 knyttet til ikke-<br>eksisterende CIF-modul.                                         | Plugg inn en CIF-modul.<br>Aktiver CIF-modulen.                                      |  |  |  |
|      | Sensorkilden eller CIF-modulen er ikke riktig konfigurert. De kan konfigureres via kontekstmenyen.                                                                                      |                                                                                                    |                                                                                      |  |  |  |
| 650  | Ingen MFA <sup>1)</sup> –partnerpumpe                                                                                                    | MFA <sup>1)</sup> er valgt, men ingen<br>partnerpumpe er konfigurert.                              | Konfigurer MFA <sup>1)</sup> –partnerpumper,<br>eller velg en annen reguleringstype. |  |  |  |
|      | MFA <sup>1)</sup> registrerer behovet til de konfigurerte partnerpumpene for å forsyne dem samlet. For å gjøre dette må partnerpumpene være valgt i MFA <sup>1)</sup> -konfigurasjonen. |                                                                                                    |                                                                                      |  |  |  |
| 651  | Sensorkilde ikke passende<br>konfigurert.                                                                                                    | Differansetrykkgiver feil tilkoblet.<br>Inngang ikke passende konfigurert.                         | Konfigurer brukstype<br>«Differansetrykkgiver», eller velg<br>annen kilde.           |  |  |  |
|      | Sensorkilden er ikke riktig konfigurert. Sensorkilden kan konfigureres via kontekstmenyen.                                                                                              |                                                                                                    |                                                                                      |  |  |  |
| 655  | Sensorkilde ikke passende<br>konfigurert.                                                                                                    | Medietemperatur feil tilkoblet.<br>Inngang ikke passende konfigurert.                              | Konfigurer brukstype<br>«Temperatursensor», eller velg annen<br>kilde.               |  |  |  |
|      | Sensorkilden er ikke riktig konfigurert. Sensorkilden kan konfigureres via kontekstmenyen.                                                                                              |                                                                                                    |                                                                                      |  |  |  |
| 657  | Løftehøyde/gjennomstrømming<br>ukjent                                                                                                    | Løftehøyde og/eller<br>gjennomstrømming er påkrevd.                                                | Koble differansetrykkgiver til<br>pumpen, og konfigurer.                             |  |  |  |
|      | Pumpen arbeider i en reservedriftstype som opprettholder pumpedriften.                                                                                                    |                                                                                                    |                                                                                      |  |  |  |

Tab. 58: Konfigurasjonsadvarsler

<sup>1)</sup> MFA = Multi-Flow Adaptation

#### 19 Vedlikehold

- Vedlikeholdsoppgaver: Fagfolkene må være utdannet i bruk av de anvendte driftsmidlene og kjenne til hvordan de skal avhendes.
- Elektrisk arbeid: En elektriker må utføre de elektriske arbeidene.
- Monterings-/demonteringsarbeider: Fagfolkene må være utdannet i bruk av de nødvendige verktøyene og det nødvendige festeutstyret.

Det anbefales å la Wilos kundeservice vedlikeholde og kontrollere pumpen.

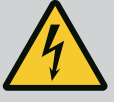

# FARE

#### Risiko for fatal skade på grunn av elektrisk strøm!

Feil håndtering ved elektriske arbeider fører til død ved strømstøt!

- La alltid en elektriker utføre arbeid på elektriske apparater.
- Før alle arbeider skal aggregatet gjøres spenningsløst og sikres mot gjeninnkobling.
- Skader på pumpens tilkoblingskabel må bare utbedres av en elektriker.
- Stikk aldri gjenstander rundt eller inn i åpninger på motoren eller elektronikkmodulen.
- Ta hensyn til monterings- og driftsveiledninger for pumpe, nivåregulering og annet tilbehør.
- Monter demonterte verneinnretninger, for eksempel deksel eller koblingsdeksel, på nytt når arbeidet er fullført.

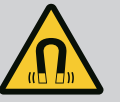

# FARE

Den permanente magnetrotoren inne i pumpen kan ved demontering være livsfarlig for personer med medisinske implantater (f.eks. pacemaker).

- Følg de generelle adferdsretningslinjene som gjelder for omgangen med elektriske anordninger!
- Ikke åpne motoren!
- Demontering og installasjon av rotoren skal bare foretas av Wilo kundeservice! Personer med pacemaker har ikke lov til å utføre slikt arbeid!

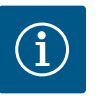

# LES DETTE

Det utgår ingen fare fra magnetene i motorens indre **så lenge motoren er komplett montert**. Personer med pacemaker kan nærme seg en Stratos GIGA2.0 uten reservasjoner.

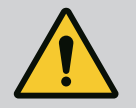

# ADVARSEL

#### Personskader forårsaket av sterke magnetiske krefter!

Åpning av motoren fører til at det oppstår store magnetiske krefter. Disse kan forårsake alvorlige kuttskader, klemskader og indre blødninger.

- Ikke åpne motoren!
- Demontering og installasjon av motorflensen og lagerskjoldet for vedlikeholds- og reparasjonsarbeider skal bare foretas av Wilo kundeservice!

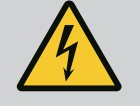

# FARE

#### Risiko for fatal skade pga. elektrisk støt! Generator- eller turbindrift ved gjennomstrømning av pumpen!

Også uten elektronikkmodul (uten elektrisk tilkobling) kan det være berøringsfarlig spenning på motorkontaktene!

- Kontroller om det er spenningsløst, og dekk over eller skjerm av nærliggende, spenningsførende deler!
- Lukk stengeanordningene foran og bak pumpen!

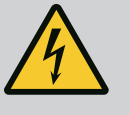

# FARE

# Risiko for fatal skade på grunn av ikke montert elektronikkmodul!

Det kan foreligge livsfarlig spenning på motorkontaktene! Normal drift med pumpen er bare tillatt med montert elektronikkmodul.

Koble aldri til eller bruk pumpen uten en installert elektronikkmodul!

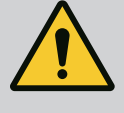

# FARE

#### Risiko for fatal skade på grunn av fallende deler!

Selve pumpen og deler av pumpen kan ha en svært høy egenvekt. På grunn av deler som kan falle ned, er det fare for kutt, kvestelser, blåmerker eller slag som kan føre til død.

- Bruk alltid egnet løfteutstyr og sikre delene mot å falle ned.
- Man må aldri oppholde seg under hengende last.
- Sørg for at pumpen står sikkert ved lagring og transport samt ved alt installasjons- og monteringsarbeid.

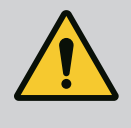

# FARE

#### Livsfare på grunn av verktøy som slynges ut!

Verktøy som brukes til vedlikeholdsarbeid på motorakselen, kan slynges ut hvis de kommer i kontakt med roterende deler. Personskader og død er mulig!

 Verktøy som brukes for vedlikeholdsarbeid, må alltid fjernes før oppstart av pumpen!

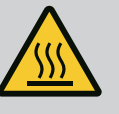

# ADVARSEL

# Det er fare for forbrenning eller fastfrysing ved berøring av pumpen/anlegget.

Avhengig av pumpens og anleggets driftstilstand (temperaturen på mediet) kan hele pumpen bli svært varm eller svært kald.

- Hold avstand under driften!
- La anlegget og pumpen avkjøles til romtemperatur!
- Bruk verneklær, vernehansker og vernebriller ved alt arbeid på pumpen.

#### 19.1 Lufttilførsel

Etter alle vedlikeholdsarbeider skal viftedekselet festes igjen med de tiltenkte skruene, slik at motoren og elektronikkmodulen blir kjølt tilstrekkelig.

Med jevne mellomrom må lufttilførselen på motorhuset og elektronikkmodulen kontrolleres. Tilsmussing begrenser kjølingen av motoren. Fjern om nødvendig tilsmussing og gjenopprett ubegrenset lufttilførsel.

#### 19.2 Vedlikeholdsoppgaver

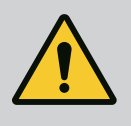

# FARE

#### Livsfare pga. deler som faller ned!

Hvis pumpen eller enkeltkomponenter faller ned, kan det føre til livstruende skader!

• Sikre pumpekomponenter mot å falle ned med egnet løfteutstyr ved installasjonsarbeider.

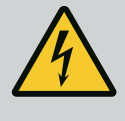

# FARE

Risiko for fatal skade pga. elektrisk støt!

Kontroller om det er spenningsløst, og dekk over eller skjerm av nærliggende, spenningsførende deler.

#### 19.2.1 Skifte mekanisk tetning

Under innkjøringstiden kan det oppstå små drypplekkasjer. Også under normaldrift av pumpen er det vanlig med lettere lekkasje av enkelte dråper.

Regelmessig visuell kontroller nødvendig. Skift tetning ved åpenbar lekkasje. Se også Wilos merknader for planlegging for tørrløperpumper.

Wilo tilbyr et reparasjonssett som inneholder de nødvendige delene for utskifting.

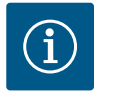

# LES DETTE

Det utgår overhodet ingen fare for personer med pacemaker fra magnetene som ligger i motorens indre. Det gjelder så lenge motoren ikke åpnes eller rotoren demonteres. Et skifte av mekanisk tetning kan foretas uten fare.

#### Demontering:

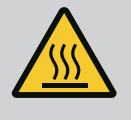

# ADVARSEL

Forbrenningsfare!

Ved høye medietemperaturer og systemtrykk må pumpen først kjøles ned og gjøres trykkløs.

- 1. Koble anlegget spenningsløst og sikre det mot uautorisert gjeninnkobling.
- 2. Lukk stengeanordningene foran og bak pumpen.
- 3. Kontroller om det er spenningsfritt.
- 4. Jord arbeidsområdet og kortslutt det.
- 5. Løsne skruene til elektronikkmodulen (Fig. I, pos. 3), og ta av overdelen til elektronikkmodulen (Fig. I, pos. 2).
- Koble fra nettilkoblingsledningen. Hvis tilgjengelig, må kabelen til differansetrykkgiveren på elektronikkmodulen eller på pluggforbindelsen til differansetrykkgiveren fjernes.
- 7. Gjør pumpen trykkløs ved å åpne lufteventilen (Fig. I, pos. 28).

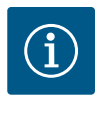

#### LES DETTE

Det anbefales å demontere modulen for bedre håndtering av demonteringen av motor-løpehjulsenheten. (Se kapittelet «Skifte elektronikkmodul» [▶ 118].)

- 8. La to transportløkker (Fig. I, pos. 30) være på motorflensen.
- Fest motor-løpehjulsenheten med egnet løfteutstyr i transportløkkene for sikring (Fig. 6).
- 10. Løsne og fjerne skruer (Fig. I/III/IV, Pos. 29).
  - ⇒ Det anbefales å bruke to monteringsbolter (tilbehør) i stedet for to skruer (Fig. I/III/ IV, pos. 29). Monteringsboltene dreies inn i pumpehuset (Fig. I, pos. 24) gjennom boringen i lanternen, diagonalt overfor hverandre. Monteringsboltene letter en sikker demontering av motor-løpehjulsenhet så vel som den påfølgende monteringen uten å skade løpehjulet.

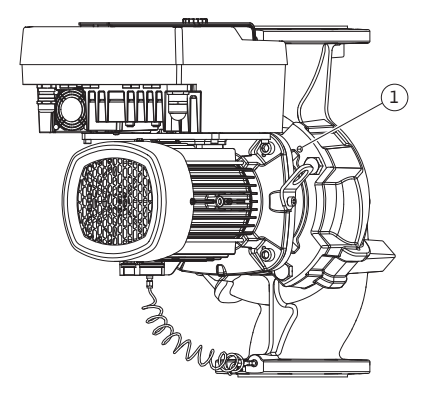

*Fig. 103:* Trykke av motor–løpehjulsenheten via gjengehull

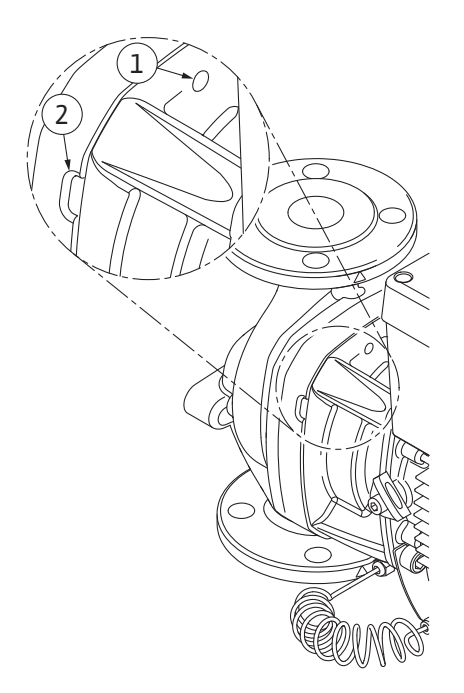

Fig. 104: Gjengehull og spor for å trykke av motor-løpehjulsenhet fra pumpehuset

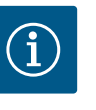

# LES DETTE

Ved festing av løfteutstyret må det unngås skader på plastdeler som viftehjul og moduloverdel.

- Løsne skruen (Fig. I/III, pos. 10, Fig. II/IV, pos. 29) som holder holdeplaten til differansetrykkgiveren. Trekk differansetrykkgiveren (Fig. I, pos. 8) med holdeplaten til siden, og la dem henge på trykkmåleledningene (Fig. I, pos. 7). Koble fra tilkoblingskabelen til differansetrykkgiveren i elektronikkmodulen, eller løsne og trekk av på pluggforbindelsen.
- Løsne skruene pos. 29 for pumpetype (Fig. III, IV). Bruk de to gjengehullene (Fig. 103, pos. 1) ved siden av og egnede skruer som er klargjort på monteringsstedet (f.eks. M10 x 25 mm). Trekk motor-løpehjulsenheten av pumpehuset. Bruk de to gjengehullene M10 (se Fig. 104) og egnede skruer som er klargjort på monteringsstedet (f.eks. M10 x 20 mm), for pumpetypen (Fig. I og Fig. II). Sporene

(Fig. 104, pos. 2) kan også brukes til avtrekking. Plasser f.eks. to skrutrekkere og bruk dem som løftestang. Etter at den har blitt trykket ut ca. 15 mm, føres ikke motor-løpehjulsenhet lenger i pumpehuset.

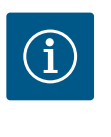

### LES DETTE

For å unngå velting må motor-løpehjulsenheten også støttes med egnet løfteutstyr. Dette er spesielt viktig hvis det ikke brukes monteringsbolter.

- 13. Løsne de to mistesikre skruene på beskyttelsesplaten (Fig. I og Fig. III, pos. 27), og fjern beskyttelsesplaten.
  - ⇒ Utførelse med plastløpehjul og konisk forbindelse (Fig. I og Fig. II)

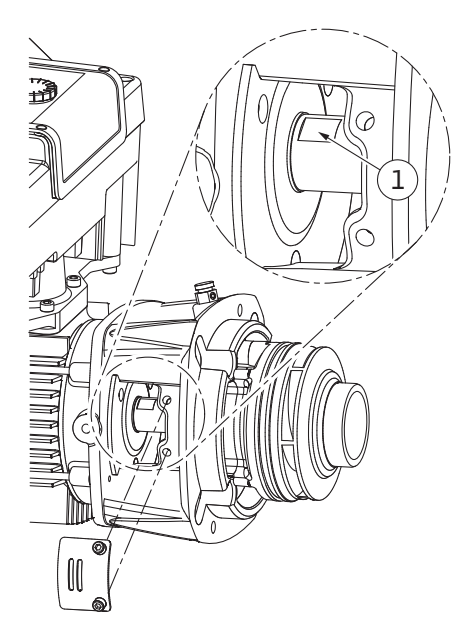

Fig. 105: Nøkkelflater på akselen

- Før en skiftenøkkel (nøkkelbredde 22 mm) inn i lanternevinduet, og hold fast akselen med nøkkelflatene (Fig. 105, pos. 1). Skru ut skovlmutteren (Fig. I, pos. 22). Løpehjulet (Fig. I, pos. 21) trekkes automatisk av akselen.
- 15. Demonter distanseskiven (Fig. I, pos. 20).

#### ⇒ Utførelse med støpt løpehjul og passkileforbindelse (Fig. III)

 Løsne skovlmutter (Fig. III, pos. 22). Ta av den koniske fjærbrikken (Fig. III, pos. 23) under, og trekk løpehjulet (Fig. III, pos. 21) av pumpeakslingen. Demonter nøkkelen (Fig. III, pos. 37).

#### ⇒ For plastløpehjul og støpt løpehjul (Fig. I/I/II) gjelder:

- 17. Alt etter pumpetype løsner du skruene (Fig. I og Fig. III, pos. 10) og skruene (Fig. II, pos. 10b) eller Fig. III, pos. 10a.
- Løsne lanternen fra motorsentreringen, og dra den av akselen. Den mekaniske tetningen (Fig. I, pos. 25) samt distanseringen (Fig. I, pos. 20) fjernes samtidig. Unngå å tilte lanternen.
- 19. Trykk ut motringen (Fig. I, pos. 26) til den mekaniske tetningen fra setet i lanternen.
- 20. Rengjør setene til akselen og lanternen grundig.

#### ⇒ Utførelse med støpt løpehjul og passkileforbindelse (Fig. IV)

- 21. Løsne skovlmutter (Fig. IV, pos. 22). Ta av skivene (Fig. IV, pos. 23) under, og trekk løpehjulet (Fig. IV, pos. 21) av pumpeakslingen. Demonter nøkkelen (Fig. IV, pos. 37).
- 22. Trekk av den mekaniske tetningen (Fig. IV, pos. 25) samt distanseringen (Fig. IV, pos. 20).
- 23. Fjern motringen (Fig. IV, pos. 26) til den mekaniske tetningen fra setet i lanternen.
- 24. Rengjør setene til akselen og lanternen grundig.

#### Installasjon

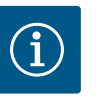

#### LES DETTE

I alle de påfølgende arbeidene må det tas hensyn til tiltrekningsmomentet for den aktuelle gjengetypen (tabellen «Tiltrekningsmomenter» [> 28])!

Elastomerer (O-ring, mekanisk tetning belg) er lettere å montere med såpevann (f.eks. blanding av vann og rengjøringsmiddel).

- 1. Rengjør flensunderlags- og sentreringsflatene på pumpehus, lanterne og ev. motorflens for å sikre feilfri plassering av delene.
- Sett inn ny motring i lanternen. I utførelsen med separat enkelt lanterne (se Fig. I/II/III) skyver du lanternen forsiktig inn over akselen, og posisjonerer den i den gamle posisjonen eller en annen ønsket, vinklet posisjon i forhold til motorflensen. Ta hensyn til de tillatte monteringsstillingene for komponentene (se kapittelet «Godkjente monteringsstillinger og endring av komponentplasseringen før installasjon» [▶ 24]).

## FORSIKTIG

#### Skader på grunn av usakkyndig håndtering!

Løpehjulet festes med en spesialmutter, hvis montering krever en bestemt fremgangsmåte som er beskrevet under. Dersom monteringsanvisningene ikke følges, består faren for at gjengene dras over slik at transportfunksjonen risikeres. Fjerningen av de skadde delene kan være

svært komplisert og føre til skader på akselen.

Påfør gjengepasta på begge gjengene til skovlmutrene ved hver montering. Gjengepastaen må være egnet for rustfritt stål og pumpens godkjente driftstemperatur, f.eks. Molykote P37. Tørrmontering kan føre til skjæring (kaldsveising) av gjengene og gjøre den neste demonteringen umulig.

⇒ Utførelse med plastløpehjul og konisk forbindelse (Fig. I og Fig. II)

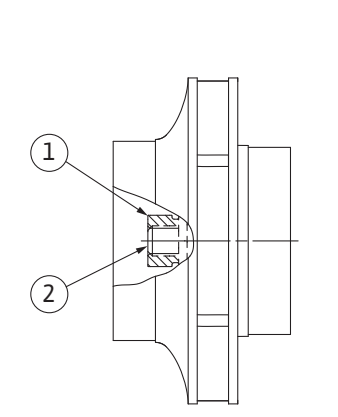

Fig. 106: Skovlmutterens korrekte posisjon etter montering

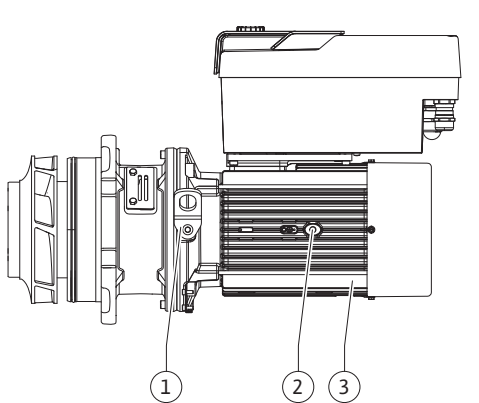

*Fig. 107:* Motor–løpehjulsenhet

- 3. Før en skiftenøkkel (nøkkelbredde 22 mm) inn i lanternevinduet, og hold fast akselen med nøkkelflatene (Fig. 105, pos. 1).
- 4. Skru skovlmutteren inn i løpethjulets nav helt til anslag.
- 5. Skru på løpehjulet sammen med skovlmutteren for hånd på akselen. Pass på at den oppnådde posisjonen i forrige arbeidstrinn **ikke** endres når du gjør dette. Løpehjulet skal aldri trekkes til med verktøy.
- 6. Hold løpehjulet fast med hånden, og løsne skovlmutteren med ca. 2 omdreininger.
- Skru på løpehjul sammen med skovlmutter inn på akselen på nytt helt til friksjonsmotstanden øker. Pass på at den oppnådde posisjonen i forrige arbeidstrinn ikke endres når du gjør dette.
- Hold fast akselen med skiftenøkkelen, og stram skovlmutteren med det foreskrevne tiltrekningsmomentet (se tabellen «Tiltrekningsmomenter» [▶ 28]). Mutteren (Fig. 106, pos. 1) må flukte med akselenden (Fig. 106, pos. 2) med ±0,5 mm. Hvis så ikke er tilfelle, må mutteren løsnes og arbeidstrinn 4 – 8 foretas på nytt.
- 9. Fjern skiftenøkkelen og monter beskyttelsesplaten (Fig. I, pos. 27) igjen.
  - ⇒ Utførelse med støpt løpehjul og passkileforbindelse (Fig. III og Fig. IV)
- 10. Før en skiftenøkkel (nøkkelbredde 32 mm) inn i lanternevinduet (Fig. IV, pos. 38), og hold fast akselen med nøkkelflatene (Fig. 105, pos. 1). Monter løpehjulet med underlagsskive(r) og mutter. Trekk til mutteren. Unngå skader på den mekaniske tetningen som følge av skjev påsetting.
- 11. Rengjør lanternesporet, og legg i den nye O-ringen (Fig. III, pos. 19).
- 12. Fest motor-løpehjulsenheten med egnet løfteutstyr i transportløkkene for sikring. Ved festing må det unngås skader på plastdeler som viftehjul og overdelen på elektronikkmodulen.

#### ⇒ For plastløpehjul og støpt løpehjul gjelder:

- Før inn motor-løpehjulsenhet (se Fig. 107) i pumpehuset, og posisjoner den i den gamle posisjonen eller en annen ønsket, vinklet posisjon. Ta hensyn til de tillatte monteringsstillingene for komponentene (se kapittelet «Godkjente monteringsstillinger og endring av komponentplasseringen før installasjon» [▶ 24]).
- Det anbefales å bruke monteringsbolter (se kapittelet «Tilbehør» [▶ 19]). Etter at lanterneføringen griper merkbart (ca. 15 mm før endeposisjon), er det ikke lenger fare for velt eller tilting. Når motor-løpehjulsenheten er sikret med minst én skrue (Fig. I/III, pos. 10 eller Fig. III/IV, pos. 29), kan festeutstyret fjernes fra transportløkkene.
- 15. Skru inn skruene (Fig. I/III, pos. 10 eller Fig. III/IV, pos. 29), men ikke trekk til fullstendig. Mens skruene skrus inn, blir motor-løpehjulsenhet trukket inn i pumpehuset.

# FORSIKTIG

#### Skader på grunn av usakkyndig håndtering!

Mens skruene skrus inn, kontrollerer du hvor lett akselen kan dreies på ved å dreie lett på viftehjulet. Når akselen begynner å gå tyngre, må skruene trekkes til vekselvis på kryss.

- 16. Skru i igjen skruene (Fig. I, pos. 4) til elektronikkmodulen hvis de ble tatt av. Klem inn differansetrykkgiverens holdeplate (Fig. I, pos. 13) under et av skruehodene (Fig. I/III, pos. 10 eller Fig. II/IV, pos. 29) på motstående side av elektronikkmodulen. Skru inn skruene (Fig. I/III, pos. 10 eller Fig. III/IV, pos. 29), og trekk til fullstendig.
- 17. Transportløkkene (Fig. I, pos. 30) som ble flyttet i arbeidstrinn 7 i avsnittet «Demontering», flyttes fra motorhuset til motorflensen igjen.

# í

#### LES DETTE

Vær oppmerksom på tiltak for oppstart (se kapittelet «Oppstart» [▶ 47]).

- 18. Klem på tilkoblingskablene til differansetrykkgiveren/nettledningen igjen.
- 19. Sett på plass igjen overdelen av elektronikkmodulen, og skru fast skruene.

- 20. Åpne stengeanordningene foran og bak pumpen.
- 21. Aktiver sikringen igjen.

#### 19.2.2 Skifte motor/drift

Økt lagerstøy og uvanlige vibrasjoner er tegn på motorslitasje. Lagrene eller motoren må da skiftes ut. Kun Wilo-kundeservice skal foreta skifte av drift!

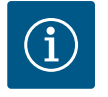

#### LES DETTE

Ved pumpeutførelse som i Fig. IV er motoren utført med integrert lanterne, i motsetning til de andre utførelsene, som har separat lanterne. Arbeidstrinnene 14 ... 24 for demontering i kapittelet «Skifte mekanisk tetning» faller bort her.

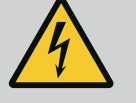

# FARE

# Risiko for fatal skade pga. elektrisk støt! Generator- eller turbindrift ved gjennomstrømning av pumpen!

Også uten elektronikkmodul (uten elektrisk tilkobling) kan det være berøringsfarlig spenning på motorkontaktene!

- Kontroller om det er spenningsløst, og dekk over eller skjerm av nærliggende, spenningsførende deler!
- Lukk stengeanordningene foran og bak pumpen!

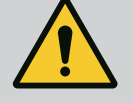

# ADVARSEL

#### Personskader forårsaket av sterke magnetiske krefter!

Åpning av motoren fører til at det oppstår store magnetiske krefter. Disse kan forårsake alvorlige kuttskader, klemskader og indre blødninger.

- Ikke åpne motoren!
- Demontering og installasjon av motorflensen og lagerskjoldet for vedlikeholds- og reparasjonsarbeider skal bare foretas av Wilo kundeservice!

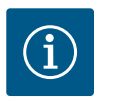

#### LES DETTE

Det utgår overhodet ingen fare for personer med pacemaker fra magnetene som ligger i motorens indre så lenge motoren ikke åpnes eller rotoren demonteres. Et skifte av motor/drev kan foretas uten fare.

#### Demontering

1. For demontering av motoren utføres arbeidstrinn 1 til 21, i samsvar med kapittelet «Skifte mekanisk tetning». (Ved løfting av en enkelt motor kan transportløkkene settes i Fig. I, pos. 14b istedenfor pos. 14a).

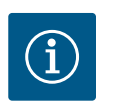

## LES DETTE

Hvis det ikke er gjengehull (Fig. II/III, pos. 14 b) i motorhuset, er det ikke nødvendig å flytte transportløkkene.

 For montering av drevet utføres arbeidstrinn montering 1 til 21, se kapittelet «Skifte mekanisk tetning».

#### Installasjon

- 1. Rengjør flensunderlag og sentreringsflate på pumpehus, lanterne og motorflens for å sikre en feilfri plassering av delene.
- Før ny montering av elektronikkmodulen må den nye O-ringen (Fig. I, pos. 31) mellom elektronikkmodulen (Fig. I, pos. 1) og motoradapteren (Fig. I, pos. 11) trekkes på sammenbindingsdoren.

 Trykk elektronikkmodulen inn i sammenbindingen til den nye motoren, og fest med skruene (Fig. I, pos. 4).

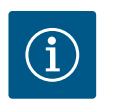

### LES DETTE

Elektronikkmodulen må trykkes på til anslag ved montering.

 For montering av drevet utføres arbeidstrinn montering 1 til 21, se kapittelet «Skifte mekanisk tetning» [▶ 113].

#### 19.2.3 Skifte elektronikkmodul

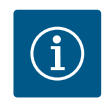

#### LES DETTE

Før du bestiller en erstatnings-elektronikkmodul ved dobbeltpumpedrift, bør du sjekke programvareversjonen på den gjenværende dobbeltpumpepartneren. Programvareversjonene på de to dobbeltpumpepartnerne må være kompatible. Kontakt service.

Før alle arbeider må det tas hensyn til kapittelet «Oppstart»! Elektronikkmodulen må bare skiftes ut av Wilo-kundeservice!

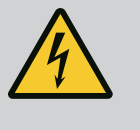

#### FARE

Risiko for fatal skade pga. elektrisk støt! Generator- eller turbindrift ved gjennomstrømning av pumpen!

Også uten elektronikkmodul (uten elektrisk tilkobling) kan det være berøringsfarlig spenning på motorkontaktene!

- Kontroller om det er spenningsløst, og dekk over eller skjerm av nærliggende, spenningsførende deler!
- Lukk stengeanordningene foran og bak pumpen!

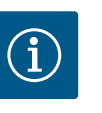

#### LES DETTE

Det utgår overhodet ingen fare for personer med pacemaker fra magnetene som ligger i motorens indre så lenge motoren ikke åpnes eller rotoren demonteres. Skifte av elektronikkmodul kan foretas uten fare.

- For demontering av elektronikkmodulen utføres arbeidstrinn 1 til 6, i samsvar med kapittelet «Skifte mekanisk tetning» [▶ 113].
- 2. Fjern skruene (Fig. I, pos. 4), og dra elektronikkmodulen av motoren.
- 3. Bytt O-ringen (Fig. I, pos. 31).
- 4. Trykk den nye elektronikkmodulen inn i sammenbindingen til den nye motoren, og fest med skruene (Fig. I, pos. 4).

Gjenopprette driftsberedskapen til pumpen: Se kapittelet «Skifte mekanisk tetning» [▶ 113]; arbeidstrinn 18 – 21 i avsnittet Installasjon!

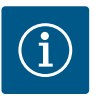

#### LES DETTE

Elektronikkmodulen må trykkes på til anslag ved montering.

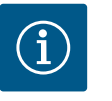

#### LES DETTE

Koble elektronikkmodulen fra forsyningsnettet ved ny isolasjonstest på anlegget!

For a skifte ut modulventilatoren må elektronikkmodulen demonteres, se kapittelet «Skifte elektronikkmodul» [▶ 118].

#### Demontering av modulventilatoren:

1. Åpne dekselet til elektronikkmodulen (se kapittelet «Elektrisk tilkobling» [> 34]).

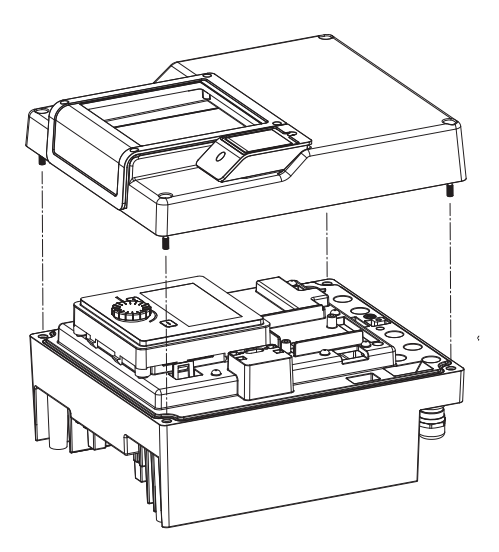

*Fig. 108:* Åpne dekselet til elektronikkmodulen

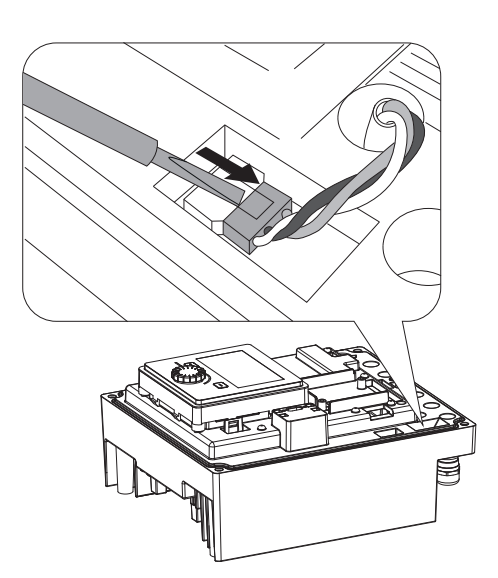

2. Trekk av tilkoblingskabelen til modulventilatoren.

3. Løsne skruene til modulventilatoren.

Fig. 109: Løsne tilkoblingskabelen til modulventilatoren

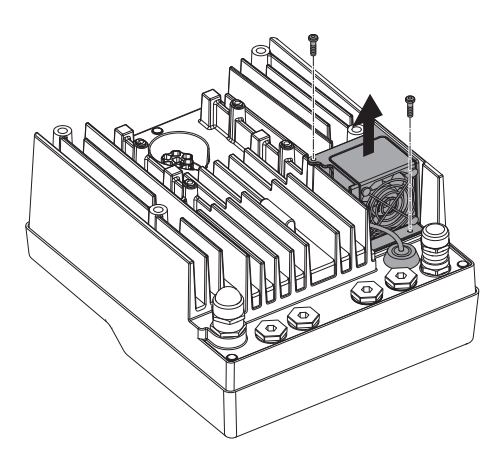

Fig. 110: Demontering av modulventilatoren

nc

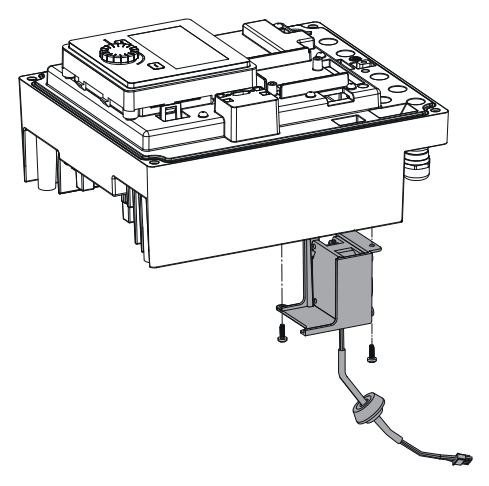

4. Ta av modulventilatoren, og løsne kabelen med gummitetning fra modulunderdelen.

#### Installasjon av den nye modulventilatoren:

- 1. Monter den nye modulventilatoren i omvendt rekkefølge som beskrevet ovenfor.
- 2. Monter elektronikkmodulen på nytt (se kapittelet «Skifte elektronikkmodul» [▶ 118]).

*Fig. 111:* Ta av modulventilatoren inkl. kabel og gummitetning

#### 19.2.5 Batteriskifte

## **Før alle arbeider skal anlegget gjøres spenningsløst og sikres mot gjeninnkobling!** Batteriet (knappcelle CR2032) er plassert under displayet.

- 1. Fjern elektronikkmodulen (se kapittelet «Skifte elektronikkmodul» [> 118]).
- 2. Løsne display- og betjeningsenheten fra låsingen (bilde), og trekk av displaykabelen.

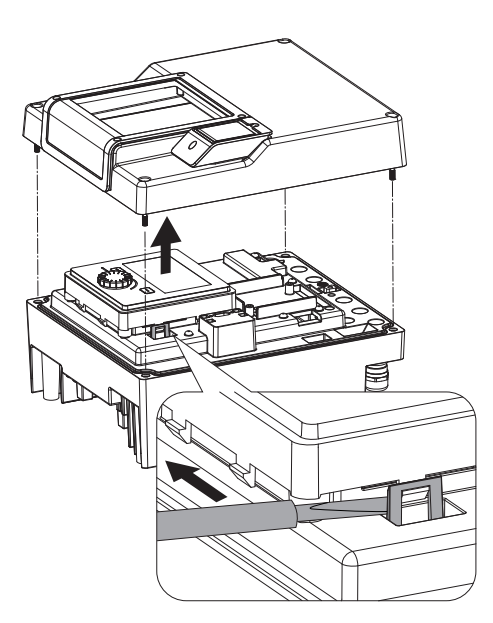

*Fig. 112:* Demonter moduldekselet; løsne display- og betjeningsenheten fra låsingen

- 3. Løft display- og betjeningsenheten, og skift batteri.
- 4. Monter i omvendt rekkefølge.

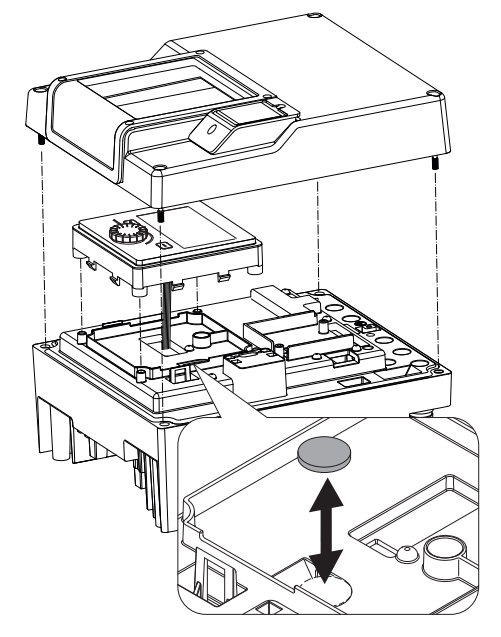

*Fig. 113:* Løft display– og betjeningsenheten, skift batteri

#### 20 Reservedeler

Originale reservedeler skal kun skaffes via fagfolk eller Wilo-kundeservice. For å unngå misforståelser og feilbestillinger må alle opplysninger på typeskiltet til pumpen og drivverket angis ved hver bestilling. Pumpetypeskilt, se Fig. 2, pos. 1; drivverktypeskilt, se Fig. 2, pos. 2.

# FORSIKTIG

#### Fare for materialskader!

Funksjonen til pumpen er bare sikret ved bruk av originale reservedeler.

Bruk bare originale reservedeler fra Wilo!

Nødvendige opplysninger ved reservedelsbestillinger: Reservedelsnumre, reservedelsbetegnelser, samtlige data på pumpens og drivverkets typeskilt. Slik unngås returspørsmål og feilbestillinger.

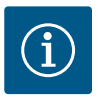

#### LES DETTE

Liste over originale reservedeler: se Wilo reservedelsdokumentasjon (www.wilo.com). Posisjonsnumrene på sprengskissen (Fig. I ... III) er ment for orientering og opplisting av pumpekomponentene. Disse posisjonsnumrene skal **ikke** brukes for reservedelsbestillinger!

#### 21 Avfallshåndtering

21.1 Olje og smøremidler

21.2 Informasjon om innsamling av brukte elektriske og elektroniske produkter Driftsmidler må samles opp i egnede beholdere og avhendes i henhold til lokalt gjeldende retningslinjer. Dråpemengder skal tas opp umiddelbart!

Riktig avfallshåndtering og fagmessig korrekt gjenvinning av produktet hindrer miljøskader og farer for personlig helse.

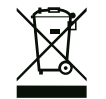

## LES DETTE

#### Det er forbudt å kaste produktet i husholdningsavfallet!

I EU kan dette symbolet vises på produktet, forpakningen eller på de vedlagte dokumentene. Det betyr at de aktuelle elektriske eller elektroniske produktene ikke må kastes i husholdningsavfallet. Følg disse punktene for riktig behandling, gjenvinning og avfallshåndtering av de aktuelle utgåtte produktene:

- Disse produktene må bare leveres til godkjente innsamlingssteder som er beregnet på dette.
- Følg gjeldende lokale forskrifter!

Informasjon om riktig avfallshåndtering får du hos de lokale myndighetene, avfallshåndteringsselskaper i nærheten eller hos forhandleren der du kjøpte produktet. Mer informasjon angående resirkulering finner du på www.wilo-recycling.com.

#### 21.3 Engangsbatteri/oppladbart batteri

Engangsbatterier og oppladbare batterier skal ikke kastes i husholdningsavfallet og må tas ut før produktet leveres til avfallshåndtering. Sluttbrukere er juridisk forpliktet til å levere tilbake alle brukte engangsbatterier og oppladbare batterier. Brukte engangsbatterier og oppladbare batterier kan leveres gratis på de kommunale gjenvinningsstasjonene eller i spesialbutikk.

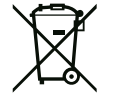

# LES DETTE

#### Innebygd litiumbatteri!

Stratos GIGA2.0 elektronikkmodulen inneholder et utskiftbart litiumbatteri. For lav batterispenning krever batteribytte. Det vises en advarsel på pumpens display. Kun batteriet fra Wiloreservedelskatalogen skal brukes! Mer informasjon om resirkulering finner du på www.wilo-recycling.com.

Med forbehold om tekniske endringer!

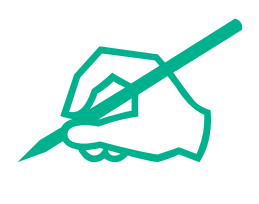

# wilo

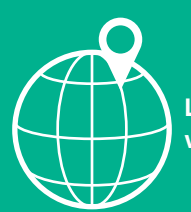

Local contact at www.wilo.com/contact

Wilo 32 Wilopark 1 44263 Dortmund Germany T +49 (0)231 4102-0 T +49 (0)231 4102-7363 wilo@wilo.com www.wilo.com